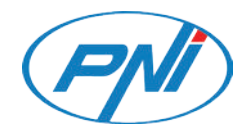

# PNI GreenHouse SC1800C PRO

Solar inverter/Соларен инвертор/Solarwechselrichter/ Inversor solar/Onduleur solaire/Szolár inverter/Inverter solare/ Zonne-omvormer/Falownik słoneczny/Invertor solar

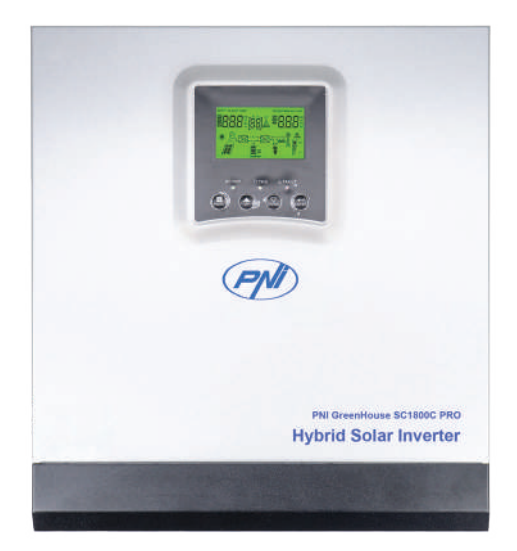

| EN | User manual             | 3   |
|----|-------------------------|-----|
| BG | Ръководство за употреба | 39  |
| DE | Benutzerhandbuch        | 75  |
| ES | Manual de usuario       | 113 |
| FR | Manuel utilisateur      | 150 |
| HU | Használati utasítás     | 188 |
| IT | Manuale utente          | 225 |
| NL | Handleiding             | 263 |
| PL | Instrukcja obsługi      | 301 |
| RO | Manual de utilizare     | 338 |

## About this manual

This manual provides information related to assembly, installation and use, as well as instructions in case of failure. Please read this manual carefully before putting the product into operation. Do not throw away this manual, keep it for future reference.

## Safety instructions

WARNING!! This chapter provides important safety information.

1. Before using this inverter, carefully read all instructions and warning marks on the inverter and battery.

2. To reduce the risk of injury, use only lead acid rechargeable batteries. Other types of batteries could cause personal injury and product damage.

3. Do not disassemble the product. In case of failure, contact a specialized service center. Incorrect reassembly of the product could cause electric shock and even fire.

4. To reduce the risk of electric shock, disconnect all wires before performing repair and maintenance procedures. Just turning off the inverter does not reduce the risk of accidents.

5. Only qualified personnel can install the inverter and battery.

6. NEVER charge a frozen battery.

7. For optimal performance, use only the recommended types of cables. It is very important to use this inverter correctly.

8. Be very careful when walking with metal tools near the battery. There is a risk of dropping these metal objects on the battery and producing sparks that could cause a fire.

9. Strictly follow the instructions when you want to disconnect the AC or DC terminals.

10. The fuses (32VDC for 3KW) provide overcurrent protection for battery power.

11. GROUNDING INSTRUCTIONS - This inverter must be connected to a permanently grounded system. Be sure to follow local laws and regulations when installing this inverter.

12. NEVER short circuit the AC output or DC input. Do not connect to the power source if the DC input is shorted.

### Introduction

This is a multifunctional inverter/charger that combines the functions of an inverter, solar charger and battery charger that offers an uninterrupted power supply. The LCD screen provides information regarding the configuration and use of this product according to different applications.

## **Basic characteristics**

- Inverter with pure sine wave output.
- Configurable input voltage for powering household appliances and personal computers.
- Configurable battery charging current. •
- Configurable AC or solar charge priority. •
- Compatible with the voltage provided by the public power source or with that provided by a generator
- Auto-restart while AC is recovering.
- Protection against overload, overtemperature, short circuit. •
- Intelligent battery charging system to optimize its performance.

## Basic system features

The image below shows the standard way of installing and using this inverter. The system includes:

- A generator (optional, not included) or public power source
- PV modules (not included)

Depending on your requirements and needs, you can create systems with a different architecture than the one presented below.

The inverter can power all kinds of electrical devices in your home, such as refrigerators, fans, air conditioners, etc.

#### Img. 1 Hybrid power system

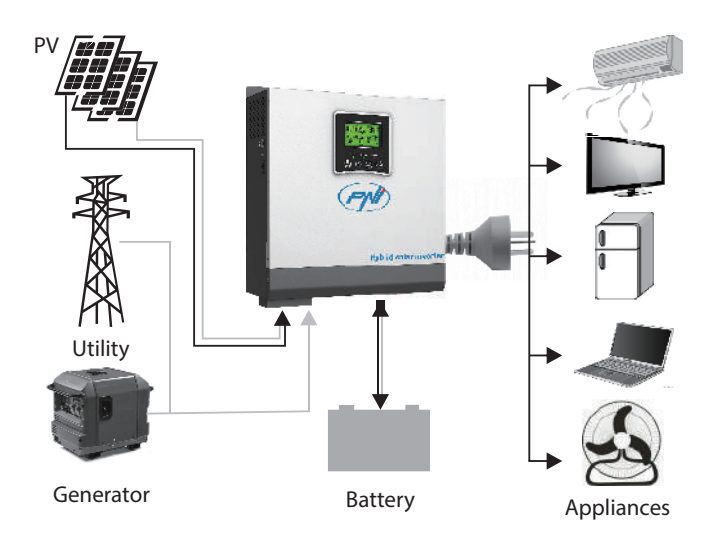

## Product presentation

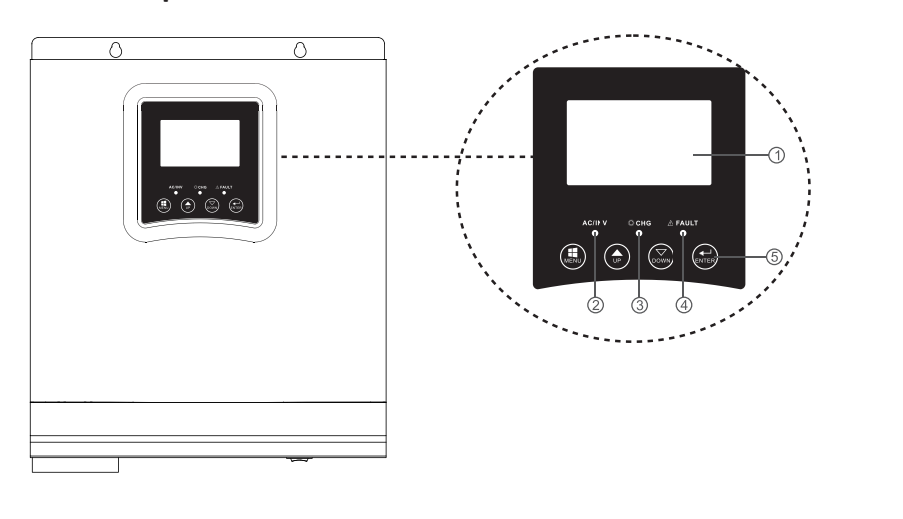

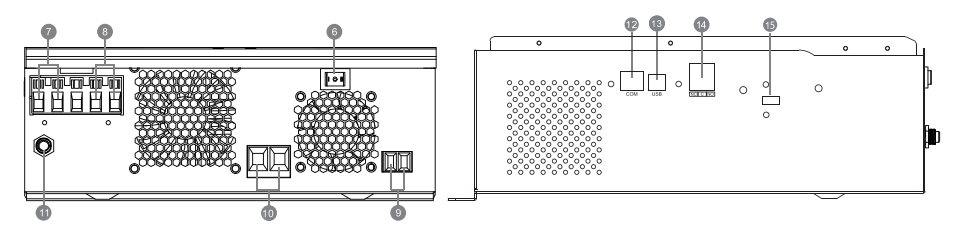

|         | 1. LCD screen                    | 6. On/off button  | 11. circuit breaker |  |
|---------|----------------------------------|-------------------|---------------------|--|
| English | 2 Status indicator               | 7 AC insut        | 12. RS-485          |  |
|         | Z. Status indicator              | 7. AC Input       | communication port  |  |
|         | 3. Charge/discharge<br>indicator | 8. AC output      | 13. USB port        |  |
|         | 4. Error indicator               | 9. PV input       | 14. Dry-contact     |  |
|         | 5. Function buttons              | 10. Battery input | 15. USB WiFi        |  |

#### Installation

Before connecting all the wires, remove the top cover by 100sening the screws as shown in the image below:

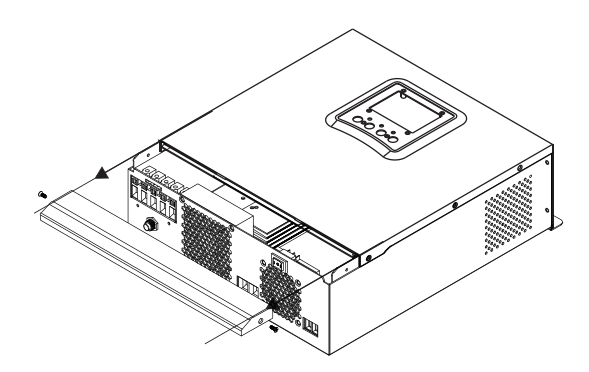

Before choosing the installation location, consider the recommendations below:

- Do not mount the inverter on constructions made of flammable materials. Mount the inverter only on concrete walls or other non-flammable materials.
- Mount the inverter on a solid surface.
- For good ventilation of the inverter, keep a distance of at least 20 cm from one side to the other and at least 30 cm above and below the inverter from other objects.
- The temperature of the working environment must be between -26°C ~ +80°C.
- Mount the inverter in a vertical position.

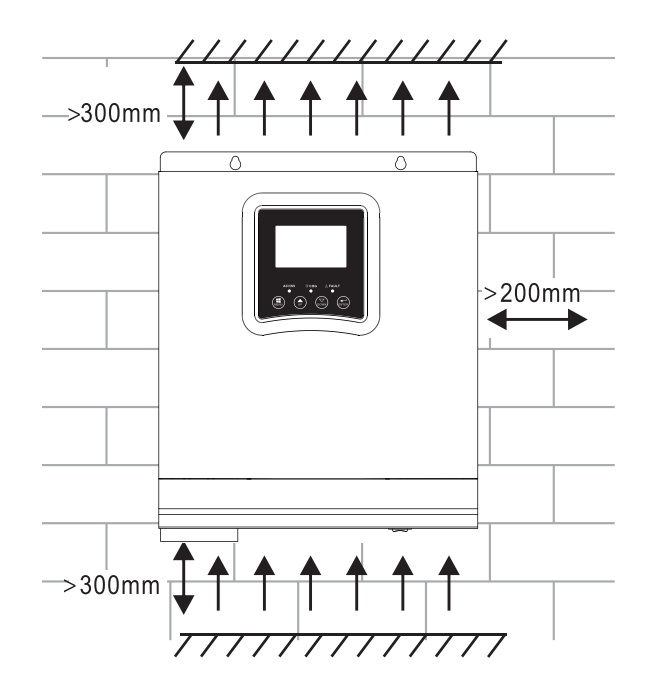

Install the inverter by fixing two screws in the upper part:

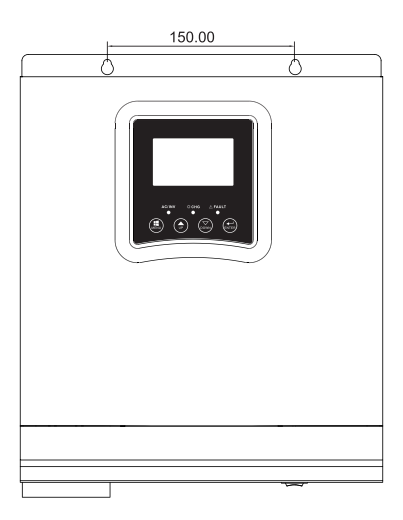

## Connecting the battery

WARNING!! to install the inverter safely, it is necessary to install a DC overcurrent protection device and a disconnection device separately between the battery and the inverter. In some applications it may not be necessary to install a disconnection device. In any case, the overcurrent protection device is mandatory. Refer to the table below with recommended amperage and battery capacity values.

WARNING! All connections must be made by qualified personnel only.

WARNING! It is very important for the safety of the system and the efficiency of use to use only the recommended type and sizes of cable to connect the battery.

WARNING! The battery bank must be sized directly proportional to the maximum power of the consumers. Ex: For a maximum consumption of 1500W (sum of consumers) you need a 300 Ah/24V battery bank.

Recommended cable for battery connection:

| Typical amperage | Battery capacity | Cable size |
|------------------|------------------|------------|
|                  | 100AH            | 1*4AWG     |
| IZJA             | 200AH            | 2*6AWG     |

Follow the steps below to connect the battery:

1. The 3KW inverter supports 24VDC system. Connect the battery as in the image below. We recommend that you connect a battery with a capacity of at least 100Ah.

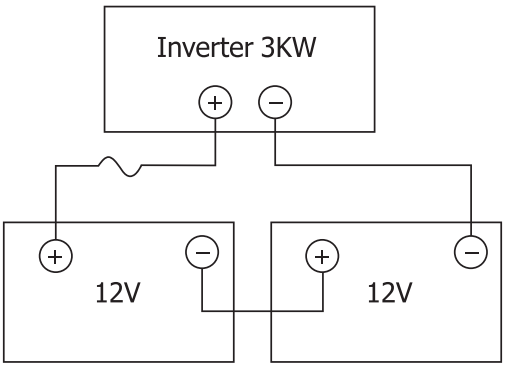

User manual

English

2. Fix the battery connection cables to the inverter terminals. To tighten the rings, use a tubular wrench of 2-3Nm. Pay attention to the polarity.

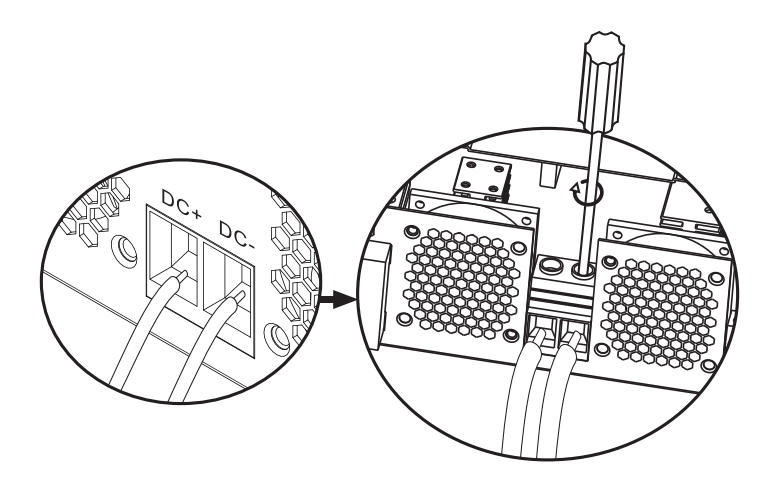

WARNING!! Risk of electric shock

The installation of the battery must be done with great caution, as it is working with high current intensity.

WARNING! Do not position anything between the flat part of the inverter terminals and the connection rings, due to the high temperatures in this area.

WARNING! Do not apply antioxidant substances to the terminals before making the connections.

WARNING! Before completing all connections, make sure the positive pole is connected to (+) and the negative pole to (-).

## AC source input/output connection

WARNING! Before connecting the AC power source, we recommend that you separately install an AC breaker between the inverter and the AC source. Thus, the inverter can be easily disconnected when performing maintenance operations on the AC source. Recommended AC breaker: 10A for 1kW inverter, 20A for 2KW inverter, 32A for 3KW inverter. WARNING! There are two terminals marked "IN" and "OUT". Please do not connect the input and output connectors incorrectly.

WARNING! all connections must be made by qualified personnel only.

WARNING! For system safety and efficient operation, it is very important to use the recommended type and size of cable.

#### Recommended cable sizes

English

| Gauge | Torque value |
|-------|--------------|
| 12AWG | 1.2~ 1.6Nm   |

Follow the steps below to make the AC input/output connections:

1. Before making the AC input/output connection, make sure you have opened the DC protection or disconnection device.

2. Remove the 10mm insulation from the 6 conductors and shorten the Phase (L) and the neutral conductor (N) by 3mm.

3. Insert the AC input wires respecting the polarity indicated on the terminals, then tighten the screws of the terminals. Make sure you have connected the PE protective conductor first ().

⊕ - Ground (yellow-green) L-LINE (brown or black) N-Neutral (blue)

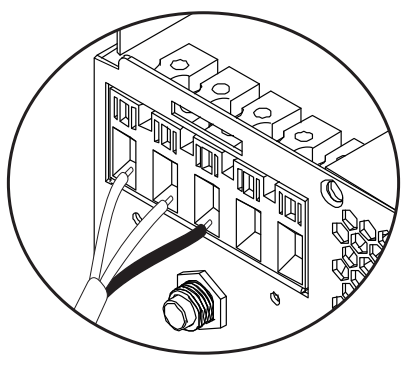

WARNING!! Make sure the AC source is disconnected before making connections.

English

4. Insert the AC output wires respecting the polarity indicated on the terminals, then tighten the terminal screws well. Make sure you have connected the PE protective conductor first ().

➡ - Ground (yellow-green)
L-LINE (brown or black)
N-Neutral (blue)

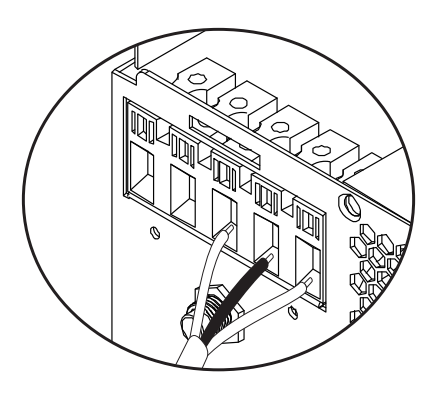

5. Make sure that you have made the connections correctly and that the wires are well fixed.

#### WARNING!

Make sure you have connected the AC wires respecting the polarity. If the L (phase) and N (neutral) wires are connected in reverse, it could cause a short circuit when the inverters work in parallel.

#### WARNING!

Devices such as air conditioners require at least 2-3 minutes to start, because they need time to balance the refrigerant gas inside the circuits. If there is a power failure, the air conditioner may fail. To prevent this, check if your air conditioner has a delay start function. Otherwise, the inverter will enter an overload error and will cut off the supply to the consumer to protect your device.

## Connecting photovoltaic modules

WARNING! Before connecting the PV modules, first install a DC circuit breaker between the inverter and the photovoltaic modules.

WARNING! All connections must be made by qualified personnel only.

WARNING! For system safety and efficient operation, it is very important to use the recommended type and size of cable.

| Amperage | Gauge | Torque    |
|----------|-------|-----------|
| 60A      | 8 AWG | 1.4~1.6Nm |

## Choosing the PV modules

Before choosing the PV modules, first consult the requirements below:

1. The open circuit voltage (Voc) of the PV modules (photovoltaic modules) must not exceed the maximum open circuit voltage with the photovoltaic panel of the inverter

2. The open circuit voltage (Voc) of the PV modules (photovoltaic modules) must be higher than the minimum voltage of the battery.

| Solar charging mode                                | MPPT charger |
|----------------------------------------------------|--------------|
| Inverter                                           | 3KW          |
| Charging current                                   | 60A          |
| The maximum open circuit voltage of the PV modules | 145Vdc       |
| PV panel voltage range                             | 30~120Vdc    |
| Minimum battery voltage for PV charging            | 17Vdc        |
| System DC voltage                                  | 24Vdc        |

#### Follow the steps below to connect the PV modules:

1. Remove the 10 mm protection from the positive and negative conductors.

2. Check the connection polarity of the PV module cables and the PV input connectors. Then, connect the positive pole (+) of the connection cable to

the positive pole (+) of the PV module. Connect the negative (-) pole of the connection cable to the negative (-) pole of the PV module.

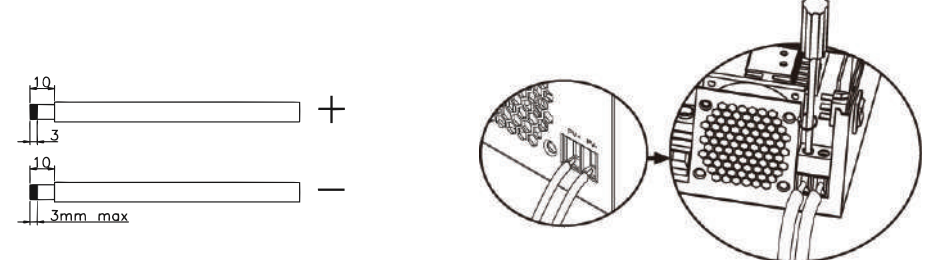

3. Make sure all the wires are connected correctly and are securely fastened.

| Maximum power (Pmaxl)         | 260W  |
|-------------------------------|-------|
| Maximum power Voltage Vmpp(V) | 30.9V |
| Maximum power Current Impp(A) | 8.42A |
| Open circuit voltage Voc (V)  | 37.7V |
| Short circuit current lsc(A)  | 8.89A |

Maximum number of panels in series: 2 PV Number of modules in parallel: 4 Total number of PV modules: 2 x 4=8

## Installation of solar panels

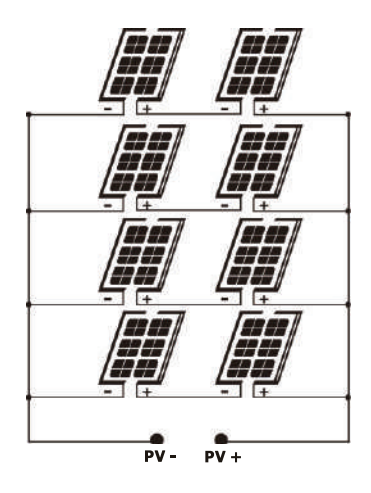

English

After you have connected all the wires, replace the inverter cover and fix it with screws.

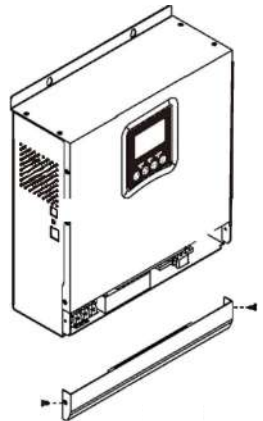

## **Communication connections**

Please use the included communication cable to connect the inverter to the computer. Download the software by scanning the QR code at the end of the manual and follow the on-screen instructions to install the monitoring software.

WARNING! It is forbidden to use the network cable as a communication cable for the direct connection with the computer.

WARNING! The RJ45 interface is only used to connect other support products, for professional use.

#### Configuration diagram of RJ45 pins

|   | 1        |          |
|---|----------|----------|
| 1 | RS-485-B |          |
| 2 | RS-485-A |          |
| 3 | GND      |          |
| 4 |          |          |
| 5 |          | 12343078 |
| 6 |          |          |
| 7 |          |          |
| 8 |          |          |

## Dry contact signal

On the rear panel of the inverter there is a dry contact output (relay) (3A/250VAC). It is used to transmit the signal to external devices when the battery voltage reaches the alarm level.

| Status              | Condition                                                                                                    |                                                 | Dry<br>contact<br>NC&C                                                                                   |                                                        |       |
|---------------------|----------------------------------------------------------------------------------------------------|-------------------------------------------------|----------------------------------------------------------------------------------------------------|--------------------------------------------------------|-------|
| Off                 | The unit is off connected.                                                                                                    | and no consu                                    | imer is                                                                                                  | Close                                                  | Open  |
|                     | Consumers are fed from the public electricity network                                                                              |                                                 | e public                                                                                                 | Close                                                  | Open  |
| On a<br>f<br>f<br>s | F<br>C<br>S<br>U<br>The<br>consumers<br>are powered<br>from the<br>battery or<br>from the<br>solar source<br>S<br>S<br>o<br>o<br>s | Decement                                        | Battery<br>voltage < low<br>DC voltage<br>warning                                                        | Open                                                   | Close |
|                     |                                                                                                    | O1<br>Set as<br>Utility                         | Battery<br>voltage ><br>set the value<br>in Program 21<br>or the battery<br>enters the<br>Floating stage | Close                                                  | Open  |
|                     |                                                                                                    | battery or<br>from the<br>solar source<br>01    | Program<br>01                                                                                            | Battery<br>voltage <<br>Set the value<br>in Program 20 | Open  |
|                     |                                                                                                    | Set as<br>SBU<br>or solar<br>source<br>priority | Battery<br>voltage ><br>Set the value<br>in Program 21<br>or the battery<br>enters the<br>Floating stage | Close                                                  | Open  |

# English

## Instructions for use Turn the inverter on/off

After the inverter has been installed correctly, press the on/off button to start the inverter.

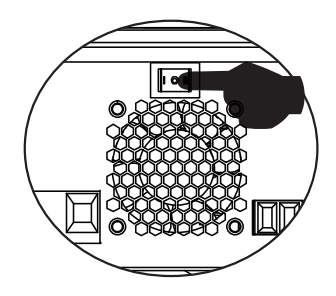

**Mandatory inverter start-up procedure:** 1. Connect the batteries to the inverter (Use the installed isolation switch); 2. Turn on the inverter from the ON/Off button; 3. Connect the photovoltaic panels (using the installed isolation switch) 4. Connect the network (if available using the installed automatic switch); 5. Connect the consumers in turn (if available using the installed installed automatic switch).

Mandatory procedure when turning off the inverter/in case of maintenance or breakdown: 5. Disconnect the consumers (using the installed automatic switch); 2. Turn off the inverter from the ON/Off button; 4. Disconnect the network (if available using the installed automatic circuit breaker); 3. Disconnect the photovoltaic panels (using the installed isolation switch) 1. Disconnect the batteries from the inverter (Use the installed isolation switch);

## Control panel and screen

The control panel is located on the front panel of the inverter. Includes 3 LED indicators, 4 touch keys and the screen to indicate the operating mode or information about the inputs and outputs of the inverter.

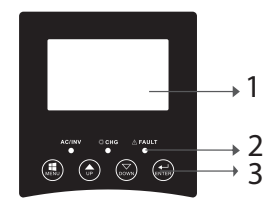

LCD screen
LED indicators
Function keys

## LED indicators

|        | Message |                |                                                                         |
|--------|---------|----------------|-------------------------------------------------------------------------|
|        | Green   | On             | The consumer<br>is powered from<br>the Utility in Line<br>mode.         |
| ACHINY | Green   | Blinking       | The consumer is<br>powered from the<br>battery or PV in<br>battery mode |
| СНС    | Yellow  | Blinking       | The battery<br>is charging or<br>discharging.                           |
| Fault  | Red     | On<br>Blinking | Inverter error.<br>Warning inverter.                                    |

## Keys

| MENU  | Access Reset mode or Settings mode; back to the previous selection                                                          |
|-------|----------------------------------------------------------------------------------------------------|
| UP    | Up                                                                                                    |
| DOWN  | Down                                                                                                    |
| ENTER | Access the Settings mode and Confirm the selection in the settings mode; back to previous selection or exit from Reset mode |

## Description of icons on the screen

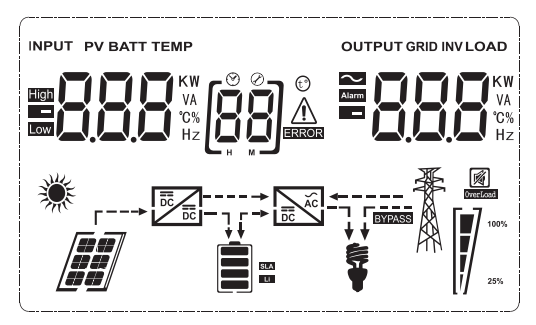

English

|          | lcon                                                   | Description                                            |  |
|----------|--------------------------------------------------------|--------------------------------------------------------|--|
| <u> </u> | Input source information and output s                  | source information                                     |  |
|          | $\sim$                                                 | Indicates AC information                               |  |
| Ш        | ===                                                    | Indicates DC information                               |  |
|          |                                                        | It indicates input voltage, input                      |  |
|          |                                                        | frequency, PV voltage, battery                         |  |
|          |                                                        | voltage or charging current.                           |  |
|          |                                                        | Indicates the output voltage, output                   |  |
|          |                                                        | frequency, load in VA, load in Watt                    |  |
|          |                                                        | and discharge current.                                 |  |
|          | Configuration program and Error Info                   | ormation                                               |  |
|          |                                                        | Indicates the settings program.                        |  |
|          |                                                        | Indicates error and warning codes.                     |  |
|          |                                                        | Warning: Flashes $fia B$ ${}^{	riangle}$ (contains the |  |
|          |                                                        | warning code).                                         |  |
|          |                                                        | Error: Flashing $^{igstyle{B}}$ $=$ (contains the      |  |
|          |                                                        | error code).                                           |  |
|          | Battery information                                    |                                                        |  |
|          |                                                        | It indicates the battery level 0-24%,                  |  |
|          |                                                        | 25-49%, 50-74% and 75-100% in                          |  |
|          |                                                        | battery mode and the charging status                   |  |
|          |                                                        | in line mode.                                          |  |
|          | In AC mode, it will display the battery charge status. |                                                        |  |

| Status                                             | Battery voltage     | LCD screen                                                            |
|----------------------------------------------------|---------------------|-----------------------------------------------------------------------|
| Constant current<br>mode/<br>Constant voltage mode | < 2V/cell           | 4 bars will light up in                                               |
|                                                    | 2 - 2.083V/cell     | The bottom bar will be<br>lit and the other 3 bars                    |
|                                                    | 2.083 - 2.167V/cell | The first 2 bottom bars<br>will be lit and the top<br>bar will blink. |
|                                                    | > 2.167V/cell       | The first 3 bottom bars<br>will be lit and the top<br>bar will flash. |
| The batteries are fully ch                         | harged.             | The 4 bars will be lit.                                               |

| In battery mode, it will display the battery capacity. |                           |      |  |  |
|--------------------------------------------------------|---------------------------|------|--|--|
| Loading percentage                                     | Battery voltage           | lcon |  |  |
|                                                        | < 1.717V/cell             |      |  |  |
|                                                        | 1.717V/cell ~ 1.8V/ cell  |      |  |  |
| Load > 50%                                             | 1.8 ~ 1.883V/ cell        |      |  |  |
|                                                        | > 1.883 V/cell            |      |  |  |
|                                                        | < 1.817V/cell             |      |  |  |
|                                                        | 1.817V/cell ~ 1.9V/cell   |      |  |  |
| 50% > Load > 20%                                       | 1.9 ~ 1.983V/cell         |      |  |  |
|                                                        | > 1. 983V/ cell           |      |  |  |
|                                                        | < 1.867V/ cell            |      |  |  |
| Load < 20%                                             | 1.867V/ cell~ 1.95V/ cell |      |  |  |
|                                                        | 1.95 ~ 2.033V/ cell       |      |  |  |
|                                                        | > 2.033V/ cell            |      |  |  |
| Load information                                       |                           |      |  |  |

| OVERLOAD | Indicates overload. |
|----------|---------------------|
|----------|---------------------|

English

| glish | <b>100%</b>    | Indicates the load level 0-24%, 25-<br>49%, 50-74% and 75-100%. |                          |                  |             |
|-------|----------------|-----------------------------------------------------------------|--------------------------|------------------|-------------|
| Eng   |                | 0-24%                                                           | 25-<br>49%               | 50-<br>74%       | 75-<br>100% |
|       | 25%            | []                                                              |                          |                  |             |
|       |                | Inverter<br>power gr                                            | connecto<br>id.          | ed to th         | e public    |
|       |                | Inverter                                                        | connecte                 | d to PV pa       | anels.      |
|       | BYPASS         | Consum<br>electricit                                            | ers are fe<br>zy network | ed from tl<br>k. | he public   |
|       |                | The solar charger works.                                        |                          |                  |             |
|       |                | The DC/<br>working.                                             | AC circui                | t of the in      | verter is   |
|       | Mute operation |                                                                 |                          |                  |             |
|       |                | The sour                                                        | nd is mute               | d.               |             |

## LCD settings

After pressing the "ENTER" button for 2 seconds, the inverter enters the setting mode, then press "ENTER" or "MENU" to confirm the selection and exit. Press "UP" or "DOWN" to select the settings program.

| Program | Description                         | Selectable options |                                                                                                    | ]      |
|---------|-------------------------------------|--------------------|----------------------------------------------------------------------------------------------------|--------|
| 00      | Exit settings mode                  | (CO) ESC           |                                                                                                    | nglish |
| 01      | Output source<br>priority selection | 0) 560             | Solar energy provides<br>energy to consum-<br>ers as a priority source.<br>If the battery voltage is<br>higher than the level set in<br>program 21 for 5 minutes,<br>the inverter will return to<br>battery mode and the con-<br>sumers will be powered si-<br>multaneously from both the<br>solar source and the battery.<br>If the battery voltage drops<br>to the level set in program<br>20, the inverter will return to<br>bypass mode, the consumers<br>will be powered only from<br>the public power grid while<br>the solar source will charge<br>the battery. |        |
|         |                                     | [IJ] <b>\_!!</b> L | Solar energy provides energy<br>to consumers as a priority<br>source.<br>If the battery voltage is<br>higher than the level set in<br>program 21 for 5 minutes,<br>and if the solar energy<br>was available during this 5<br>minutes, the inverter will<br>switch to battery mode, the<br>solar source and the battery<br>will supply energy to the<br>consumers at the same time.                                                                                                    |        |

| English | 01                   | Output source             | [IJ] <b>\IJ</b> L     | If the battery voltage drops<br>to the level set in program<br>20, the inverter will switch to<br>bypass mode, consumers will<br>be powered only from the<br>public power grid, and the<br>solar source will charge the<br>battery. |
|---------|----------------------|---------------------------|-----------------------|----------------------------------------------------------------------------------------------------|
|         | 01 priority selectio | priority selection        | (C ) <u>U</u> L,      | The public energy network<br>will be the priority source<br>of power for consumers.<br>The solar source and the<br>battery will supply energy<br>to the consumers only if the<br>energy from the public grid<br>is not available.   |
|         |                      |                           | [02] <b>89:</b>       | If selected, the AC input<br>voltage range will be<br>between 90-280VAC.                                                                                                    |
|         |                      | AC input voltage<br>range | UPS                   | If selected, the AC input<br>voltage range will be<br>between 170-280VAC.                                                                                                    |
|         | 02                   |                           | vde<br>[]] <b>ud[</b> | If selected, the AC input<br>voltage range will be<br>according to VDE4105<br>(184VAC-253VAC)                                                                                                    |
|         |                      |                           | GEN                   | If you use a generator as<br>the power source, select the<br>generator mode.                                                                                                    |
|         | 03                   | Output voltage            | []]]]]]]]             | Set the output voltage range<br>(220VAC-240VAC)                                                                                                    |
|         | 04                   | Output frequency          | 50HZ(default)         | <sup>60HZ</sup><br>[]Ӌ] <b>Ҕ</b> ,ヿ,ヿ                                                                                                    |

| 05 | Solar source                                                                                                    | (CS) 61 (J                    | The solar source provides<br>energy for charging the bat-<br>tery, as a priority source | nglish |
|----|----------------------------------------------------------------------------------------------------|-------------------------------|-----------------------------------------------------------------------------------------|--------|
|    | priority                                                                                                    | (CS <u>L 6 U</u>              | The solar source provides<br>energy to consumers, as a<br>priority source               | Ē      |
| 06 | Bypass overload:<br>when this function<br>is activated, the<br>inverter will switch<br>to line mode<br>if overload is<br>detected in battery<br>mode | Bypass disabled               | Bypass enabled (default)                                                                |        |
| 07 | Auto restart<br>when overload is<br>registered                                                                                                    | Restart disabled<br>(default) | Restart enabled                                                                         |        |
| 08 | Auto restart when<br>overtemperature is<br>detected                                                                                                  | Restart disabled<br>(default) | Restart enabled                                                                         |        |

| sh    |    |                                                                                                    | If the inverter opera<br>mode, the load source                                                      | tes in Line, Standby or fault<br>ce can be set as follows                                                                                                    |
|-------|----|----------------------------------------------------------------------------------------------------|----------------------------------------------------------------------------------------------------|----------------------------------------------------------------------------------------------------|
| Engli |    |                                                                                                    | Solar Priority<br>[10] <b>[50</b> ]                                                                 | Solar energy will charge<br>the battery as the priority<br>source. The battery will be<br>charged from the public grid<br>only if the solar source is not<br>available. |
|       | 10 | Priority charging<br>source                                                                                                    | Solar and Utility<br>(default)                                                                      | The solar source and the<br>Utility will charge the<br>battery at the same time.                                                                                        |
|       |    |                                                                                                    | Just Solar<br>[ [1]]]][5]]                                                                          | The solar source will be the<br>only source of charging<br>the battery, regardless of<br>whether the energy from<br>the public grid is available or<br>not.             |
|       |    |                                                                                                    | If the inverter opera<br>saving mode, only th<br>battery. Solar energy<br>if it is available and is | tes in battery mode or energy<br>a solar source can charge the<br>y will charge the battery only<br>s sufficient.                                                       |
|       | 11 | Maximum<br>charging current:<br>to configure the<br>maximum charging<br>current for solar<br>chargers or from<br>the public grid<br>(max charging<br>current = charging<br>current from the<br>public grid (Utility)<br>+ charging current<br>from the solar<br>source) | MPPT-60A                                                                                            | The range that can be set is<br>between 1A and 80A.                                                                                                    |

|    | The maximum<br>charging current<br>from the Utility | 20A (default)                                                                                                    | 30A (maximum current)                                                                                                    |         |
|----|-----------------------------------------------------|----------------------------------------------------------------------------------------------------|----------------------------------------------------------------------------------------------------|---------|
| 13 |                                                     |                                                                                                    | [13] <b>30</b> *                                                                                                    | English |
| 14 | Battery Type                                        | AGM (default)<br>()))))))))))))))))))))))))))))))))))                                                                           | Flooded<br>()) () ()<br>LEAD<br>LEAD<br>Lithium Ion<br>()) ()<br>is selected, the battery<br>and the minimum DC cut-<br>n be set in programs 17, 18 |         |
| 17 | Bulk charging<br>voltage<br>(C.V voltage)           | 24V model default<br>24V model default<br>If "User-Defined"<br>this program can b<br>set is between 24.1<br>Each click increase | is selected in program 14,<br>e set. The range that can be<br>OV and 29.2V for 24Vdc.<br>es the value by 0.1 V                                      |         |

| English | 18 | Floating load                                                                                         | 24V model default s<br><b>[13]FLU</b><br>If "User-Defined" is<br>program can be set.<br>between 24.0V and<br>increases the value b                                                                                                    | ettings: 27.0V<br>selected in program 14, this<br>The range that can be set is<br>29.2V for 24Vdc. Each click<br>by 0.1V |
|---------|----|----------------------------------------------------------------------------------------------------|----------------------------------------------------------------------------------------------------|----------------------------------------------------------------------------------------------------|
|         | 19 | Low DC voltage<br>setting (cut off<br>voltage)                                                        | 24V model default settings: 20.4V<br><b>(19) COV 2004</b><br>If "User-Defined" is selected in program 14, this<br>program can be set. The range that can be set is<br>between 20.0V and 24.0V for the 24Vdc mode<br>Each click increases the value by 0.1V. |                                                                                                    |
|         | 20 | Battery discharge<br>voltage interruption<br>when power from<br>the public grid is<br>available       | Options for the 24V<br>23V (default)                                                                                                    | ' model:<br>Range 22.0V - 29.0V<br>Each click increases the<br>value by 0.1V                                             |
|         | 21 | Interruption of the<br>battery charging<br>voltage when the<br>power from the<br>Utility is available | Options for the 24V<br>27.0V (default)                                                                                                    | ' model:<br>Range 22.0V - 29.0V.<br>Each click increases the<br>value by 0.1V                                            |
|         | 22 | Display interface                                                                                     | [22] <b>PLE</b><br>[22] <b>PLd</b>                                                                                                    | The screen will display the<br>main interface<br>The last page used by the<br>user is displayed on the<br>screen         |

|    |                                                                                      | Backlight enabled                              | Backlight disabled (default)                                                                                                    |         |
|----|--------------------------------------------------------------------------------------|------------------------------------------------|----------------------------------------------------------------------------------------------------|---------|
| 23 | Background light                                                                     | [23] L [] [                                    | [23] <b>L []F</b>                                                                                                    | English |
| 24 |                                                                                      | Alarm enabled<br>(default)                     | Alarm disabled                                                                                                    |         |
| 24 | Alarm control                                                                        | [24] <b>6[]</b> [1                             | 24 <b>63</b> F                                                                                                    |         |
|    | Beep when the                                                                        | Beep enabled                                   | Beep disabled (default)                                                                                                    |         |
| 25 | primary source is<br>interrupted                                                     | (25) <b>R()</b> (1                             | [25] <b>R[]F</b>                                                                                                    |         |
| 27 | Error code<br>recording                                                              | Recording enabled<br>(default)                 | Recording disabled                                                                                                    |         |
|    |                                                                                      | (27) <b>F () (1</b>                            | [27] <b>F [] F</b>                                                                                                    |         |
|    | Balancing solar<br>power:<br>Input power<br>the solar will be                        | Solar power<br>balancing activated             | The solar input power will<br>be adjusted automatically<br>according to the following<br>formula:<br>Maximum solar input<br>power = maximum battery<br>charging power + connected<br>consumer power (when in<br>off-grid mode)                                                            |         |
| 28 | automatically<br>adjusted according<br>to the power of<br>the connected<br>consumer. | Solar power<br>balancing disabled<br>(default) | The input solar power will be<br>the same as the maximum<br>battery charging power, no<br>matter how many loads are<br>connected. The maximum<br>battery charging power will<br>be based on the current set<br>in program 11 (Maximum<br>solar power = Maximum<br>battery charging power) |         |

| English | 29                     | Energy saving<br>mode on/off | Power saving mode<br>disabled (default)<br><b>29 535</b><br>Power saving mode<br>enabled | If this function is disabled, it<br>does not matter if the load is<br>low or high, the output state<br>of the inverter will not be<br>affected.<br>If this function is activated,<br>the inverter output will be<br>stopped when the connected |
|---------|------------------------|------------------------------|------------------------------------------------------------------------------------------|----------------------------------------------------------------------------------------------------|
|         |                        |                              | [2] 5211                                                                                 | load is low or cannot be<br>detected.                                                                                                    |
|         | 30                     | Battery                      | Battery<br>equalization<br>enabled                                                       | Battery equalization disabled<br>(default)                                                                                                    |
|         | equalization           | [30] <b>E E M</b>            | [30] EdS                                                                                 |                                                                                                    |
|         | 31                     | Battery<br>equalization      | Options available f                                                                      | or 24V model                                                                                                    |
|         | voltage                |                              | The range is from 24.0V to 28.8V<br>Each click increases the value by 0.1V.              |                                                                                                    |
|         | 22                     | Battery                      | 60min(default)                                                                           | The interval that can<br>be set is between 5 min                                                                                                    |
|         | 33 equalization time   | [33] <b>5()</b>              | increases the value by 5<br>min.                                                         |                                                                                                    |
|         | 24                     | Battery                      | 120 min(default)                                                                         | The interval that can<br>be set is between 5 min                                                                                                    |
|         | 34 equalization period | equalization<br>period       | [34] <b>12[]</b>                                                                         | and 900 min. Each click<br>increases the value by 5<br>min.                                                                                                    |
|         | 35                     | Equalization                 | 30 days (default)                                                                        | The interval that can be<br>set is between 0 and 90                                                                                                    |
|         |                        | Interval                     | lij <b>jud</b>                                                                           | the value by 1 day.                                                                                                    |

|    |                                          | Enabled                                           | Disabled                           |         |
|----|------------------------------------------|---------------------------------------------------|------------------------------------|---------|
|    |                                          | (36) <b>RE</b> N                                  | [38] <b>875</b>                    | English |
|    |                                          | If the equalization                               | function is activated in           |         |
|    | Equalization<br>activated<br>immediately | program 30, the program can be set. If            |                                    |         |
| 36 |                                          | Enable is selected in this program, battery       |                                    |         |
|    |                                          | equalization will be                              | activated immediately              |         |
|    |                                          | and will appear on t                              | the screen <b>E 9</b> . If Disable |         |
|    |                                          | is selected, the equalization function will be    |                                    |         |
|    |                                          | canceled until the next time it will be activated |                                    |         |
|    |                                          | based on the settings in program 35. On the       |                                    |         |
|    |                                          | screen will appear <b>l</b>                       | 59.                                |         |

After pressing the "ENTER" button for 6 seconds, the inverter enters reset mode. Press "UP" or "DOWN" to select the desired option. Then press ENTER to exit.

|     | nHE  | Reset disabled (default) |
|-----|------|--------------------------|
| 220 | F 5E | Reset enabled            |

## Error codes

| 01 | The fan is blocked when the inverter starts |              |
|----|---------------------------------------------|--------------|
| 02 | Inverter transformer overtemperature        |              |
| 03 | High battery voltage                        |              |
| 04 | Low battery voltage                         |              |
| 05 | Short circuit on the output                 | [CS] <u></u> |
| 06 | High output voltage                         |              |
| 07 | Overload Timeout                            |              |
| 08 | The bus voltage of the inverter is too high | [18]         |
| 09 | Bus slow start error                        |              |

|      | 11 | Main relay fault                                      |               |
|------|----|-------------------------------------------------------|---------------|
| sh   | 21 | Output voltage sensor error                           |               |
| ngli | 22 | Public power network voltage sensor error             |               |
| ш    | 23 | Inverter output current sensor error                  |               |
|      | 24 | Public power grid current sensor error                | [ਟ੫]∴         |
|      | 25 | Inverter low current sensor error                     | [25]          |
|      | 26 | Public power grid overcurrent error                   | [25]          |
|      | 27 | Inverter radiator high temperature                    |               |
|      | 31 | Solar charger battery voltage error                   |               |
|      | 32 | Solar charger current sensor error                    |               |
|      | 33 | The current of the solar charger cannot be controlled | [3]&          |
|      | 41 | Low Utility voltage                                   |               |
|      | 42 | Increased Utility voltage                             |               |
|      | 43 | Low Utility frequency                                 | [4]A          |
|      | 44 | High Utility frequency                                |               |
|      | 51 | Inverter overcurrent protection error                 | [5 ] <i>\</i> |
|      | 52 | The bus voltage of the inverter is too low            | [52]&         |
|      | 53 | Inverter slow start error                             | <b>[53]</b>   |
|      | 55 | High DC voltage in the AC outputs                     | [55]          |
|      | 56 | Open a battery connection                             | [58]          |
|      | 57 | Inverter current control sensor error                 |               |
|      | 58 | The output voltage of the inverter is too low         | [58]          |

# Warning indicators

| 61 | The fan is blocked when the inverter is on        | <b>5</b>           |
|----|---------------------------------------------------|--------------------|
| 62 | Fan 2 is blocked when the inverter is switched on | <b>[52]</b> ▲      |
| 63 | The battery is overcharged                        | <b>63</b> A        |
| 64 | Discharged battery                                |                    |
| 67 | Overload                                          | [5] <b>4\$</b> [/_ |
| 70 | Decreases output power                            |                    |

| 72 | The solar charger is interrupted due to the discharged | ∿[21] |      |
|----|--------------------------------------------------------|-------|------|
|    | battery                                                |       | Ļ    |
| 73 | The solar charger cuts out due to high PV voltage      |       | ngli |
| 74 | The solar charger cuts out due to overload             |       | ш    |
| 75 | The solar charger cuts out due to high temperature     | [75]  |      |
| 76 | PV charger communication error                         | [78]  |      |
| 77 | Parameter error                                        |       |      |

# Description of operating stages

| Utility-Tie | Solar energy charges<br>the battery and the<br>public grid supplies<br>energy to consumers.                                                                       | PV is on |
|-------------|----------------------------------------------------------------------------------------------------|----------|
| Charge      | PV energy and the<br>public grid can charge<br>the battery.                                                                                                    |          |
| Bypass      | The interruption is<br>caused by an error in<br>the internal circuit or by<br>external reasons such as<br>overtemperature, short<br>circuit on the output,<br>etc |          |

| English | Off-Grid | The inverter will provide<br>energy from the<br>battery and from the<br>PV                                    |  |
|---------|----------|----------------------------------------------------------------------------------------------------|--|
|         | Stop     | The inverter stops<br>working if the inverter<br>is turned off from the<br>button or an error has<br>occurred |  |

# Selectable information displayed on the screen

| Selectable information                             | Displayed information |  |
|----------------------------------------------------|-----------------------|--|
| Battery Voltage/DC Discharge<br>Current            |                       |  |
| Inverter output voltage/Inverter<br>output current | 229,                  |  |
| Utility voltage/Utility current                    | 229                   |  |
| Load in Watt/VA                                    |                       |  |

| Public grid frequency/inverter frequency            | INPUT | nglish |
|-----------------------------------------------------|-------|--------|
| PV voltage and power                                |       | Ţ      |
| PV charger output voltage and MPPT charging current |       |        |

## Technical specifications

# Table 1: Line mode specifications

| Model invertor            | 3KW                                                       |
|---------------------------|-----------------------------------------------------------|
| Wave form                 | sinusoid (utility or generator)                           |
| Nominal input voltage     | 230Vac                                                    |
| Voltage with low losses   | 90Vac±7V(APL,GEN);<br>170Vac±7V(UPS) 186Vac±<br>7V(VDE)   |
| Voltage with low losses   | 100Vac± 7V(APL,GEN);<br>180Vac±7V(UPS) 196Vac±<br>7V(VDE) |
| Voltage with high losses  | 280Vac±7V(APL, UPS,GEN)<br>253Vac± 7V(VDE)                |
| High loss return voltage  | 270Vac±7V(APL,UPS,GEN)<br>250Vac± 7V(VDE)                 |
| Maximum AC input voltage  | 300Vac                                                    |
| Nominal input frequency   | 50Hz/60Hz (automatic detection)                           |
| Low loss frequency        | 40HZ±1HZ(APL,UPS,GEN)<br>47.5HZ±0.05HZ(VDE)               |
| Low loss return frequency | 42HZ±1HZ(APL,UPS,GEN)<br>47.5HZ±0.05HZ(VDE)               |

| English | High loss frequency                                                                                          | 65HZ±1HZ(APL,UPS,GEN)<br>51.5HZ±0.05HZ(VDE)                                   |
|---------|----------------------------------------------------------------------------------------------------|-------------------------------------------------------------------------------|
|         | High loss return frequency                                                                                   | 63HZ±1HZ(APL,UPS,GEN)<br>50.05HZ±0.05HZ(VDE)                                  |
|         | Output short circuit protection                                                                              | Line mode: circuit breaker<br>Battery mode: Electronic circuits               |
|         | Efficiency (Line mode)                                                                                       | 95% (nominal load R, fully charged battery)                                   |
|         | Transfer time                                                                                                | 10ms typical (UPS,VDE) 20ms<br>typical (APL)                                  |
|         | Output voltage derating:<br>When the AC input voltage drops<br>to 170V, the output power will be<br>derated. | 230Vac model:<br>Output Power<br>Rated Power<br>50%<br>Power<br>90V 170V 280V |

# Table 2: Inverter mode specifications

| Inverter model           | 3KW                                 |
|--------------------------|-------------------------------------|
| Rated Output Power       | 3000W                               |
| Output voltage waveform  | Pure sine wave                      |
| The output voltage       | 230Vac±5%                           |
| Output frequency         | 60Hz or S0Hz                        |
| Peak efficiency          | 90%                                 |
| Overload protection      | 5s@≥load 150%<br>10s@load 110%-150% |
| Nominal input DC voltage | 24Vdc                               |
| Cold start voltage       | 23.0Vdc                             |

| Low DC Warning Voltage        |         |      |
|-------------------------------|---------|------|
| (@ load < 20%                 | 22.0Vdc | lish |
| (a) 20% ≤ load < 50%          | 21.4Vdc | Eng  |
| (@ load ≥ 50%                 | 20.2Vdc |      |
| Low DC Warning Return Voltage |         |      |
| @ load < 20%                  | 23.0Vdc |      |
| (a) 20% ≤ load < 50%          | 22.4Vdc |      |
| (@ load ≥ 50%                 | 21.2Vdc |      |
| Low DC Cut-off Voltage        |         |      |
| @ load < 20%                  | 21.0Vdc |      |
| (a) 20% ≤ load < 50%          | 20.4Vdc |      |
| (@ load ≥ 50%                 | 19.2Vdc |      |
| High DC recovery voltage      | 29Vdc   |      |
| High DC Cut-off Voltage       | 30Vdc   |      |

# Table 3: Charging mode specifications

| Inverter model                             |                           | 3KW                                                            |  |  |
|--------------------------------------------|---------------------------|----------------------------------------------------------------|--|--|
| Charging current<br>@Nominal input voltage |                           | 20/30A                                                         |  |  |
| Charging voltage<br>Floating               | AGM/Gel/Lead<br>batteries | 27.4Vdc                                                        |  |  |
|                                            | Flooded batteries         | 27.4Vdc                                                        |  |  |
| Charging voltage Bulk<br>(CV voltage)      | AGM/Gel/Lead<br>batteries | 28.BVdc                                                        |  |  |
|                                            | Flooded batteries         | 28.4Vdc                                                        |  |  |
| Charging algorithm                         |                           | 3-phase (flooded<br>battery, AGM/Gel<br>battery), 4-phase (LI) |  |  |
| Solar charging mode                        |                           |                                                                |  |  |
| Charging current                           |                           | MPPT-60A                                                       |  |  |

| -lsh |
|------|
| Ingl |
|      |

| System DC voltage                                  | 24Vdc                                                          |  |  |
|----------------------------------------------------|----------------------------------------------------------------|--|--|
| Working voltage range                              | 30~120Vdc                                                      |  |  |
| Maximum voltage Open circuit PV panels             | 145Vdc                                                         |  |  |
| Standby consumption                                | 25 W (12.5 W in Power<br>Saver Mode)                           |  |  |
| Battery voltage accuracy                           | +/-0.3%                                                        |  |  |
| PV voltage accuracy                                | +/-2V                                                          |  |  |
| The loading algorithm                              | 3-phase (flooded<br>battery, AGM/Gel<br>battery), 4-phase (LI) |  |  |
| Charging algorithm for lead acid batteries         | Voltage                                                        |  |  |
| The charging algorithm for Lithium batteries       | Current                                                        |  |  |
| Charging from the Utility or from the solar source |                                                                |  |  |
| Inverter                                           | 3KW                                                            |  |  |
| Model                                              | MPPT 60A                                                       |  |  |
| Maximum charging current                           | 80A                                                            |  |  |
| Default charging current                           | 60A                                                            |  |  |
# Table 4: General specifications

| Certification               | CE                 | silgu |
|-----------------------------|--------------------|-------|
| Operating temperature range | -26°C ~ +80°C      | ш     |
| Size (D*W*H) mm             | 350 X 290 X 120 mm |       |
| Net weight (kg)             | 6.9 kg             |       |

# Appendix: Approximate Back-up time

| Load (W) | Backup time @ 24Vdc<br>100Ah (min) | Backup time @ 24Vdc<br>200Ah (min) |
|----------|------------------------------------|------------------------------------|
| 300      | 449                                | 1100                               |
| 600      | 222                                | 525                                |
| 900      | 124                                | 303                                |
| 1200     | 95                                 | 227                                |
| 1500     | 68                                 | 164                                |
| 1800     | 59                                 | 126                                |
| 2100     | 48                                 | 108                                |
| 2400     | 35                                 | 94                                 |
| 2700     | 31                                 | 74                                 |
| 3000     | 28                                 | 67                                 |

Note: The backup time depends on the quality of the battery, the age of the battery and its type. Battery specifications may vary depending on the manufacturer.

# Simplified EU declaration of conformity

SC ONLINESHOP SRL declares that the PNI GreenHouse SC1800C PRO solar inverter complies with the EMC Directive 2014/30/EU. The full text of the EU declaration of conformity is available at the following internet address: https://www.mypni.eu/products/8916/download/certifications

> Please download the software "SolarPowerMonitor2.2.81" for PC monitoring

> > Download link: https://bit.ly/2PyyLg6

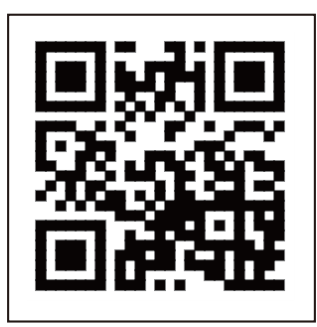

#### Относно това ръководство

Това ръководство предоставя информация, свързана с монтажа, монтажа и употребата, както и инструкции в случай на повреда. Моля, прочетете внимателно това ръководство, преди да пуснете продукта в експлоатация. Не изхвърляйте това ръководство, запазете го за бъдещи справки.

#### Инструкции за безопасност

ВНИМАНИЕ!! Тази глава предоставя важна информация за безопасност.

1. Преди да използвате този инвертор, внимателно прочетете всички инструкции и предупредителни знаци върху инвертора и батерията.

2. За да намалите риска от нараняване, използвайте само оловни акумулаторни батерии. Други видове батерии могат да причинят нараняване и повреда на продукта.

3. Не разглобявайте продукта. В случай на повреда, свържете се със специализиран сервиз. Неправилното повторно сглобяване на продукта може да причини токов удар и дори пожар.

4. За да намалите риска от токов удар, изключете всички кабели, преди да извършите процедури за ремонт и поддръжка. Самото изключване на инвертора не намалява риска от инциденти.

5. Само квалифициран персонал може да монтира инвертора и батерията.

6. НИКОГА не зареждайте замръзнала батерия.

7. За оптимална работа използвайте само препоръчаните видове кабели. Много е важно този инвертор да се използва правилно.

8. Бъдете много внимателни, когато ходите с метални инструменти в близост до акумулатора. Съществува риск от изпускане на тези метални предмети върху батерията и образуване на искри, които могат да причинят пожар.

9. Следвайте стриктно инструкциите, когато искате да изключите АС или DC клемите.

10. Предпазителите (32VDC за 3KW) осигуряват защита от свръхток за захранване на батерията.

11. ИНСТРУКЦИИ ЗА ЗАЗЕМЯВАНЕ - Този инвертор трябва да бъде свързан към постоянно заземена система. Уверете се, че спазвате местните закони и разпоредби, когато инсталирате този инвертор.

12. НИКОГА не свързвайте накъсо АС изхода или DC входа. Не свързвайте към източника на захранване, ако DC входът е накъсо.

Въведение

Това е многофункционален инвертор/зарядно устройство, което съчетава функциите на инвертор, соларно зарядно устройство и зарядно устройство за батерии, което предлага непрекъснато захранване. LCD екранът предоставя информация относно конфигурацията и използването на този продукт според различни приложения.

#### Основни характеристики

- Инвертор с чист синусоидален изход.
- Конфигурируемо входно напрежение за захранване на домакински уреди и персонални компютри.
- Конфигурируем ток на зареждане на батерията.
- Конфигурируем АС или соларен приоритет на зареждане.
- Съвместим с напрежението, осигурено от обществен източник на енергия или с това, осигурено от генератор
- Автоматично рестартиране, докато АС се възстановява.
- Защита от претоварване, прегряване, късо съединение.
- Интелигентна система за зареждане на батерията за оптимизиране на нейната производителност.

#### Основни характеристики на системата

Изображението по-долу показва стандартния начин за инсталиране и използване на този инвертор.

Системата включва:

- Генератор (по избор, не е включен) или обществен източник на енергия
- Фотоволтаични модули (не са включени)

В зависимост от вашите изисквания и нужди можете да създавате системи с различна архитектура от представената по-долу.

Инверторът може да захранва всякакви електрически уреди във вашия дом, като хладилници, вентилатори, климатици и др.

## Образ. 1 Хибридна система за захранване

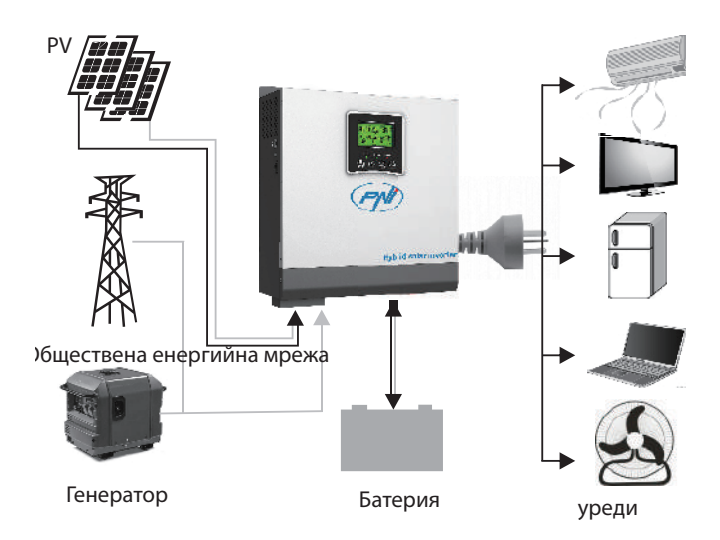

## Представяне на продукта

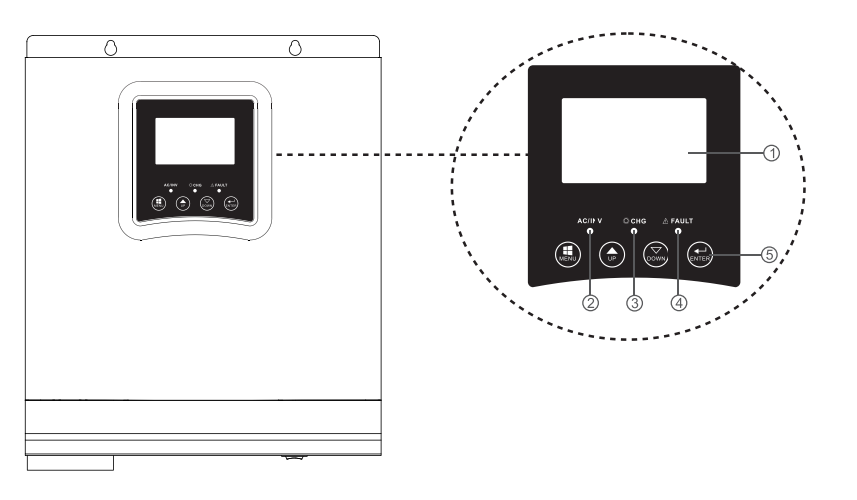

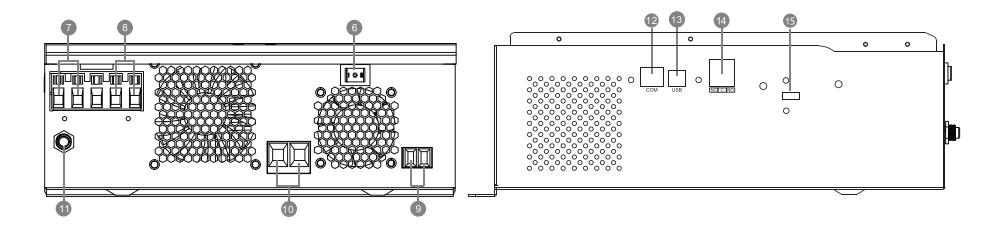

|                                                |                                                        | ÷                                 |
|------------------------------------------------|--------------------------------------------------------|-----------------------------------|
| 1. LCD екран                                   | <ol> <li>Бутон за включване/<br/>изключване</li> </ol> | 11. прекъсвач                     |
| <ol> <li>Индикатор за<br/>състояние</li> </ol> | 7. АС вход                                             | 12. Комуникационен<br>порт RS-485 |
| 3. Индикатор<br>за зареждане/<br>разреждане    | 8. АС изход                                            | 13. USB порт                      |
| 4. Индикатор за грешка                         | 9. PV вход                                             | 14. Сух контакт                   |
| 5. Функционални<br>бутони                      | 10. Вход за батерия                                    | 15. USB WiFi                      |

#### Инсталация

Преди да свържете всички кабели, отстранете горния капак, като 100 усетите винтовете, както е показано на изображението по-долу:

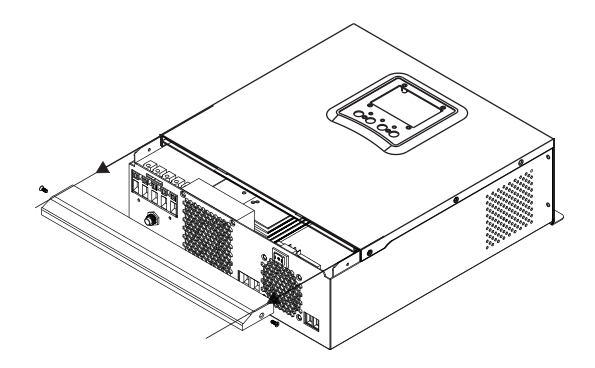

Преди да изберете място за инсталиране, вземете предвид препоръките по-долу:

- Не монтирайте инвертора върху конструкции, изработени от запалими материали. Монтирайте инвертора само върху бетонни стени или други незапалими материали.
- Монтирайте инвертора върху твърда повърхност.
- За добра вентилация на инвертора, спазвайте разстояние от поне 20 см от едната страна до другата и най-малко 30 см над и под инвертора от други предмети.
- Температурата на работната среда трябва да бъде между -26°С ~ +80°С.
- Монтирайте инвертора във вертикално положение.

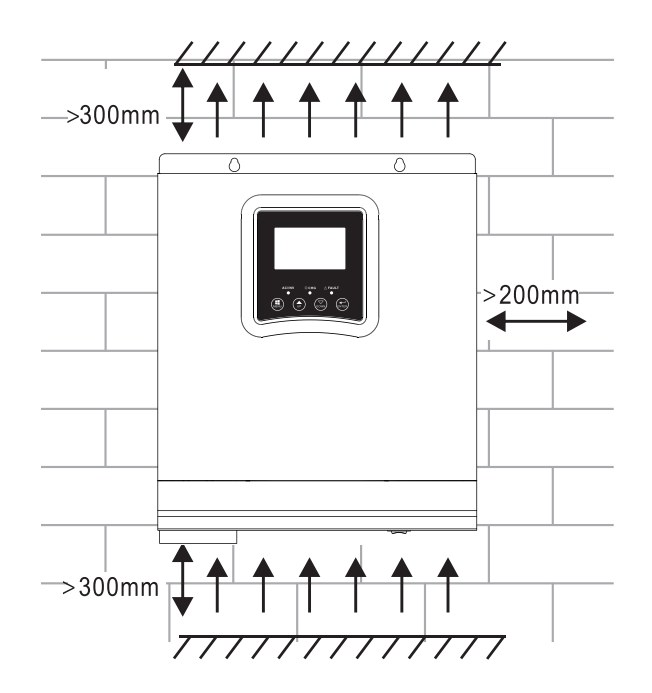

• Монтирайте инвертора, като фиксирате два винта в горната част:

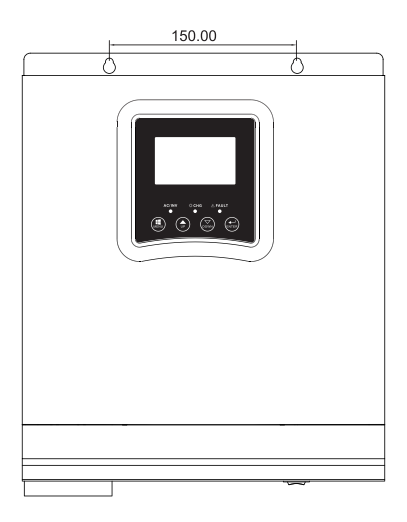

#### Свързване на батерията

ВНИМАНИЕ!! за безопасното инсталиране на инвертора е необходимо да се инсталира устройство за защита от претоварване на постоянен ток

и устройство за изключване отделно между батерията и инвертора. В някои приложения може да не е необходимо да инсталирате устройство за прекъсване на връзката. Във всеки случай устройството за защита от свръхток е задължително. Вижте таблицата по-долу с препоръчителните стойности за ампераж и капацитет на батерията.

ВНИМАНИЕ! Всички връзки трябва да се извършват само от квалифициран персонал.

ВНИМАНИЕ! Много е важно за безопасността на системата и ефективността на използване да се използват само препоръчаните тип и размери кабели за свързване на батерията.

ВНИМАНИЕ! Размерът на батерията трябва да е правопропорционален на максималната мощност на консуматорите. Пример: За максимална консумация от 1500 W (сума от консуматори) ви е необходима батерия от 300 Ah/24 V.

Препоръчителен кабел за свързване на батерията:

| Типичен ампераж | Капацитет на батерията | Размер на кабела |
|-----------------|------------------------|------------------|
| 125A            | 100AH                  | 1*4AWG           |
|                 | 200AH                  | 2*6AWG           |

Следвайте стъпките по-долу, за да свържете батерията:

1. ЗКШ инверторът поддържа 24VDC система. Свържете батерията, както е показано на изображението по-долу. Препоръчваме ви да свържете батерия с капацитет поне 100Ah.

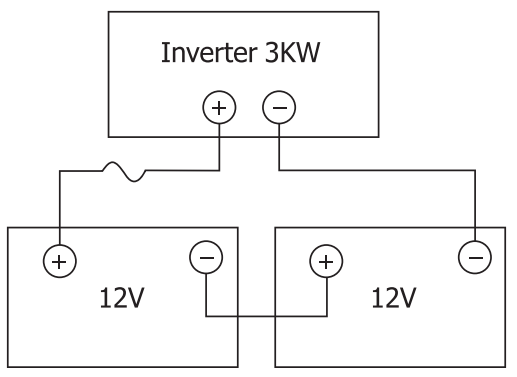

2. Фиксирайте свързващите кабели на батерията към клемите на инвертора.

Ръководство

Български

За да затегнете пръстените, използвайте тръбен ключ от 2-3Nm. Обърнете внимание на полярността.

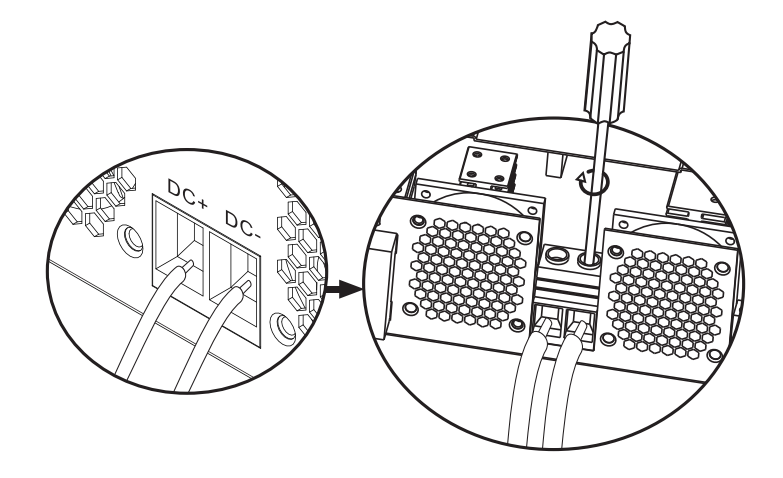

#### ВНИМАНИЕ!! Риск от токов удар

Монтирането на батерията трябва да се извършва с повишено внимание, тъй като тя работи с висок интензитет на тока.

ВНИМАНИЕ! Не поставяйте нищо между плоската част на клемите на инвертора и свързващите пръстени, поради високите температури в тази зона.

ВНИМАНИЕ! Не нанасяйте антиоксидантни вещества върху клемите, преди да направите връзките.

ВНИМАНИЕ! Преди да завършите всички връзки, уверете се, че положителният полюс е свързан към (+), а отрицателният полюс към (-).

#### АС източник вход/изход връзка

ВНИМАНИЕ! Преди да свържете източника на променлив ток, ви препоръчваме да инсталирате отделно АС прекъсвач между инвертора и източника на променлив ток. По този начин инверторът може лесно да бъде изключен, когато се извършват операции по поддръжка на източника на променлив ток. Препоръчителен АС прекъсвач: 10А за 1kW инвертор, 20А за 2KW инвертор, 32А за 3KW инвертор.

ВНИМАНИЕ! Има два терминала, обозначени с "IN" и "OUT". Моля, не

свързвайте входните и изходните конектори неправилно.

ВНИМАНИЕ! всички връзки трябва да се извършват само от квалифициран персонал.

ВНИМАНИЕ! За безопасността на системата и ефективната работа е много важно да използвате препоръчания тип и размер на кабела.

#### Препоръчителни размери на кабела

| Размер на кабела | Стойност на въртящия момент |
|------------------|-----------------------------|
| 12AWG            | 1.2~ 1.6Nm                  |

Следвайте стъпките по-долу, за да направите АС входни/изходни връзки:

1. Преди да направите АС входно/изходно свързване, уверете се, че сте отворили DC защитата или устройството за изключване.

2. Отстранете 10 мм изолация от 6-те проводника и скъсете фазата (L) и нулевия проводник (N) с 3 мм.

3. Поставете АС входните проводници, като спазвате полярността, указана на клемите, след което затегнете винтовете на клемите. Уверете се, че първо сте свързали РЕ защитния проводник ().

Смлян (жълто-зелен)
 L-LINE (кафяв или черен)
 N-неутрален (син)

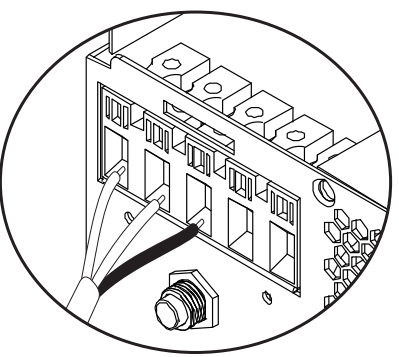

ВНИМАНИЕ!! Уверете се, че източникът на променлив ток е изключен, преди да направите връзки.

4. Поставете изходните кабели за променлив ток, като спазвате полярността, указана на клемите, след което затегнете добре винтовете на клемите. Уверете се, че първо сте свързали РЕ защитния проводник ().

Смлян (жълто-зелен)
 L-LINE (кафяв или черен)
 N-неутрален (син)

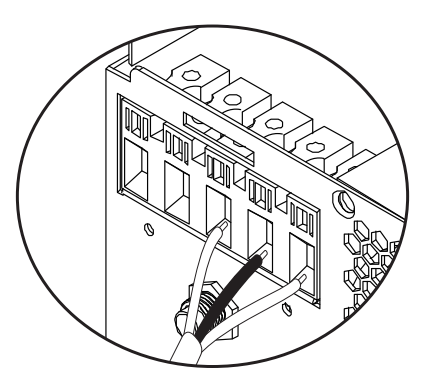

5. Уверете се, че сте направили връзките правилно и че проводниците са добре фиксирани.

#### ВНИМАНИЕ!

Уверете се, че сте свързали АС проводниците, като спазвате полярността. Ако проводниците L (фаза) и N (неутрала) са свързани в обратен ред, това може да причини късо съединение, когато инверторите работят паралелно.

#### ВНИМАНИЕ!

Устройства като климатици се нуждаят от поне 2-3 минути, за да стартират, тъй като им трябва време, за да балансират хладилния газ във веригите. Ако има прекъсване на захранването, климатикът може да се повреди. За да предотвратите това, проверете дали вашият климатик има функция за отложен старт. В противен случай инверторът ще въведе грешка при претоварване и ще прекъсне захранването на потребителя, за да защити вашето устройство.

#### Свързване на фотоволтаични модули

ВНИМАНИЕ! Преди да свържете фотоволтаичните модули, първо инсталирайте DC прекъсвач между инвертора и фотоволтаичните модули.

ВНИМАНИЕ! Всички връзки трябва да се извършват само от квалифициран персонал.

ВНИМАНИЕ! За безопасността на системата и ефективната работа е много важно да използвате препоръчания тип и размер на кабела.

| Ампераж | Размер на кабела | Стойност на въртящия момент |
|---------|------------------|-----------------------------|
| 60A     | 8 AWG            | 1.4~1.6Nm                   |

#### Избор на фотоволтаични модули

Преди да изберете фотоволтаични модули, първо се консултирайте с изискванията по-долу:

1. Напрежението на отворена верига (Voc) на фотоволтаичните модули (фотоволтаични модули) не трябва да надвишава максималното напрежение на отворена верига с фотоволтаичния панел на инвертора

2. Напрежението на отворена верига (Voc) на PV модулите (фотоволтаичните модули) трябва да бъде по-високо от минималното напрежение на батерията.

| Режим на слънчево зареждане                                          | MPPT charger |
|----------------------------------------------------------------------|--------------|
| Инвертор                                                             | 3KW          |
| Заряден ток                                                          | 60A          |
| Максималното напрежение на отворена верига на фотоволтаичните модули | 145Vdc       |
| Диапазон на напрежението на PV панела                                | 30~120Vdc    |
| Минимално напрежение на батерията за PV зареждане                    | 17Vdc        |
| Системно постоянно напрежение                                        | 24Vdc        |

# Следвайте стъпките по-долу, за да свържете фотоволтаичните модули:

1. Отстранете 10 mm защита от положителните и отрицателните проводници. 2. Проверете полярността на свързване на кабелите на фотоволтаичния модул и фотоволтаичните входни конектори. След това свържете положителния полюс (+) на свързващия кабел към положителния полюс (+) на фотоволтаичния модул. Свържете отрицателния (-) полюс на свързващия кабел към отрицателния (-) полюс на фотоволтаичния модул.

Български

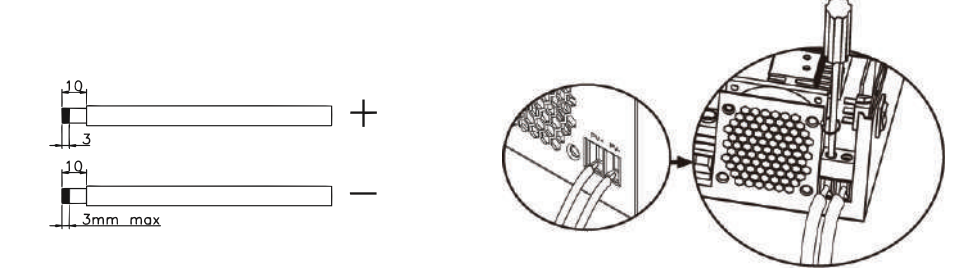

#### 3. Уверете се, че всички кабели са свързани правилно и здраво закрепени.

| Максимална мощност (Pmaxl)            | 260W  |
|---------------------------------------|-------|
| Максимално напрежение на мощността    | 30.9V |
| Vmpp(V)                               |       |
| Максимална мощност Ток Ітрр(А)        | 8.42A |
| Напрежение на отворена верига Voc (V) | 37.7V |
| Ток на късо съединение Isc(A)         | 8.89A |

Максимален брой панели в серия: 2 PV Брой модули в паралел: 4 Общ брой фотоволтаични модули: 2 x 4=8

#### Монтаж на соларни панели

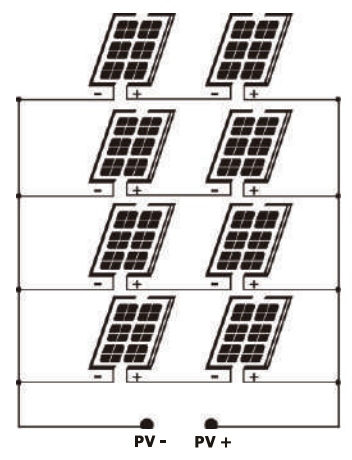

След като свържете всички кабели, поставете обратно капака на инвертора и го фиксирайте с винтове.

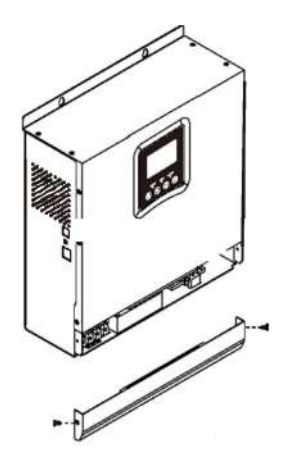

#### Комуникационни връзки

Моля, използвайте включения комуникационен кабел, за да свържете инвертора към компютъра. Изтеглете софтуера, като сканирате QR кода в края на ръководството и следвайте инструкциите на екрана, за да инсталирате софтуера за наблюдение.

ВНИМАНИЕ! Забранено е използването на мрежовия кабел като комуникационен кабел за директна връзка с компютъра.

ВНИМАНИЕ! Интерфейсът RJ45 се използва само за свързване на други поддържащи продукти за професионална употреба.

#### Конфигурационна диаграма на щифтове RJ45

| 1 | RS-485-B |         |
|---|----------|---------|
| 2 | RS-485-A |         |
| 3 | GND      |         |
| 4 |          |         |
| 5 |          | 1234357 |
| 6 |          |         |
| 7 |          |         |
| 8 |          |         |

#### Сигнал за сух контакт

На задния панел на инвертора има изход със сух контакт (реле) (3A/250VAC).

Използва се за предаване на сигнала към външни устройства, когато напрежението на батерията достигне нивото на аларма.

| Статус | Състояние                                                                                                    |                                                                                                    |                                                                                                    | Сух контакт |           |
|--------|----------------------------------------------------------------------------------------------------|----------------------------------------------------------------------------------------------------|----------------------------------------------------------------------------------------------------|-------------|-----------|
|        |                                                                                                    |                                                                                                    |                                                                                                    | NC&C        | NO&C      |
| Off    | Устройството е изключено и няма свързан<br>консуматор.                                                                                                    |                                                                                                    |                                                                                                    | Затваряне   | Отваряне  |
|        | Потребителите се захранват от обществената<br>електрическа мрежа                                                                                                    |                                                                                                    |                                                                                                    | Затваряне   | Отваряне  |
| On     | Ргодгат 01<br>Set as Public<br>energy<br>network<br>Консуматорите<br>се захранват<br>от акумулатор<br>или от соларен<br>източник<br>Program 01<br>Set as SBU or<br>solar source<br>priority | Program 01<br>Set as Public<br>energy<br>network                                                   | Battery voltage<br>< low DC voltage<br>warning                                                     | Отваряне    | Затваряне |
|        |                                                                                                    |                                                                                                    | Battery voltage ><br>set the value in<br>Program 21 or the<br>battery enters the<br>Floating stage | Затваряне   | Отваряне  |
|        |                                                                                                    | Program 01                                                                                         | Battery voltage <<br>Set the value in<br>Program 20                                                | Отваряне    | Затваряне |
|        |                                                                                                    | Battery voltage ><br>Set the value in<br>Program 21 or the<br>battery enters the<br>Floating stage | Затваряне                                                                                          | Отваряне    |           |

#### Инструкции за употреба

#### Включете/изключете инвертора

След като инверторът е инсталиран правилно, натиснете бутона за включване/изключване, за да стартирате инвертора.

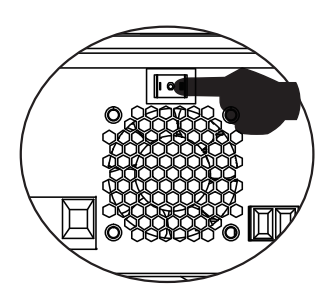

Задължителна процедура за стартиране на инвертора: 1. Свържете батериите към инвертора (използвайте инсталирания изолационен ключ); 2. Включете инвертора от бутона ON/Off; 3. Свържете фотоволтаичните панели

(използвайки инсталирания изолационен превключвател) 4. Свържете мрежата (ако е налична чрез инсталирания автоматичен превключвател); 5. Свържете последователно консуматорите (ако има такива чрез монтирания автоматичен превключвател).

Задължителна процедура при изключване на инвертора/при профилактика или повреда: 5. Изключете консуматорите (чрез монтирания автоматичен прекъсвач); 2. Изключете инвертора от бутона ON/Off; 4. Изключете мрежата (ако е налична чрез инсталирания автоматичен прекъсвач); 3. Изключете фотоволтаичните панели (използвайки инсталирания изолационен прекъсвач) 1. Изключете батериите от инвертора (Използвайте инсталирания изолационен прекъсвач);

#### Контролен панел и екран

Контролният панел се намира на предния панел на инвертора. Включва 3 LED индикатора, 4 сензорни бутона и екран за показване на режим на работа или информация за входовете и изходите на инвертора.

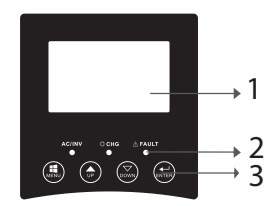

 LCD екран
 LED индикатори
 Функционални клавиши

#### LED индикатори

| LED    |        |           | Съобщение                                                                          |
|--------|--------|-----------|------------------------------------------------------------------------------------|
| AC/INV |        | Включване | Консуматорът<br>се захранва от<br>обществената<br>енергийна мрежа<br>в режим Line. |
|        | зелено | мига      | Консуматорът<br>се захранва от<br>акумулатор или<br>РV в режим на<br>батерия       |

| СНБ   | Жълто  | мига      | Батерията се<br>зарежда или<br>разрежда. | арски |
|-------|--------|-----------|------------------------------------------|-------|
| Foult | червен | Включване | Грешка на<br>инвертора.                  | Бълга |
| Fault |        | мига      | Предупредителен<br>инвертор.             |       |

## Клавиатура

| MENU  | Достъп до режим на нулиране или режим на настройки;<br>обратно към предишния избор                                            |
|-------|----------------------------------------------------------------------------------------------------|
| UP    | нагоре                                                                                                    |
| DOWN  | Надолу                                                                                                    |
| ENTER | Влезте в режим Настройки и потвърдете избора в режим<br>Настройки; връщане към предишния избор или изход от режим<br>Нулиране |

#### Описание на иконите на екрана

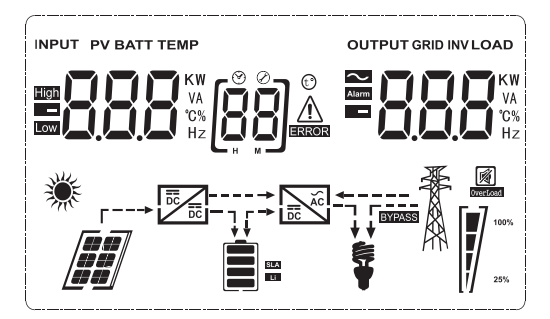

| Икона                                    | Описание                                                                                                    |  |  |  |
|------------------------------------------|----------------------------------------------------------------------------------------------------|--|--|--|
| Input source information and output sour | Input source information and output source information                                                                                                    |  |  |  |
| <b>S</b>                                 | Показва информация за АС                                                                                                    |  |  |  |
|                                          | Показва информация за DC                                                                                                    |  |  |  |
| KW<br>VA<br>°C%<br>Hz                    | Той показва входно напрежение, входна<br>честота, РV напрежение, напрежение<br>на батерията или ток на зареждане.<br>Показва изходното напрежение,<br>изходната честота, натоварването във<br>VA, натоварването във ватове и тока на<br>разреждане. |  |  |  |

| z        | Конфигурационна програма и информация за грешки |                                                                                                    |  |
|----------|-------------------------------------------------|----------------------------------------------------------------------------------------------------|--|
| Българск |                                                 | Показва програмата за настройки.                                                                                                    |  |
|          |                                                 | Показва кодове за грешки и<br>предупреждения.<br>Предупреждение: мига ВВ А (съдържа<br>предупредителния код).<br>Грешка: мига ВВ — (съдържа кода на<br>грешката). |  |
|          | Информация за батерията                         |                                                                                                    |  |
|          | SLA<br>Li                                       | Той показва нивото на батерията 0-24%, 25-49%, 50-74% и 75-100% в режим на батерия и състоянието на зареждане в режим на линия.                                   |  |

В режим АС ще покаже състоянието на зареждане на батерията.

| Статус                           | Напрежение на<br>батерията | LCD екран                                                                   |
|----------------------------------|----------------------------|-----------------------------------------------------------------------------|
|                                  | < 2V/клетка                | 4 ленти ще светнат на<br>свой ред.                                          |
| Режим на постоянен               | 2 - 2.083V/клетка          | Долната лента ще свети,<br>а останалите 3 ленти ще<br>мигат последователно. |
| Режим на постоянно<br>напрежение | 2.083 - 2.167V/клетка      | Първите 2 долни ленти<br>ще светят, а горната ще<br>мига.                   |
|                                  | > 2.167V/клетка            | Първите 3 долни ленти<br>ще светят, а горната ще<br>мига.                   |
| Батериите са напълно заредени.   |                            | 4-те ленти ще светят                                                        |

| В режим на батерия той ще покаже капацитета на батерията. |                         |       |  |
|-----------------------------------------------------------|-------------------------|-------|--|
| Процент на зареждане                                      | Напрежение на батерията | Икона |  |

|                      | < 1.717V/клетка               | Z    |
|----------------------|-------------------------------|------|
|                      | 1.717V/клетка ~ 1.8V/ клетка  | apck |
| Заредено > 50%       | 1.8 ~ 1.883V/ клетка          | ълга |
|                      | > 1.883 V/клетка              | Ю    |
|                      | < 1.817V/клетка               |      |
|                      | 1.817V/клетка ~ 1.9V/клетка   |      |
| 50% > Заредено > 20% | 1.9 ~ 1.983V/клетка           |      |
|                      | > 1. 983V/ клетка             |      |
|                      | < 1.867V/ клетка              |      |
| Заредено < 20%       | 1.867V/ клетка~ 1.95V/ клетка |      |
|                      | 1.95 ~ 2.033V/ клетка         |      |
|                      | > 2.033V/ клетка              |      |
|                      |                               |      |

| Заредено информация |                                                         |                   |                       |                 |
|---------------------|---------------------------------------------------------|-------------------|-----------------------|-----------------|
| OVERLOAD            | Показва                                                 | претовар          | ване.                 |                 |
| <b>\$</b>           | Показва Заредено ниво 0-24%, 2<br>49%, 50-74% и 75-100% |                   |                       | 4%, 25-         |
|                     | 0-24%                                                   | 25-49%            | 50-<br>74%            | 75-<br>100%     |
| 25%                 | [/]                                                     |                   |                       |                 |
|                     | Инверто<br>обществ                                      | р, с<br>ената еле | :вързан<br>ектрическа | към<br>а мрежа. |

| лгарски |                      | Инвертор, свързан към PV панели.                                  |  |
|---------|----------------------|-------------------------------------------------------------------|--|
| Бъ      | BYPASS               | Потребителите се захранват от<br>обществената електрическа мрежа. |  |
|         |                      | Соларното зарядно работи.                                         |  |
|         |                      | DC/AC веригата на инвертора<br>работи                             |  |
|         | Заглушаване на звука |                                                                   |  |
|         |                      | Звукът е заглушен.                                                |  |

# LCD настройки

След натискане на бутона "ENTER" за 2 секунди, инверторът влиза в режим на настройка, след което натиснете "ENTER" или "MENU", за да потвърдите избора и да излезете. Натиснете "UP" или "DOWN", за да изберете програмата за настройки.

| Програма | Описание                               | Избираеми опции |
|----------|----------------------------------------|-----------------|
| 00       | Излезте от<br>режима на<br>настройките | [00] ESC        |

|    |                                                  |                   | Слънчевата енергия<br>осигурява енергия на<br>потребителите като<br>приоритетен източник.<br>Ако напрежението на                                                                                                    |
|----|--------------------------------------------------|-------------------|----------------------------------------------------------------------------------------------------|
| 01 | Избор на<br>приоритет<br>на изходния<br>източник | 0]588             | оатерията е по-високо от<br>нивото, зададено в програма<br>21 за 5 минути, инверторът<br>ще се върне в режим на<br>батерия и консуматорите ще<br>се захранват едновременно<br>от соларния източник и<br>батерията.<br>Ако напрежението на<br>батерията падне до<br>нивото, зададено в<br>програма 20, инверторът<br>ще се върне в режим на<br>байпас, потребителите<br>ще се захранват само от<br>обществената електрическа<br>мрежа, докато соларният<br>източник ще зарежда<br>батерията. |
|    |                                                  | [IJ] <b>\]!</b> L | Слънчевата енергия осигурява<br>енергия на потребителите<br>като приоритетен източник.<br>Ако напрежението на<br>батерията е по-високо от<br>нивото, зададено в програма<br>21 за 5 минути и ако слънчевата<br>енергия е била налична през<br>тези 5 минути, инверторът<br>ще премине в режим на<br>батерия, соларният източник<br>и батерията ще доставят<br>енергия на консуматорите при<br>по същото време.                                                                              |

| Български | 01         | Избор на<br>приоритет на | [J] <b>5[J]</b>  | Ако напрежението на<br>батерията спадне до<br>нивото, зададено в<br>програма 20, инверторът<br>ще премине в режим на<br>байпас, потребителите<br>ще се захранват само от<br>обществената електрическа<br>мрежа, а соларният<br>източник ще зарежда<br>батерията. |
|-----------|------------|--------------------------|------------------|----------------------------------------------------------------------------------------------------|
|           |            | изходния източник        | []]]],           | Обществената енергийна<br>мрежа ще бъде<br>приоритетният източник на<br>енергия за потребителите.<br>Слънчевият източник и<br>батерията ще доставят<br>енергия на потребителите<br>само ако енергията от<br>обществената мрежа не е<br>налична.                  |
| 0         |            |                          | []] <b>AP:</b>   | Ако е избрано,<br>диапазонът на входното<br>променливотоково<br>напрежение ще бъде между<br>90-280VAC.                                                                                                    |
|           | 02         | Диапазон<br>на входното  | UPS<br>[]2] []75 | Ако е избрано,<br>диапазонът на входното<br>променливотоково<br>напрежение ще бъде между<br>170-280VAC.                                                                                                    |
|           | напрежение |                          | VDE              | Ако е избрано, обхватът на<br>входното променливотоково<br>напрежение ще бъде<br>съгласно VDE4105 (184VAC-<br>253VAC)                                                                                                    |
|           |            |                          | GEN              | Ако използвате генератор<br>като източник на<br>захранване, изберете<br>режим на генератор.                                                                                                    |

| 03 | Изходно<br>напрежение                                                                                                    | 03 230                                        | Задайте обхвата на<br>изходното напрежение<br>(220VAC-240VAC)                                       | арски |
|----|----------------------------------------------------------------------------------------------------|-----------------------------------------------|----------------------------------------------------------------------------------------------------|-------|
| 04 | Изходна честота                                                                                                    | 50HZ(default)                                 | <sup>60HZ</sup><br>[]Ч] <b>БПП</b>                                                                  | Бълг  |
| 05 | Приоритет на                                                                                                    | 09 <b>61 1</b>                                | Слънчевият източник<br>осигурява енергия за<br>зареждане на батерията,<br>като приоритетен източник |       |
| 05 | слънчев източник                                                                                                    | 09 <b>L 6 L</b>                               | Слънчевият източник<br>осигурява енергия на<br>потребителите, като<br>приоритетен източник          |       |
| 06 | Байпасно<br>претоварване:<br>когато тази<br>функция е<br>активирана,<br>инверторът ще<br>превключи на<br>линеен режим,<br>ако се открие<br>свръхЗаредено в<br>режим на батерия | Байпасът е<br>деактивиран                     | Байпасът е активиран<br>(default)                                                                   |       |
| 07 | Автоматично<br>рестартиране при<br>регистриране на<br>overZaredo                                                                                                    | Рестартирането<br>е деактивирано<br>(default) | Рестартирането е разрешено                                                                          |       |
| 08 | Автоматично<br>рестартиране при<br>установяване на<br>свръхтемпература                                                                                                    | Рестартирането<br>е деактивирано<br>(default) | Рестартирането е<br>разрешено                                                                       |       |

| СКИ   | оти в режим на линия, режим<br>жим на повреда, източникът |                                         |                                                                                |                                                                                                    |  |
|-------|-----------------------------------------------------------|-----------------------------------------|--------------------------------------------------------------------------------|----------------------------------------------------------------------------------------------------|--|
| ap    |                                                           |                                         | Заредено може да б                                                             | ъде настроен както следва                                                                                                    |  |
| Бълга |                                                           |                                         | Слънчев приоритет                                                              | Слънчевата енергия ще<br>зарежда батерията като<br>приоритетен източник                                                                    |  |
|       |                                                           | Приоритетен<br>източник на<br>зареждане | (¤) <b>[ 50</b>                                                                | Батерията ще се зарежда от<br>обществената мрежа само<br>ако слънчевият източник не<br>е наличен.                                          |  |
|       | 10                                                        |                                         | Слънчева и<br>обществена<br>енергийна мрежа<br>(default)                       | Слънчевият източник и<br>обществената енергийна<br>мрежа ще зареждат<br>батерията едновременно.                                            |  |
|       |                                                           |                                         | Просто слънчева<br>[ []]]]]]]]]]]]]]]]]]]]]]]]]]]]]]]]]]]                      | Слънчевият източник ще<br>бъде единственият източник<br>за зареждане на батерията,<br>независимо дали енергията<br>от обществената мрежа е |  |
|       |                                                           |                                         | Aug                                                                            |                                                                                                    |  |
|       |                                                           |                                         | Ако инверторът работи в режим на батерия или режим на пестене на енергия, само |                                                                                                    |  |
|       |                                                           |                                         |                                                                                |                                                                                                    |  |
|       |                                                           |                                         | соларният източник                                                             | може да зарежда оатерията.                                                                                                    |  |
|       |                                                           |                                         | Слънчевата енергия ще зарежда батерията само                                   |                                                                                                    |  |
|       |                                                           |                                         | ако е налична и е до                                                           | статъчна.                                                                                                    |  |

|    | Максимален ток<br>на зареждане: за<br>конфигуриране на<br>максималния ток<br>на зареждане за<br>слънчеви зарялни                                                                                                    |                                                                                                    |                                                                | Български |
|----|----------------------------------------------------------------------------------------------------|----------------------------------------------------------------------------------------------------|----------------------------------------------------------------|-----------|
| 11 | устройства или<br>от обществената<br>мрежа<br>(максимален ток<br>на зареждане =<br>ток на зареждане<br>от обществената<br>мрежа<br>(Обществена<br>енергийна мрежа)<br>+ ток на зареждане<br>от соларния<br>източник) | мррт-60А<br>[ <b>; ] Б</b> П <sup>А</sup>                                                                                          | Диапазонът, който може да<br>бъде зададен е между 1А и<br>80А. |           |
|    | Максималният                                                                                                    | 20A (default)                                                                                                    | 30А (максимален ток)                                           |           |
| 13 | Обществената<br>енергийна мрежа                                                                                                    | [I] <b>20</b>                                                                                                    | [:3] <b>30</b> ^                                               |           |
|    |                                                                                                    | AGM (default)                                                                                                    | Flooded                                                        |           |
|    |                                                                                                    |                                                                                                    | [ 14] <b>8</b> 5a                                              |           |
|    |                                                                                                    | GEL                                                                                                    | LEAD                                                           |           |
|    |                                                                                                    | [14] [ [8]                                                                                                    | [H] <b>[EL</b>                                                 |           |
| 14 | вид батерия                                                                                                    | Lithium Ion                                                                                                    | Lithium Ion                                                    |           |
|    |                                                                                                    | [14] [158                                                                                                    | [[4]]],                                                        |           |
|    |                                                                                                    | Ако е избрано "Defined от потребителя",<br>напрежението за зареждане на батерията и<br>минималното ниво на постоянно напрежение на |                                                                |           |
|    |                                                                                                    | изключване могат д<br>17, 18 и 19.                                                                                                 | а оъдат зададени в програми                                    |           |

| z        |    |                                                                                                    | Настройки по подра                                                                                                    | збиране на 24V модел: 28.2V                                                                                                    |
|----------|----|----------------------------------------------------------------------------------------------------|----------------------------------------------------------------------------------------------------|----------------------------------------------------------------------------------------------------|
| Българск | 17 | Масово<br>напрежение на<br>зареждане<br>(C.V voltage)                                                                 | Ако в програма<br>потребителя", тази<br>зададена. Диапазо<br>зададен, е между 24<br>щракване увеличава                                                                                                    | V<br>14 е избрано "Defined от<br>програма може да бъде<br>нът, който може да бъде<br>4,0 V и 29,2 V за 24 Vdc. Всяко<br>стойността с 0,1 V |
|          | 18 | Floating load                                                                                                    | Настройки по подра                                                                                                    | збиране на 24V модел: 27.0V                                                                                                    |
|          | 10 |                                                                                                    | Ако в програма<br>потребителя", тази<br>зададена. Диапазо<br>зададен, е между 2-<br>щракване увеличава                                                                                                    | 14 е избрано "Defined от<br>програма може да бъде<br>нът, който може да бъде<br>4,0 V и 29,2 V за 24 Vdc. Всяко<br>а стойността с 0,1 V    |
|          | 19 | Настройка на<br>ниско постоянно<br>напрежение<br>(прекъснато<br>напрежение)                                           | Настроики по подразоиране на 240 модел: 20.40<br>(ЭССС СТРОВСТВИИ)<br>Ако в програма 14 е избрано "Defined от<br>потребителя", тази програма може да бъде<br>зададена. Диапазонът, който може да бъде<br>зададен, е между 20,0 V и 24,0 V за модела 24 Vdc.<br>Всяко щракване увеличава стойността с 0,1V. |                                                                                                    |
|          | 20 | Прекъсване на<br>напрежението при<br>разреждане на<br>батерията, когато<br>има захранване<br>от обществената<br>мрежа | Опции за модел 24V<br>23V (default)                                                                                                    | ':<br>Диапазон 22.0V - 29.0V<br>Всяко щракване увеличава<br>стойността с 0,1 V                                                             |

|    | Прекъсване<br>на зарядното                                                                       | Опции за модел 24V:                   |                                                                           |        |
|----|--------------------------------------------------------------------------------------------------|---------------------------------------|---------------------------------------------------------------------------|--------|
| 21 | напрежение<br>на батерията<br>при наличие на<br>захранване от<br>Обществената<br>енергийна мрежа | 27.0V (default)                       | Диапазон 22.0V - 29.0V.<br>Всяко щракване увеличава<br>стойността с 0,1 V | Бългај |
|    | Интерфейс на                                                                                     | [22] <b>P}E</b>                       | Екранът ще покаже<br>основния интерфейс                                   |        |
| 22 | дисплея                                                                                          | [2] <b>P</b> Ed                       | На екрана се показва<br>последната използвана от<br>потребителя страница  |        |
| 23 | Фонова светлина                                                                                  | Подсветката е<br>активирана           | Подсветката е<br>деактивирана (default)                                   |        |
| 24 | Контрол на<br>алармата                                                                           | Алармата е<br>активирана<br>(default) | Алармата е деактивирана                                                   |        |
| 25 | Звуков сигнал,<br>когато първичният<br>източник е<br>прекъснат                                   | Звуковият сигнал е<br>активиран       | Звуковият сигнал е<br>деактивиран (default)                               |        |
| 27 | Запис на код за<br>грешка                                                                        | Записът е<br>активиран (default)      | Записът е деактивиран                                                     |        |

| Български |    | Балансиране<br>на слънчевата<br>енергия:<br>Входяща мощност                                               | Балансирането<br>на слънчевата<br>енергия е<br>активирано                | Входящата слънчева<br>мощност ще се регулира<br>автоматично съгласно<br>следната формула:<br>Максимална входяща<br>слънчева мощност =<br>максимална мощност за<br>зареждане на батерията<br>+ мощност на свързания<br>потребител (когато е в<br>режим извън мрежата)                                                                              |
|-----------|----|----------------------------------------------------------------------------------------------------|--------------------------------------------------------------------------|----------------------------------------------------------------------------------------------------|
|           | 28 | слънчевата<br>енергия ще<br>се регулира<br>автоматично<br>според мощността<br>на свързания<br>консуматор. | Балансирането<br>на слънчевата<br>енергия е<br>деактивирано<br>(default) | Входящата слънчева<br>мощност ще бъде същата<br>като максималната мощност<br>за зареждане на батерията,<br>без значение колко товара<br>са свързани. Максималната<br>мощност на зареждане на<br>батерията ще се базира на<br>тока, зададен в програма<br>11 (Максимална слънчева<br>мощност = Максимална<br>мощност на зареждане на<br>батерията) |
|           | 29 | Енергоспестяващ                                                                                           | Режимът за<br>пестене на енергия<br>е деактивиран<br>(default)           | Ако тази функция е<br>деактивирана, няма<br>значение дали Заредено<br>е ниско или високо,<br>изходното състояние на<br>инвертора няма да бъде<br>засегнато.                                                                                                    |
|           |    | режим вкл./изкл                                                                                           | Енергоспе<br>стяващият режим е<br>активиран                              | Ако тази функция е<br>активирана, изходът на<br>инвертора ще бъде спрян,<br>когато свързаното Заредено<br>е ниско или не може да<br>бъде открито                                                                                                    |

| 30 | Изравняване на<br>батерията               | Изравняването<br>на батерията е<br>активирано | Изравняването на<br>батерията е деактивирано<br>(default)                                                                         | L |
|----|-------------------------------------------|-----------------------------------------------|----------------------------------------------------------------------------------------------------|---|
| 31 | Изравняващо<br>напрежение на<br>батерията | Налични опции за 2<br>Пиапазонът е от 24 (    | 4V модел                                                                                                    | - |
|    |                                           | Всяко щракване уве                            | личава стойността с 0,1 V.                                                                                                    |   |
| 33 | Време за<br>изравняване на<br>батерията   | 60 мин(default)                               | Интервалът, който може<br>да бъде зададен е между<br>5 минути и 900 минути.<br>Всяко кликване увеличава<br>стойността с 5 минути. |   |
| 34 | Период на<br>изравняване на<br>батерията  | 120 мин(default)                              | Интервалът, който може<br>да бъде зададен е между<br>5 минути и 900 минути.<br>Всяко кликване увеличава<br>стойността с 5 минути. |   |
| 35 | Интервал на<br>изравняване                | 30 дни (default)                              | Интервалът, който може<br>да бъде зададен е между<br>О и 90 дни. Всяко кликване<br>увеличава стойността с 1<br>ден.               |   |

| ылгарски |    |                                           | Активирано<br>[ <b>36] ЯЕЛ</b>                                                                                                    | хора с увреждания<br>[36] <b>Яд5</b>                                                                                                    |
|----------|----|-------------------------------------------|----------------------------------------------------------------------------------------------------|----------------------------------------------------------------------------------------------------|
| ш        | 36 | Изравняването<br>се активира<br>незабавно | Ако функцията за из<br>в програма 30, прогр<br>зададена. Ако в тази<br>изравняването на ба<br>незабавно и ще се п<br>е избрано Disable, ф<br>ще бъде отменена д<br>бъде активирана въ<br>програма 35. На екр | равняване е активирана<br>рамата може да бъде<br>и програма е избрано Enable,<br>атерията ще се активира<br>ояви на екрана <b>Е 9</b> . Ако<br>ункцията за изравняване<br>цо следващия път, когато<br>з основа на настройките в<br>ана ще се появи <b>Е 9</b> . |

След натискане на бутона "ENTER" за 6 секунди, инверторът влиза в режим на нулиране. Натиснете "UP" или "DOWN", за да изберете желаната опция. След това натиснете ENTER за изход.

|      | ሳትይ          | Нулирането е<br>деактивирано (по<br>подразбиране) |
|------|--------------|---------------------------------------------------|
| [ď]] | <u>} 5</u> 2 | Нулирането е активирано                           |

#### Кодове за грешки

| 01 | Вентилаторът е блокиран при стартиране на инвертора |              |
|----|-----------------------------------------------------|--------------|
| 02 | Прегряване на инверторен трансформатор              |              |
| 03 | Високо напрежение на батерията                      |              |
| 04 | Ниско напрежение на батерията                       |              |
| 05 | Късо съединение на изхода                           | [CS] <u></u> |
| 06 | Високо изходно напрежение                           | [15]         |
| 07 | OverZaredo Timeout                                  |              |
| 08 | Напрежението на шината на инвертора е твърде високо | [18]         |
| 09 | Грешка при бавно стартиране на автобуса             |              |
| 11 | Повреда на главното реле                            |              |

| 21 | Грешка на сензора за изходно напрежение                  | [2]            | Z   |
|----|----------------------------------------------------------|----------------|-----|
| 22 | Грешка на сензора за напрежение на обществената          |                | pcK |
|    | електрическа мрежа                                       |                | La  |
| 23 | Грешка на сензора за изходен ток на инвертора            | <b>€3</b>      | ЪЛ  |
| 24 | Грешка на сензора за ток на обществената електрическа    | רֻעוֹ∧         | ш   |
|    | мрежа                                                    |                |     |
| 25 | Грешка на сензора за нисък ток на инвертора              | [25]&          |     |
| 26 | Грешка при свръхток в обществената електрическа мрежа    | [25]&          |     |
| 27 | Инверторен радиатор висока температура                   | [2]            |     |
| 31 | Грешка в напрежението на батерията на слънчевото         |                |     |
|    | зарядно устройство                                       |                |     |
| 32 | Грешка на сензора за ток на соларното зарядно устройство | <b>[32]</b> ≙  | ]   |
| 33 | Токът на соларното зарядно не може да се контролира      | [33]A          |     |
| 41 | Ниско напрежение на обществената енергийна мрежа         | [५]▲           |     |
| 42 | Повишено напрежение на обществената енергийна мрежа      | [4 <b>2</b> ]& |     |
| 43 | Ниска честота на обществената енергийна мрежа            | [¥∃]≙          |     |
| 44 | Висока честота на обществената енергийна мрежа           | [५५]▲          | ]   |
| 51 | Грешка при защита от свръхток на инвертора               | [5]            |     |
| 52 | Напрежението на шината на инвертора е твърде ниско       | [52] <u>**</u> | ]   |
| 53 | Грешка при бавно стартиране на инвертора                 | <b>[53]</b>    | ]   |
| 55 | Високо постоянно напрежение в АС изходите                | [55]           |     |
| 56 | Отваряне на връзка за акумулатор                         | [58]           | ]   |
| 57 | Грешка на сензора за управление на тока на инвертора     | 5]             | ]   |
| 58 | Изходното напрежение на инвертора е твърде ниско         | [58]🏔          |     |

## Предупредителни индикатори

| 61 | Вентилаторът е блокиран, когато инверторът е включен | <b>5 ]</b>        |
|----|------------------------------------------------------|-------------------|
| 62 | Вентилатор 2 е блокиран, когато инверторът е включен | <u>[</u> 52]      |
| 63 | Батерията е презаредена                              | <b>[5]</b>        |
| 64 | Разредена батерия                                    | <b>54</b>         |
| 67 | Претоварване                                         | [5] <b>\$</b> [/_ |
| 70 | Намалява изходната мощност                           |                   |

| СКИ    | 72 | Соларното зарядно устройство е прекъснато поради<br>изтощена батерия | []] <u>\</u> |
|--------|----|----------------------------------------------------------------------|--------------|
| лгар   | 73 | Соларното зарядно устройство прекъсва поради високо PV напрежение    |              |
| Ъ<br>П | 74 | Соларното зарядно устройство прекъсва поради<br>претоварване         |              |
|        | 75 | Соларното зарядно устройство прекъсва поради висока<br>температура   |              |
|        | 76 | Грешка в комуникацията на PV зарядното устройство                    | [78]         |
|        | 77 | Грешка в параметъра                                                  |              |

# Описание на работните етапи

| Public energy network-Tie | Слънчевата енергия<br>зарежда батерията, а<br>обществената мрежа<br>доставя енергия на<br>потребителите.                                         | PV is on<br>PV is off<br>PV is off<br>P |
|---------------------------|----------------------------------------------------------------------------------------------------|----------------------------------------------------------------------------------------------------|
| Charge                    | Фотоволтаичната<br>енергия и обществената<br>мрежа могат да<br>зареждат батерията.                                                               |                                                                                                    |
| Bypass                    | Прекъсването е<br>причинено от грешка<br>във вътрешната верига<br>или от външни причини<br>като прегряване, късо<br>съединение на изхода<br>и др |                                                                                                    |

| Off-Grid | Инверторът ще осигурява<br>енергия от батерията и<br>от PV                                       | Български |
|----------|--------------------------------------------------------------------------------------------------|-----------|
| Stop     | Инверторът спира да<br>работи, ако инверторът е<br>изключен от бутона или<br>е възникнала грешка |           |

# Избираема информация, показвана на екрана

| Избираема информация                                                                 | Показана информация |  |
|--------------------------------------------------------------------------------------|---------------------|--|
| Напрежение на батерията/DC<br>разряден ток                                           |                     |  |
| Изходно напрежение на инвертора/<br>Изходен ток на инвертора                         | 229,                |  |
| Напрежение на обществената<br>енергийна мрежа/Ток на<br>обществената енергийна мрежа | 229                 |  |
| Заредено във Watt/VA                                                                 |                     |  |
| Честота на обществената мрежа/<br>честота на инвертора                               |                     |  |

| Ê  |  |
|----|--|
| Ö  |  |
| ap |  |
| E  |  |
| ٦  |  |
| ш  |  |

| РV напрежение и мощност                                           |  |
|-------------------------------------------------------------------|--|
| Изходно напрежение на PV зарядно<br>устройство и заряден ток MPPT |  |

# Технически спецификации

# Таблица 1: Спецификации на линейния режим

| Модел инвертор                           | ЗКѠ                                                     |
|------------------------------------------|---------------------------------------------------------|
| Форма на вълна                           | синусоида (Обществена енергийна<br>мрежа или генератор) |
| Номинално входно напрежение              | 230Vac                                                  |
| Напрежение с ниски загуби                | 90Vac±7V(APL,GEN); 170Vac±7V(UPS)<br>186Vac± 7V(VDE)    |
| Напрежение с ниски загуби                | 100Vac± 7V(APL,GEN);<br>180Vac±7V(UPS) 196Vac± 7V(VDE)  |
| Напрежение с големи загуби               | 280Vac±7V(APL, UPS,GEN) 253Vac±<br>7V(VDE)              |
| Възвратно напрежение с висока<br>загуба  | 270Vac±7V(APL,UPS,GEN) 250Vac±<br>7V(VDE)               |
| Максимално АС входно<br>напрежение       | 300Vac                                                  |
| Номинална входна честота                 | 50Hz/60Hz (автоматично откриване)                       |
| Ниска честота на загуба                  | 40HZ±1HZ(APL,UPS,GEN)<br>47.5HZ±0.05HZ(VDE)             |
| Честота на връщане с ниска загуба        | 42HZ±1HZ(APL,UPS,GEN)<br>47.5HZ±0.05HZ(VDE)             |
| Висока честота на загуба                 | 65HZ±1HZ(APL,UPS,GEN)<br>51.5HZ±0.05HZ(VDE)             |
| Висока честота на връщане на<br>загубата | 63HZ±1HZ(APL,UPS,GEN)<br>50.05HZ±0.05HZ(VDE)            |

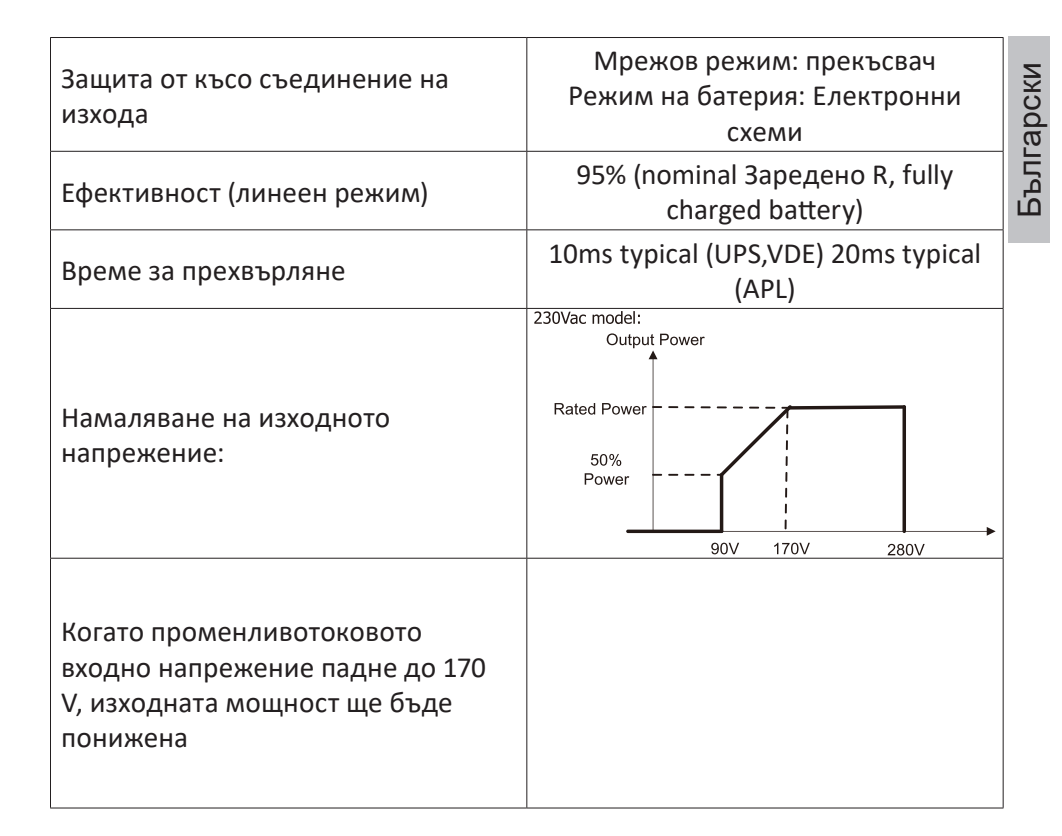

#### Таблица 2: Спецификации на инверторен режим

| Инверторен модел                         | 3KW                                         |
|------------------------------------------|---------------------------------------------|
| Номинална изходна мощност                | 3000W                                       |
| Форма на вълната на изходното напрежение | Чиста синусоида                             |
| Изходното напрежение                     | 230Vac±5%                                   |
| Изходна честота                          | 60Hz or S0Hz                                |
| Пикова ефективност                       | 90%                                         |
| Надзаредено защита                       | 5s@≥3аредено 150%<br>10s@Заредено 110%-150% |
| Номинално входно постоянно напрежение    | 24Vdc                                       |
| Напрежение при студен старт              | 23.0Vdc                                     |

| Български | Ниско DC предупредително напрежение<br>@ Заредено < 20%<br>@ 20% ≤ Заредено < 50%<br>@ Заредено ≥ 50% | 22.0Vdc<br>21.4Vdc |
|-----------|----------------------------------------------------------------------------------------------------|--------------------|
|           |                                                                                                    | 20.2Vdc            |
|           |                                                                                                    |                    |
|           | <ul> <li>Предупреждение за ниско напрежение на връщане</li> <li>аредено &lt; 20%</li> </ul>           | 23.0Vdc            |
|           | @ 20% ≤ Заредено < 50%                                                                                | 22.4Vdc            |
|           | <i>@</i> Заредено ≥ 50%                                                                               | 21.2Vdc            |
|           |                                                                                                    |                    |
|           | Ниско DC прекъсващо напрежение<br>@ Заредено < 20%                                                    | 21.0Vdc            |
|           | @ 20% ≤ Заредено < 50%<br>@ Заредено ≥ 50%                                                            | 20.4Vdc            |
|           |                                                                                                    | 19.2Vdc            |
|           | Високо напрежение за възстановяване на постоянен ток                                                  | 29Vdc              |
|           | Високо постоянно напрежение на прекъсване                                                             | 30Vdc              |

# Таблица 3: Спецификации на режима на зареждане

| Инверторен модел                            |                           | 3KW                                                              |
|---------------------------------------------|---------------------------|------------------------------------------------------------------|
| Заряден ток<br>@Номинално входно напрежение |                           | 20/30A                                                           |
| Зарядно напрежение                          | AGM/гел/оловни<br>батерии | 27.4Vdc                                                          |
| Floating                                    | Наводнени батерии         | 27.4Vdc                                                          |
| Зарядно напрежение<br>Bulk (CV voltage)     | AGM/гел/оловни<br>батерии | 28.BVdc                                                          |
|                                             | Наводнени батерии         | 28.4Vdc                                                          |
| Алгоритъм за зареждане                      |                           | 3-фазен (наводнена<br>батерия, AGM/гел<br>батерия), 4-фазен (LI) |
| Режим на слънчево заре                      | еждане                    |                                                                  |
| Заряден ток                                 |                           | MPPT-60A                                                         |
| Системно постоянно напрежение               |                           | 24Vdc                                                            |
| Диапазон на работното напрежение            |                           | 30~120Vdc                                                        |

Ръководство
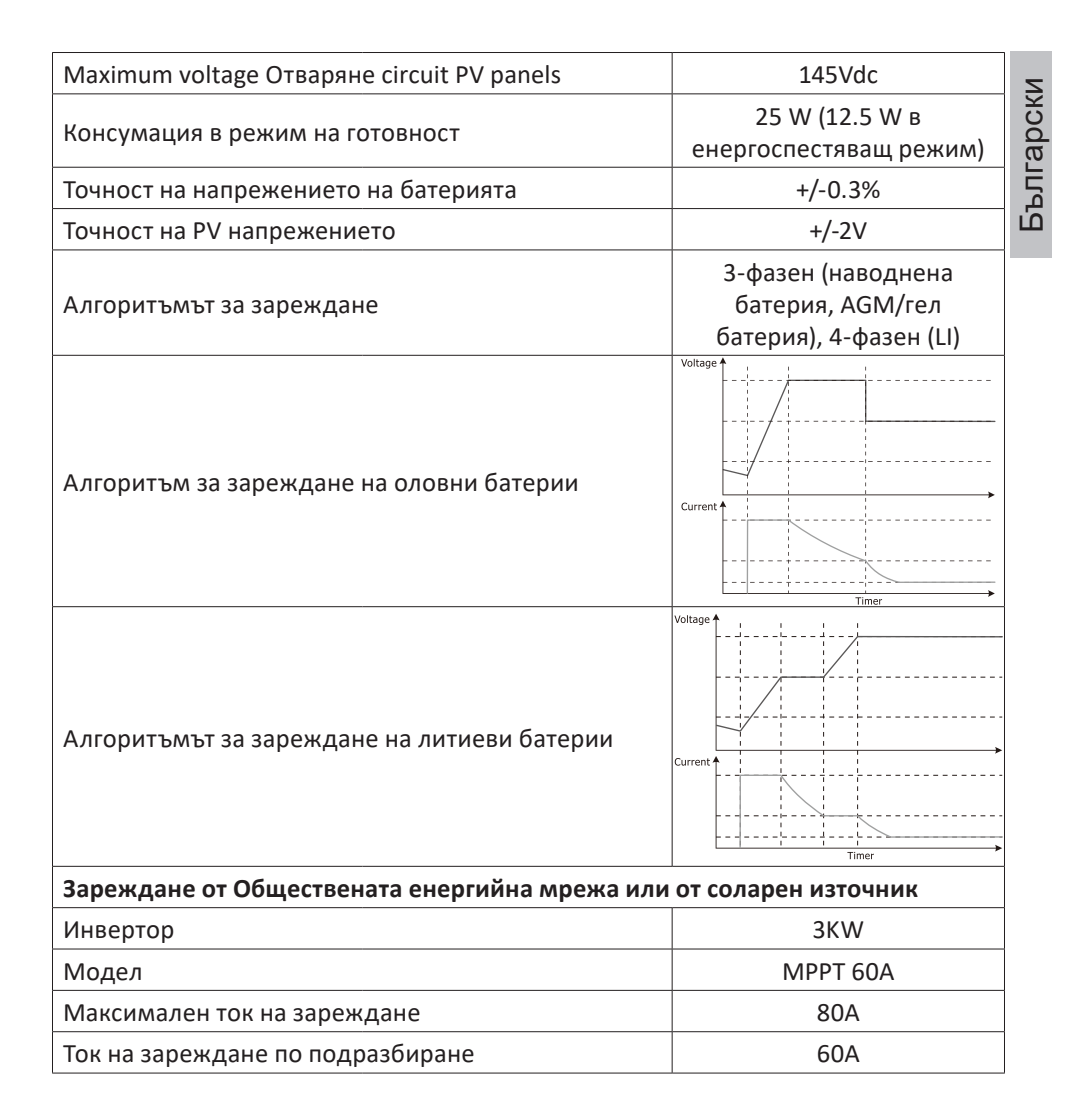

### Таблица 4: Общи спецификации

| Сертификация                      | CE                 |
|-----------------------------------|--------------------|
| Диапазон на работната температура | -26°C ~ +80°C      |
| Размер (Д*Ш*В) mm                 | 350 X 290 X 120 mm |
| Нетно тегло (кг)                  | 6.9 kg             |

### Приложение: Приблизително време за архивиране

| Заредено (W) | Резервно време @ 24Vdc<br>100Ah (min) | Резервно време @ 24Vdc<br>200Ah (min) |
|--------------|---------------------------------------|---------------------------------------|
| 300          | 449                                   | 1100                                  |
| 600          | 222                                   | 525                                   |
| 900          | 124                                   | 303                                   |
| 1200         | 95                                    | 227                                   |
| 1500         | 68                                    | 164                                   |
| 1800         | 59                                    | 126                                   |
| 2100         | 48                                    | 108                                   |
| 2400         | 35                                    | 94                                    |
| 2700         | 31                                    | 74                                    |
| 3000         | 28                                    | 67                                    |

Забележка: Резервното време зависи от качеството на батерията, възрастта на батерията и нейния тип. Спецификациите на батерията може да варират в зависимост от производителя.

### Опростена ЕС декларация за съответствие

SC ONLINESHOP SRL декларира, че слънчевият инвертор PNI GreenHouse SC1800C PRO отговаря на EMC Директива 2014/30/EU. Пълният текст на EC декларацията за съответствие е достъпен на следния интернет адрес: https://www.mypni.eu/products/8916/download/certifications

### Моля, изтеглете Заредено софтуера "SolarPowerMonitor2.2.81" за компютърно наблюдение

### DownЗаредено линк: https://bit.ly/2PyyLg6

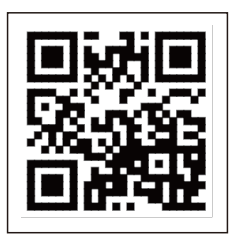

Български

# Über diese Anleitung

Dieses Handbuch enthält Informationen zur Montage, Installation und Verwendung sowie Anweisungen im Fehlerfall. Bitte lesen Sie diese Anleitung sorgfältig durch, bevor Sie das Produkt in Betrieb nehmen. Werfen Sie dieses Handbuch nicht weg, sondern bewahren Sie es zum späteren Nachschlagen auf.

### Sicherheitshinweise

WARNUNG!! Dieses Kapitel enthält wichtige Sicherheitsinformationen.

1. Lesen Sie vor der Verwendung dieses Wechselrichters sorgfältig alle Anweisungen und Warnhinweise auf dem Wechselrichter und der Batterie.

2. Um das Verletzungsrisiko zu verringern, verwenden Sie nur wiederaufladbare Bleibatterien. Andere Batterietypen können zu Verletzungen und Produktschäden führen.

3. Zerlegen Sie das Produkt nicht. Wenden Sie sich im Fehlerfall an ein spezialisiertes Servicecenter. Ein unsachgemäßer Zusammenbau des Produkts kann einen Stromschlag und sogar einen Brand verursachen.

4. Um das Risiko eines Stromschlags zu verringern, trennen Sie alle Kabel, bevor Sie Reparatur- und Wartungsarbeiten durchführen. Nur das Abschalten des Wechselrichters verringert das Unfallrisiko nicht.

5. Nur qualifiziertes Personal darf den Wechselrichter und die Batterie installieren.

6. Laden Sie NIEMALS eine eingefrorene Batterie auf.

7. Verwenden Sie für eine optimale Leistung nur die empfohlenen Kabeltypen. Es ist sehr wichtig, diesen Wechselrichter korrekt zu verwenden.

8. Seien Sie sehr vorsichtig, wenn Sie mit Metallwerkzeugen in der Nähe der Batterie gehen. Es besteht die Gefahr, dass diese Metallgegenstände auf die Batterie fallen und Funken erzeugen, die einen Brand verursachen können.

9. Befolgen Sie strikt die Anweisungen, wenn Sie die AC- oder DC-Klemmen trennen möchten.

10. Die Sicherungen (32 VDC für 3 kW) bieten einen Überstromschutz für die Batterieleistung.

11. ERDUNGSANLEITUNG - Dieser Wechselrichter muss an ein dauerhaft geerdetes System angeschlossen werden. Beachten Sie bei der Installation dieses Wechselrichters unbedingt die örtlichen Gesetze und Vorschriften. 12. Schließen Sie NIEMALS den AC-Ausgang oder den DC-Eingang kurz. Schließen Sie das Gerät nicht an die Stromquelle an, wenn der DC-Eingang kurzgeschlossen ist.

# Einführung

Dies ist ein multifunktionaler Wechselrichter/Ladegerät, das die Funktionen eines Wechselrichters, eines Solarladegeräts und eines Batterieladegeräts kombiniert und eine unterbrechungsfreie Stromversorgung bietet. Der LCD-Bildschirm bietet Informationen zur Konfiguration und Verwendung dieses Produkts für verschiedene Anwendungen.

### Grundlegende Eigenschaften

- Wechselrichter mit reinem Sinusausgang.
- Konfigurierbare Eingangsspannung zur Stromversorgung von Haushaltsgeräten und PCs.
- Konfigurierbarer Batterieladestrom.
- Konfigurierbare AC- oder Solarladungspriorität.
- Kompatibel mit der Spannung, die von der öffentlichen Stromquelle oder von einem Generator bereitgestellt wird
- Automatischer Neustart, während AC sich erholt.
- Schutz gegen Überlast, Übertemperatur, Kurzschluss.
- Intelligentes Batterieladesystem zur Optimierung der Leistung.

### Grundlegende Systemfunktionen

Das folgende Bild zeigt die Standardmethode zur Installation und Verwendung dieses Wechselrichters.

Das System beinhaltet:

- Ein Generator (optional, nicht im Lieferumfang enthalten) oder eine öffentliche Stromquelle
- PV-Module (nicht enthalten)

Abhängig von Ihren Anforderungen und Bedürfnissen können Sie Systeme mit einer anderen Architektur als der unten dargestellten erstellen.

Der Wechselrichter kann alle Arten von elektrischen Geräten in Ihrem Haus mit Strom versorgen, wie Kühlschränke, Ventilatoren, Klimaanlagen usw.

Bild. 1 Hybrid-Antriebssystem

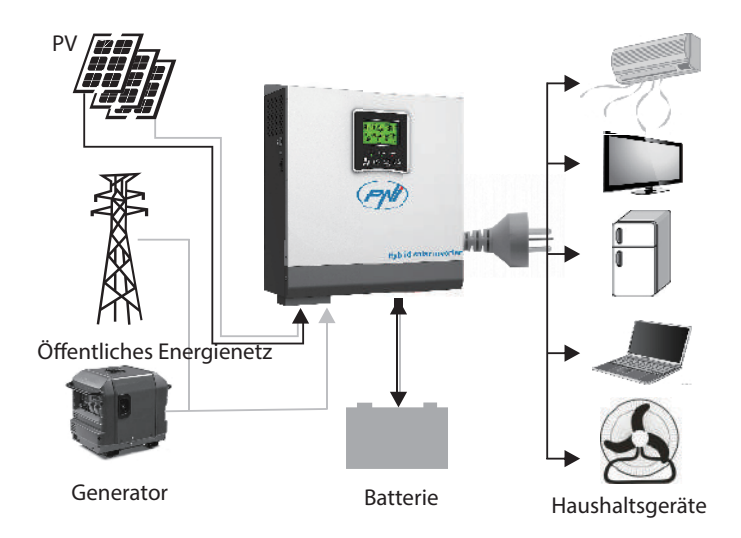

# Produktpräsentation

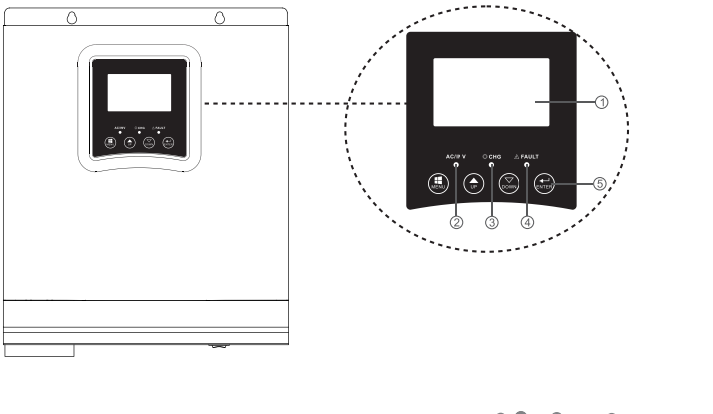

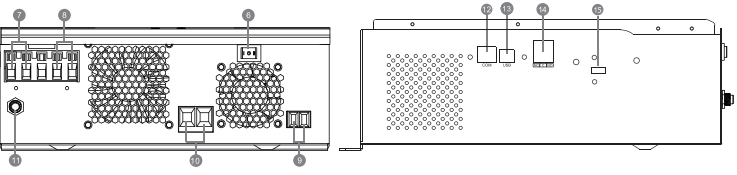

| Deutsche | 1. LCD-Bildschirm       | 6. Ein-/Aus-Taste   | 11. Leistungsschalter |
|----------|-------------------------|---------------------|-----------------------|
|          | 2 Statusanzaiga         | 7 AC Eingang        | 12. RS-485-           |
|          | 2. Statusanzeige        | 7. AC-Lingang       | Kommunikationsport    |
|          | 3. Lade-/Entladeanzeige | 8. AC-Ausgang       | 13. USB-Anschluss     |
|          | 4. Fehleranzeige        | 9. PV-Eingang       | 14. Trockenkontakt    |
|          | 5. Funktionstasten      | 10. Batterieeingang | 15. USB-WLAN          |

### Installation

Bevor Sie alle Kabel anschließen, entfernen Sie die obere Abdeckung, indem Sie die Schrauben lösen, wie in der Abbildung unten gezeigt:

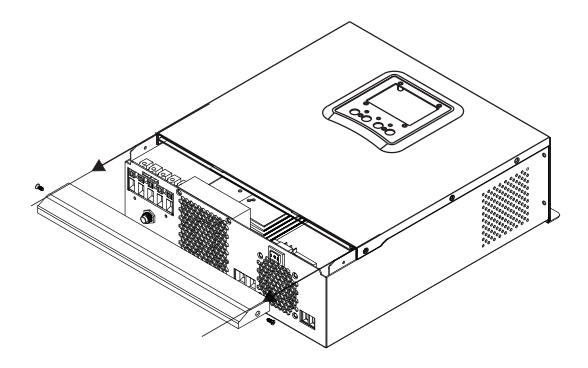

Beachten Sie vor der Auswahl des Installationsorts die folgenden Empfehlungen:

- Montieren Sie den Wechselrichter nicht auf Konstruktionen aus brennbaren Materialien. Montieren Sie den Wechselrichter nur an Betonwänden oder anderen nicht brennbaren Materialien.
- Montieren Sie den Wechselrichter auf einer festen Oberfläche.
- Für eine gute Belüftung des Wechselrichters einen Abstand von mindestens 20 cm von einer Seite zur anderen und mindestens 30 cm über und unter dem Wechselrichter zu anderen Gegenständen einhalten.
- Die Temperatur der Arbeitsumgebung muss zwischen -26°C ~ +80°C liegen.
- Montieren Sie den Wechselrichter in vertikaler Position.

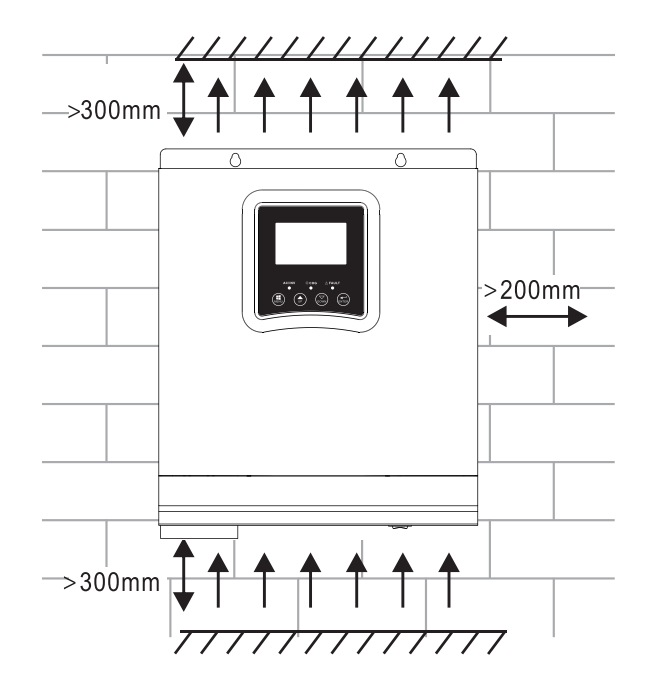

 Installieren Sie den Wechselrichter, indem Sie zwei Schrauben im oberen Teil befestigen:

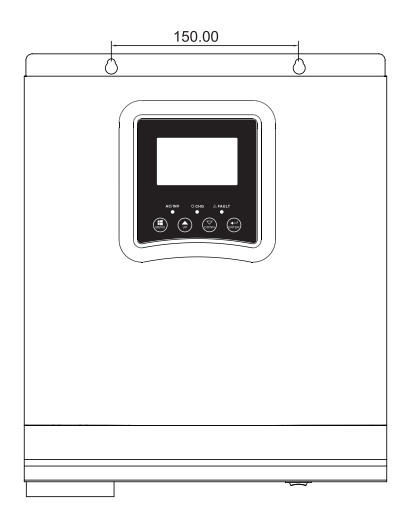

### Anschließen der Batterie

WARNUNG!! Um den Wechselrichter sicher zu installieren, ist es notwendig, einen DC-Überstromschutz und eine Trennvorrichtung separat zwischen Batterie und Wechselrichter zu installieren. Bei einigen Anwendungen ist es möglicherweise nicht erforderlich, eine Trennvorrichtung zu installieren. In jedem Fall ist die Überstromschutzeinrichtung vorgeschrieben. In der folgenden Tabelle finden Sie die empfohlenen Werte für Stromstärke und Batteriekapazität.

WARNUNG! Alle Anschlüsse dürfen nur von qualifiziertem Personal vorgenommen werden.

WARNUNG! Für die Sicherheit des Systems und die Effizienz der Nutzung ist es sehr wichtig, nur Kabel des empfohlenen Typs und der empfohlenen Größe zum Anschließen der Batterie zu verwenden.

WARNUNG! Die Batteriebank muss direkt proportional zur maximalen Leistung der Verbraucher dimensioniert werden. Beispiel: Für einen maximalen Verbrauch von 1500 W (Summe der Verbraucher) benötigen Sie eine 300 Ah/24 V-Batteriebank.

Empfohlenes Kabel für Batterieanschluss:

| Typische Stromstärke | Batteriekapazität | Kabelgröße |
|----------------------|-------------------|------------|
|                      | 100AH             | 1*4AWG     |
| IZJA                 | 200AH             | 2*6AWG     |

Führen Sie die folgenden Schritte aus, um die Batterie anzuschließen:

1. Der 3-kW-Wechselrichter unterstützt ein 24-VDC-System. Schließen Sie die Batterie wie im Bild unten an. Wir empfehlen, eine Batterie mit einer Kapazität von mindestens 100 Ah anzuschließen.

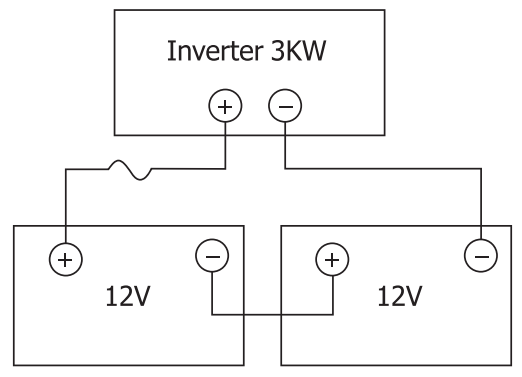

2. Befestigen Sie die Batterieanschlusskabel an den Wechselrichterklemmen. Verwenden Sie zum Anziehen der Ringe einen Rohrschlüssel mit 2-3 Nm. Achten Sie auf die Polarität.

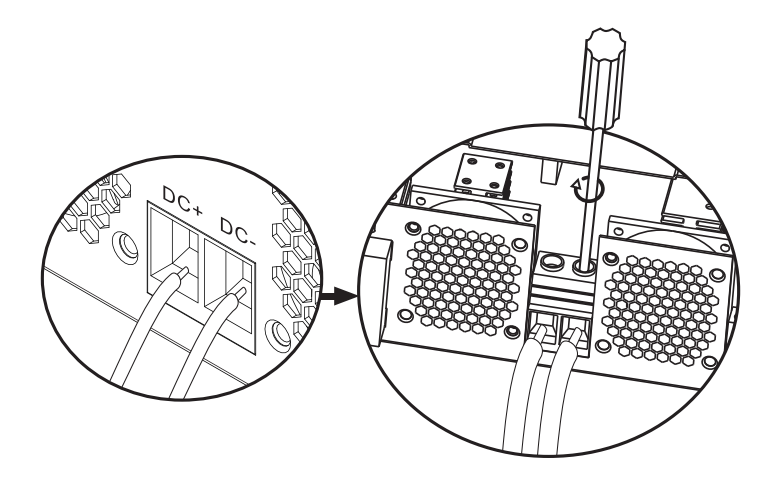

WARNUNG!! Risiko eines elektrischen Schlages

Der Einbau des Akkus muss mit großer Vorsicht erfolgen, da er mit hoher Stromstärke arbeitet.

WARNUNG! Positionieren Sie nichts zwischen dem flachen Teil der Wechselrichterklemmen und den Anschlussringen, da in diesem Bereich hohe Temperaturen herrschen.

WARNUNG! Tragen Sie keine Antioxidantien auf die Klemmen auf, bevor Sie die Verbindungen herstellen.

WARNUNG! Bevor Sie alle Verbindungen herstellen, vergewissern Sie sich, dass der Pluspol an (+) und der Minuspol an (-) angeschlossen ist.

# Eingangs-/Ausgangsanschluss der AC-Quelle

WARNUNG! Vor dem Anschließen der AC-Stromquelle empfehlen wir, dass Sie separat einen AC-Trennschalter zwischen dem Wechselrichter und der AC-Quelle installieren. Somit kann der Wechselrichter einfach getrennt werden, wenn Wartungsarbeiten an der AC-Quelle durchgeführt werden. Empfohlener AC-Unterbrecher: 10 A für 1-kW-Wechselrichter, 20 A für 2-KW-Wechselrichter, 32 A für 3-KW-Wechselrichter.

WARNUNG! Es gibt zwei Klemmen, die mit "IN" und "OUT" gekennzeichnet sind. Bitte schließen Sie die Eingangs- und Ausgangsanschlüsse nicht falsch an.

WARNUNG! Alle Anschlüsse dürfen nur von qualifiziertem Personal vorgenommen werden.

WARNUNG! Für die Systemsicherheit und einen effizienten Betrieb ist es sehr wichtig, den empfohlenen Kabeltyp und die empfohlene Größe zu verwenden.

### Empfohlene Kabelgrößen

| Kabelgröße | Drehmomentwert |  |
|------------|----------------|--|
| 12AWG      | 1.2~ 1.6Nm     |  |

Befolgen Sie die nachstehenden Schritte, um die AC-Eingangs-/ Ausgangsverbindungen herzustellen:

1. Stellen Sie vor dem Herstellen der AC-Eingangs-/Ausgangsverbindung sicher, dass Sie die DC-Schutz- oder -Trennvorrichtung geöffnet haben.

2. Entfernen Sie die 10 mm Isolierung von den 6 Leitern und kürzen Sie die Phase (L) und den Neutralleiter (N) um 3 mm.

3. Führen Sie die AC-Eingangskabel unter Beachtung der auf den Klemmen angegebenen Polarität ein und ziehen Sie dann die Schrauben der Klemmen fest. Stellen Sie sicher, dass Sie zuerst den Schutzleiter PE angeschlossen haben ().

Deutsche

⊕ - Masse (gelb-grün) L-LINE (braun oder schwarz) N-Neutral (blau)

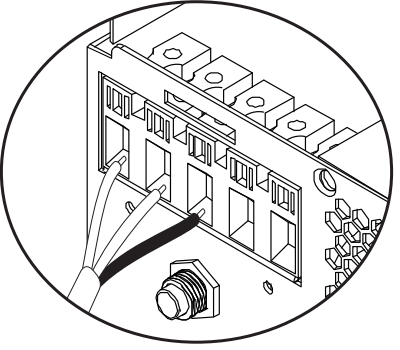

WARNUNG!! Stellen Sie sicher, dass die Wechselstromquelle getrennt ist, bevor Sie Verbindungen herstellen.

4. Führen Sie die AC-Ausgangsdrähte unter Beachtung der auf den Klemmen angegebenen Polarität ein und ziehen Sie dann die Klemmenschrauben gut fest. Stellen Sie sicher, dass Sie zuerst den Schutzleiter PE angeschlossen haben ().

⊕ - Masse (gelb-grün) L-LINE (braun oder schwarz) N-Neutral (blau)

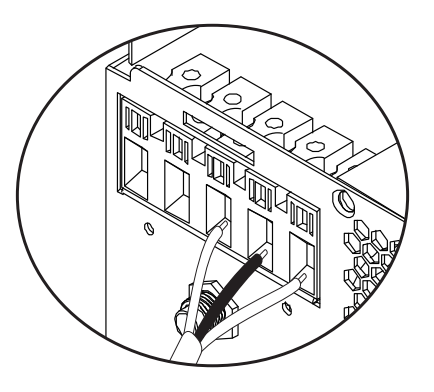

5. Stellen Sie sicher, dass Sie die Verbindungen richtig hergestellt haben und dass die Drähte gut befestigt sind.

### WARNUNG!

Deutsche

Stellen Sie sicher, dass Sie die AC-Kabel unter Beachtung der Polarität angeschlossen haben. Wenn die Leiter L (Phase) und N (Neutralleiter) vertauscht angeschlossen werden, kann dies zu einem Kurzschluss führen, wenn die Wechselrichter parallel arbeiten.

### WARNUNG!

Geräte wie Klimaanlagen benötigen mindestens 2-3 Minuten zum Starten, da sie Zeit benötigen, um das Kältemittelgas in den Kreisläufen auszugleichen. Bei einem Stromausfall kann die Klimaanlage ausfallen. Um dies zu verhindern, prüfen Sie, ob Ihre Klimaanlage über eine Startvorwahl verfügt. Andernfalls geht der Wechselrichter in einen Überlastfehler und unterbricht die Versorgung der Verbraucher, um Ihr Gerät zu schützen.

### Anschließen von Photovoltaikmodulen

WARNUNG! Installieren Sie vor dem Anschließen der PV-Module zunächst einen DC-Trennschalter zwischen dem Wechselrichter und den PV-Modulen. WARNUNG! Alle Anschlüsse dürfen nur von qualifiziertem Personal vorgenommen werden.

WARNUNG! Für die Systemsicherheit und einen effizienten Betrieb ist es sehr wichtig, den empfohlenen Kabeltyp und die empfohlene Größe zu verwenden.

| Stromstärke | Kabelgröße | Drehmomentwert |
|-------------|------------|----------------|
| 60A         | 8 AWG      | 1.4~1.6Nm      |

### Auswahl der PV-Module

Konsultieren Sie vor der Auswahl der PV-Module zunächst die folgenden Anforderungen:

1. Die Leerlaufspannung (Voc) der PV-Module (Photovoltaikmodule) darf die maximale Leerlaufspannung mit dem Photovoltaikmodul des Wechselrichters nicht überschreiten

2. Die Leerlaufspannung (Voc) der PV-Module (Photovoltaikmodule) muss

höher sein als die Mindestspannung der Batterie.

| Solarlademodus                              | MPPT-Ladegerät |
|---------------------------------------------|----------------|
| Wandler                                     | 3KW            |
| Ladestrom                                   | 60A            |
| Die maximale Leerlaufspannung der PV-Module | 145Vdc         |
| Spannungsbereich des PV-Moduls              | 30~120Vdc      |
| Minimale Batteriespannung für PV-Ladung     | 17Vdc          |
| Systemgleichspannung                        | 24Vdc          |

# Befolgen Sie die nachstehenden Schritte, um die PV-Module anzuschließen:

1. Entfernen Sie den 10-mm-Schutz von den positiven und negativen Leitern. 2. Überprüfen Sie die Anschlusspolarität der PV-Modulkabel und der PV-Eingangsstecker. Verbinden Sie dann den Pluspol (+) des Anschlusskabels mit dem Pluspol (+) des PV-Moduls. Verbinden Sie den negativen (-) Pol des Anschlusskabels mit dem negativen (-) Pol des PV-Moduls.

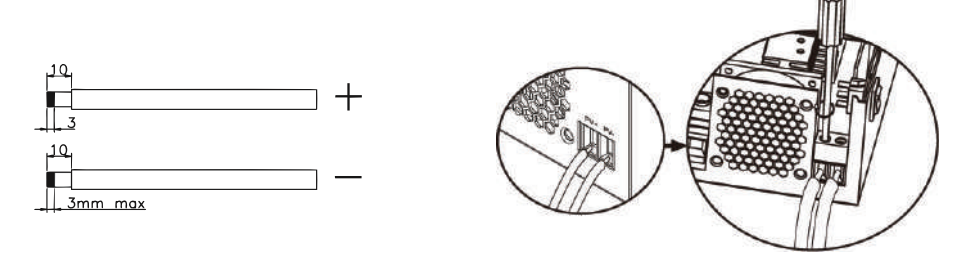

3. Vergewissern Sie sich, dass alle Drähte richtig angeschlossen und sicher befestigt sind.

| Maximale Leistung (Pmaxl)          | 260W  |
|------------------------------------|-------|
| Maximale Leistung Spannung Vmpp(V) | 30.9V |
| Maximale Leistung Strom Impp(A)    | 8.42A |
| Leerlaufspannung Voc (V)           | 37.7V |
| Kurzschlussstrom Isc(A)            | 8.89A |

Maximale Anzahl von Modulen in Reihe: 2 PV Anzahl Module parallel: 4 Gesamtzahl der PV-Module: 2 x 4=8

Installation von Sonnenkollektoren

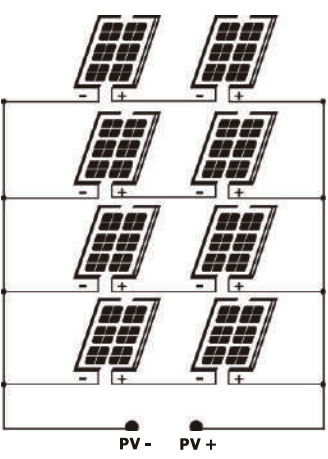

Nachdem Sie alle Kabel angeschlossen haben, setzen Sie die

Wechselrichterabdeckung wieder auf und befestigen Sie sie mit Schrauben.

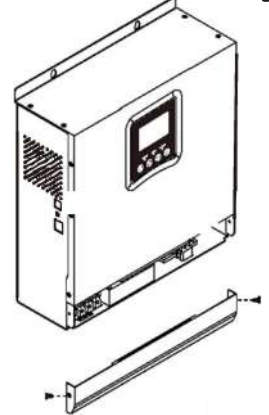

### Kommunikationsverbindungen

Bitte verwenden Sie das mitgelieferte Kommunikationskabel, um den Wechselrichter mit dem Computer zu verbinden. Laden Sie die Software herunter, indem Sie den QR-Code am Ende des Handbuchs scannen, und befolgen Sie die Anweisungen auf dem Bildschirm, um die Überwachungssoftware zu installieren.

WARNUNG! Es ist verboten, das Netzwerkkabel als Kommunikationskabel für die direkte Verbindung mit dem Computer zu verwenden.

WARNUNG! Die RJ45-Schnittstelle wird nur zum Anschluss anderer Support-Produkte für den professionellen Einsatz verwendet.

### Konfigurationsdiagramm der RJ45-Pins

| 1 | RS-485-B |          |
|---|----------|----------|
| 2 | RS-485-A |          |
| 3 | GND      |          |
| 4 |          |          |
| 5 |          | 12343078 |
| 6 |          |          |
| 7 |          |          |
| 8 |          |          |

### Trockenkontaktsignal

Auf der Rückseite des Wechselrichters befindet sich ein potentialfreier Kontaktausgang (Relais) (3A/250VAC). Es wird verwendet, um das Signal an externe Geräte zu übertragen, wenn die Batteriespannung den Alarmpegel erreicht.

| Status | Bedingung                                                                 | Dry contact |       |
|--------|---------------------------------------------------------------------------|-------------|-------|
|        |                                                                           | NC&C        | NO&C  |
| Off    | Das Gerät ist ausgeschaltet und es ist kein<br>Verbraucher angeschlossen. | Schließen   | Offen |

|  |    | Verbraucher werden aus dem öffentlichen Stromnetz<br>gespeist                                                                                                    |                                                                | Schließen                                                                                                    | Offen     |           |
|--|----|----------------------------------------------------------------------------------------------------|----------------------------------------------------------------|----------------------------------------------------------------------------------------------------|-----------|-----------|
|  |    | Die<br>Die<br>Verbraucher<br>werden aus<br>der Batterie<br>oder aus der<br>Solarquelle<br>versorgt<br>Programm O<br>Als SBU- ode<br>Solarquellen<br>priorität<br>einstellen | Programm 01<br>Als<br>öffentliches<br>Energienetz<br>festlegen | Batteriespannung<br>< niedrige DC-<br>Spannungswarnung                                                                 | Offen     | Schließen |
|  | On |                                                                                                    |                                                                | Batteriespannung ><br>Stellen Sie den<br>Wert in Programm<br>21 ein oder die<br>Batterie geht in die<br>Floating-Phase | Schließen | Offen     |
|  |    |                                                                                                    | Programm 01<br>Als SBLI- oder                                  | Batteriespannung <<br>Stellen Sie den<br>Wert in Programm<br>20 ein                                                    | Offen     | Schließen |
|  |    |                                                                                                    | Solarquellen<br>priorität<br>einstellen                        | Batteriespannung ><br>Stellen Sie den<br>Wert in Programm<br>21 ein oder die<br>Batterie geht in die<br>Floating-Phase | Schließen | Offen     |

Gebrauchsanweisung Schalten Sie den Wechselrichter ein/aus

Nachdem der Wechselrichter korrekt installiert wurde, drücken Sie die Ein-/Aus-Taste, um den Wechselrichter zu starten.

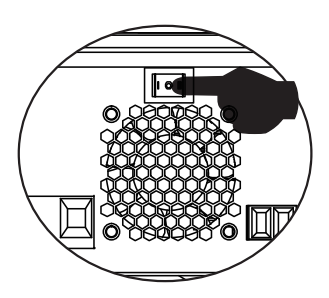

**Obligatorischer Wechselrichter-Startvorgang:** 1. Schließen Sie die Batterien an den Wechselrichter an (verwenden Sie den installierten Trennschalter); 2. Schalten Sie den Wechselrichter über die EIN/AUS-Taste ein; 3. Verbinden Sie die Photovoltaik-Module (mit dem installierten Trennschalter) 4. Schließen Sie das Netzwerk an (falls vorhanden, mit dem installierten automatischen Schalter); 5. Verbraucher der Reihe nach anschließen (falls vorhanden über eingebauten Automatikschalter).

Benutzerhandbuch

Vorgeschriebene Vorgehensweise beim Abschalten des Wechselrichters/ im Wartungs- oder Störungsfall: 5. Trennen Sie die Verbraucher (über den eingebauten automatischen Schalter); 2. Schalten Sie den Wechselrichter über die EIN/AUS-Taste aus; 4. Netz freischalten (falls vorhanden über den eingebauten Sicherungsautomaten); 3. Trennen Sie die Photovoltaikmodule (mit dem installierten Trennschalter) 1. Trennen Sie die Batterien vom Wechselrichter (verwenden Sie den installierten Trennschalter);

### Bedienfeld und Bildschirm

Das Bedienfeld befindet sich auf der Vorderseite des Wechselrichters. Enthält 3 LED-Anzeigen, 4 Touch-Tasten und den Bildschirm zur Anzeige des Betriebsmodus oder Informationen zu den Ein- und Ausgängen des Wechselrichters.

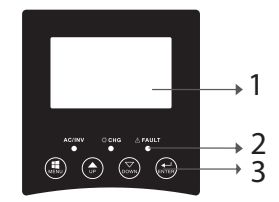

LCD-Bildschirm
 LED-Anzeigen
 Funktionstasten

### LED-Anzeigen

| LED    |      |         | Nachricht                                                                              |
|--------|------|---------|----------------------------------------------------------------------------------------|
| AC/INV | Grün | On      | Der Verbraucher wird<br>im Line-Modus aus dem<br>öffentlichen Energienetz<br>versorgt. |
|        |      | Blinken | Der Verbraucher wird im<br>Batteriebetrieb aus der<br>Batterie oder PV versorgt        |
| СНС    | Gelb | Blinken | Der Akku wird geladen oder<br>entladen.                                                |
| El+    | Rot  | On      | Wechselrichterfehler.                                                                  |
| I duit |      | Blinken | Warnung Wechselrichter.                                                                |

### Tasten

Deutsche

| MENU  | Greifen Sie auf den Reset-Modus oder den Einstellungsmodus zu;  |
|-------|-----------------------------------------------------------------|
|       | zurück zur vorherigen Auswahl                                   |
| UP    | Auf                                                             |
| DOWN  | Ab                                                              |
| ENTER | Greifen Sie auf den Einstellungsmodus zu und bestätigen Sie die |
|       | Auswahl im Einstellungsmodus; Zurück zur vorherigen Auswahl     |
|       | oder Verlassen des Reset-Modus                                  |

# Beschreibung der Symbole auf dem Bildschirm

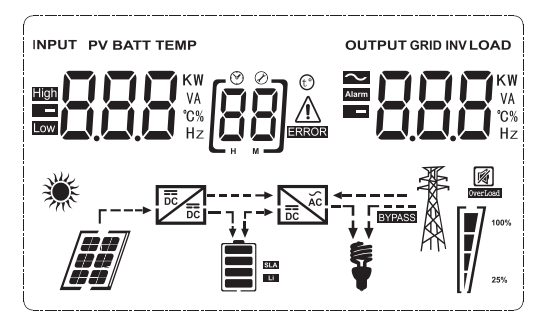

| Symbol                                                      | bol Beschreibung                                                                                                    |  |  |  |
|-------------------------------------------------------------|----------------------------------------------------------------------------------------------------|--|--|--|
| Eingabequelleninformationen und Ausgabequelleninformationen |                                                                                                    |  |  |  |
| 5                                                           | Zeigt AC-Informationen an                                                                                                    |  |  |  |
|                                                             | Zeigt DC-Informationen an                                                                                                    |  |  |  |
| KW<br>VA<br>'C%<br>Hz                                       | Es zeigt Eingangsspannung,<br>Eingangsfrequenz, PV-Spannung,<br>Batteriespannung oder Ladestrom<br>an.<br>Zeigt Ausgangsspannung,<br>Ausgangsfrequenz, Geladen in VA,<br>Geladen in Watt und Entladestrom<br>an. |  |  |  |
| Konfigurationsprogramm und Fehlerinformationen              |                                                                                                    |  |  |  |

|                                                   |               | Zeigt das Ein                                              | stellungsprogramm an.                                                                | Deutsche |
|---------------------------------------------------|---------------|------------------------------------------------------------|--------------------------------------------------------------------------------------|----------|
|                                                   |               | Varnung: Bl<br>Warncode).<br>Fehler: Blink<br>Fehlercode). | en 88 - (enthält den<br>en 88 - (enthält den                                         |          |
| Batterieinformationen<br>SLA<br>Li                |               | Es zeigt den 25-49 %, 50<br>Akkubetrieb<br>Netzbetrieb     | Akkustand 0-24 %,<br>)-74 % und 75-100 % im<br>und den Ladezustand im<br>an.         | -        |
| Status                                            | Batteriesp    | annung                                                     | LCD Bildschirm                                                                       | j        |
|                                                   | < 2V/Zelle    |                                                            | 4 Balken leuchten<br>abwechselnd auf.                                                |          |
| Konstantstrommodus/<br>Konstantspannungs<br>modus | 2 - 2.083\    | //Zelle                                                    | Der untere Balken<br>leuchtet und die<br>anderen 3 Balken<br>blinken der Reihe nach. |          |
|                                                   | 2.083 - 2.    | 167V/Zelle                                                 | Die ersten 2 unteren<br>Balken leuchten und<br>der obere Balken<br>blinkt.           |          |
|                                                   | > 2.167V/Z    | Zelle                                                      | Die ersten 3 unteren<br>Balken leuchten und<br>der obere Balken<br>blinkt.           |          |
| Die Batterien sind vollstä                        | indig gelader | ۱.                                                         | Die 4 Balken leuchten.                                                               |          |

### Im Batteriemodus wird die Batteriekapazität angezeigt. Ladeprozentsatz Batteriespannung Symbol

|      |                    | < 1.717V/Zelle              |  |
|------|--------------------|-----------------------------|--|
| sche | Geladen> 50%       | 1.717V/Zelle ~ 1.8V/ Zelle  |  |
| Deut |                    | 1.8 ~ 1.883V/ Zelle         |  |
|      |                    | > 1.883 V/Zelle             |  |
|      |                    | < 1.817V/Zelle              |  |
|      | 50% > Geladen> 20% | 1.817V/Zelle ~ 1.9V/Zelle   |  |
|      |                    | 1.9 ~ 1.983V/Zelle          |  |
|      |                    | > 1. 983V/ Zelle            |  |
|      |                    | < 1.867V/ Zelle             |  |
|      |                    | 1.867V/ Zelle~ 1.95V/ Zelle |  |
|      | Geladen< 20%       | 1.95 ~ 2.033V/ Zelle        |  |
|      |                    | > 2.033V/ Zelle             |  |

| Geladensinformationen |                      |                        |                        |                   |
|-----------------------|----------------------|------------------------|------------------------|-------------------|
| OVERLOAD              | Zeigt Üb             | erlastung              | an.                    |                   |
| <b>Se</b> [-7         | Zeigt das<br>49%, 50 | s Geladen<br>)-74% und | level 0-24<br>75-100%  | 1%, 25-<br>5 an.  |
|                       | 0-24%                | 25-<br>49%             | 50-<br>74%             | 75-<br>100%       |
| 25%                   | [,]                  |                        |                        |                   |
|                       | An da<br>angeschl    | s öffent<br>ossener V  | tliche S<br>Vechselric | tromnetz<br>hter. |

|                | An PV-Paneele angeschlossener<br>Wechselrichter.               |
|----------------|----------------------------------------------------------------|
| BYPASS         | Verbraucher werden aus dem<br>öffentlichen Stromnetz gespeist. |
| DC<br>DC       | Das Solarladegerät funktioniert.                               |
|                | Der DC/AC-Kreis des<br>Wechselrichters funktioniert.           |
| Stummschaltung |                                                                |
|                | Der Ton ist stummgeschaltet.                                   |

### LCD-Einstellungen

Nach 2 Sekunden langem Drücken der "ENTER"-Taste wechselt der Wechselrichter in den Einstellmodus, drücken Sie dann "ENTER" oder "MENU", um die Auswahl zu bestätigen und zu verlassen. Drücken Sie "UP" oder "DOWN", um das Einstellungsprogramm auszuwählen.

| Programm | Beschreibung                   | Wählbare Optionen |
|----------|--------------------------------|-------------------|
| 00       | Einstellungsmodus<br>verlassen | (DD) <b>ES</b> [  |

| Ð |
|---|
| Ē |
| C |
| S |
| Ę |
| 5 |
| ð |
|   |
|   |
|   |

| 01 | Auswahl der<br>Priorität der<br>Ausgangsquelle | 0]588 | Solarenergie versorgt die<br>Verbraucher als vorrangige<br>Energiequelle.<br>Wenn die Batteriespannung<br>5 Minuten lang über dem<br>in Programm 21 eingestell-<br>ten Wert liegt, kehrt der<br>Wechselrichter in den Bat-<br>teriemodus zurück und die<br>Verbraucher werden gle-<br>ichzeitig von der Solarquelle<br>und der Batterie versorgt.<br>Wenn die Batteriespan-<br>nung auf das in Programm<br>20 eingestellte Niveau fällt,<br>kehrt der Wechselrichter in<br>den Bypass-Modus zurück,<br>die Verbraucher werden nur<br>aus dem öffentlichen Strom-<br>netz versorgt, während die<br>Solarquelle die Batterie lädt. |
|----|------------------------------------------------|-------|----------------------------------------------------------------------------------------------------|
|    |                                                |       | Solarenergie versorgt die<br>Verbraucher als vorrangige<br>Energiequelle.<br>Wenn die Batteriespannung<br>5 Minuten lang höher ist<br>als das in Programm 21<br>eingestellte Niveau und<br>während dieser 5 Minuten<br>Solarenergie verfügbar war,<br>schaltet der Wechselrichter<br>auf Batteriebetrieb um, die<br>Solarquelle und die Batterie<br>versorgen die Verbraucher<br>mit Energie die selbe Zeit.                                                                                                    |

| 01 | Auswahl der<br>Priorität der<br>Ausgangsquelle |                        | Sinkt die Batteriespannung<br>auf das in Programm 20<br>eingestellte Niveau, schaltet<br>der Wechselrichter in den<br>Bypass-Modus, die Ver-<br>braucher werden nur noch<br>aus dem öffentlichen Strom-<br>netz versorgt und die So-<br>larquelle lädt die Batterie. | Deutsche |
|----|------------------------------------------------|------------------------|----------------------------------------------------------------------------------------------------|----------|
|    |                                                | []] <u>  </u> E,       | Das öffentliche Energienetz<br>wird die vorrangige<br>Energiequelle für die<br>Verbraucher sein. Die<br>Solarquelle und die Batterie<br>versorgen die Verbraucher<br>nur dann mit Energie,<br>wenn die Energie aus dem<br>öffentlichen Netz nicht<br>verfügbar ist.  |          |
| 02 | AC-Ein<br>gangsspannungs<br>bereich            | [02] <b>AP!_</b>       | Wenn ausgewählt,<br>liegt der AC-<br>Eingangsspannungsbereich<br>zwischen 90 und 280 VAC.                                                                                                    |          |
|    |                                                | UPS                    | Wenn ausgewählt,<br>liegt der AC-<br>Eingangsspannungsbereich<br>zwischen 170-280 VAC.                                                                                                    |          |
|    |                                                | vde<br>[]2] <b>ud[</b> | Wenn ausgewählt,<br>entspricht der AC-<br>Eingangsspannungsbereich<br>VDE4105 (184 VAC-253<br>VAC)                                                                                                    | •        |
|    |                                                | GEN                    | Wenn Sie einen<br>Generator als Stromquelle<br>verwenden, wählen Sie den<br>Generatormodus.                                                                                                    |          |

| itsche | 03 | Ausgangsspannung                                                                                                    | DE 5 (Eq                             | Stellen Sie den<br>Ausgangsspannungsbereich<br>ein (220 VAC-240 VAC)                 |
|--------|----|----------------------------------------------------------------------------------------------------|--------------------------------------|--------------------------------------------------------------------------------------|
| Deu    | 04 | Ausgangsfrequenz                                                                                                    | 50HZ(default)                        | 60HZ<br>[]Ч] <b>БПП</b>                                                              |
|        | 05 | Priorität der                                                                                                    | (05) <b>61 ()</b>                    | Die Solarquelle liefert Ener-<br>gie zum Laden der Batterie<br>als vorrangige Quelle |
|        | 05 | Solarquelle                                                                                                    | 09   64                              | Die Solarquelle versorgt die<br>Verbraucher als vorrangige<br>Quelle mit Energie     |
|        | 06 | Überlast umgehen:<br>Wenn diese<br>Funktion aktiviert<br>ist, schaltet der<br>Wechselrichter in<br>den Netzmodus,<br>wenn im<br>Batteriemodus<br>eine ÜberGeladen<br>erkannt wird | Bypass deaktiviert                   | Bypass aktiviert (default)                                                           |
|        | 07 | Automatischer<br>Neustart bei<br>registrierter<br>ÜberGeladen                                                                                                    | Neustart<br>deaktiviert<br>(default) | Neustart aktiviert                                                                   |
|        | 08 | Automatischer<br>Neustart, wenn<br>Übertemperatur<br>erkannt wird                                                                                                    | Neustart<br>deaktiviert<br>(default) | Neustart aktiviert                                                                   |

|    |                      |                                                        |                                                                                                    | 1   |
|----|----------------------|--------------------------------------------------------|----------------------------------------------------------------------------------------------------|-----|
|    |                      | Wenn der Wechselrichter im Netz-,                      |                                                                                                    |     |
|    |                      | Standby- oder Fehlermodus arbeitet, kann die           |                                                                                                    |     |
|    |                      | Geladensquelle wie folgt eingestellt werden            |                                                                                                    | tsc |
|    |                      | Solar Priority                                         | Solarenergie lädt die<br>Batterie als vorrangige<br>Qualla suf. Die Batterie                                                                                                   | Deu |
|    |                      |                                                        | wird nur dann aus dem<br>öffentlichen Netz geladen,<br>wenn die Solarquelle nicht<br>verfügbar ist.                                                                            |     |
| 10 | Prioritätsladequelle | Solar- und<br>öffentliches<br>Energienetz<br>(default) | Die Solarquelle und das<br>öffentliche Energienetz<br>laden die Batterie<br>gleichzeitig auf.                                                                                  |     |
|    |                      | Just Solar<br>[ [1]] []5[]                             | Die Solarquelle wird<br>die einzige Quelle zum<br>Aufladen der Batterie<br>sein, unabhängig davon,<br>ob die Energie aus dem<br>öffentlichen Netz verfügbar<br>ist oder nicht. | -   |
|    |                      | Wenn der Wechselrichter im Batteriebetrieb             |                                                                                                    |     |
|    |                      | oder im Energiesparmodus arbeitet, kann nur            |                                                                                                    |     |
|    |                      | die Solarquelle die Batterie laden. Solarenergie       |                                                                                                    |     |
|    |                      | lädt die Batterie nur, wenn sie verfügbar und          |                                                                                                    |     |
|    |                      | ausreichend ist.                                       |                                                                                                    |     |

| Deutsche | 11 | Maximaler<br>Ladestrom: zum<br>Konfigurieren<br>des maximalen<br>Ladestroms für<br>Solarladegeräte<br>oder aus dem<br>öffentlichen Netz<br>(max. Ladestrom<br>= Ladestrom aus<br>dem öffentlichen<br>Netz (Öffentliches<br>Energienetz) +<br>Ladestrom aus der<br>Solarquelle) | мррт-60А<br>【 <b>[]] БП</b> А                                                                                                    | Der einstellbare Bereich<br>liegt zwischen 1A und 80A.                                                                                                    |
|----------|----|----------------------------------------------------------------------------------------------------|----------------------------------------------------------------------------------------------------|----------------------------------------------------------------------------------------------------|
|          | 13 | Der maximale<br>Ladestrom aus<br>dem öffentlichen<br>Energienetz                                                                                                    | 20A (default)                                                                                                    | 30A (maximaler Strom)                                                                                                    |
|          | 14 | Batterietyp                                                                                                    | AGM (default)<br>(H) FL J<br>GEL<br>(H) LER<br>Lithium Ion<br>(H) LISE<br>Wenn "Benutzerde<br>können die Batteri<br>minimale DC-Abso<br>Programmen 17, 18 | Flooded<br>[IN] FLOOD<br>LEAD<br>LEAD<br>Lithium Ion<br>[IN] LOD<br>efiniert" ausgewählt ist,<br>eladespannung und die<br>chaltspannung in den<br>B und 19 eingestellt werden. |

|    |                       | Standardeinstellungen des 24-V-Modells:<br>28.2V | che   |
|----|-----------------------|--------------------------------------------------|-------|
| 17 | Bulk-<br>Ladespannung |                                                  | Deuts |
|    | (C.V voltage)         | Wenn im Programm 14 "Benutzerdefiniert"          |       |
|    |                       | ausgewanit ist, kann dieses Programm             |       |
|    |                       | liegt zwischen 24.0 V und 29.2 V für 24          |       |
|    |                       | VDC. Jeder Klick erhöht den Wert um 0,1 V        |       |

|    |                                                                                                    | Standardeinstellungen des                                                                                                    | 24-V-Modells: 27.0V                                                                                           |
|----|----------------------------------------------------------------------------------------------------|----------------------------------------------------------------------------------------------------|----------------------------------------------------------------------------------------------------|
| 18 | Floating load                                                                                              | [18]FL - Z                                                                                                    |                                                                                                    |
|    |                                                                                                    | Wenn im Programm 14 "E<br>ausgewählt ist, kann dieses                                                                                        | Benutzerdefiniert"<br>s Programm eingestellt<br>Possiah liggt swigshop 24.0                                   |
|    |                                                                                                    | V und 29,2 V für 24 VDC<br>Wert um 0,1 V                                                                                                    | 2. Jeder Klick erhöht den                                                                                     |
| 10 | Niedrige DC-Spannungse<br>instellung (Abschalt<br>spannung)                                                | Standardeinstellungen des                                                                                                    | 24-V-Modells: 20.4V                                                                                           |
|    |                                                                                                    | Wenn im Programm 14 "E<br>ausgewählt ist, kann dieses<br>werden. Der einstellbare E<br>V und 24,0 V für das 24-V<br>erhöht den Wert um 0,1 V | Benutzerdefiniert"<br>5 Programm eingestellt<br>Bereich liegt zwischen 20,0<br>V-DC-Modell. Jeder Klick<br>7. |
|    | Unterbrechung der<br>Batterieentla<br>despannung, wenn Strom<br>aus dem öffentlichen Netz<br>verfügbar ist | Optionen für das 24-V-M                                                                                                    | odell:                                                                                                    |
| 20 |                                                                                                    | 23V (default)                                                                                                    | Bereich 22,0 V - 29,0<br>V                                                                                    |
|    |                                                                                                    | [20] <b>23.0</b> *                                                                                                    | Jeder Klick erhöht den<br>Wert um 0,1 V                                                                       |

| che   |    | Unterbrechung der<br>Batterielades<br>pannung, wenn der Strom<br>aus dem öffentlichen<br>Energienetz verfügbar ist | Optionen für das 24-V-Modell:                   |                                                                                                    |
|-------|----|----------------------------------------------------------------------------------------------------|-------------------------------------------------|----------------------------------------------------------------------------------------------------|
| Deuts | 21 |                                                                                                    | 27.0V (default)                                 | Bereich 22,0 V - 29,0<br>V.<br>Jeder Klick erhöht den<br>Wert um 0,1 V                                                                                   |
|       | 22 | Anzeigeschnittstelle                                                                                               | ? <b>2)                                    </b> | Auf dem<br>Bildschirm wird die<br>Hauptschnittstelle<br>angezeigt<br>Die letzte vom<br>Benutzer verwendete<br>Seite wird auf dem<br>Bildschirm angezeigt |
|       | 23 | Hintergrundlicht                                                                                                   | Hintergrundbeleuchtung<br>aktiviert             | Backlight disabled<br>(default)                                                                                                    |
|       | 24 | Alarmsteuerung                                                                                                    | Alarm aktiviert (default)                       | Wecker deaktiviert                                                                                                    |
|       | 25 | Signalton, wenn die primäre<br>Quelle unterbrochen wird                                                            | Signalton aktiviert                             | Signalton deaktiviert<br>(default)                                                                                                    |

| 27 | Aufzeichnung von<br>Fehlercodes                                                                                            | Aufzeichnung aktiviert<br>(default)              | Aufzeichnung<br>deaktiviert                                                                                                    |
|----|----------------------------------------------------------------------------------------------------|--------------------------------------------------|----------------------------------------------------------------------------------------------------|
|    | Solarstrom ausgleichen:                                                                                                    | Solarstromausgleich<br>aktiviert                 | Die<br>Solareingangsleistung<br>wird automatisch nach<br>folgender Formel<br>angepasst:<br>Maximale<br>Solareingangsleistung<br>= maximale<br>Batterieladeleistung<br>+ angeschlossene<br>Verbraucherleistung<br>(im Off-Grid-Modus)                                                                                            |
| 28 | Eingangsleistung<br>Die Solarenergie wird<br>automatisch an die Leistung<br>des angeschlossenen<br>Verbrauchers angepasst. | Solarleistungsausgleich<br>deaktiviert (default) | Die eingespeiste<br>Solarleistung entspricht<br>der maximalen<br>Batterieladeleistung,<br>unabhängig davon,<br>wie viele Lasten<br>angeschlossen<br>sind. Die maximale<br>Batterieladeleistung<br>basiert auf dem<br>in Programm<br>11 eingestellten<br>Strom (Maximale<br>Solarleistung<br>= maximale<br>Batterieladeleistung) |

| Deutsche | 20 |                            | Energiesparmodus<br>deaktiviert (default)<br>[29] 565 | Wenn diese Funktion<br>deaktiviert ist, spielt<br>es keine Rolle, ob<br>die Geladen niedrig<br>oder hoch ist, der<br>Ausgangszustand des<br>Wechselrichters wird<br>nicht beeinflusst. |
|----------|----|----------------------------|-------------------------------------------------------|----------------------------------------------------------------------------------------------------|
|          | 29 | Energiesparmodus ein/aus   | Energiesparmodus<br>aktiviert                         | Wenn diese Funktion<br>aktiviert ist, wird die<br>Wechselrichterausgabe<br>gestoppt, wenn die<br>angeschlossene<br>Geladen gering ist oder<br>nicht erkannt werden<br>kann             |
|          | 30 | Batterieausgleich          | Batterieausgleich<br>aktiviert                        | Batterieausgleich<br>deaktiviert (default)                                                                                                    |
|          | 31 | Batterieausgleichsspannung | Optionen für 24-V-Modell verfügbar                    |                                                                                                    |
|          | 33 | Batterieausgleichszeit     | 60min(default)                                        | Das einstellbare<br>Intervall liegt<br>zwischen 5 min und<br>900 min. Jeder Klick<br>erhöht den Wert um<br>5 min.                                                                      |

| 34                            | Batterieausgleichszeit | 120 min(default)                                                                                                    | Das einstellbare<br>Intervall liegt<br>zwischen 5 min und<br>900 min. Jeder Klie<br>erhöht den Wert um<br>5 min.                                                                                                    |
|-------------------------------|------------------------|----------------------------------------------------------------------------------------------------|----------------------------------------------------------------------------------------------------|
| 35                            | Ausgleichsintervall    | 30 Tage (default)                                                                                                    | Das einstellbare<br>Intervall liegt<br>zwischen 0 und 90<br>Tagen. Jeder Klick<br>erhöht den Wert um<br>1 Tag.                                                                                                    |
| 36 Ausgleich sofort aktiviert |                        | Ermöglicht<br><b>JG RE</b><br>Wenn im Programm 30 di<br>aktiviert ist, kann das Prog<br>werden. Wenn in diesem P<br>ausgewählt wird, wird der E<br>aktiviert und auf dem Bilde<br>. Wenn Deaktivieren ausge<br>Ausgleichsfunktion abgebr<br>Mal basierend auf den Eine<br>35 aktiviert wird. Auf dem<br><b>E9</b> . | Deaktiviert<br><b>38 865</b><br>e Ausgleichsfunktion<br>ramm eingestellt<br>rogramm Aktivieren<br>Batterieausgleich sofort<br>schirm angezeigt <b>E9</b><br>ewählt wird, wird die<br>rochen, bis sie das nächste<br>stellungen in Programm<br>Bildschirm wird angezeigt |

Nach 6 Sekunden langem Drücken der "ENTER"-Taste wechselt der Wechselrichter in den Reset-Modus. Drücken Sie "UP" oder "DOWN", um die gewünschte Option auszuwählen. Drücken Sie dann ENTER zum Beenden.

|  | nhh | Zurücksetzen<br>deaktiviert (Standard) |
|--|-----|----------------------------------------|
|  | 152 | Zurücksetzen aktiviert                 |

### Fehlercodes

| 01       Der Lüfter wird blockiert, wenn der Umrichter startet       []]                                                                                                    |    |                                                             |             |
|----------------------------------------------------------------------------------------------------|----|-------------------------------------------------------------|-------------|
| 02       Übertemperatur des Wechselrichtertransformators       [12]▲         03       Hohe Batteriespannung       [13]▲         04       Niedrige Batteriespannung       [13]▲         05       Kurzschluss am Ausgang       [15]▲         06       Hohe Ausgangsspannung       [15]▲         07       OverGeladenTimeout       [17]▲         08       Die Busspannung des Wechselrichters ist zu hoch       [18]▲         09       Bus langsamer Startfehler       [16]▲         11       Fehler Hauptrelais       [11]▲         21       Fehler des Spannungssensors       [2]▲         22       Fehler des Spannungssensors des öffentlichen<br>Strommetzes       [2]▲         23       Fehler des Inverter-Niedrigstromsensors       [2]▲         24       Stromsensorfehler des öffentlichen Stromnetzes       [2]▲         25       Fehler des Inverter-Heizkörpers       [2]▲         26       Überstromfehler im öffentlichen Stromnetz       [25]▲         27       Hohe Temperatur des Inverter-Heizkörpers       [2]▲         31       Batteriespannungsfehler des Solarladegeräts       [3]▲         32       Stromsensorfehler des Solarladegeräts       [3]▲         33       Der Strom des Solarladegeräts kann nicht gesteuert<br>werden                                                                                               | 01 | Der Lüfter wird blockiert, wenn der Umrichter startet       |             |
| 03       Hohe Batteriespannung       [13]                                                                                                    | 02 | Übertemperatur des Wechselrichtertransformators             | £23         |
| 04       Niedrige Batteriespannung       [19]▲         05       Kurzschluss am Ausgang       [15]▲         06       Hohe Ausgangsspannung       [15]▲         07       OverGeladenTimeout       [17]▲         08       Die Busspannung des Wechselrichters ist zu hoch       [18]▲         09       Bus langsamer Startfehler       [19]▲         11       Fehler Hauptrelais       [1]▲         21       Fehler des Ausgangsspannungssensors       [2]▲         22       Fehler des Spannungssensors des öffentlichen<br>Stromnetzes       [2]▲         23       Fehler des Ausgangsstromsensors des Wechselrichters       [2]▲         24       Stromsensorfehler des öffentlichen Stromnetzes       [2]▲         25       Fehler des Inverter-Niedrigstromsensors       [2]▲         26       Überstromfehler im öffentlichen Stromnetz       [2]▲         27       Hohe Temperatur des Inverter-Heizkörpers       [2]▲         31       Batteriespannungsfehler des Solarladegeräts       [3]▲         32       Strom des Solarladegeräts kann nicht gesteuert<br>werden       [3]▲         41       Niedrige Spannung des öffentlichen Energienetzes       [4]▲         42       Erhöhte Spannung des öffentlichen Energienetzes       [4]▲         43       N                                                                                    | 03 | Hohe Batteriespannung                                       | <b>[]</b>   |
| 05       Kurzschluss am Ausgang       □5▲         06       Hohe Ausgangsspannung       □5▲         07       OverGeladenTimeout       □1▲         08       Die Busspannung des Wechselrichters ist zu hoch       □5▲         09       Bus langsamer Startfehler       □5▲         11       Fehler Hauptrelais       [1]▲         21       Fehler des Ausgangsspannungssensors       [2]▲         22       Fehler des Spannungssensors des öffentlichen<br>Stromnetzes       [2]▲         23       Fehler des Ausgangsstromsensors des Wechselrichters       [2]▲         24       Stromsensorfehler des öffentlichen Stromnetzes       [2]▲         25       Fehler des Inverter-Niedrigstromsensors       [2]▲         26       Überstromfehler im öffentlichen Stromnetz       [2]▲         27       Hohe Temperatur des Inverter-Heizkörpers       [2]▲         31       Batteriespannungsfehler des Solarladegeräts       [3]▲         32       Strom des Solarladegeräts kann nicht gesteuert<br>werden       [3]▲         41       Niedrige Spannung des öffentlichen Energienetzes       [4]▲         42       Erhöhte Spannung des öffentlichen Energienetzes       [4]▲         43       Niedrige Frequenz des öffentlichen Energienetzes       [4]▲         44                                                                                | 04 | Niedrige Batteriespannung                                   |             |
| 06       Hohe Ausgangsspannung       □56≜         07       OverGeladenTimeout       □7▲         08       Die Busspannung des Wechselrichters ist zu hoch       □7▲         09       Bus langsamer Startfehler       □7▲         11       Fehler Hauptrelais       [1]▲         21       Fehler des Ausgangsspannungssensors       [2]▲         22       Fehler des Spannungssensors des öffentlichen<br>Stromnetzes       [2]▲         23       Fehler des Ausgangsstromsensors des Wechselrichters       [2]▲         24       Stromsensorfehler des öffentlichen Stromnetzes       [2]▲         25       Fehler des Inverter-Niedrigstromsensors       [2]▲         26       Überstromfehler im öffentlichen Stromnetz       [2]▲         27       Hohe Temperatur des Inverter-Heizkörpers       [2]▲         31       Batteriespannungsfehler des Solarladegeräts       [3]▲         32       Strom sensorfehler des Solarladegeräts       [3]▲         33       Der Strom des Solarladegeräts kann nicht gesteuert<br>werden       [3]▲         41       Niedrige Spannung des öffentlichen Energienetzes       [4]▲         42       Erhöhte Spannung des öffentlichen Energienetzes       [4]▲         43       Niedrige Frequenz des öffentlichen Energienetzes       [4]▲                                                                     | 05 | Kurzschluss am Ausgang                                      | [85]&       |
| 07       OverGeladenTimeout       []]▲         08       Die Busspannung des Wechselrichters ist zu hoch       []B▲         09       Bus langsamer Startfehler       []B▲         11       Fehler Hauptrelais       [] ]▲         21       Fehler des Ausgangsspannungssensors       [] ]▲         22       Fehler des Ausgangsspannungssensors des öffentlichen<br>Stromnetzes       [] ]▲         23       Fehler des Ausgangsstromsensors des Wechselrichters       [] ]▲         24       Stromsensorfehler des öffentlichen Stromnetzes       [] ]▲         25       Fehler des Inverter-Niedrigstromsensors       [] ]▲         26       Überstromfehler im öffentlichen Stromnetz       [] [] ▲         27       Hohe Temperatur des Inverter-Heizkörpers       [] ]▲         31       Batteriespannungsfehler des Solarladegeräts       [] ]▲         32       Strom des Solarladegeräts kann nicht gesteuert<br>werden       [] ]▲         41       Niedrige Spannung des öffentlichen Energienetzes       [] ]▲         42       Erhöhte Spannung des öffentlichen Energienetzes       [] ]▲         43       Niedrige Frequenz des öffentlichen Energienetzes       [] ]▲         44       Hohe Frequenz des öffentlichen Energienetzes       [] ]▲         51       Wechselrichter-Überstromschutzfe                                        | 06 | Hohe Ausgangsspannung                                       | [15]        |
| 08Die Busspannung des Wechselrichters ist zu hoch[18]                                                                                                    | 07 | OverGeladenTimeout                                          |             |
| 09Bus langsamer Startfehler[]]]11Fehler Hauptrelais[]]21Fehler des Ausgangsspannungssensors[]]22Fehler des Spannungssensors des öffentlichen<br>Stromnetzes[]]23Fehler des Ausgangsstromsensors des Wechselrichters[]]24Stromsensorfehler des öffentlichen Stromnetzes[]]25Fehler des Inverter-Niedrigstromsensors[]]26Überstromfehler im öffentlichen Stromnetz[]]27Hohe Temperatur des Inverter-Heizkörpers[]]31Batteriespannungsfehler des Solarladegeräts[]]32Stromsensorfehler des Solarladegeräts[]]33Der Strom des Solarladegeräts kann nicht gesteuert<br>werden[]]41Niedrige Spannung des öffentlichen Energienetzes[]]42Erhöhte Spannung des öffentlichen Energienetzes[]]43Niedrige Frequenz des öffentlichen Energienetzes[]]44Hohe Frequenz des öffentlichen Energienetzes[]]44Hohe Frequenz des öffentlichen Energienetzes[]]51Wechselrichter-Überstromschutzfehler[5]52Die Busspannung des Wechselrichters ist zu niedrig[5]53Fehler beim langsamen Start des Wechselrichters[5]55Hohe DC-Spannung in den AC-Ausgängen[5]                                                                                                    | 80 | Die Busspannung des Wechselrichters ist zu hoch             | [8]         |
| 11       Fehler Hauptrelais       [1]▲         21       Fehler des Ausgangsspannungssensors       [2]▲         22       Fehler des Spannungssensors des öffentlichen<br>Stromnetzes       [2]▲         23       Fehler des Ausgangsstromsensors des Wechselrichters       [2]▲         24       Stromsensorfehler des öffentlichen Stromnetzes       [2]▲         25       Fehler des Inverter-Niedrigstromsensors       [2]▲         26       Überstromfehler im öffentlichen Stromnetz       [2]▲         27       Hohe Temperatur des Inverter-Heizkörpers       [2]▲         31       Batteriespannungsfehler des Solarladegeräts       [3]▲         32       Stromsensorfehler des Solarladegeräts       [3]▲         33       Der Strom des Solarladegeräts kann nicht gesteuert<br>werden       [3]▲         41       Niedrige Spannung des öffentlichen Energienetzes       [4] ]▲         42       Erhöhte Spannung des öffentlichen Energienetzes       [4] ]▲         43       Niedrige Frequenz des öffentlichen Energienetzes       [4] ]▲         51       Wechselrichter-Überstromschutzfehler       [5] ]▲         52       Die Busspannung des Wechselrichters ist zu niedrig       [5] ]▲         53       Fehler beim langsamen Start des Wechselrichters       [5] ]▲ <td>09</td> <td>Bus langsamer Startfehler</td> <td>[29]</td> | 09 | Bus langsamer Startfehler                                   | [29]        |
| 21       Fehler des Ausgangsspannungssensors       [2] ▲         22       Fehler des Spannungssensors des öffentlichen<br>Stromnetzes       [2] ▲         23       Fehler des Ausgangsstromsensors des Wechselrichters       [2] ▲         24       Stromsensorfehler des öffentlichen Stromnetzes       [2] ▲         25       Fehler des Inverter-Niedrigstromsensors       [2] ▲         26       Überstromfehler im öffentlichen Stromnetz       [2] ▲         27       Hohe Temperatur des Inverter-Heizkörpers       [2] ▲         31       Batteriespannungsfehler des Solarladegeräts       [3] ▲         32       Stromsensorfehler des Solarladegeräts       [3] ▲         33       Der Strom des Solarladegeräts kann nicht gesteuert<br>werden       [3] ▲         41       Niedrige Spannung des öffentlichen Energienetzes       [4] ▲         42       Erhöhte Spannung des öffentlichen Energienetzes       [4] ▲         43       Niedrige Frequenz des öffentlichen Energienetzes       [4] ▲         44       Hohe Frequenz des öffentlichen Energienetzes       [4] ▲         51       Wechselrichter-Überstromschutzfehler       [5] ▲         52       Die Busspannung des Wechselrichters ist zu niedrig       [5] ▲         53       Fehler beim langsamen Start des Wechselrichters       [5] ▲                               | 11 | Fehler Hauptrelais                                          |             |
| 22Fehler des Spannungssensors des öffentlichen<br>Stromnetzes[??]▲23Fehler des Ausgangsstromsensors des Wechselrichters[?]▲24Stromsensorfehler des öffentlichen Stromnetzes[?]▲25Fehler des Inverter-Niedrigstromsensors[?]▲26Überstromfehler im öffentlichen Stromnetz[?]▲27Hohe Temperatur des Inverter-Heizkörpers[?]▲31Batteriespannungsfehler des Solarladegeräts[?]▲32Stromsensorfehler des Solarladegeräts[?]▲33Der Strom des Solarladegeräts kann nicht gesteuert<br>werden[?]▲41Niedrige Spannung des öffentlichen Energienetzes[Y]▲42Erhöhte Spannung des öffentlichen Energienetzes[Y]▲43Niedrige Frequenz des öffentlichen Energienetzes[Y]▲51Wechselrichter-Überstromschutzfehler[5]▲52Die Busspannung des Wechselrichters ist zu niedrig[52]▲53Fehler beim langsamen Start des Wechselrichters[5]▲                                                                                                    | 21 | Fehler des Ausgangsspannungssensors                         | £]          |
| 23       Fehler des Ausgangsstromsensors des Wechselrichters       [2]▲         24       Stromsensorfehler des öffentlichen Stromnetzes       [2]▲         25       Fehler des Inverter-Niedrigstromsensors       [2]▲         26       Überstromfehler im öffentlichen Stromnetz       [2]▲         27       Hohe Temperatur des Inverter-Heizkörpers       [2]▲         31       Batteriespannungsfehler des Solarladegeräts       [3]▲         32       Stromsensorfehler des Solarladegeräts       [3]▲         33       Der Strom des Solarladegeräts kann nicht gesteuert werden       [3]▲         41       Niedrige Spannung des öffentlichen Energienetzes       [4]▲         42       Erhöhte Spannung des öffentlichen Energienetzes       [4]▲         43       Niedrige Frequenz des öffentlichen Energienetzes       [4]▲         51       Wechselrichter-Überstromschutzfehler       [5]▲         52       Die Busspannung des Wechselrichters ist zu niedrig       [5]▲         53       Fehler beim langsamen Start des Wechselrichters       [5]▲         55       Hohe DC-Spannung in den AC-Ausgängen       [5]▲                                                                                                    | 22 | Fehler des Spannungssensors des öffentlichen<br>Stromnetzes |             |
| 24Stromsensorfehler des öffentlichen Stromnetzes[24]▲25Fehler des Inverter-Niedrigstromsensors[25]▲26Überstromfehler im öffentlichen Stromnetz[26]▲27Hohe Temperatur des Inverter-Heizkörpers[27]▲31Batteriespannungsfehler des Solarladegeräts[37]▲32Stromsensorfehler des Solarladegeräts[32]▲33Der Strom des Solarladegeräts kann nicht gesteuert<br>werden[32]▲41Niedrige Spannung des öffentlichen Energienetzes[42]▲42Erhöhte Spannung des öffentlichen Energienetzes[42]▲43Niedrige Frequenz des öffentlichen Energienetzes[42]▲51Wechselrichter-Überstromschutzfehler[5]▲52Die Busspannung des Wechselrichters ist zu niedrig[52]▲53Fehler beim langsamen Start des Wechselrichters[55]▲                                                                                                    | 23 | Fehler des Ausgangsstromsensors des Wechselrichters         | £3          |
| 25Fehler des Inverter-Niedrigstromsensors[25] △26Überstromfehler im öffentlichen Stromnetz[26] △27Hohe Temperatur des Inverter-Heizkörpers[27] △31Batteriespannungsfehler des Solarladegeräts[37] △32Stromsensorfehler des Solarladegeräts[37] △33Der Strom des Solarladegeräts kann nicht gesteuert<br>werden[37] △41Niedrige Spannung des öffentlichen Energienetzes[47] △42Erhöhte Spannung des öffentlichen Energienetzes[47] △43Niedrige Frequenz des öffentlichen Energienetzes[47] △44Hohe Frequenz des öffentlichen Energienetzes[47] △51Wechselrichter-Überstromschutzfehler[57] △52Die Busspannung des Wechselrichters ist zu niedrig[57] △53Fehler beim langsamen Start des Wechselrichters[57] △55Hohe DC-Spannung in den AC-Ausgängen[55] △                                                                                                    | 24 | Stromsensorfehler des öffentlichen Stromnetzes              | [24]        |
| 26Überstromfehler im öffentlichen Stromnetz[25]▲27Hohe Temperatur des Inverter-Heizkörpers[21]▲31Batteriespannungsfehler des Solarladegeräts[31]▲32Stromsensorfehler des Solarladegeräts[32]▲33Der Strom des Solarladegeräts kann nicht gesteuert<br>werden[32]▲41Niedrige Spannung des öffentlichen Energienetzes[41]▲42Erhöhte Spannung des öffentlichen Energienetzes[42]▲43Niedrige Frequenz des öffentlichen Energienetzes[42]▲44Hohe Frequenz des öffentlichen Energienetzes[44]▲51Wechselrichter-Überstromschutzfehler[51]▲52Die Busspannung des Wechselrichters ist zu niedrig[52]▲53Fehler beim langsamen Start des Wechselrichters[53]▲55Hohe DC-Spannung in den AC-Ausgängen[55]▲                                                                                                    | 25 | Fehler des Inverter-Niedrigstromsensors                     | [25]_       |
| 27Hohe Temperatur des Inverter-Heizkörpers[2]▲31Batteriespannungsfehler des Solarladegeräts[3]▲32Stromsensorfehler des Solarladegeräts[3]▲33Der Strom des Solarladegeräts kann nicht gesteuert<br>werden[3]▲41Niedrige Spannung des öffentlichen Energienetzes[4]▲42Erhöhte Spannung des öffentlichen Energienetzes[4]▲43Niedrige Frequenz des öffentlichen Energienetzes[4]▲44Hohe Frequenz des öffentlichen Energienetzes[4]▲51Wechselrichter-Überstromschutzfehler[5]▲52Die Busspannung des Wechselrichters ist zu niedrig[5]▲53Fehler beim langsamen Start des Wechselrichters[5]▲55Hohe DC-Spannung in den AC-Ausgängen[55]▲                                                                                                    | 26 | Überstromfehler im öffentlichen Stromnetz                   | [25]        |
| 31Batteriespannungsfehler des Solarladegeräts[∃]▲32Stromsensorfehler des Solarladegeräts[∃]▲33Der Strom des Solarladegeräts kann nicht gesteuert<br>werden[∃]▲41Niedrige Spannung des öffentlichen Energienetzes[Ч]▲42Erhöhte Spannung des öffentlichen Energienetzes[Ч]▲43Niedrige Frequenz des öffentlichen Energienetzes[Ч]▲44Hohe Frequenz des öffentlichen Energienetzes[Ч]▲51Wechselrichter-Überstromschutzfehler[5]▲52Die Busspannung des Wechselrichters ist zu niedrig[52]▲53Fehler beim langsamen Start des Wechselrichters[5]▲55Hohe DC-Spannung in den AC-Ausgängen[55]▲                                                                                                    | 27 | Hohe Temperatur des Inverter-Heizkörpers                    | [2].        |
| 32Stromsensorfehler des Solarladegeräts[]]33Der Strom des Solarladegeräts kann nicht gesteuert<br>werden[]]41Niedrige Spannung des öffentlichen Energienetzes[4]42Erhöhte Spannung des öffentlichen Energienetzes[4]43Niedrige Frequenz des öffentlichen Energienetzes[4]44Hohe Frequenz des öffentlichen Energienetzes[4]51Wechselrichter-Überstromschutzfehler[5]52Die Busspannung des Wechselrichters ist zu niedrig[52]_53Fehler beim langsamen Start des Wechselrichters[5]55Hohe DC-Spannung in den AC-Ausgängen[55]_                                                                                                    | 31 | Batteriespannungsfehler des Solarladegeräts                 |             |
| 33Der Strom des Solarladegeräts kann nicht gesteuert<br>werden[∃]41Niedrige Spannung des öffentlichen Energienetzes[Ч]42Erhöhte Spannung des öffentlichen Energienetzes[Ч]43Niedrige Frequenz des öffentlichen Energienetzes[Ч]44Hohe Frequenz des öffentlichen Energienetzes[Ч]51Wechselrichter-Überstromschutzfehler[5]52Die Busspannung des Wechselrichters ist zu niedrig[52]53Fehler beim langsamen Start des Wechselrichters[5]55Hohe DC-Spannung in den AC-Ausgängen[55]_                                                                                                    | 32 | Stromsensorfehler des Solarladegeräts                       | £2]&        |
| 41Niedrige Spannung des öffentlichen Energienetzes[4] ▲42Erhöhte Spannung des öffentlichen Energienetzes[42] ▲43Niedrige Frequenz des öffentlichen Energienetzes[43] ▲44Hohe Frequenz des öffentlichen Energienetzes[44] ▲51Wechselrichter-Überstromschutzfehler[5] ▲52Die Busspannung des Wechselrichters ist zu niedrig[52] ▲53Fehler beim langsamen Start des Wechselrichters[53] ▲55Hohe DC-Spannung in den AC-Ausgängen[55] ▲                                                                                                    | 33 | Der Strom des Solarladegeräts kann nicht gesteuert werden   | <u>.</u>    |
| 42Erhöhte Spannung des öffentlichen Energienetzes[42] △43Niedrige Frequenz des öffentlichen Energienetzes[43] △44Hohe Frequenz des öffentlichen Energienetzes[44] △51Wechselrichter-Überstromschutzfehler[5] △52Die Busspannung des Wechselrichters ist zu niedrig[52] △53Fehler beim langsamen Start des Wechselrichters[53] △55Hohe DC-Spannung in den AC-Ausgängen[55] △                                                                                                    | 41 | Niedrige Spannung des öffentlichen Energienetzes            |             |
| 43Niedrige Frequenz des öffentlichen Energienetzes[Ч]_▲44Hohe Frequenz des öffentlichen Energienetzes[ЧЧ]_▲51Wechselrichter-Überstromschutzfehler[5]_▲52Die Busspannung des Wechselrichters ist zu niedrig[52]_▲53Fehler beim langsamen Start des Wechselrichters[5]_▲55Hohe DC-Spannung in den AC-Ausgängen[55]_▲                                                                                                    | 42 | Erhöhte Spannung des öffentlichen Energienetzes             |             |
| 44Hohe Frequenz des öffentlichen Energienetzes[ЧЧ]▲51Wechselrichter-Überstromschutzfehler[5]▲52Die Busspannung des Wechselrichters ist zu niedrig[52]▲53Fehler beim langsamen Start des Wechselrichters[53]▲55Hohe DC-Spannung in den AC-Ausgängen[55]▲                                                                                                    | 43 | Niedrige Frequenz des öffentlichen Energienetzes            |             |
| 51Wechselrichter-Überstromschutzfehler[5] ▲52Die Busspannung des Wechselrichters ist zu niedrig[52] ▲53Fehler beim langsamen Start des Wechselrichters[53] ▲55Hohe DC-Spannung in den AC-Ausgängen[55] ▲                                                                                                    | 44 | Hohe Frequenz des öffentlichen Energienetzes                |             |
| 52Die Busspannung des Wechselrichters ist zu niedrig[52]▲53Fehler beim langsamen Start des Wechselrichters[53]▲55Hohe DC-Spannung in den AC-Ausgängen[55]▲                                                                                                    | 51 | Wechselrichter-Überstromschutzfehler                        | [5]         |
| 53Fehler beim langsamen Start des Wechselrichters5355Hohe DC-Spannung in den AC-Ausgängen55                                                                                                    | 52 | Die Busspannung des Wechselrichters ist zu niedrig          | 52          |
| 55 Hohe DC-Spannung in den AC-Ausgängen [55].                                                                                                    | 53 | Fehler beim langsamen Start des Wechselrichters             | <b>[53]</b> |
|                                                                                                    | 55 | Hohe DC-Spannung in den AC-Ausgängen                        | [55]        |

| 56 | Öffnen Sie einen Batterieanschluss                         | <u>[58]</u>   |       |
|----|------------------------------------------------------------|---------------|-------|
| 57 | Fehler des Wechselrichter-Stromregelungssensors            | [5]           | che   |
| 58 | Die Ausgangsspannung des Wechselrichters ist zu<br>niedrig | [58] <u>*</u> | Deuts |

# Warnanzeigen

| 61 | Der Lüfter ist blockiert, wenn der Wechselrichter<br>eingeschaltet ist   | <b>5 J</b>          |
|----|--------------------------------------------------------------------------|---------------------|
| 62 | Lüfter 2 wird beim Einschalten des Umrichters gesperrt                   | <b>52</b>           |
| 63 | Der Akku ist überladen                                                   | <b>[5]</b>          |
| 64 | Entladene Batterie                                                       | <b>[</b> 54]▲       |
| 67 | Überlast                                                                 | [5 ] <b>4 \$</b> /[ |
| 70 | Verringert die Ausgangsleistung                                          |                     |
| 72 | Das Solarladegerät wird aufgrund der entladenen<br>Batterie unterbrochen | [72] <u></u>        |
| 73 | Das Solarladegerät schaltet wegen hoher PV-Spannung<br>ab                |                     |
| 74 | Das Solarladegerät schaltet wegen Überlastung ab                         |                     |
| 75 | Das Solarladegerät schaltet wegen hoher Temperatur<br>ab                 | [75 <u>]</u> ***    |
| 76 | Kommunikationsfehler PV-Ladegerät                                        | [75]                |
| 77 | Parameterfehler                                                          |                     |

# Beschreibung der Arbeitsschritte

| Public energy network-<br>Tie | Solarenergie lädt<br>die Batterie und<br>das öffentliche<br>Netz versorgt die<br>Verbraucher mit<br>Energie. | PV is on<br>PV is off<br>PV is off<br>PV is off<br>PV is off<br>PV is off |
|-------------------------------|----------------------------------------------------------------------------------------------------|---------------------------------------------------------------------------|
|-------------------------------|----------------------------------------------------------------------------------------------------|---------------------------------------------------------------------------|

| Deutsche | Charge   | PV-Energie und das<br>öffentliche Netz<br>können die Batterie<br>laden.                                                                                                    |  |
|----------|----------|----------------------------------------------------------------------------------------------------|--|
|          | Bypass   | Die Unterbrechung<br>wird durch einen<br>Fehler in der internen<br>Schaltung oder durch<br>externe Gründe wie<br>Übertemperatur,<br>Kurzschluss am<br>Ausgang usw.<br>verursacht |  |
|          | Off-Grid | Der Wechselrichter<br>liefert Energie aus der<br>Batterie und aus der<br>PV                                                                                                    |  |
|          | Stop     | Der Wechselrichter<br>funktioniert nicht<br>mehr, wenn der<br>Wechselrichter über<br>die Taste ausgeschaltet<br>wird oder ein Fehler<br>aufgetreten ist                          |  |

# Auswählbare Informationen, die auf dem Bildschirm angezeigt werden

| Auswählbare Informationen                                                          | Angezeigte Informationen |                                          |
|------------------------------------------------------------------------------------|--------------------------|------------------------------------------|
| Batteriespannung/DC-Entladestrom                                                   |                          |                                          |
| Wechselrichter-Ausgangsspannung/<br>Wechselrichter-Ausgangsstrom                   | 825                      |                                          |
| Spannung des öffentlichen<br>Energienetzes/Strom des<br>öffentlichen Energienetzes | 229                      | A                                        |
| Geladen in Watt/VA                                                                 |                          |                                          |
| Netzfrequenz/<br>Wechselrichterfrequenz                                            |                          |                                          |
| PV-Spannung und Leistung                                                           |                          | <b>           </b>  <br>  <b>       </b> |
| Ausgangsspannung des PV-<br>Ladegeräts und MPPT-Ladestrom                          |                          |                                          |

## Technische Spezifikationen

### Tabelle 1: Technische Daten des Leitungsmodus

| Modell Wechselrichter | ЗКЖ                                                   |  |
|-----------------------|-------------------------------------------------------|--|
| Wellenform            | Sinusoid (Öffentliches Energienetz<br>oder Generator) |  |

|          | Nominale Eingangsspannung         | 230Vac                                                                            |
|----------|-----------------------------------|-----------------------------------------------------------------------------------|
| Deutsche | Spannung mit geringen Verlusten   | 90Vac±7V(APL,GEN);<br>170Vac±7V(UPS) 186Vac±<br>7V(VDE)                           |
|          | Spannung mit geringen Verlusten   | 100Vac± 7V(APL,GEN);<br>180Vac±7V(UPS) 196Vac±<br>7V(VDE)                         |
|          | Spannung mit hohen Verlusten      | 280Vac±7V(APL, UPS,GEN)<br>253Vac± 7V(VDE)                                        |
|          | Rückspannung mit hohen Verlusten  | 270Vac±7V(APL,UPS,GEN)<br>250Vac± 7V(VDE)                                         |
|          | Maximale AC-Eingangsspannung      | 300Vac                                                                            |
|          | Nominale Eingangsfrequenz         | 50Hz/60Hz (automatische<br>Erkennung)                                             |
|          | Niedrige Verlustfrequenz          | 40HZ±1HZ(APL,UPS,GEN)<br>47.5HZ±0.05HZ(VDE)                                       |
|          | Rückfrequenz mit geringem Verlust | 42HZ±1HZ(APL,UPS,GEN)<br>47.5HZ±0.05HZ(VDE)                                       |
|          | Hohe Verlusthäufigkeit            | 65HZ±1HZ(APL,UPS,GEN)<br>51.5HZ±0.05HZ(VDE)                                       |
|          | Hohe Rücklauffrequenz             | 63HZ±1HZ(APL,UPS,GEN)<br>50.05HZ±0.05HZ(VDE)                                      |
|          | Kurzschlussschutz am Ausgang      | Leitungsmodus: Leistungsschalter<br>Batteriebetrieb: Elektronische<br>Schaltungen |
|          | Effizienz (Line-Modus)            | 95% (NennGeladen, vollgeladener<br>Akku)                                          |
|          | Transferzeit                      | 10ms typisch (UPS,VDE) 20ms<br>typisch (APL)                                      |
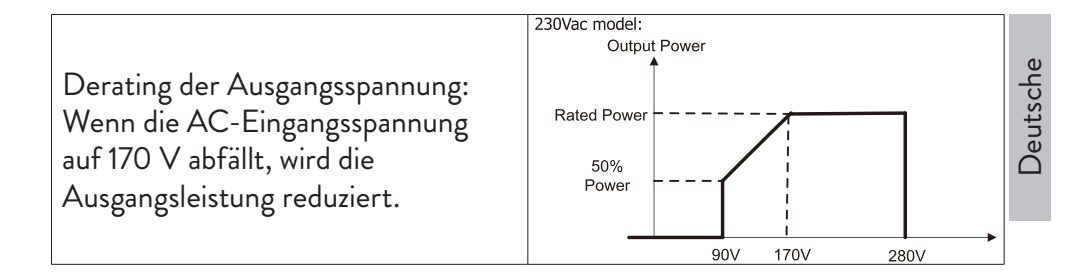

## Tabelle 2: Spezifikationen des Wechselrichtermodus

| Inverter-Modell                  | 3KW                                         |
|----------------------------------|---------------------------------------------|
| Nennleistung                     | 3000W                                       |
| Wellenform der Ausgangsspannung  | Reine Sinuswelle                            |
| Die Ausgangsspannung             | 230Vac±5%                                   |
| Ausgangsfrequenz                 | 60Hz or S0Hz                                |
| Spitzeneffizienz                 | 90%                                         |
| ÜberGeladensschutz               | 5s@≥Geladen150%<br>10s@<br>Geladen110%-150% |
| Nominale DC-Eingangsspannung     | 24Vdc                                       |
| Kaltstartspannung                | 23.0Vdc                                     |
| Niedrige DC-Warnspannung         |                                             |
| @ Geladen< 20%                   | 22.0Vdc                                     |
| @ 20% ≤ Geladen< 50%             | 21.4Vdc                                     |
| @ Geladen≥ 50%                   | 20.2Vdc                                     |
| Niedrige DC-Warnungsrückspannung |                                             |
| @ Geladen< 20%                   | 23.0Vdc                                     |
| @ 20% ≤ Geladen< 50%             | 22.4Vdc                                     |
| @ Geladen≥ 50%                   | 21.2Vdc                                     |

| Niedrige DC-Abschaltspannung |         |
|------------------------------|---------|
| @ Geladen< 20%               | 21.0Vdc |
| (a) 20% ≤ Geladen< 50%       | 20.4Vdc |
| @ Geladen≥ 50%               | 19.2Vdc |
| Hohe DC-Erholungsspannung    | 29Vdc   |
| Hohe DC-Abschaltspannung     | 30Vdc   |

# Tabelle 3: Spezifikationen des Lademodus

| Inverter-Modell                                    | nverter-Modell               |                                                                   |
|----------------------------------------------------|------------------------------|-------------------------------------------------------------------|
| Ladestrom                                          |                              | 20/30A                                                            |
| (a)Nenneingangsspannu                              | ng                           |                                                                   |
| Ladespannung Floating                              | AGM-/Gel-/Blei-<br>Batterien | 27.4Vdc                                                           |
|                                                    | Flooded Batterien            | 27.4Vdc                                                           |
| Ladespannung Bulk                                  | AGM-/Gel-/Blei-<br>Batterien | 28.BVdc                                                           |
| (C v voitage)                                      | Flooded Batterien            | 28.4Vdc                                                           |
| Ladealgorithmus                                    |                              | 3-phasig (Flüssigbatterie,<br>AGM/Gel-Batterie),<br>4-phasig (Ll) |
| Solarlademodus                                     |                              | · · ·                                                             |
| Ladestrom                                          |                              | MPPT-60A                                                          |
| Systemgleichspannung                               |                              | 24Vdc                                                             |
| Arbeitsspannungsbereich                            |                              | 30~120Vdc                                                         |
| Maximale Spannung Offener Stromkreis PV-<br>Module |                              | 145Vdc                                                            |
| Standby-Verbrauch                                  |                              | 25 W (12.5 W im<br>Energiesparmodus)                              |
| Genauigkeit der Batteri                            | espannung                    | +/-0.3%                                                           |
| Genauigkeit der PV-Spannung                        |                              | +/-2V                                                             |

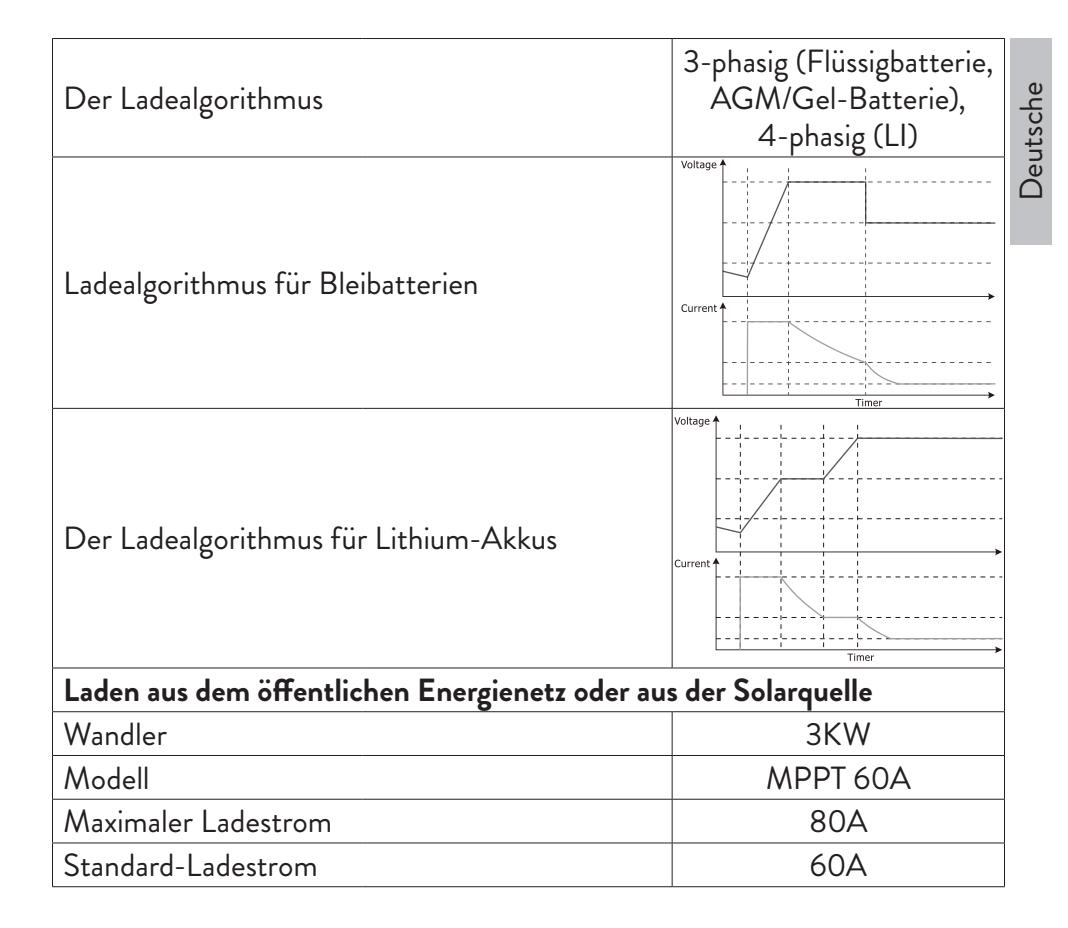

#### Tabelle 4: Allgemeine Spezifikationen

| Zertifizierung            | CE                 |
|---------------------------|--------------------|
| Betriebstemperaturbereich | -26°C ~ +80°C      |
| Größe (T*B*H) mm          | 350 X 290 X 120 mm |
| Nettogewicht/kg)          | 6.9 kg             |

# Anhang: Ungefähre Backup-Zeit

| Geladen(W) | Backup-Zeit @ 24Vdc | Backup-Zeit @ 24Vdc |
|------------|---------------------|---------------------|
|            | 100Ah (min)         | 200Ah (min)         |

Deutsche

| 300  | 449 | 1100 |
|------|-----|------|
| 600  | 222 | 525  |
| 900  | 124 | 303  |
| 1200 | 95  | 227  |
| 1500 | 68  | 164  |
| 1800 | 59  | 126  |
| 2100 | 48  | 108  |
| 2400 | 35  | 94   |
| 2700 | 31  | 74   |
| 3000 | 28  | 67   |

Hinweis: Die Autonomiezeit ist abhängig von der Qualität der Batterie, dem Alter der Batterie und ihrem Typ. Die Batteriespezifikationen können je nach Hersteller variieren.

## Vereinfachte EU-Konformitätserklärung

SC ONLINESHOP SRL erklärt, dass der Solarwechselrichter PNI GreenHouse SC1800C PRO der EMV-Richtlinie 2014/30/EU entspricht. Der vollständige Text der EU-Konformitätserklärung ist unter folgender Internetadresse verfügbar:

https://www.mypni.eu/products/8916/download/certifications

Bitte laden Sie die Software "SolarPowerMonitor2.2.81" herunter. für PC-Überwachung DownGeladenlink: https://bit.ly/2PyyLg6

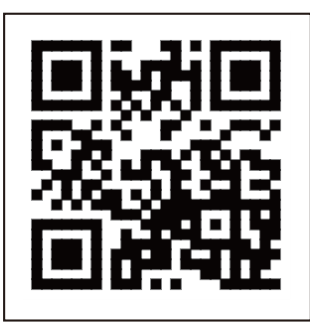

#### Acerca de este manual

Este manual proporciona información relacionada con el montaje, la instalación y el uso, así como instrucciones en caso de avería. Lea atentamente este manual antes de poner en funcionamiento el producto. No tire este manual, guárdelo para futuras consultas.

## Instrucciones de seguridad

¡¡ADVERTENCIA!! Este capítulo proporciona información de seguridad importante.

1. Antes de usar este inversor, lea atentamente todas las instrucciones y marcas de advertencia en el inversor y la batería.

2. Para reducir el riesgo de lesiones, utilice únicamente baterías recargables de ácido de plomo. Otros tipos de baterías podrían causar lesiones personales y daños al producto.

3. No desmonte el producto. En caso de falla, comuníquese con un centro de servicio especializado. El montaje incorrecto del producto podría provocar una descarga eléctrica e incluso un incendio.

4. Para reducir el riesgo de descarga eléctrica, desconecte todos los cables antes de realizar los procedimientos de reparación y mantenimiento. El simple hecho de apagar el inversor no reduce el riesgo de accidentes.

5. Solo personal calificado puede instalar el inversor y la batería.

6. NUNCA cargue una batería congelada.

7. Para un rendimiento óptimo, utilice únicamente los tipos de cables recomendados. Es muy importante utilizar este inversor correctamente.

8. Tenga mucho cuidado al caminar con herramientas metálicas cerca de la batería. Existe el riesgo de que estos objetos metálicos caigan sobre la batería y se produzcan chispas que podrían provocar un incendio.

9. Siga estrictamente las instrucciones cuando desee desconectar los terminales de CA o CC.

10. Los fusibles (32 V CC para 3 KW) brindan protección contra sobrecorriente para la energía de la batería.

11. INSTRUCCIONES DE CONEXIÓN A TIERRA - Este inversor debe estar conectado a un sistema conectado a tierra permanentemente. Asegúrese de seguir las leyes y regulaciones locales al instalar este inversor.

12. NUNCA cortocircuite la salida de CA o la entrada de CC. No conecte a la fuente de alimentación si la entrada de CC está en cortocircuito.

#### Introducción

Se trata de un inversor/cargador multifuncional que combina las funciones de inversor, cargador solar y cargador de baterías que ofrece un suministro eléctrico ininterrumpido. La pantalla LCD proporciona información sobre la configuración y el uso de este producto según las diferentes aplicaciones.

#### Caracteristicas basicas

- Inversor con salida de onda senoidal pura.
- Voltaje de entrada configurable para alimentar electrodomésticos y computadoras personales.
- Corriente de carga de batería configurable. •
- Prioridad de carga AC o solar configurable.
- Compatible con el voltaje proporcionado por la fuente de energía pública o con el proporcionado por un generador
- Reinicio automático mientras la CA se está recuperando.
- Protección contra sobrecarga, sobretemperatura, cortocircuito.
- Sistema inteligente de carga de batería para optimizar su rendimiento.

## Características básicas del sistema

La siguiente imagen muestra la forma estándar de instalar y usar este inversor. El sistema incluye:

- Un generador (opcional, no incluido) o fuente de energía pública
- Módulos fotovoltaicos (no incluidos)

Dependiendo de sus requisitos y necesidades, puede crear sistemas con una arquitectura diferente a la que se presenta a continuación.

El inversor puede alimentar todo tipo de dispositivos eléctricos en su hogar, como refrigeradores, ventiladores, aires acondicionados, etc.

#### imagen 1 sistema de energía híbrido

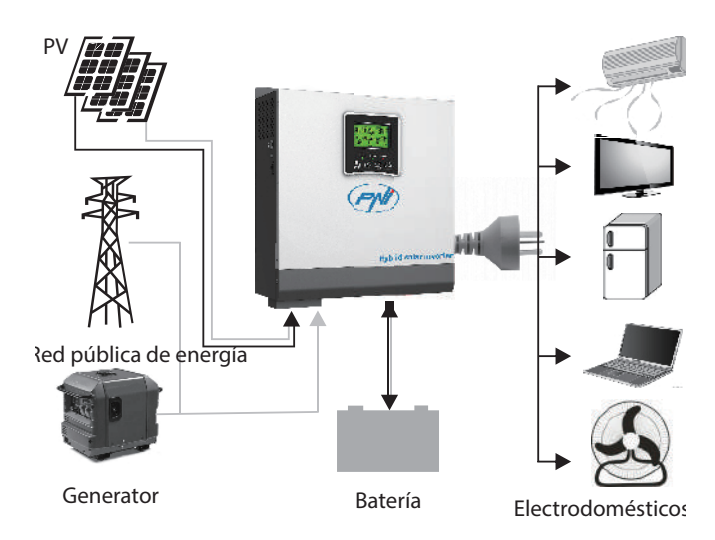

# Presentacion de producto

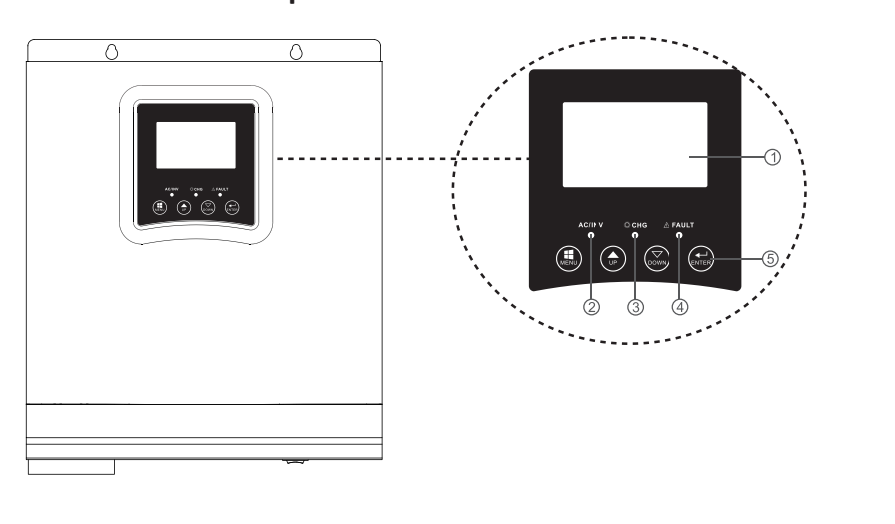

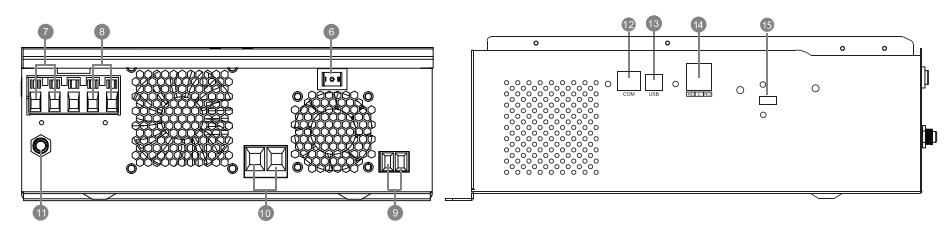

|       | 1. Pantalla LCD                    | 6. Botón de encendido/<br>apagado | 11. disyuntor                        |
|-------|------------------------------------|-----------------------------------|--------------------------------------|
| Españ | 2. Indicador de estado             | 7. Entrada de CA                  | 12. Puerto de<br>comunicación RS-485 |
|       | 3. Indicador de carga/<br>descarga | 8. Salida de CA                   | 13 Puerto USB                        |
|       | 4. Indicador de error              | 9. Entrada fotovoltaica           | 14. Contacto seco                    |
|       | 5. Botones de función              | 10. Entrada de batería            | 15. Wi-Fi USB                        |

# Instalación

Antes de conectar todos los cables, retire la cubierta superior girando los tornillos al 100 como se muestra en la imagen a continuación.:

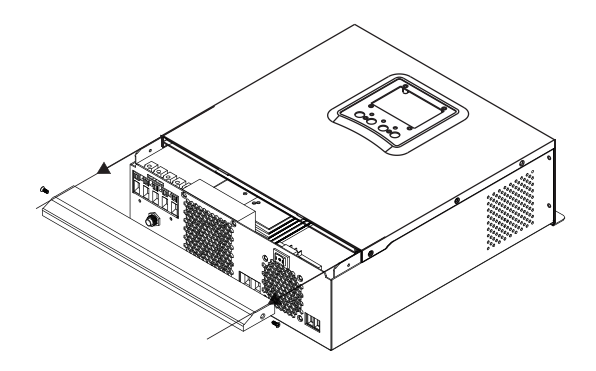

Antes de elegir el lugar de instalación, considere las siguientes recomendaciones:

- No monte el inversor en construcciones hechas de materiales inflamables. Monte el inversor únicamente en paredes de hormigón u otros materiales no inflamables.
- Monte el inversor sobre una superficie sólida.
- Para una buena ventilación del inversor, mantenga una distancia de al menos 20 cm de un lado a otro y de al menos 30 cm por encima y por debajo del inversor de otros objetos.
- La temperatura del ambiente de trabajo debe estar entre -26°C ~ +80°C.
- Monte el inversor en posición vertical.

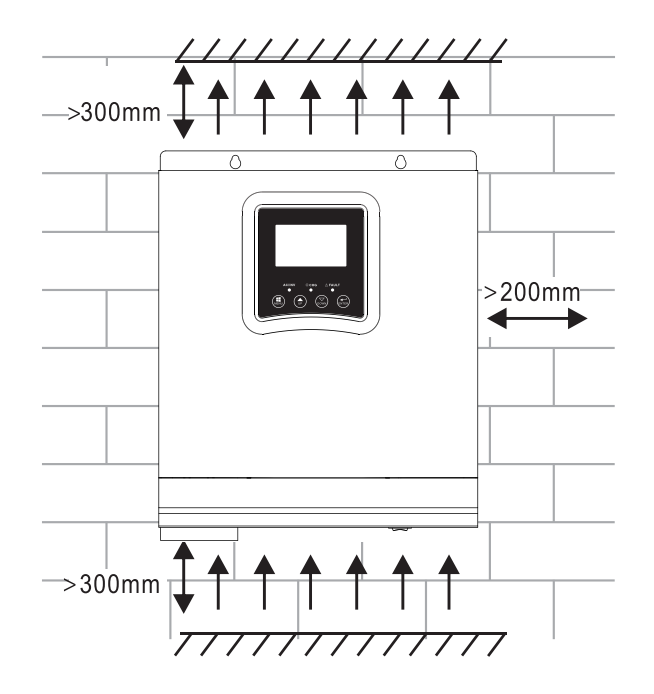

• Instale el inversor fijando dos tornillos en la parte superior:

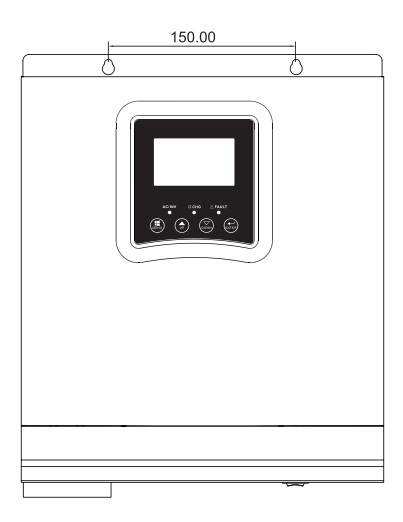

## Conexión de la batería

Español

¡¡ADVERTENCIA!! Para instalar el inversor de forma segura, es necesario instalar un dispositivo de protección contra sobrecorriente de CC y un dispositivo de desconexión por separado entre la batería y el inversor. En algunas aplicaciones puede no ser necesario instalar un dispositivo de desconexión. En cualquier caso, el dispositivo de protección contra sobrecorriente es obligatorio. Consulte la siguiente tabla con los valores recomendados de amperaje y capacidad de la batería.

¡ADVERTENCIA! Todas las conexiones deben ser realizadas únicamente por personal calificado.

ADVERTENCIA! Es muy importante para la seguridad del sistema y la eficiencia de uso usar solo el tipo y tamaño de cable recomendado para conectar la batería.

¡ADVERTENCIA! El banco de baterías debe tener un tamaño directamente proporcional a la potencia máxima de los consumidores. Ej: Para un consumo máximo de 1500W (suma de consumidores) se necesita un banco de baterías de 300 Ah/24V.

Cable recomendado para conexión de batería:

| Amperaje típico | Capacidad de la batería | Tamaño del cable |
|-----------------|-------------------------|------------------|
| 125A            | 100AH                   | 1*4AWG           |
|                 | 200AH                   | 2*6AWG           |

Siga los pasos a continuación para conectar la batería:

1. El inversor de 3KW admite un sistema de 24 V CC. Conecte la batería como en la imagen de abajo. Recomendamos que conecte una batería con una capacidad de al menos 100Ah.

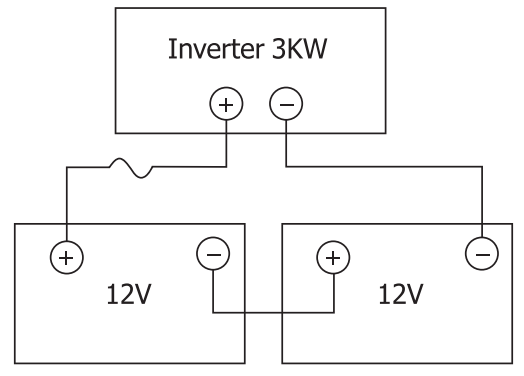

2. Fije los cables de conexión de la batería a los terminales del inversor. Para apretar los anillos, utilice una llave tubular de 2-3 Nm. Presta atención a la polaridad..

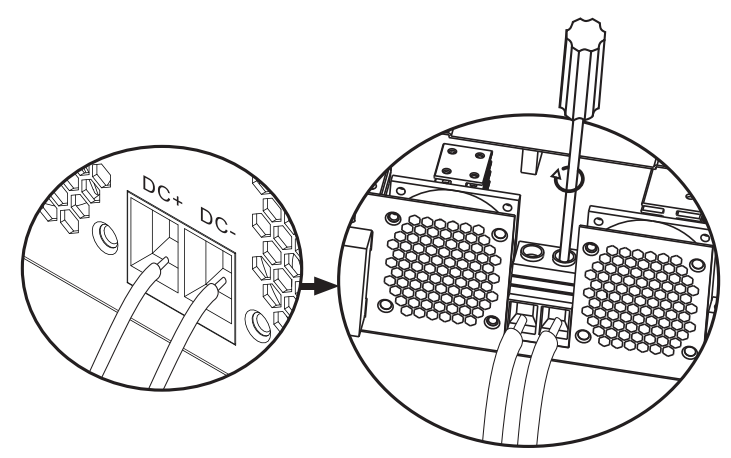

¡¡ADVERTENCIA!! Riesgo de shock eléctrico

La instalación de la batería debe hacerse con mucha precaución, ya que está trabajando con alta intensidad de corriente.

ADVERTENCIA! No coloque nada entre la parte plana de los terminales del inversor y los anillos de conexión, debido a las altas temperaturas en esta zona.

¡ADVERTENCIA! No aplique sustancias antioxidantes a los terminales antes de realizar las conexiones.

¡ADVERTENCIA! Antes de completar todas las conexiones, asegúrese de que el polo positivo esté conectado a (+) y el polo negativo a (-).

## Conexión de entrada/salida de fuente de CA

¡ADVERTENCIA! Antes de conectar la fuente de alimentación de CA, le recomendamos que instale por separado un disyuntor de CA entre el inversor y la fuente de CA. Por lo tanto, el inversor se puede desconectar fácilmente cuando se realizan operaciones de mantenimiento en la fuente de CA. Disyuntor de CA recomendado: 10A para inversor de 1kW, 20A para inversor de 2KW, 32A para inversor de 3KW.

¡ADVERTENCIA! Hay dos terminales marcados "IN" y "OUT". No conecte los conectores de entrada y salida de forma incorrecta.

¡ADVERTENCIA! todas las conexiones deben ser realizadas únicamente por personal calificado.

¡ADVERTENCIA! Para la seguridad del sistema y un funcionamiento eficiente, es muy importante utilizar el tipo y tamaño de cable recomendados.

#### Tamaños de cable recomendados

| Tamaño del cable | Valor de par |
|------------------|--------------|
| 12AWG            | 1.2~ 1.6Nm   |

Siga los pasos a continuación para realizar las conexiones de entrada/salida de CA:

1. Antes de realizar la conexión de entrada/salida de CA, asegúrese de haber abierto el dispositivo de protección o desconexión de CC.

2. Retire el aislamiento de 10 mm de los 6 conductores y acorte la Fase (L) y el conductor neutro (N) en 3 mm.

3. Inserte los cables de entrada de CA respetando la polaridad indicada en los terminales, luego apriete los tornillos de los terminales. Asegúrese de haber conectado primero el conductor de protección PE ().

⊕ - Tierra (amarillo-verde)
L-LINE (marrón o negro)
N-Neutro (azul)

Español

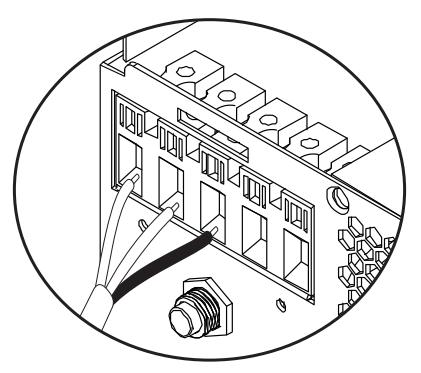

¡¡ADVERTENCIA!! Asegúrese de que la fuente de CA esté desconectada antes de realizar las conexiones.

4. Inserte los cables de salida de CA respetando la polaridad indicada en los terminales, luego apriete bien los tornillos de los terminales. Asegúrese de haber conectado primero el conductor de protección PE ().

⊕ - Tierra (amarillo-verde)
L-LINE (marrón o negro)
N-Neutro (azul)

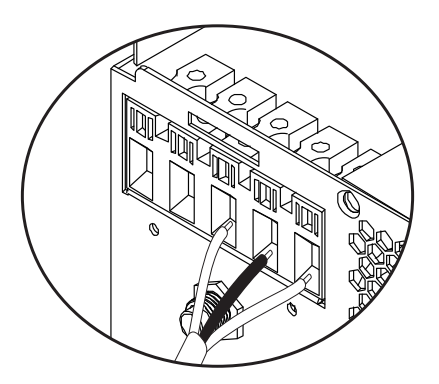

5. Asegúrese de haber realizado las conexiones correctamente y de que los cables estén bien sujetos.

#### ;ADVERTENCIA!

Asegúrese de haber conectado los cables de CA respetando la polaridad. Si los cables L (fase) y N (neutro) se conectan al revés, podría provocar un cortocircuito cuando los inversores funcionan en paralelo.

#### ¡ADVERTENCIA!

Dispositivos como los acondicionadores de aire requieren al menos 2-3 minutos para encenderse, porque necesitan tiempo para equilibrar el gas refrigerante dentro de los circuitos. Si hay un corte de energía, el acondicionador de aire puede fallar. Para evitar esto, verifique si su acondicionador de aire tiene una función de inicio diferido. De lo contrario, el inversor entrará en un error de sobrecarga y cortará el suministro al consumidor para proteger su dispositivo.

#### Conexión de módulos fotovoltaicos

¡ADVERTENCIA! Antes de conectar los módulos fotovoltaicos, primero instale un disyuntor de CC entre el inversor y los módulos fotovoltaicos.

¡ADVERTENCIA! Todas las conexiones deben ser realizadas únicamente por personal calificado.

¡ADVERTENCIA! Para la seguridad del sistema y un funcionamiento eficiente, es muy importante utilizar el tipo y tamaño de cable recomendado.

| Amperaje | Tamaño del cable | Valor de par |
|----------|------------------|--------------|
| 60A      | 8 AWG            | 1.4~1.6Nm    |

#### Elección de los módulos fotovoltaicos

Antes de elegir los módulos fotovoltaicos, primero consulte los requisitos a continuación:

1. El voltaje de circuito abierto (Voc) de los módulos fotovoltaicos (módulos fotovoltaicos) no debe exceder el voltaje máximo de circuito abierto con el panel fotovoltaico del inversor

2. El voltaje de circuito abierto (Voc) de los módulos PV (módulos fotovoltaicos) debe ser mayor que el voltaje mínimo de la batería.

| Modo de carga solar | Cargador MPPT |
|---------------------|---------------|
| Inversor            | 3KW           |
| Corriente de carga  | 60A           |

| La tensión máxima de circuito abierto de los módulos fotovoltaicos | 145Vdc    | 10   |
|--------------------------------------------------------------------|-----------|------|
| Rango de voltaje del panel fotovoltaico                            | 30~120Vdc | pañc |
| Voltaje mínimo de batería para carga fotovoltaica                  | 17Vdc     | Ēs   |
| Voltaje de CC del sistema                                          | 24Vdc     |      |

#### Siga los pasos a continuación para conectar los módulos fotovoltaicos:

 Retire la protección de 10 mm de los conductores positivo y negativo.
Compruebe la polaridad de conexión de los cables del módulo fotovoltaico y los conectores de entrada fotovoltaica. Luego, conecte el polo positivo (+) del cable de conexión al polo positivo (+) del módulo fotovoltaico. Conecte el polo negativo (-) del cable de conexión al polo negativo (-) del módulo fotovoltaico.

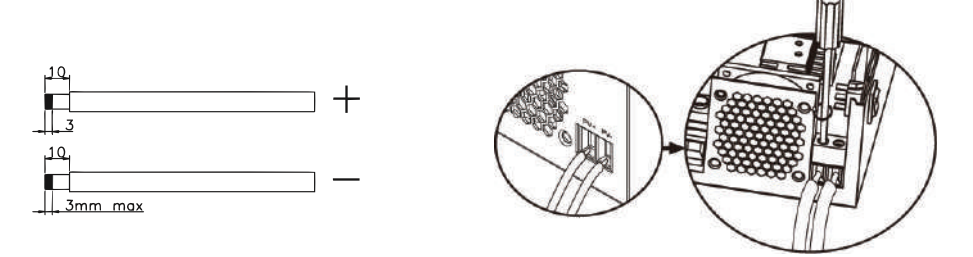

3. Asegúrese de que todos los cables estén conectados correctamente y estén bien sujetos.

| Potencia máxima (Pmaxl)             | 260W  |
|-------------------------------------|-------|
| Voltaje de potencia máxima Vmpp (V) | 30.9V |
| Máxima potencia Corriente Impp(A)   | 8.42A |
| Voltaje de circuito abierto Voc (V) | 37.7V |
| Corriente de cortocircuito Isc(A)   | 8.89A |

Número máximo de paneles en serie: 2 PV Número de módulos en paralelo: 4 Número total de módulos fotovoltaicos: 2 x 4=8

#### Instalación de paneles solares.

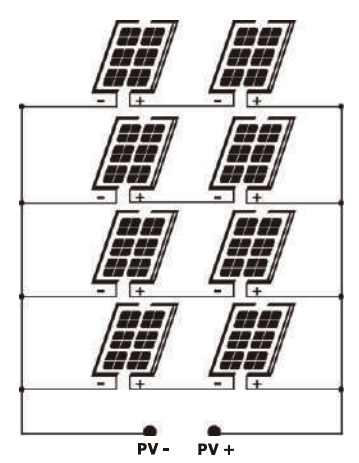

Después de haber conectado todos los cables, vuelva a colocar la cubierta del inversor y fíjela con tornillos..

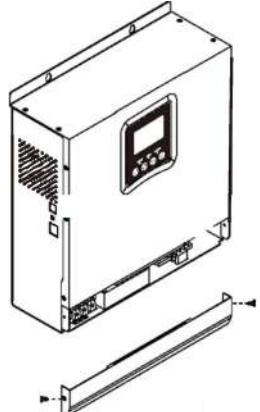

#### Conexiones de comunicación

Utilice el cable de comunicación incluido para conectar el inversor a la computadora. Descargue el software escaneando el código QR al final del manual y siga las instrucciones en pantalla para instalar el software de monitoreo.

¡ADVERTENCIA! Está prohibido utilizar el cable de red como cable de comunicación para la conexión directa con el ordenador.

¡ADVERTENCIA! La interfaz RJ45 solo se usa para conectar otros productos de soporte, para uso profesional.

#### Diagrama de configuración de pines RJ45

| - |          |          |
|---|----------|----------|
| 1 | RS-485-B |          |
| 2 | RS-485-A |          |
| 3 | GND      |          |
| 4 |          |          |
| 5 |          | 12343878 |
| 6 |          |          |
| 7 |          |          |
| 8 |          |          |

#### Señal de contacto seco

En el panel trasero del inversor hay una salida de contacto seco (relé) (3A/250VAC). Se utiliza para transmitir la señal a dispositivos externos cuando el voltaje de la batería alcanza el nivel de alarma.

| Estado | Condición                                                       | Dry<br>contact |         |  |
|--------|-----------------------------------------------------------------|----------------|---------|--|
|        |                                                                 | NC&C           | NO&C    |  |
| Off    | La unidad está apagada y no hay ningún<br>consumidor conectado. | Cerrado        | Abierto |  |

| 0     |    | Los consumido<br>eléctrica públi                       | ores se alimer<br>ca                                        | ntan de la red                                                                                                    | Cerrado | Abierto |
|-------|----|--------------------------------------------------------|-------------------------------------------------------------|----------------------------------------------------------------------------------------------------|---------|---------|
| Españ |    |                                                        | Programa                                                    | Voltaje de<br>la batería <<br>advertencia de<br>bajo voltaje de<br>CC                                                      | Abierto | Cerrado |
|       | On | Los<br>consumido-<br>res se                            | Establecer<br>como Red<br>pública de<br>energía             | Voltaje de la<br>batería ><br>configure el<br>valor en el<br>programa 21 o<br>la batería entra<br>en la etapa<br>flotante  | Cerrado | Abierto |
|       |    | alimentan de<br>la batería o<br>de la fuente<br>solar. | Programa<br>01                                              | Voltaje de la<br>batería <<br>Establezca<br>el valor en el<br>Programa 20                                                  | Abierto | Cerrado |
|       |    |                                                        | Establecer<br>como SBU<br>o prioridad<br>de fuente<br>solar | Voltaje de la<br>batería ><br>Establezca<br>el valor en el<br>Programa 21 o<br>la batería entra<br>en la etapa<br>Flotante | Cerrado | Abierto |

#### Instrucciones de uso

# Encender/apagar el inversor

Después de que el inversor se haya instalado correctamente, presione el botón de encendido/ apagado para iniciar el inversor.

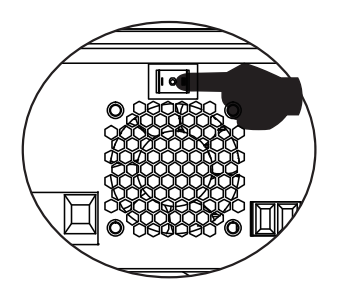

Españo

Procedimiento obligatorio de puesta en marcha del inversor: 1. Conecte las baterías al inversor (utilice el interruptor de aislamiento instalado); 2. Encienda el inversor desde el botón ON/Off; 3. Conectar los paneles fotovoltaicos (usando el interruptor de aislamiento instalado) 4. Conectar la red (si está disponible usando el interruptor automático instalado); 5. Conecte los consumidores a su vez (si está disponible usando el interruptor automático instalado).

Procedimiento obligatorio al apagar el inversor/en caso de mantenimiento o avería: 5. Desconecte los consumidores (utilizando el interruptor automático instalado); 2. Apague el inversor desde el botón ON/Off; 4. Desconecte la red (si está disponible utilizando el disyuntor automático instalado); 3. Desconecte los paneles fotovoltaicos (usando el interruptor de aislamiento instalado) 1. Desconecte las baterías del inversor (Use el interruptor de aislamiento instalado);

# Panel de control y pantalla

El panel de control se encuentra en el panel frontal del inversor. Incluye 3 indicadores LED, 4 teclas táctiles y la pantalla para indicar el modo de funcionamiento o información sobre las entradas y salidas del inversor.

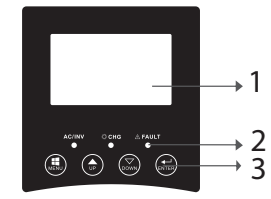

Pantalla LCD
Indicadores LED
Teclas de función

# Indicadores LED

Español

| LED    |          |          | Mensaje                                                                        |
|--------|----------|----------|--------------------------------------------------------------------------------|
| AC/INV | Manda    | On       | El consumidor se<br>alimenta de la red<br>pública de energía<br>en modo Línea. |
|        | Verae    | Parpadeo | El consumidor<br>se alimenta de la<br>batería o PV en<br>modo batería          |
| СНС    | Amarillo | Parpadeo | La batería se<br>está cargando o<br>descargando.                               |
|        |          | On       | Error del inversor.                                                            |
| Fault  | Rojo     | Parpadeo | Inversor de<br>advertencia.                                                    |

## Teclas

| MENU  | Acceda al modo Restablecer o al modo Configuración; volver a la                                                                                        |
|-------|----------------------------------------------------------------------------------------------------|
|       | seleccion anterior                                                                                                    |
| UP    | Arriba                                                                                                    |
| DOWN  | Abajo                                                                                                    |
| ENTER | Acceda al modo de configuración y confirme la selección en el<br>modo de configuración; volver a la selección anterior o salir del<br>modo de reinicio |

# Descripción de los iconos en la pantalla

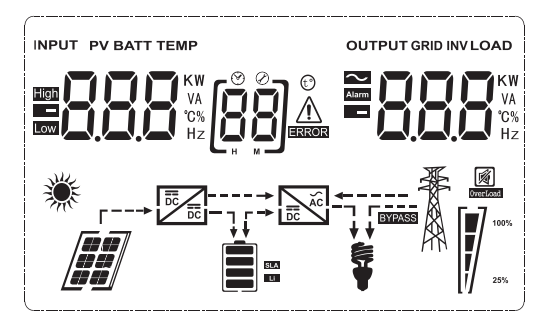

| lcono                                                                    | Descripción                                                                                                    |  |  |
|--------------------------------------------------------------------------|----------------------------------------------------------------------------------------------------|--|--|
| Información de la fuente de entrada e información de la fuente de salida |                                                                                                    |  |  |
| $\boldsymbol{\boldsymbol{\varsigma}}$                                    | Indica información de CA                                                                                                    |  |  |
|                                                                          | Indica información de CC                                                                                                    |  |  |
| KW<br>VA<br>°C%<br>Hz                                                    | Indica el voltaje de entrada, la<br>frecuencia de entrada, el voltaje PV,<br>el voltaje de la batería o la corriente<br>de carga.<br>Indica el voltaje de salida, la frecuencia<br>de salida, la carga en VA, la carga en<br>Watt y la corriente de descarga. |  |  |
| Programa de configuración e informa                                      | ción de error                                                                                                    |  |  |
|                                                                          | Indica el programa de configuración.                                                                                                    |  |  |
|                                                                          | Indica códigos de error y advertencia.<br>Advertencia: Parpadea 88 ▲<br>(contiene el código de advertencia).<br>Error: Intermitente 88 — (contiene el<br>código de error).                                                                                    |  |  |
| Información de la batería                                                |                                                                                                    |  |  |
| SLA<br>Li                                                                | Indica el nivel de batería 0-24%, 25-<br>49%, 50-74% y 75-100% en modo<br>batería y el estado de carga en modo                                                                                                    |  |  |
| En modo CA, mostrará el estado de c                                      | línea.<br>arga de la batería.                                                                                                    |  |  |

|                   | Estado                                     | Voltaje de la batería | Pantalla LCD                                                                            |
|-------------------|--------------------------------------------|-----------------------|-----------------------------------------------------------------------------------------|
| Modo de corriente |                                            | < 2V/célula           | Se encenderán 4<br>barras a la vez.                                                     |
|                   | Modo de corriente                          | 2 - 2.083V/célula     | La barra inferior se<br>encenderá y las otras<br>3 barras parpadearán a<br>su vez.      |
|                   | constante/<br>Modo de voltaje<br>constante | 2.083 - 2.167V/célula | Las primeras 2<br>barras inferiores se<br>encenderán y la barra<br>superior parpadeará. |
|                   |                                            | > 2.167V/célula       | Las primeras 3<br>barras inferiores se<br>encenderán y la barra<br>superior parpadeará. |
|                   | Las baterías están completamente cargadas  |                       | Se encenderán las 4                                                                     |

| En el modo de batería, mostrará la capacidad de la batería. |                              |  |  |
|-------------------------------------------------------------|------------------------------|--|--|
| Porcentaje de carga                                         | Voltaje de la batería Icono  |  |  |
|                                                             | < 1.717V/célula              |  |  |
| 0 50%                                                       | 1.717V/célula ~ 1.8V/ célula |  |  |
| Carga > 50%                                                 | 1.8 ~ 1.883V/ célula         |  |  |
|                                                             | > 1.883 V/célula             |  |  |
|                                                             | < 1.817V/célula              |  |  |
|                                                             | 1.817V/célula ~ 1.9V/célula  |  |  |
| 50% > Carga > 20%                                           | 1.9 ~ 1.983V/célula          |  |  |
|                                                             | > 1. 983V/ célula            |  |  |

|             | < 1.867V/ célula              |      |
|-------------|-------------------------------|------|
| Carga < 20% | 1.867V/ célula~ 1.95V/ célula | añol |
|             | 1.95 ~ 2.033V/ célula         | Espi |
|             | > 2.033V/ célula              |      |

#### Información de carga

| OVERLOAD                  | Indica sobrecarga.                                            |                        |                  |             |
|---------------------------|---------------------------------------------------------------|------------------------|------------------|-------------|
| <b>C-</b> 7               | Indica el nivel de Carga 0-24%, 25-<br>49%, 50-74% y 75-100%. |                        |                  |             |
|                           | 0-24%                                                         | 25-<br>49%             | 50-<br>74%       | 75-<br>100% |
| 25%                       | [,]                                                           |                        |                  |             |
| R A                       | Inversor<br>pública.                                          | conectad               | o a la red       | eléctrica   |
|                           | Inversor<br>fotovolta                                         | conect<br>iicos.       | ado a            | paneles     |
| BYPASS                    | Los cons<br>red eléct                                         | umidores<br>rica públi | se alimer<br>ca. | itan de la  |
|                           | El cargador solar funciona.                                   |                        |                  |             |
|                           | El circuit<br>funciona                                        | :o CC/CA<br>ndo.       | A del inver      | sor está    |
| Funcionamiento silencioso |                                                               |                        |                  |             |
|                           | El sonido                                                     | o esta siler           | nciado.          |             |

# Configuración de pantalla LCD

Después de presionar el botón "ENTER" durante 2 segundos, el inversor ingresa al modo de configuración, luego presione "ENTER" o "MENU" para confirmar la selección y salir. Presione "ARRIBA" o "ABAJO" para seleccionar el programa de configuración.

| Programa | Descripción                                      | Opciones seleccionables |                                                                                                    |  |
|----------|--------------------------------------------------|-------------------------|----------------------------------------------------------------------------------------------------|--|
| 00       | Salir del modo de<br>configuración               | (CC) ESC                |                                                                                                    |  |
| 01       | Selección de<br>prioridad de fuente<br>de salida | 0 ) 560                 | La energía solar proporciona<br>energía a los consumidores<br>como fuente prioritaria.<br>Si el voltaje de la batería es<br>superior al nivel establecido<br>en el programa 21 durante 5<br>minutos, el inversor volverá<br>al modo batería y los con-<br>sumidores se alimentarán<br>simultáneamente tanto de la<br>fuente solar como de la bat-<br>ería.<br>Si el voltaje de la batería cae<br>al nivel establecido en el pro-<br>grama 20, el inversor volverá<br>al modo de derivación, los<br>consumidores se alimentarán<br>solo de la red eléctrica públi-<br>ca mientras que la fuente so-<br>lar cargará la batería |  |
|          |                                                  | [i] <b>511</b>          | La energía solar proporciona<br>energía a los consumidores<br>como fuente prioritaria.                                                                                                    |  |

Español

|    |                                                  |                 | Si el voltaje de la batería es<br>superior al nivel establecido<br>en el programa 21 durante 5<br>minutos, y si la energía solar<br>estuvo disponible durante<br>estos 5 minutos, el inversor<br>cambiará al modo batería,<br>la fuente solar y la batería<br>suministrarán energía a los<br>consumidores en al mismo<br>tiempo. |
|----|--------------------------------------------------|-----------------|----------------------------------------------------------------------------------------------------|
| 01 | Selección de<br>prioridad de fuente<br>de salida | [u] <b>5111</b> | Si el voltaje de la batería cae<br>al nivel establecido en el pro-<br>grama 20, el inversor cam-<br>biará al modo de derivación,<br>los consumidores recibirán<br>energía solo de la red eléc-<br>trica pública y la fuente solar<br>cargará la batería.                                                                         |
|    |                                                  | []] <u> </u> ]  | La red pública de<br>energía será la fuente de<br>energía prioritaria para<br>los consumidores. La<br>fuente solar y la batería<br>suministrarán energía a<br>los consumidores solo si la<br>energía de la red pública no<br>está disponible.                                                                                    |

| Español |    |                                                                                                  | [02] <b>RP:</b>         | Si se selecciona, el rango de<br>voltaje de entrada de CA<br>estará entre 90 y 280 V<br>CA.                       |
|---------|----|--------------------------------------------------------------------------------------------------|-------------------------|----------------------------------------------------------------------------------------------------|
|         |    | Rango de voltaje de<br>entrada de CA                                                             | UPS                     | Si se selecciona, el rango<br>de voltaje de entrada de<br>CA estará entre 170 y 280<br>VCA.                       |
|         | 02 |                                                                                                  | vde<br>[]2] <b>Ud[</b>  | Si se selecciona, el rango<br>de voltaje de entrada de<br>CA estará de acuerdo con<br>VDE4105 (184VAC-<br>253VAC) |
|         |    |                                                                                                  | GEN                     | Si utiliza un generador como<br>fuente de alimentación,<br>seleccione el modo de<br>generador.                    |
|         | 03 | Tensión de salida                                                                                | DES (EQ                 | Configure el rango de<br>voltaje de salida (220VAC-<br>240VAC)                                                    |
|         | 04 | Frecuencia de<br>salida                                                                          | 50HZ(default)           | <sup>60HZ</sup><br>[]Ӌ] <b>Ҕ</b> ,ヿ,ヿ                                                                             |
|         | 05 | Prioridad de fuente                                                                              | 99 <b>61 1</b>          | La fuente solar proporciona<br>energía para la carga de la<br>batería, como fuente priori-<br>taria               |
|         |    | solar                                                                                            | 09   60                 | La fuente solar proporciona<br>energía a los consumidores,<br>como fuente prioritaria                             |
|         | 06 | Bypass de<br>sobrecarga: cuando<br>esta función está<br>activada, el inversor<br>cambiará a modo | Bypass<br>deshabilitado | Omisión habilitada (default)                                                                                      |
|         |    | de linea si se<br>detecta overCarga<br>en modo batería                                           | ug <b>030</b>           |                                                                                                    |

| 10   Reinicio automático cuando se detecta un exceso de temperatura   Reiniciar deshabilitado (default)   Reinicio habilitado     10   Fuente de carga prioritaria   Si el inversor opera en modo de línea, de espera o de falla, la fuente de carga se puede configurar de la siguiente manera     10   Fuente de carga prioritaria   Prioridad solar [II] [II] [II] [II] [II] [II] [II] [II                                                                                                    | 07 | Reinicio<br>automático cuando<br>overCarga está<br>registrado              | Reiniciar<br>deshabilitado<br>(default)                                                                                                    | Reinicio habilitado                                                                                                    | Español |
|----------------------------------------------------------------------------------------------------|----|----------------------------------------------------------------------------|----------------------------------------------------------------------------------------------------|----------------------------------------------------------------------------------------------------|---------|
| IOFuente de carga<br>prioritariaSi el inversor opera en modo de línea, de espera o<br>de falla, la fuente de carga se puede configurar de<br>la siguiente maneraIOFuente de carga<br>prioritariaLa energía solar cargará<br>la batería como fuente<br>prioritaria. La batería se<br>cargará desde la red pública<br>solo si la fuente solar no está<br>disponible.IOFuente de carga<br>prioritariaRed de energía<br>solar y pública<br>(default)La fuente solar y la red<br>pública de energía cargarán<br>la batería al mismo tiempo.IOSolo solar<br>[IO] ISODLa fuente solar será la única<br> | 08 | Reinicio<br>automático<br>cuando se detecta<br>un exceso de<br>temperatura | Reiniciar<br>deshabilitado<br>(default)                                                                                                    | Reinicio habilitado                                                                                                    |         |
| de la red pública.<br>Si el inversor funciona en modo batería o modo<br>ahorro de energía, solo la fuente solar puede<br>cargar la batería. La energía solar cargará la batería                                                                                                    | 10 | Fuente de carga<br>prioritaria                                             | Si el inversor opera e<br>de falla, la fuente de<br>la siguiente manera<br>Prioridad solar<br>[II] [SII]<br>Red de energía<br>solar y pública<br>(default)<br>[II] SIII<br>Solo solar<br>[II] ISII<br>Si el inversor funcion<br>ahorro de energía, so<br>cargar la batería. La | en modo de línea, de espera o<br>carga se puede configurar de<br>La energía solar cargará<br>la batería como fuente<br>prioritaria. La batería se<br>cargará desde la red pública<br>solo si la fuente solar no está<br>disponible.<br>La fuente solar y la red<br>pública de energía cargarán<br>la batería al mismo tiempo.<br>La fuente solar será la única<br>fuente de carga de la batería,<br>independientemente de que<br>se disponga o no de energía<br>de la red pública.<br>ma en modo batería o modo<br>plo la fuente solar puede<br>energía solar cargará la batería |         |

| Español | 11 | Corriente de<br>carga máxima:<br>para configurar<br>la corriente de<br>carga máxima para<br>cargadores solares<br>o de la red pública<br>(corriente de carga<br>máxima = corriente<br>de carga de la red<br>pública (red pública<br>de energía) +<br>corriente de carga<br>de la fuente solar) | мррт-60А<br>[ <b>[]]5][]</b> ^                                                                                                    | El rango que se puede<br>configurar es entre 1A y<br>80A.                                                                                                    |
|---------|----|----------------------------------------------------------------------------------------------------|----------------------------------------------------------------------------------------------------|----------------------------------------------------------------------------------------------------|
|         | 13 | La corriente de<br>carga máxima de<br>la red pública de<br>energía                                                                                                    | 20A (default)                                                                                                    | 30A (corriente máxima)                                                                                                    |
|         | 14 | Tipo de Batería                                                                                                    | AGM (default)<br>(H) FL G<br>GEL<br>(H) LER<br>Lithium Ion<br>(H) USE<br>Si se selecciona "D<br>el voltaje de carga<br>mínimo de voltaje o<br>configurar en Ios p | Flooded<br>[ [ ]] FL<br>LEAD<br>[ ]] [ [ ]] [ ]<br>Lithium Ion<br>[ ]] [ ]<br>efinido por el usuario",<br>de la batería y el nivel<br>de corte de CC se pueden<br>rogramas 17, 18 y 19 |

|    |                                           | Configuración predeterminada del modelo de<br>24 V: 28.2V                                                                                                    | ñol   |
|----|-------------------------------------------|----------------------------------------------------------------------------------------------------|-------|
| 17 | Voltaje de carga<br>Bulk<br>(C.V voltage) | Si se selecciona "Definido por el usuario"<br>en el programa 14, este programa se puede<br>configurar. El rango que se puede configurar<br>es entre 24,0 V y 29,2 V para 24 V CC.<br>Cada clic aumenta el valor en 0,1 V | Espar |

| 18 | Carga flotante                                                             | Configuración predet<br>27.0V<br><b>[IB]FLU</b><br>Si se selecciona "Defi<br>programa 14, este pro<br>El rango que se puede<br>y 29,2 V para 24 V C<br>en 0.1V           | erminada del modelo de 24 V:<br>nido por el usuario" en el<br>grama se puede configurar.<br>configurar es entre 24,0 V<br>C. Cada clic aumenta el valor |
|----|----------------------------------------------------------------------------|----------------------------------------------------------------------------------------------------|----------------------------------------------------------------------------------------------------|
| 19 | Configuración de<br>bajo voltaje de CC<br>(voltaje de corte)               | Configuración predet<br>20.4V<br><b>[I][I]</b><br>Si se selecciona "Defi<br>programa 14, este pro<br>El rango que se puede<br>24.0V para el modelo<br>el valor en 0,1 V. | erminada del modelo de 24 V:<br>nido por el usuario" en el<br>grama se puede configurar.<br>configurar es entre 20.0V y<br>de 24Vdc. Cada clic aumenta  |
|    | Interrupción del<br>voltaje de descarga                                    | Opciones para el mod                                                                                                    | elo de 24V:                                                                                                    |
| 20 | de la batería<br>cuando la energía<br>de la red pública<br>está disponible | 23V (default)                                                                                                    | Rango 22.0V - 29.0V<br>Cada clic aumenta el valor<br>en 0.1V                                                                                            |

| Ìoľ   |    | Interrupción de la<br>tensión de carga de<br>la batería cuando se<br>dispone de energía<br>de la Red Pública<br>de energía | Opciones para el mod              | elo de 24V:                                                               |
|-------|----|----------------------------------------------------------------------------------------------------|-----------------------------------|---------------------------------------------------------------------------|
| Espai | 21 |                                                                                                    | 27.0∨ (default)<br>[2]] 2]]00     | Range 22.0V - 29.0V.<br>Each click increases the<br>value by 0.1V         |
|       |    |                                                                                                    | [22] <b>P}E</b>                   | La pantalla mostrará la<br>interfaz principal                             |
|       | 22 | interfaz de pantalla                                                                                                    | [2] <b>P</b> Ed                   | La última página utilizada por<br>el usuario se muestra en la<br>pantalla |
|       | 23 | luz de fondo                                                                                                    | Luz de fondo<br>habilitada        | Luz de fondo deshabilitada<br>(default)                                   |
|       |    |                                                                                                    | (23) <b>L () (1</b>               | 23 L <b>0F</b>                                                            |
|       | 24 | Control de alarma                                                                                                    | Alarma habilitada<br>(default)    | Alarma deshabilitada                                                      |
|       |    |                                                                                                    | 24) <b>68</b> 7                   | 24) 6 <b>3</b> F                                                          |
|       | 25 | Pitido cuando<br>se interrumpe la<br>fuente primaria                                                                       | Bip habilitado                    | Pitido deshabilitado (default)                                            |
|       | 25 |                                                                                                    | (25) <b>XI,</b>                   | [25] <b>R[]F</b>                                                          |
|       | 07 | Grabación de                                                                                                    | Grabación habilitada<br>(default) | Grabación deshabilitada                                                   |
|       | 27 | código de error                                                                                                    | (27) <b>F [] (1</b>               | [27] F [] F                                                               |

|    | Equilibrar la<br>energía solar:<br>Potencia de<br>entrada                                               | Equilibrio de energía<br>solar activado<br>[28] <b>565</b>            | La potencia de entrada solar<br>se ajustará automáticamente<br>de acuerdo con la siguiente<br>fórmula:<br>Potencia máxima de entrada<br>solar = potencia máxima<br>de carga de la batería +<br>potencia del consumidor<br>conectado (cuando está en<br>modo fuera de la red)                                                              | Español |
|----|----------------------------------------------------------------------------------------------------|-----------------------------------------------------------------------|----------------------------------------------------------------------------------------------------|---------|
| 28 | la energía solar<br>se ajustará<br>automáticamente<br>según la potencia<br>del consumidor<br>conectado. | Equilibrio de energía<br>solar deshabilitado<br>(default)<br>[28] 560 | La energía solar de entrada<br>será la misma que la energía<br>máxima de carga de la<br>batería, sin importar cuántas<br>cargas estén conectadas. La<br>potencia máxima de carga<br>de la batería se basará en<br>la corriente configurada en<br>el programa 11 (Potencia<br>máxima solar = Potencia<br>máxima de carga de la<br>batería) | -       |
| 29 | Activar/desactivar<br>el modo de ahorro                                                                 | Modo de ahorro<br>de energía<br>desactivado(default)                  | Si esta función está<br>deshabilitada, no importa<br>si la Carga es baja o alta, el<br>estado de salida del inversor<br>no se verá afectado.                                                                                                    | -       |
|    | de energía                                                                                              | Modo de ahorro de<br>energía habilitado                               | Si esta función está activada,<br>la salida del inversor se<br>detendrá cuando la Carga<br>conectada sea baja o no se<br>pueda detectar.                                                                                                    | -       |
| 30 | Ecualización de<br>batería                                                                              | Ecualización de<br>batería habilitada<br>(30) EEN                     | Ecualización de batería<br>deshabilitada (default)<br>(30) EdS                                                                                                    |         |

|         |    |                                             | Opciones disponible                                                                                                    | es para el modelo de 24 V                                                                                                    |
|---------|----|---------------------------------------------|----------------------------------------------------------------------------------------------------|----------------------------------------------------------------------------------------------------|
| Espanol | 31 | Voltaje de<br>ecualización de la            | [3] <b>E</b> u (                                                                                                    |                                                                                                    |
|         |    | bateria                                     | El rango es de 24.0                                                                                                    | √ a 28.8V                                                                                                    |
|         |    |                                             | Cada clic aumenta e                                                                                                    | el valor en 0.1V.                                                                                                    |
|         | 33 | Tiempo de<br>ecualización de la<br>batería  | 60min(default)                                                                                                    | El intervalo que se puede<br>configurar es de 5 min<br>a 900 min. Cada clic<br>aumenta el valor en 5 min.                                                                                                    |
|         | 34 | Período de<br>ecualización de la<br>batería | 120 min(default)                                                                                                    | El intervalo que se puede<br>configurar es de 5 min<br>a 900 min. Cada clic<br>aumenta el valor en 5 min.                                                                                                    |
|         | 35 | Intervalo de<br>ecualización                | 30 days (default)                                                                                                    | El intervalo que se puede<br>configurar es de 0 a 90<br>días. Cada clic aumenta el<br>valor en 1 día                                                                                                    |
|         |    |                                             | Activado                                                                                                    | Desactivado<br>[36] RdS                                                                                                    |
|         | 36 | Ecualización<br>activada<br>inmediatamente  | Si la función de ecua<br>programa 30, se pue<br>Si se selecciona Hab<br>la ecualización de la<br>inmediatamente y a<br><b>E 9</b> . Si se selecciona<br>de ecualización se ca<br>vez que se active seg<br>programa 35. En la | alización está activada en el<br>ede configurar el programa.<br>bilitar en este programa,<br>batería se activará<br>parecerá en la pantalla<br>Deshabilitar, la función<br>ancelará hasta la próxima<br>gún la configuración del<br>pantalla aparecerá <b>E 9</b> . |

Después de presionar el botón "ENTER" durante 6 segundos, el inversor ingresa al modo de reinicio. Pulse "ARRIBA" o "ABAJO" para seleccionar la opción deseada. Luego presione ENTER para salir.

-2 L

# 522

[db] nhb [db] h5b Restablecer deshabilitado (predeterminado)

Español

# Códigos de error

|    |                                                           | (             |
|----|-----------------------------------------------------------|---------------|
| 01 | El ventilador se bloquea cuando el inversor arranca       |               |
| 02 | Sobretemperatura del transformador inverter               | [02]≙         |
| 03 | Alto voltaje de la batería                                | [3]           |
| 04 | Bajo voltaje de la batería                                | [[Ӌ҈ѧ         |
| 05 | Cortocircuito en la salida                                | [CS]≜         |
| 06 | Alto voltaje de salida                                    | [15]          |
| 07 | Tiempo de espera de sobrecarga                            |               |
| 08 | La tensión de bus del inversor es demasiado alta          | [8]           |
| 09 | Error de arranque lento del autobús                       | [29] <u>~</u> |
| 11 | Fallo del relé principal                                  |               |
| 21 | Error del sensor de voltaje de salida                     |               |
| 22 | Error del sensor de voltaje de la red eléctrica pública   | [2]           |
| 23 | Error del sensor de corriente de salida del inversor      | []            |
| 24 | Error del sensor de corriente de la red eléctrica pública | [ਟ੫]∴         |
| 25 | Error del sensor de corriente baja del inversor           | [25]&         |
| 26 | Error de sobrecorriente de la red eléctrica pública       | [26]          |
| 27 | Radiador inverter alta temperatura                        | [2]▲          |
| 31 | Error de voltaje de la batería del cargador solar         | 3]4           |
| 32 | Error del sensor de corriente del cargador solar          | []]           |
| 33 | No se puede controlar la corriente del cargador solar     | []]           |
| 41 | Bajo voltaje de la red de energía pública                 | [4]           |
| 42 | Aumento de la tensión de la red de energía pública        |               |
| 43 | Frecuencia de red de energía pública baja                 |               |

| loi  | 44 | Alta frecuencia de la red pública de energía           |               |
|------|----|--------------------------------------------------------|---------------|
|      | 51 | Error de protección contra sobrecorriente del inversor | 5]            |
| spař | 52 | La tensión de bus del inversor es demasiado baja       | <b>[52]</b>   |
| ш    | 53 | Error de arranque lento del inversor                   |               |
|      | 55 | Alto voltaje de CC en las salidas de CA                | [55] <u>*</u> |
|      | 56 | Abierto una conexión de batería                        | [55]          |
|      | 57 | Error del sensor de control de corriente del inversor  | 57            |
|      | 58 | El voltaje de salida del inversor es demasiado bajo    | <b>[58]</b>   |

#### Indicadores de advertencia

| 61 | El ventilador se bloquea cuando el inversor está<br>encendido       |                        |
|----|---------------------------------------------------------------------|------------------------|
| 62 | El ventilador 2 está bloqueado cuando el inversor está<br>encendido |                        |
| 63 | La batería está sobrecargada                                        | <b>[53]</b>            |
| 64 | Batería descargada                                                  | <b>[</b> 54] <u></u> ▲ |
| 67 | Sobrecarga                                                          | [5] <b>4</b> ¶"        |
| 70 | Disminuye la potencia de salida                                     |                        |
| 72 | El cargador solar se interrumpe debido a la batería<br>descargada   | £7]                    |
| 73 | El cargador solar se corta debido al alto voltaje<br>fotovoltaico   |                        |
| 74 | El cargador solar se corta por sobrecarga                           |                        |
| 75 | El cargador solar se corta debido a la alta temperatura             | [75]                   |
| 76 | Error de comunicación del cargador fotovoltaico                     | [75]                   |
| 77 | error de parametro                                                  |                        |

Manual de usuario

# Descripción de las etapas operativas

| -                             |                                                                                                    |          | _     |
|-------------------------------|----------------------------------------------------------------------------------------------------|----------|-------|
| Public energy network-<br>Tie | La energía solar carga la<br>batería y la red pública<br>suministra energía a los<br>consumidores.                                                             | PV is on | Españ |
| Charge                        | La energía fotovoltaica<br>y la red pública pueden<br>cargar la batería.                                                                                       |          |       |
| Bypass                        | La interrupción se<br>produce por un error en<br>el circuito interno o por<br>causas externas como<br>sobretemperatura,<br>cortocircuito en la<br>salida, etc. |          |       |
| Off-Grid                      | El inversor<br>proporcionará energía<br>de la batería y de la<br>fotovoltaica.                                                                                 |          |       |
| Stop                          | El inversor deja de<br>funcionar si se apaga el<br>inversor desde el botón<br>o se ha producido un<br>error                                                    |          |       |

# Información seleccionable mostrada en la pantalla

Español

| Información seleccionable                                                   | Información mostrada |                     |
|-----------------------------------------------------------------------------|----------------------|---------------------|
| Voltaje de la batería/corriente de<br>descarga de CC                        |                      |                     |
| Voltaje de salida del inversor/<br>Corriente de salida del inversor         | 229                  |                     |
| Tensión red pública de energía/<br>Corriente red pública de energía         | 229                  | A                   |
| Carga en Watt/VA                                                            |                      |                     |
| Frecuencia de la red pública/<br>frecuencia del inversor                    |                      |                     |
| Voltaje y potencia fotovoltaica                                             |                      | <b>I I I I I</b> KW |
| Voltaje de salida del cargador<br>fotovoltaico y corriente de carga<br>MPPT | °                    |                     |

# Especificaciones técnicas

# Tabla 1: Especificaciones del modo de línea

| Model invertor             | ЗКЖ                                               |
|----------------------------|---------------------------------------------------|
| Forma de onda              | sinusoide (Red pública de energía o<br>generador) |
| Voltaje nominal de entrada | 230Vac                                            |
| Tensión con bajas pérdidas                                                                                                  | 90Vac±7V(APL,GEN);<br>170Vac±7V(UPS) 186Vac±<br>7V(VDE)                       | oañol |
|----------------------------------------------------------------------------------------------------|-------------------------------------------------------------------------------|-------|
| Tensión con bajas pérdidas                                                                                                  | 100Vac±7V(APL,GEN);<br>180Vac±7V(UPS) 196Vac±<br>7V(VDE)                      | Es    |
| Voltaje con altas pérdidas                                                                                                  | 280Vac±7V(APL, UPS,GEN)<br>253Vac± 7V(VDE)                                    |       |
| Voltaje de retorno de alta pérdida                                                                                          | 270Vac±7V(APL,UPS,GEN)<br>250Vac± 7V(VDE)                                     |       |
| Voltaje máximo de entrada de ca                                                                                             | 300Vac                                                                        |       |
| Frecuencia nominal de entrada                                                                                               | 50Hz/60Hz (Detección automática)                                              |       |
| Frecuencia de baja pérdida                                                                                                  | 40HZ±1HZ(APL,UPS,GEN)<br>47.5HZ±0.05HZ(VDE)                                   |       |
| Frecuencia de retorno de baja<br>pérdida                                                                                    | 42HZ±1HZ(APL,UPS,GEN)<br>47.5HZ±0.05HZ(VDE)                                   |       |
| Alta frecuencia de pérdida                                                                                                  | 65HZ±1HZ(APL,UPS,GEN)<br>51.5HZ±0.05HZ(VDE)                                   |       |
| Frecuencia de retorno de alta<br>pérdida                                                                                    | 63HZ±1HZ(APL,UPS,GEN)<br>50.05HZ±0.05HZ(VDE)                                  |       |
| Protección de cortocircuito de salida                                                                                       | Modo de línea: disyuntor<br>Modo batería: Circuitos electrónicos              |       |
| Eficiencia (modo de línea)                                                                                                  | 95% (Carga R nominal, batería<br>completamente cargada)                       |       |
| Tiempo de transferencia                                                                                                    | 10ms típico (UPS,VDE) 20ms típico<br>(APL)                                    |       |
| Reducción de tensión de salida:<br>Cuando el voltaje de entrada de CA<br>cae a 170 V, la potencia de salida se<br>reducirá. | 230Vac model:<br>Output Power<br>Rated Power<br>50%<br>Power<br>90V 170V 280V |       |

# Tabla 2: Especificaciones del modo inversor

145

| Modelo inversor                              | 3KW                                   |
|----------------------------------------------|---------------------------------------|
| Potencia nominal de salida                   | 3000W                                 |
| Forma de onda de voltaje de salida           | Onda sinusoidal pura                  |
| El voltaje de salida                         | 230Vac±5%                             |
| Frecuencia de salida                         | 60Hz or S0Hz                          |
| Máxima eficiencia                            | 90%                                   |
| Protección de sobrecarga                     | 5s@≥Carga 150%<br>10s@Carga 110%-150% |
| Voltaje CC de entrada nominal                | 24Vdc                                 |
| Tensión de arranque en frío                  | 23.0Vdc                               |
| Bajo voltaje de advertencia de CC            |                                       |
| @ Carga < 20%                                | 22.0Vdc                               |
| (a) 20% ≤ Carga < 50%                        | 21.4Vdc                               |
| (@ Carga ≥ 50%                               | 20.2Vdc                               |
| Bajo voltaje de retorno de advertencia de CC |                                       |
| @ Carga < 20%                                | 23.0Vdc                               |
| (a) 20% ≤ Carga < 50%                        | 22.4Vdc                               |
| (a) Carga ≥ 50%                              | 21.2Vdc                               |
| Bajo voltaje de corte de CC                  |                                       |
| @ Carga < 20%                                | 21.0Vdc                               |
| (a) 20% ≤ Carga < 50%                        | 20.4Vdc                               |
| (@ Carga ≥ 50%                               | 19.2Vdc                               |
| Alto voltaje de recuperación de CC           | 29Vdc                                 |
| Alto voltaje de corte de CC                  | 30Vdc                                 |

# Tabla 3: Especificaciones del modo de carga

| Modelo inversor                                          |                            | ЗКѠ                                                               | أەر   |
|----------------------------------------------------------|----------------------------|-------------------------------------------------------------------|-------|
| Corriente de carga<br>@Tensión de entrada nominal        |                            | 20/30A                                                            | Españ |
| Voltaje de carga                                         | Baterías AGM/Gel/<br>Plomo | 27.4Vdc                                                           |       |
| Floating                                                 | Baterías Flooded           | 27.4Vdc                                                           |       |
| Voltaje de carga Bulk                                    | Baterías AGM/Gel/<br>Plomo | 28.BVdc                                                           |       |
| (CV Voltage)                                             | Baterías Flooded           | 28.4Vdc                                                           |       |
| Charging algorithm                                       |                            | Trifásico (batería<br>Flooded, batería AGM/<br>Gel), 4 fases (LI) |       |
| Modo de carga solar                                      |                            |                                                                   |       |
| Corriente de carga                                       |                            | MPPT-60A                                                          |       |
| Voltaje de CC del sistema                                |                            | 24Vdc                                                             |       |
| Rango de voltaje de trabajo                              |                            | 30~120Vdc                                                         |       |
| Máxima tensión Paneles fotovoltaicos circuito<br>abierto |                            | 145Vdc                                                            |       |
| Consumo en espera                                        |                            | 25 W (12.5 W en modo<br>de ahorro de energía)                     |       |
| Precisión del voltaje de la batería                      |                            | +/-0.3%                                                           |       |
| Precisión de voltaje fotovoltaico                        |                            | +/-2V                                                             |       |
| El algoritmo de carga                                    |                            | Trifásico (batería<br>Flooded, batería AGM/<br>Gel), 4 fases (LI) |       |
| Algoritmo de carga para baterías de plomo ácido          |                            | Voltage                                                           |       |

| El algoritmo de carga para baterías de Litio | Voltage · |       |
|----------------------------------------------|-----------|-------|
|                                              |           | Timer |

| Recarga desde la red pública de energía o desde la fuente solar |          |  |
|-----------------------------------------------------------------|----------|--|
| Inversor                                                        | 3KW      |  |
| Modelo                                                          | MPPT 60A |  |
| Corriente máxima de carga                                       | 80A      |  |
| Corriente de carga predeterminada                               | 60A      |  |

# Tabla 4: Especificaciones generales

| Certificación                             | CE                 |
|-------------------------------------------|--------------------|
| Rango de temperatura de<br>funcionamiento | -26°C ~ +80°C      |
| Tamaño (Pr.*An.*Al.) mm                   | 350 X 290 X 120 mm |
| Peso neto/kg)                             | 6.9 kg             |

# Apéndice: tiempo de respaldo aproximado

| Carga (W) | Tiempo de backup @<br>24Vdc 100Ah (min) | Tiempo de backup @<br>24Vdc 200Ah (min) |
|-----------|-----------------------------------------|-----------------------------------------|
| 300       | 449                                     | 1100                                    |
| 600       | 222                                     | 525                                     |
| 900       | 124                                     | 303                                     |
| 1200      | 95                                      | 227                                     |
| 1500      | 68                                      | 164                                     |
| 1800      | 59                                      | 126                                     |
| 2100      | 48                                      | 108                                     |

| 2400 | 35 | 94 |      |
|------|----|----|------|
| 2700 | 31 | 74 | jo   |
| 3000 | 28 | 67 | spai |

Nota: El tiempo de respaldo depende de la calidad de la batería, la edad de la batería y su tipo. Las especificaciones de la batería pueden variar según el fabricante..

#### Declaración UE de conformidad simplificada

SC ONLINESHOP SRL declara que el inversor solar PNI GreenHouse SC1800C PRO cumple con la Directiva EMC 2014/30/EU. El texto completo de la declaración UE de conformidad está disponible en la siguiente dirección de Internet:

https://www.mypni.eu/products/8916/download/certifications

Por favor descargue el software "SolarPowerMonitor2.2.81" para monitoreo de PC

Enlace de carga descendente: https://bit.ly/2PyyLg6

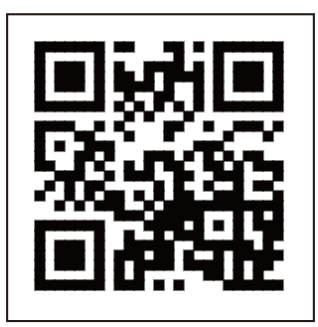

### À propos de ce manuel

Français

Ce manuel fournit des informations relatives au montage, à l'installation et à l'utilisation, ainsi que des instructions en cas de panne. Veuillez lire attentivement ce manuel avant de mettre le produit en service. Ne jetez pas ce manuel, conservez-le pour référence ultérieure.

# Consignes de sécurité

ATTENTION !! Ce chapitre fournit des informations de sécurité importantes.

1. Avant d'utiliser cet onduleur, lisez attentivement toutes les instructions et les avertissements sur l'onduleur et la batterie.

2. Pour réduire le risque de blessure, utilisez uniquement des batteries rechargeables au plomb. D'autres types de batteries peuvent causer des blessures et endommager le produit.

3. Ne démontez pas le produit. En cas de panne, contactez un centre de service spécialisé. Un remontage incorrect du produit peut provoquer un choc électrique et même un incendie.

4. Pour réduire le risque d'électrocution, débranchez tous les fils avant d'effectuer les procédures de réparation et d'entretien. Le simple fait d'éteindre l'onduleur ne réduit pas le risque d'accident.

5. Seul un personnel qualifié peut installer l'onduleur et la batterie.

6. Ne chargez JAMAIS une batterie gelée.

7. Pour des performances optimales, utilisez uniquement les types de câbles recommandés. Il est très important d'utiliser correctement cet onduleur.

8. Soyez très prudent lorsque vous marchez avec des outils métalliques près de la batterie. Il existe un risque de faire tomber ces objets métalliques sur la batterie et de produire des étincellulees pouvant provoquer un incendie.

9. Suivez strictement les instructions lorsque vous souhaitez déconnecter les bornes AC ou DC.

10. Les fusibles (32VDC pour 3KW) fournissent une protection contre les surintensités pour l'alimentation de la batterie.

11. INSTRUCTIONS DE MISE À LA TERRE - Cet onduleur doit être connecté à un système mis à la terre en permanence. Assurez-vous de respecter les lois et réglementations locales lors de l'installation de cet onduleur.

12. NE JAMAIS court-circuiter la sortie CA ou l'entrée CC. Ne pas connecter à la source d'alimentation si l'entrée CC est court-circuitée.

## Introduction

Il s'agit d'un onduleur/chargeur multifonctionnel qui combine les fonctions d'un onduleur, d'un chargeur solaire et d'un chargeur de batterie qui offre une alimentation électrique ininterrompue. L'écran LCD fournit des informations sur la configuration et l'utilisation de ce produit selon différentes applications.

#### Caractéristiques de base

- Onduleur avec sortie sinusoïdale pure.
- Tension d'entrée configurable pour alimenter les appareils électroménagers et les ordinateurs personnels.
- Courant de charge de la batterie configurable.
- Priorité de charge CA ou solaire configurable.
- Compatible avec la tension fournie par la source d'alimentation publique ou avec cellulee fournie par un groupe électrogène
- Redémarrage automatique pendant la récupération du courant alternatif.
- Protection contre surcharge, surchauffe, court-circuit.
- Système de charge de batterie intelligent pour optimiser ses performances.

### Caractéristiques de base du système

L'image ci-dessous montre la manière standard d'installer et d'utiliser cet onduleur.

Le système comprend:

- Un groupe électrogène (en option, non inclus) ou une source d'alimentation publique
- Modules photovoltaïques (non inclus)

Selon vos exigences et vos besoins, vous pouvez créer des systèmes avec une architecture différente de cellulee présentée ci-dessous.

L'onduleur peut alimenter toutes sortes d'appareils électriques dans votre maison, tels que des réfrigérateurs, des ventilateurs, des climatiseurs, etc.

Français

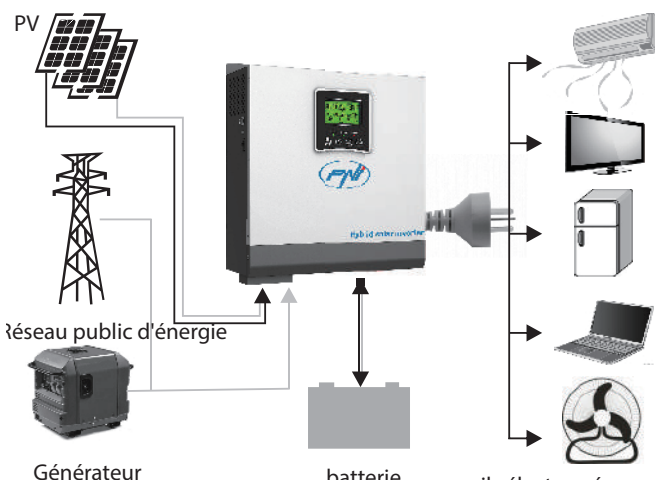

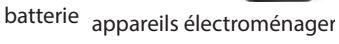

## Présentation du produit

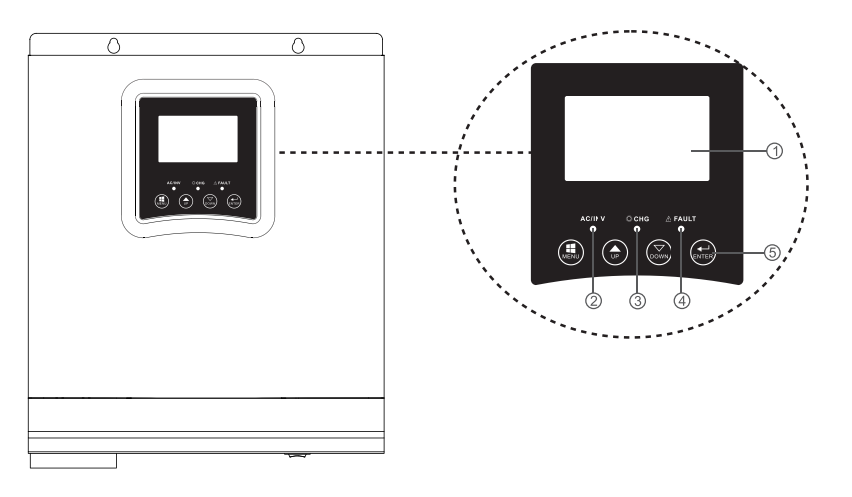

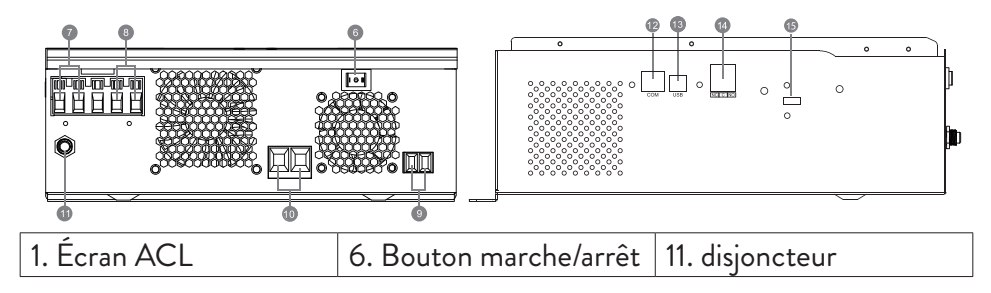

| 2. Indicateur d'état                 | 7. Entrée CA                | 12. Port de<br>communication RS-<br>485 | inçais |
|--------------------------------------|-----------------------------|-----------------------------------------|--------|
| 3. Indicateur de charge/<br>décharge | 8. Sortie CA                | 13. Prise USB                           | Fra    |
| 4. Indicateur d'erreur               | 9. Entrée<br>photovoltaïque | 14. Contact sec                         |        |
| 5. Boutons de fonction               | 10. Entrée batterie         | 15. Wi-Fi USB                           |        |

#### Installation

Avant de connecter tous les fils, retirez le capot supérieur en vissant les vis à 100° comme indiqué sur l'image ci-dessous:

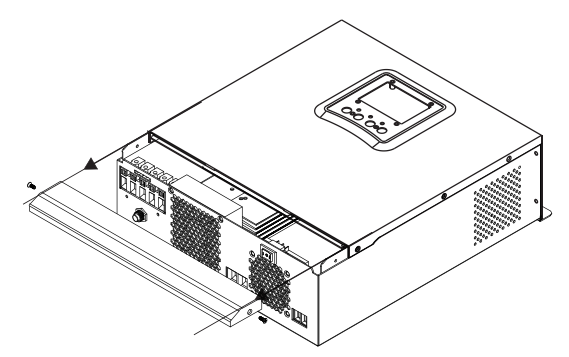

Avant de choisir l'emplacement d'installation, tenez compte des recommandations ci-dessous:

- Ne montez pas l'onduleur sur des constructions en matériaux inflammables. Montez l'onduleur uniquement sur des murs en béton ou d'autres matériaux ininflammables.
- Montez l'onduleur sur une surface solide.
- Pour une bonne ventilation de l'onduleur, maintenez une distance d'au moins 20 cm d'un côté à l'autre et d'au moins 30 cm au-dessus et audessous de l'onduleur par rapport à d'autres objets.
- La température de l'environnement de travail doit être comprise entre -26°C et +80°C.
- Montez l'onduleur en position verticale.

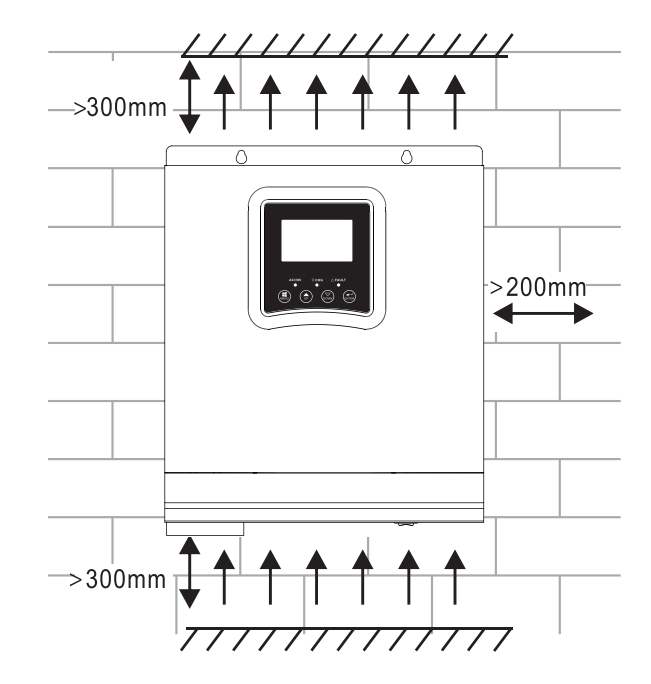

Installez l'onduleur en fixant deux vis dans la partie supérieure:

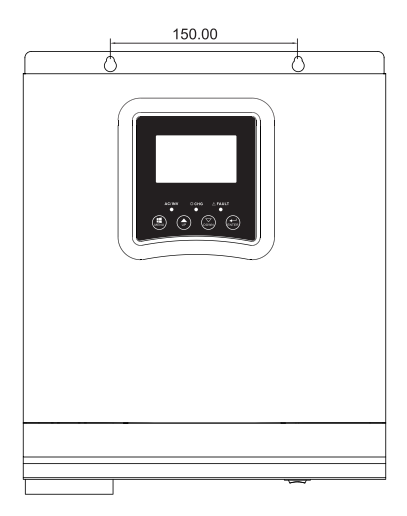

Français

#### Connexion de la batterie

ATTENTION!! Pour installer l'onduleur en toute sécurité, il est nécessaire d'installer un dispositif de protection contre les surintensités DC et un dispositif de déconnexion séparément entre la batterie et l'onduleur. Dans certaines applications, il peut ne pas être nécessaire d'installer un dispositif de déconnexion. Dans tous les cas, le dispositif de protection contre les surintensités est obligatoire. Reportez-vous au tableau ci-dessous avec les valeurs recommandées d'ampérage et de capacité de la batterie.

ATTENTION! Toutes les connexions doivent être effectuées uniquement par du personnel qualifié.

ATTENTION! Il est très important pour la sécurité du système et l'efficacité d'utilisation de n'utiliser que le type et la taille de câble recommandés pour connecter la batterie.

ATTENTION! Le banc de batteries doit être dimensionné directement proportionnel à la puissance maximale des consommateurs. Ex: Pour une consommation maximale de 1500W (somme des consommateurs) il faut un banc de batterie 300 Ah/24V.

Câble recommandé pour la connexion de la batterie:

| Ampérage typique | Capacité de la batterie | Taille du câble |
|------------------|-------------------------|-----------------|
|                  | 100AH                   | 1*4AWG          |
| IZJA             | 200AH                   | 2*6AWG          |

Suivez les étapes ci-dessous pour connecter la batterie:

1. L'onduleur 3KW prend en charge le système 24VDC. Connectez la batterie comme dans l'image ci-dessous. Nous vous recommandons de connecter une batterie d'une capacité d'au moins 100 Ah.

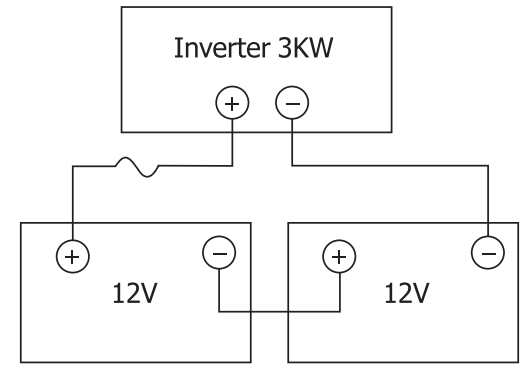

2. Fixez les câbles de connexion de la batterie aux bornes de l'onduleur. Pour serrer les anneaux, utilisez une clé tubulaire de 2-3Nm. Attention à la polarité.

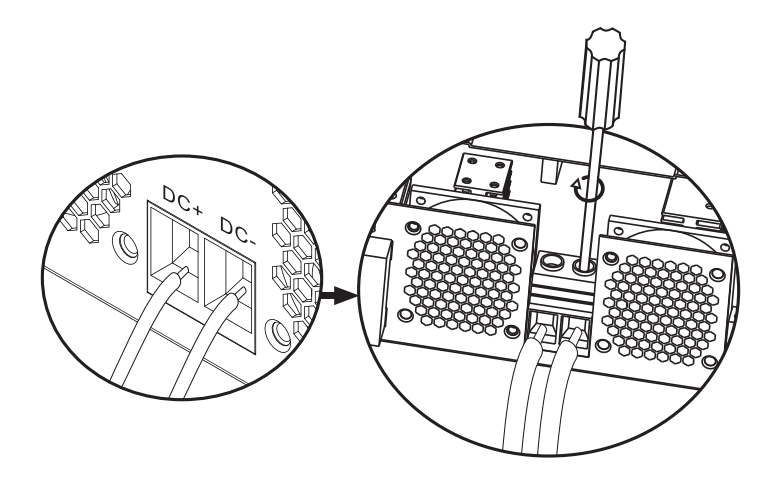

ATTENTION!! Risque de choc electrique

L'installation de la batterie doit être effectuée avec beaucoup de prudence, car elle fonctionne avec une intensité de courant élevée.

ATTENTION! Ne rien placer entre la partie plate des bornes de l'onduleur et les anneaux de connexion, en raison des températures élevées dans cette zone.

ATTENTION! Ne pas appliquer de substances antioxydantes sur les bornes avant d'avoir effectué les connexions.

ATTENTION! Avant de terminer toutes les connexions, assurez-vous que le pôle positif est connecté au (+) et le pôle négatif au (-).

Manuel utilisateur

Francais

# Français

#### Connexion d'entrée/sortie de source CA

ATTENTION! Avant de connecter la source d'alimentation CA, nous vous recommandons d'installer séparément un disjoncteur CA entre l'onduleur et la source CA. Ainsi, l'onduleur peut être facilement déconnecté lors d'opérations de maintenance sur la source AC. Disjoncteur CA recommandé: 10 A pour l'onduleur 1 kW, 20 A pour l'onduleur 2 KW, 32 A pour l'onduleur 3 KW. ATTENTION! Il y a deux bornes marquées "IN" et "OUT". Veuillez ne pas connecter les connecteurs d'entrée et de sortie de manière incorrecte.

ATTENTION! toutes les connexions doivent être effectuées uniquement par du personnel qualifié.

ATTENTION! Pour la sécurité du système et un fonctionnement efficace, il est très important d'utiliser le type et la taille de câble recommandés.

#### Tailles de câble recommandées

| Taille du câble | Valeur de couple |
|-----------------|------------------|
| 12AWG           | 1.2~ 1.6Nm       |

Suivez les étapes ci-dessous pour effectuer les connexions d'entrée/sortie CA:

1. Avant d'effectuer la connexion d'entrée/sortie AC, assurez-vous d'avoir ouvert le dispositif de protection ou de déconnexion DC.

2. Retirez l'isolant de 10 mm des 6 conducteurs et raccourcissez la phase (L) et le conducteur neutre (N) de 3 mm.

3. Insérez les fils d'entrée AC en respectant la polarité indiquée sur les bornes, puis serrez les vis des bornes. Assurez-vous d'avoir d'abord connecté le conducteur de protection PE ().

⊕ - Terre (jaune-vert)
L-LINE (marron ou noir)
N-Neutre (bleu)

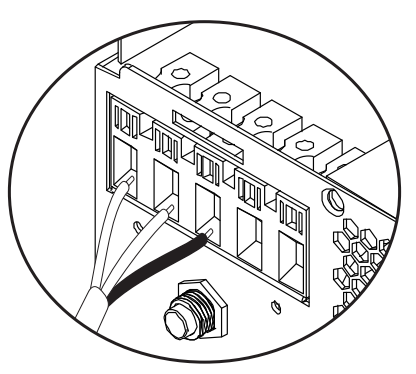

ATTENTION!! Assurez-vous que la source CA est déconnectée avant d'effectuer les connexions.

4. Insérez les fils de sortie AC en respectant la polarité indiquée sur les bornes, puis serrez bien les vis des bornes. Assurez-vous d'avoir d'abord connecté le conducteur de protection PE ().

⊕ - Terre (jaune-vert) L-LINE (marron ou noir) N-Neutre (bleu)

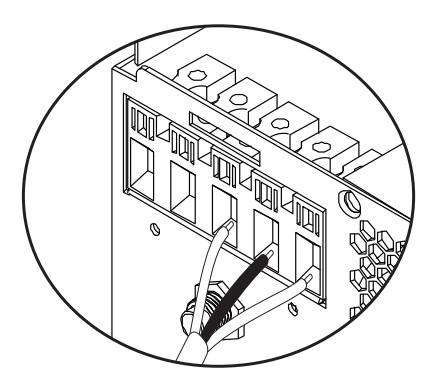

5. Assurez-vous que vous avez correctement effectué les connexions et que les fils sont bien fixés.

#### ATTENTION!

Assurez-vous d'avoir connecté les fils AC en respectant la polarité. Si les fils L (phase) et N (neutre) sont connectés en sens inverse, cela pourrait provoquer un court-circuit lorsque les onduleurs fonctionnent en parallèle. Manuel utilisateur 158

#### ATTENTION!

Les appareils tels que les climatiseurs nécessitent au moins 2-3 minutes pour démarrer, car ils ont besoin de temps pour équilibrer le gaz réfrigérant à l'intérieur des circuits. En cas de panne de courant, le climatiseur peut tomber en panne. Pour éviter cela, vérifiez si votre climatiseur dispose d'une fonction de démarrage différé. Sinon, l'onduleur entrera en erreur de surcharge et coupera l'alimentation du consommateur pour protéger votre appareil.

#### Raccordement des modules photovoltaïques

ATTENTION! Avant de connecter les modules PV, installez d'abord un disjoncteur CC entre l'onduleur et les modules photovoltaïques.

ATTENTION! Toutes les connexions doivent être effectuées uniquement par du personnel qualifié.

ATTENTION! Pour la sécurité du système et un fonctionnement efficace, il est très important d'utiliser le type et la taille de câble recommandés.

| Amperage | Taille du câble | Valeur de couple |
|----------|-----------------|------------------|
| 60A      | 8 AWG           | 1.4~1.6Nm        |

#### Choisir les modules PV

Avant de choisir les modules PV, consultez d'abord les exigences ci-dessous: 1. La tension en circuit ouvert (Voc) des modules PV (modules photovoltaïques) ne doit pas dépasser la tension maximale en circuit ouvert avec le panneau photovoltaïque de l'onduleur

2. La tension en circuit ouvert (Voc) des modules PV (modules photovoltaïques) doit être supérieure à la tension minimale de la batterie.

| Mode de charge solaire | Chargeur MPPT |
|------------------------|---------------|
| Onduleur               | 3KW           |
| Courant de charge      | 60A           |

| 2002 | La tension maximale en circuit ouvert des modules PV | 145Vdc    |
|------|------------------------------------------------------|-----------|
|      | Plage de tension du panneau PV                       | 30~120Vdc |
|      | Tension de batterie minimale pour la charge PV       | 17Vdc     |
|      | Tension CC du système                                | 24Vdc     |

#### Suivez les étapes ci-dessous pour connecter les modules PV:

1. Retirez la protection de 10 mm des conducteurs positif et négatif.

2. Vérifiez la polarité de connexion des câbles du module PV et des connecteurs d'entrée PV. Connectez ensuite le pôle positif (+) du câble de raccordement au pôle positif (+) du module PV. Connectez le pôle négatif (-) du câble de raccordement au pôle négatif (-) du module PV.

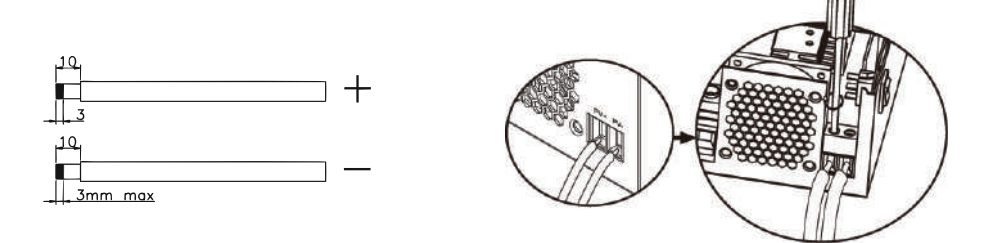

3. Assurez-vous que tous les fils sont correctement connectés et solidement fixés.

| Puissance maximale (Pmaxl)         | 260W  |
|------------------------------------|-------|
| Puissance maximale Tension Vmpp(V) | 30.9V |
| Puissance maximale Courant Impp(A) | 8.42A |
| Tension en circuit ouvert Voc (V)  | 37.7V |
| Courant de court-circuit Isc(A)    | 8.89A |

Nombre maximum de panneaux en série: 2 PV Nombre de modules en parallèle: 4 Nombre total de modules photovoltaïques: 2 x 4=8

Francaic

## Installation de panneaux solaires

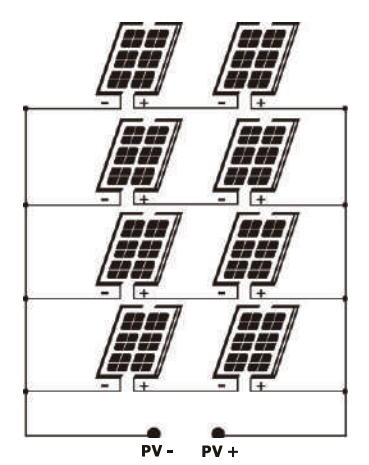

Après avoir connecté tous les fils, replacez le couvercle de l'onduleur et fixezle avec des vis.

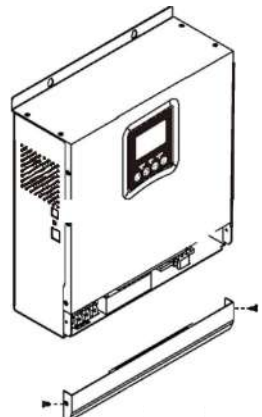

#### Connexions de communication

Veuillez utiliser le câble de communication fourni pour connecter l'onduleur à l'ordinateur. Téléchargez le logiciel en scannant le code QR à la fin du manuel et suivez les instructions à l'écran pour installer le logiciel de surveillance.

ATTENTION! Il est interdit d'utiliser le câble réseau comme câble de communication pour la connexion directe avec l'ordinateur.

ATTENTION! L'interface RJ45 sert uniquement à connecter d'autres produits de support, pour un usage professionnel.

-rançaıs

#### Schéma de configuration des broches RJ45

| 1 | RS-485-B |
|---|----------|
| 2 | RS-485-A |
| 3 | GND      |
| 4 |          |
| 5 |          |
| 6 |          |
| 7 |          |
| 8 |          |

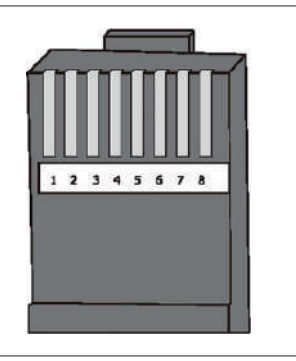

## Signal de contact sec (relais)

Sur le panneau arrière de l'onduleur se trouve une sortie contact sec (relais) (3A/250VAC). Il est utilisé pour transmettre le signal à des appareils externes lorsque la tension de la batterie atteint le niveau d'alarme.

| Statut Condition |                                                              | Dry<br>contact |        |
|------------------|--------------------------------------------------------------|----------------|--------|
|                  |                                                              | NC&C           | NO&C   |
| Off              | L'unité est éteinte et aucun consommateur<br>n'est connecté. | Ferme          | Ouvert |

|    | Les consommateurs sont alimentés par le réseau public d'électricité |                                                                                                    | Ferme                                                                         | Ouvert |       |
|----|---------------------------------------------------------------------|----------------------------------------------------------------------------------------------------|-------------------------------------------------------------------------------|--------|-------|
| On |                                                                     | Program                                                                                                    | Tension de<br>la batterie <<br>avertissement<br>de tension CC<br>faible       | Ouvert | Ferme |
|    | Les<br>consomma<br>teurs sont                                       | Tension<br>batterie ><br>réglez la<br>valeur dans le<br>programme 21<br>ou la batterie<br>entre en phase<br>flottante      | Ferme                                                                         | Ouvert |       |
|    | par la<br>batterie ou<br>par la source<br>solaire                   | Program<br>01<br>Définir                                                                                                   | Tension de la<br>batterie <<br>Réglez la<br>valeur dans le<br>programme<br>20 | Ouvert | Ferme |
|    |                                                                     | Tension<br>batterie ><br>Réglez la<br>valeur dans le<br>programme 21<br>ou la batterie<br>entre dans la<br>phase flottante | Ferme                                                                         | Ouvert |       |

# Français

#### Mode d'emploi Allumer/éteindre l'onduleur

Une fois l'onduleur correctement installé, appuyez sur le bouton marche/arrêt pour démarrer l'onduleur.

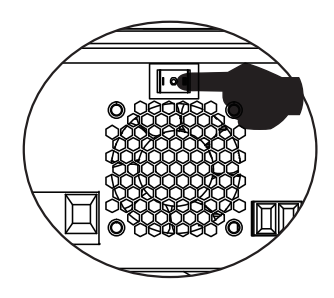

Procédure obligatoire de démarrage de l'onduleur: 1. Connecter les batteries à l'onduleur (utiliser le sectionneur installé) ; 2. Allumez l'onduleur à partir du bouton ON/Off ; 3. Connecter les panneaux photovoltaïques (à l'aide de l'interrupteur d'isolement installé) 4. Connecter le réseau (si disponible à l'aide de l'interrupteur automatique installé) ; 5. Connectez les consommateurs à tour de rôle (si disponible à l'aide de l'interrupteur automatique installé).

Procédure obligatoire lors de l'arrêt de l'onduleur/en cas d'entretien ou de panne: 5. Déconnectez les consommateurs (à l'aide de l'interrupteur automatique installé) ; 2. Éteignez l'onduleur à partir du bouton ON/Off ; 4. Déconnectez le réseau (si disponible à l'aide du disjoncteur automatique installé) ; 3. Déconnectez les panneaux photovoltaïques (à l'aide de l'interrupteur d'isolement installé) 1. Déconnectez les batteries de l'onduleur (utilisez l'interrupteur d'isolement installé) ;

#### Panneau de commande et écran

Le panneau de commande est situé sur le panneau avant de l'onduleur. Comprend 3 voyants LED, 4 touches tactiles et l'écran pour indiquer le mode de fonctionnement ou des informations sur les entrées et les sorties de l'onduleur.

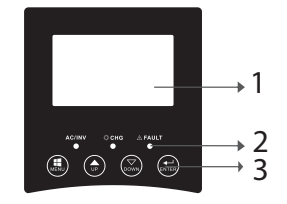

1. Écran ACL 2. Indicateurs LED

3. Touches de fonction

#### Indicateurs LED

|           | Message |            |                                                                                   |
|-----------|---------|------------|-----------------------------------------------------------------------------------|
| AC/INV    | Verte   | On         | Le consommateur<br>est alimenté à<br>partir du réseau<br>Public en mode<br>Ligne. |
|           |         | Clignotant | Le consommateur<br>est alimenté par la<br>batterie ou PV en<br>mode batterie      |
| CHG Jaune |         | Clignotant | La batterie est<br>en charge ou en<br>décharge.                                   |
|           |         | On         | Erreur d'onduleur.                                                                |
| Fault     | Rouge   | Clignotant | Avertissement<br>onduleur.                                                        |

#### Touches

| MENU  | Accéder au mode Reset ou au mode Settings ; retour à la sélection précédente                                                                  |
|-------|----------------------------------------------------------------------------------------------------|
| UP    | En haut                                                                                                    |
| DOWN  | Vers le bas                                                                                                    |
| ENTER | Accédez au mode Paramètres et confirmez la sélection dans le<br>mode Paramètres ; retour à la sélection précédente ou sortie du<br>mode Reset |

# Description des icônes à l'écran

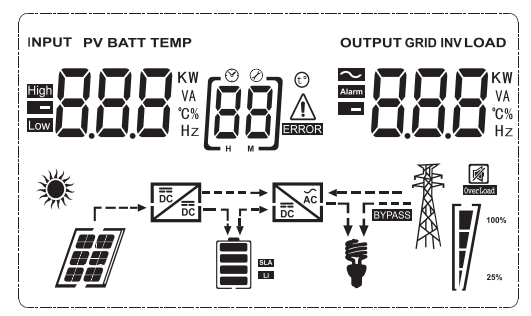

| Icône                                                                       | La description                          |  |  |  |
|-----------------------------------------------------------------------------|-----------------------------------------|--|--|--|
| Informations sur la source d'entrée et informations sur la source de sortie |                                         |  |  |  |
| Indique les informations AC                                                 |                                         |  |  |  |
|                                                                             | Indique les informations DC             |  |  |  |
|                                                                             | Il indique la tension d'entrée, la      |  |  |  |
|                                                                             | fréquence d'entrée, la tension PV, la   |  |  |  |
|                                                                             | tension de la batterie ou le courant de |  |  |  |
|                                                                             | charge.                                 |  |  |  |
|                                                                             | Indique la tension de sortie, la        |  |  |  |
|                                                                             | fréquence de sortie, la charge en VA,   |  |  |  |
|                                                                             | la charge en Watt et le courant de      |  |  |  |
|                                                                             | décharge.                               |  |  |  |
| Programme de configuration et infor                                         | mations sur les erreurs                 |  |  |  |
|                                                                             | Indique le programme de réglages.       |  |  |  |

|                                                        |                    | Indique les codes d'erreur et<br>d'avertissement.<br>Avertissement: Clignote 🖁 🏝<br>(contient le code d'avertissement).<br>Erreur : Clignotement 🗒 🛶 (contient<br>le code d'erreur) |                                                                                                    | Français |
|--------------------------------------------------------|--------------------|----------------------------------------------------------------------------------------------------|----------------------------------------------------------------------------------------------------|----------|
| Informations sur la b                                  | atterie            |                                                                                                    |                                                                                                    | -        |
| En mode AC, il affici                                  | hera l'état de cha | II indique le<br>0-24%, 25-<br>100% en m<br>charge en n<br><b>rge de la ba</b> t                                                                                                    | niveau de batterie<br>-49%, 50-74% et 75-<br>ode batterie et l'état de<br>node ligne.<br><b>tterie.</b> | -        |
| Statut                                                 | Voltage de l       | batterie                                                                                                    | Écran LCD                                                                                               | ]        |
|                                                        | < 2V/cellule       |                                                                                                    | 4 barres s'allumeront<br>tour à tour.                                                                   |          |
| Mode courant<br>constant/<br>Mode tension<br>constante | 2 - 2.083V         | /cellule                                                                                                    | La barre inférieure<br>s'allumera et les<br>3 autres barres<br>clignoteront à tour de<br>rôle.          |          |
|                                                        | 2.083 - 2.10       | 67V/cellule                                                                                                    | Les 2 premières barres<br>inférieures seront<br>allumées et la barre<br>supérieure clignotera.          |          |
|                                                        | > 2.167V/ce        | llule                                                                                                    | Les 3 premières barres<br>inférieures seront<br>allumées et la barre<br>supérieure clignotera.          |          |
| Les batteries sont co                                  | mplètement cha     | rgées.                                                                                                    | Les 4 barres seront<br>allumées.                                                                        |          |

| En mode batterie, il affichera la capacité de la batterie. |                     |       |  |
|------------------------------------------------------------|---------------------|-------|--|
| Pourcentage de<br>chargement                               | Voltage de batterie | lcône |  |

|          |                           | < 1.717V/cellule                |  |
|----------|---------------------------|---------------------------------|--|
| Français | chargement > 50%          | 1.717V/cellule ~ 1.8V/ cellule  |  |
|          |                           | 1.8 ~ 1.883V/ cellule           |  |
|          |                           | > 1.883 V/cellule               |  |
|          | 50% > chargement ><br>20% | < 1.817V/cellule                |  |
|          |                           | 1.817V/cellule ~ 1.9V/cellule   |  |
|          |                           | 1.9 ~ 1.983V/cellule            |  |
|          |                           | >1.983V/ cellule                |  |
|          | chargement < 20%          | < 1.867V/ cellule               |  |
|          |                           | 1.867V/ cellule~ 1.95V/ cellule |  |
|          |                           | 1.95 ~ 2.033V/ cellule          |  |
|          |                           | > 2.033V/ cellule               |  |

| Charger les informations |                                                                  |                        |            |             |  |
|--------------------------|------------------------------------------------------------------|------------------------|------------|-------------|--|
| OVERLOAD                 | Indique u                                                        | une surcha             | arge.      |             |  |
| <b>\$</b>                | Indique le niveau de charge 0-24%,<br>25-49%, 50-74% et 75-100%. |                        |            |             |  |
|                          | 0-24%                                                            | 25-<br>49%             | 50-<br>74% | 75-<br>100% |  |
| 25%                      | []                                                               |                        |            |             |  |
|                          | Onduleu<br>électriqu                                             | ir conne<br>1e public. | ecté au    | réseau      |  |

|                     | Onduleur connecté aux panneaux<br>PV.                                   | -rancais |
|---------------------|-------------------------------------------------------------------------|----------|
| BYPASS              | Les consommateurs sont alimentés<br>par le réseau public d'électricité. |          |
|                     | Le chargeur solaire fonctionne.                                         |          |
|                     | Le circuit CC/CA de l'onduleur<br>fonctionne.                           |          |
| Fonctionnement muet |                                                                         |          |
|                     | Le son est coupé.                                                       |          |

#### Paramètres ACL

Après avoir appuyé sur le bouton « ENTER » pendant 2 secondes, l'onduleur passe en mode de réglage, puis appuyez sur « ENTER » ou « MENU » pour confirmer la sélection et quitter. Appuyez sur « UP » ou « DOWN » pour sélectionner le programme de réglages.

| Programme | Description                   | Options sélectionnables |  |
|-----------|-------------------------------|-------------------------|--|
| 00        | Quitter le mode<br>paramètres | [00] <b>ES</b> [        |  |

| Français |    |                                                          |  |                                                                                                    | L'énergie solaire fournit de<br>l'énergie aux consomma-<br>teurs en tant que source pri-<br>oritaire.<br>Si la tension de la batterie est<br>supérieure au niveau défini                                                                                                    |
|----------|----|----------------------------------------------------------|--|----------------------------------------------------------------------------------------------------|----------------------------------------------------------------------------------------------------|
|          | 01 | D1 Sélection de la<br>priorité de la<br>source de sortie |  | 568                                                                                                    | dans le programme 21 pen-<br>dant 5 minutes, l'onduleur<br>reviendra en mode batterie<br>et les consommateurs seront<br>alimentés simultanément à<br>la fois par la source solaire et<br>par la batterie.<br>Si la tension de la batterie<br>chute au niveau défini dans<br>le programme 20, l'onduleur<br>reviendra en mode bypass,<br>les consommateurs seront<br>alimentés uniquement par le<br>réseau électrique public tan-<br>dis que la source solaire char-<br>gera la batterie. |
|          |    | []]                                                      |  | L'énergie solaire fournit de<br>l'énergie aux consommateurs<br>en tant que source prioritaire.<br>Si la tension de la batterie<br>est supérieure au niveau<br>réglé dans le programme<br>21 pendant 5 minutes, et<br>si l'énergie solaire était<br>disponible pendant ces 5<br>minutes, l'onduleur passera<br>en mode batterie, la<br>source solaire et la batterie<br>fourniront de l'énergie aux<br>consommateurs à le même<br>temps. |                                                                                                    |

L

| 01 | Sélection de la<br>priorité de la<br>source de sortie | [u] <b>5[][</b>    | Si la tension de la batterie<br>chute au niveau défini dans<br>le programme 20, l'onduleur<br>passera en mode bypass, les<br>consommateurs seront al-<br>imentés uniquement par le<br>réseau électrique public et<br>la source solaire chargera la<br>batterie. | Français |
|----|-------------------------------------------------------|--------------------|----------------------------------------------------------------------------------------------------|----------|
|    |                                                       | (D ]) <u>LI</u> E, | Le réseau public d'énergie<br>sera la source d'énergie<br>prioritaire pour les<br>consommateurs. La source<br>solaire et la batterie ne<br>fourniront de l'énergie<br>aux consommateurs que si<br>l'énergie du réseau public<br>n'est pas disponible.           |          |
|    | Plage de tension<br>d'entrée CA                       | [02] <b>RP!_</b>   | Si elle est sélectionnée, la<br>plage de tension d'entrée<br>CA sera comprise entre 90<br>et 280 VCA.                                                                                                    |          |
|    |                                                       | UPS                | Si elle est sélectionnée, la<br>plage de tension d'entrée<br>CA sera comprise entre 170<br>et 280 V CA.                                                                                                    |          |
| 02 |                                                       | VDE                | Si sélectionné, la plage de<br>tension d'entrée AC sera<br>conforme à VDE4105<br>(184VAC-253VAC)                                                                                                    |          |
|    |                                                       | GEN                | Si vous utilisez un<br>générateur comme source<br>d'alimentation, sélectionnez<br>le mode générateur.                                                                                                    |          |
| 03 | Tension de sortie                                     | []] <b>] ] ]</b>   | Réglez la plage de tension de<br>sortie (220VAC-240VAC)                                                                                                    |          |

| ıçais | 04 | Fréquence de<br>sortie                                                                                                    | 50HZ(default)                      | <sup>60HZ</sup><br>[]Ч] <b>БПП</b>                                                                         |
|-------|----|----------------------------------------------------------------------------------------------------|------------------------------------|----------------------------------------------------------------------------------------------------|
| Fran  | 05 | Priorité à la source                                                                                                    | 19 <b>61 1</b>                     | La source solaire fournit<br>l'énergie pour la charge de la<br>batterie, en tant que source<br>prioritaire |
|       | 05 | solaire                                                                                                    | 09   64                            | La source solaire<br>fournit de l'énergie aux<br>consommateurs, en tant que<br>source prioritaire          |
|       | 06 | Bypass surcharge:<br>lorsque cette<br>fonction est<br>activée, l'onduleur<br>passe en mode<br>ligne si une<br>surcharge est<br>détectée en mode<br>batterie | Bypass désactivé                   | Bypass activé (default)                                                                                    |
|       | 07 | Redémarrage<br>automatique<br>lorsqu'une<br>surcharge est<br>enregistrée                                                                                    | Redémarrage<br>désactivé (default) | Redémarrage activé                                                                                         |
|       | 08 | Redémarrage<br>automatique<br>lorsqu'une<br>surchauffe est<br>détectée                                                                                      | Redémarrage<br>désactivé (default) | Redémarrage activé                                                                                         |

|    |                                                                                                    | Si l'onduleur fonctio<br>ou défaut, la source<br>comme suit                                                                                                    | nne en mode Ligne, Veille<br>de charge peut être définie                                                                                                    |
|----|----------------------------------------------------------------------------------------------------|----------------------------------------------------------------------------------------------------|----------------------------------------------------------------------------------------------------|
|    |                                                                                                    | Solar Priority<br>[[]][5]]                                                                                                    | L'énergie solaire chargera la<br>batterie en tant que source<br>prioritaire. La batterie<br>sera chargée à partir du<br>réseau public uniquement<br>si la source solaire n'est pas<br>disponible. |
| 10 | Source de charge<br>prioritaire                                                                                                    | Solar and Public<br>network (default)                                                                                                    | La source solaire et le réseau<br>Public chargeront la batterie<br>en même temps.                                                                                                    |
|    |                                                                                                    | Just Solar<br>[ []]]]]]]]]]]]]]]]]]]]]]]]]]]]]]]]]]]                                                                                                    | La source solaire sera la<br>seule source de charge de<br>la batterie, que l'énergie du<br>réseau public soit disponible<br>ou non.                                                               |
|    |                                                                                                    | Si l'onduleur fonctionne en mode batterie ou en<br>mode économie d'énergie, seule la source solaire<br>peut charger la batterie. L'énergie solaire ne<br>rechargera la batterie que si elle est disponible et<br>suffisante. |                                                                                                    |
| 11 | Courant de charge<br>maximum: pour<br>configurer le<br>courant de charge<br>maximum pour les<br>chargeurs solaires<br>ou depuis le réseau<br>public (courant<br>de charge max =<br>courant de charge<br>depuis le réseau<br>public (Réseau<br>public) + courant<br>de charge depuis la<br>source solaire) | мррт-60А<br>[ <b>[]] Б</b> [] ^                                                                                                    | La plage réglable est<br>comprise entre 1A et 80A.                                                                                                    |

|          |    | Le courant de                      | 20A (default)                              | 30A (courant maximal)                                       |
|----------|----|------------------------------------|--------------------------------------------|-------------------------------------------------------------|
| Français | 13 | charge maximal du<br>réseau public | [13] <b>20</b> *                           | [13] 30                                                     |
|          |    |                                    | AGM (default)                              | Flooded                                                     |
|          |    |                                    | [+4] <b>FLd</b>                            | [ 44] <b>85</b> 0                                           |
|          |    |                                    | GEL                                        | LEAD                                                        |
|          | 14 | <b>T</b>                           | [H] <b>LER</b>                             | [+4] [[8]                                                   |
|          | 14 | Type de batterie                   | Lithium Ion                                | Lithium Ion                                                 |
|          |    |                                    | ["] [[52                                   | [H] <b>L</b> ,                                              |
|          |    |                                    | Si "Défini par l'util<br>tension de charge | isateur" est sélectionné, la<br>de la batterie et le niveau |
|          |    |                                    | de tension de coup<br>être définis dans le | oure CC minimum peuvent<br>s programmes 17, 18 et 19.       |
|          |    |                                    | Paramètres par dé <sup>.</sup><br>V        | faut du modèle 24 V: 28,2                                   |
|          | 17 | Tension de charge<br>en vrac       | [;] <b>[</b> u                             |                                                             |
|          |    | (tension CV)                       | Si "Défini par l'util                      | isateur" est sélectionné                                    |
|          |    |                                    | peut être défini. La                       | a plage paramétrable est                                    |
|          |    |                                    | comprise entre 24<br>Chaque clic augme     | ,0V et 29,2V pour 24Vdc.<br>ente la valeur de 0,1 V         |

| 18 | Chargement<br>Floating                                                                                                    | Paramètres par dé<br><b>IBFLU</b><br>Si "Défini par l'utilise<br>programme 14, ce pi<br>La plage paramétrab<br>et 29,2V pour 24Vd<br>valeur de 0,1 V                                                                                                    | faut du modèle 24 V: 27.0V<br>ateur" est sélectionné dans le<br>rogramme peut être défini.<br>le est comprise entre 24,0V<br>lc. Chaque clic augmente la | Français |
|----|----------------------------------------------------------------------------------------------------|----------------------------------------------------------------------------------------------------|----------------------------------------------------------------------------------------------------|----------|
| 19 | Low DC voltage<br>setting (cut off<br>voltage)                                                                                 | Paramètres par défaut du modèle 24 V:<br>20.4V<br><b>EXAMPLE 2014</b><br>Si "Défini par l'utilisateur" est sélectionné dans le<br>programme 14, ce programme peut être défini.<br>La plage paramétrable est comprise entre 20,0V<br>et 24,0V pour le modèle 24Vdc. Chaque clic |                                                                                                    |          |
| 20 | Interruption de<br>la tension de<br>décharge de la<br>batterie lorsque<br>l'alimentation du<br>réseau public est<br>disponible | Options pour le moo<br>23V (default)                                                                                                    | dèle 24V:<br>Gamme 22.0V - 29.0V<br>Chaque clic augmente la<br>valeur de 0,1 V                                                                           |          |
| 21 | Interruption<br>de la tension<br>de charge de la<br>batterie lorsque<br>l'alimentation du<br>Réseau Public est<br>disponible   | Options pour le moo<br>27.0V (default)                                                                                                    | dèle 24V:<br>Gamme 22.0V - 29.0V.<br>Chaque clic augmente la<br>valeur de 0,1 V                                                                          |          |

| ais   | 22         | Interface                            | [22] <b>PLE</b>                    | L'écran affichera l'interface<br>principale                        |
|-------|------------|--------------------------------------|------------------------------------|--------------------------------------------------------------------|
| Franç | 22         | d'affichage                          | [2] <b>PLd</b>                     | La dernière page utilisée par<br>l'utilisateur s'affiche à l'écran |
|       |            |                                      | Rétroéclairage<br>activé           | Rétroéclairage désactivé<br>(default)                              |
|       | 23         | Lumière de fond                      | [23] <b>  [][</b>                  | 23 L <mark>0</mark> F                                              |
|       |            |                                      | Alarme activée<br>(default)        | Alarme désactivée                                                  |
|       | 24         | Contrôle d'alarme                    | (24) <b>6011</b>                   | 24) <b>60F</b>                                                     |
|       |            | Bip lorsque la                       | Bip activé                         | Bip désactivé (default)                                            |
|       | 25         | source principale<br>est interrompue | (25) <b>R() (1</b>                 | [25] <b>R[]F</b>                                                   |
|       | <b>F 1</b> | Enrogistromont du                    | Enregistrement<br>activé (default) | Enregistrement désactivé                                           |
|       | 27         | code d'erreur                        | [27] F [] [1                       | [27] <b>F [] F</b>                                                 |

| 28 | Équilibrage de<br>l'énergie solaire:<br>La puissance<br>d'entrée<br>le solaire sera<br>automatiquement<br>ajusté en fonction<br>de la puissance du<br>consommateur<br>connecté. | Équilibrage de<br>puissance solaire<br>activé                                                           | La puissance d'entrée<br>solaire sera ajustée<br>automatiquement selon la<br>formule suivante:<br>Puissance d'entrée solaire<br>maximale = puissance de<br>charge maximale de la<br>batterie + puissance du<br>consommateur connecté (en<br>mode hors réseau)                                                                                                  | Français |
|----|----------------------------------------------------------------------------------------------------|----------------------------------------------------------------------------------------------------|----------------------------------------------------------------------------------------------------|----------|
|    |                                                                                                    | Équilibrage de<br>l'énergie solaire<br>désactivé (default)<br><b>[28] 566</b>                           | L'énergie solaire d'entrée<br>sera la même que la<br>puissance de charge<br>maximale de la batterie,<br>quel que soit le nombre<br>de charges connectées.<br>La puissance de charge<br>maximale de la batterie<br>sera basée sur le courant<br>défini dans le programme 11<br>(Puissance solaire maximale<br>= Puissance de charge<br>maximale de la batterie) |          |
| 29 | Mode économie<br>d'énergie activé/<br>désactivé                                                                                                    | Mode économie<br>d'énergie désactivé<br>(default)<br><b>CO 565</b><br>Mode économie<br>d'énergie activé | Si cette fonction est<br>désactivée, peu importe si la<br>charge est faible ou élevée,<br>l'état de sortie de l'onduleur<br>ne sera pas affecté.<br>Si cette fonction est activée,                                                                                                    |          |
|    |                                                                                                    |                                                                                                    | la sortie de l'onduleur sera<br>arrêtée lorsque la charge<br>connectée est faible ou ne<br>peut pas être détectée.                                                                                                    |          |
| 30 | Égalisation de la<br>batterie                                                                                                    | Égalisation de la<br>batterie activée                                                                   | Égalisation de la batterie<br>désactivée (default)                                                                                                    |          |
|    |                                                                                                    |                                                                                                    | └┛╚╝ <b>╘╴╘┙</b> <u></u> ┛                                                                                                    |          |

|          |                                 |                                | Options disponible                                      | s pour le modèle 24V                                                        |  |
|----------|---------------------------------|--------------------------------|---------------------------------------------------------|-----------------------------------------------------------------------------|--|
| Français | 31                              | Tension<br>d'égalisation de la | [3] <b>E</b> u                                          | 288                                                                         |  |
|          |                                 | batterie                       | La plage est de 24,<br>Chaque clic augme                | 0 V à 28,8 V<br>ente la valeur de 0,1 V.                                    |  |
|          | 33                              | Temps<br>d'égalisation de la   | 60min(default)                                          | L'intervalle réglable est<br>compris entre 5 min et<br>900 min. Chaque clic |  |
|          |                                 | batterie                       | ai du                                                   | augmente la valeur de 5<br>min.                                             |  |
|          |                                 | Période                        | 120 min(default)                                        | L'intervalle réglable est<br>compris entre 5 min et                         |  |
|          | 34 d'égalisation de la batterie | [34] <b>12[]</b>               | 900 min. Chaque clic<br>augmente la valeur de 5<br>min. |                                                                             |  |
|          | 35 Interva<br>d'égalis          | Intervalle                     | 30 jours (default)                                      | L'intervalle paramétrable<br>est compris entre 0 et                         |  |
|          |                                 | d'égalisation                  | (35) <b>30</b> 4                                        | 90 jours. Chaque clic<br>augmente la valeur de 1<br>jour.                   |  |
|          |                                 |                                | Activé                                                  | Désactivé                                                                   |  |
|          |                                 |                                | [36] <b>RE</b> N                                        | [36] <b>AdS</b>                                                             |  |
|          |                                 | Ésslisstiss                    | Si la fonction d'éga<br>le programme 30,                | llisation est activée dans<br>le programme peut être                        |  |
|          | 36                              | activée                        | réglé. Si Activer est sélectionné dans ce               |                                                                             |  |
|          |                                 | immédiatement                  | programme, l'égalis                                     | sation de la batterie sera                                                  |  |
|          |                                 |                                | l'écran <b>E9</b> . Si Désa                             | activer est sélectionné, la                                                 |  |
|          |                                 |                                | fonction d'égalisation sera annulée jusqu'à             |                                                                             |  |
|          |                                 |                                | prochaine fois qu'elle sera activée en fonction         |                                                                             |  |
|          |                                 |                                | aes parametres du apparaîtra <b>E 9</b> .               | programme 35. Sur I ecran                                                   |  |

Après avoir appuyé sur le bouton "ENTER" pendant 6 secondes, l'onduleur passe en mode de réinitialisation. Appuyez sur « UP » ou « DOWN » pour sélectionner l'option souhaitée. Appuyez ensuite sur ENTER pour quitter.

|     |                | ntt  | Réinitialisation<br>désactivée (par défaut) |
|-----|----------------|------|---------------------------------------------|
| jcc | [ <b>d</b> ]2] | 1-52 | Réinitialisation activée                    |

#### Codes d'erreur

|    |                                                             | (             |
|----|-------------------------------------------------------------|---------------|
| 01 | Le ventilateur est bloqué au démarrage de l'onduleur        |               |
| 02 | Surchauffe du transformateur de l'onduleur                  | £0]           |
| 03 | Tension de batterie élevée                                  |               |
| 04 | Tension de batterie faible                                  | []Ya          |
| 05 | Court-circuit sur la sortie                                 | [CS] <u>a</u> |
| 06 | Tension de sortie élevée                                    | [8]           |
| 07 | Délai de surcharge                                          |               |
| 08 | La tension de bus de l'onduleur est trop élevée             | [18]          |
| 09 | Erreur de démarrage lent du bus                             |               |
| 11 | Défaut relais principal                                     |               |
| 21 | Erreur du capteur de tension de sortie                      | [2]           |
| 22 | Erreur du capteur de tension du réseau électrique<br>public |               |
| 23 | Erreur du capteur de courant de sortie de l'onduleur        |               |
| 24 | Erreur du capteur de courant du réseau électrique<br>public | [24] <u>^</u> |
| 25 | Erreur du capteur de courant faible de l'onduleur           | [25]          |
| 26 | Erreur de surintensité du réseau électrique public          | [26]          |
| 27 | Radiateur Inverter haute température                        |               |
| 31 | Erreur de tension de la batterie du chargeur solaire        |               |
| 32 | Erreur du capteur de courant du chargeur solaire            | (32) <u>~</u> |

| Français | 33 | Le courant du chargeur solaire ne peut pas être<br>contrôlé    |               |
|----------|----|----------------------------------------------------------------|---------------|
|          | 41 | Basse tension du réseau public                                 |               |
|          | 42 | Augmentation de la tension du réseau public                    | [42] <u></u>  |
|          | 43 | Fréquence du réseau public faible                              | [Y]A          |
|          | 44 | Haute fréquence du réseau public                               | [५५]▲         |
|          | 51 | Erreur de protection contre les surintensités de<br>l'onduleur | [5] <u>*</u>  |
|          | 52 | La tension de bus de l'onduleur est trop faible                | [52] <u>^</u> |
| ,        | 53 | Erreur de démarrage lent de l'onduleur                         | [5] <b></b>   |
|          | 55 | Tension DC élevée dans les sorties AC                          | [55] <u></u>  |
|          | 56 | Ouvrir une connexion de batterie                               | <b>[55]</b>   |
|          | 57 | Erreur du capteur de contrôle du courant de l'onduleur         | 5]            |
|          | 58 | La tension de sortie de l'onduleur est trop faible             | [58]          |

# Indicateurs d'avertissement

| 61 | Le ventilateur est bloqué lorsque l'onduleur est allumé                  | <b>5</b> ]           |
|----|--------------------------------------------------------------------------|----------------------|
| 62 | Le ventilateur 2 est bloqué lorsque l'onduleur est allumé                | <b>62)</b>           |
| 63 | La batterie est surchargée                                               | <b>[53]</b>          |
| 64 | Batterie déchargée                                                       | <b>[5</b> 4]▲        |
| 67 | Surcharge                                                                | [5] <b>&amp;</b> ]/[ |
| 70 | Diminue la puissance de sortie                                           |                      |
| 72 | Le chargeur solaire est interrompu en raison de la<br>batterie déchargée | [72] <u></u> ∾       |
| 73 | Le chargeur solaire se coupe en raison d'une tension PV<br>élevée        |                      |
| 74 | Le chargeur solaire se coupe en raison d'une surcharge                   |                      |
| 75 | Le chargeur solaire se coupe en raison d'une<br>température élevée       | [75]_                |
| 76 | Erreur de communication du chargeur PV                                   |                      |
| 77 | Erreur de paramètre                                                      |                      |
## Description des étapes de fonctionnement

|             |                                                                                                    | PV is on  |
|-------------|----------------------------------------------------------------------------------------------------|-----------|
| Utility-Tie | L'énergie solaire<br>charge la batterie<br>et le réseau public<br>fournit de l'énergie aux<br>consommateurs.                                                                   | PV is off |
| Charge      | L'énergie<br>photovoltaïque et le<br>réseau public peuvent<br>charger la batterie.                                                                                             |           |
| Bypass      | L'interruption est<br>causée par une erreur<br>dans le circuit interne<br>ou par des raisons<br>externes telles qu'une<br>surchauffe, un court-<br>circuit sur la sortie, etc. |           |
| Off-Grid    | L'onduleur fournira de<br>l'énergie à partir de la<br>batterie et du PV                                                                                                    |           |
| Stop        | L'onduleur cesse de<br>fonctionner si l'onduleur<br>est éteint à partir du<br>bouton ou si une erreur<br>s'est produite                                                        |           |

Français

### Informations sélectionnables affichées à l'écran

|    | S |
|----|---|
|    | g |
|    | č |
|    | a |
| ī. | F |
|    | - |

| Informations sélectionnables                                        | Informations affichées |                                                |
|---------------------------------------------------------------------|------------------------|------------------------------------------------|
| Tension de la batterie/courant de<br>décharge CC                    |                        |                                                |
| Tension de sortie de l'onduleur/<br>courant de sortie de l'onduleur | 229,                   |                                                |
| Tension réseau public/Courant<br>réseau public                      | 229                    |                                                |
| Charge en Watt/VA                                                   |                        |                                                |
| Fréquence du réseau public/<br>fréquence de l'onduleur              | Hz                     |                                                |
| Tension et puissance PV                                             |                        | <b>               </b>  <br>  <b>         </b> |
| Tension de sortie du chargeur PV et<br>courant de charge MPPT       |                        |                                                |

### Spécifications techniques

### Tableau 1: Spécifications du mode ligne

| Modèle onduleur           | ЗКЖ                                        |
|---------------------------|--------------------------------------------|
| Forme d'onde              | sinusoïde (Réseau public ou<br>générateur) |
| Tension d'entrée nominale | 230Vac                                     |

| Tension à faibles pertes                                                                                                    | 90Vac±7V(APL,GEN);<br>170Vac±7V(UPS) 186Vac±<br>7V(VDE)                       | nçais |
|----------------------------------------------------------------------------------------------------|-------------------------------------------------------------------------------|-------|
| Tension à faibles pertes                                                                                                    | 100Vac± 7V(APL,GEN);<br>180Vac±7V(UPS) 196Vac±<br>7V(VDE)                     | Fra   |
| Tension à fortes pertes                                                                                                    | 280Vac±7V(APL, UPS,GEN)<br>253Vac± 7V(VDE)                                    |       |
| Tension de retour à perte élevée                                                                                                    | 270Vac±7V(APL,UPS,GEN)<br>250Vac± 7V(VDE)                                     |       |
| Tension d'entrée CA maximale                                                                                                    | 300Vac                                                                        |       |
| Fréquence d'entrée nominale                                                                                                    | 50Hz/60Hz (détection<br>automatique)                                          |       |
| Faible fréquence de perte                                                                                                    | 40HZ±1HZ(APL,UPS,GEN)<br>47.5HZ±0.05HZ(VDE)                                   |       |
| Fréquence de retour à faible perte                                                                                                    | 42HZ±1HZ(APL,UPS,GEN)<br>47.5HZ±0.05HZ(VDE)                                   |       |
| Fréquence de perte élevée                                                                                                    | 65HZ±1HZ(APL,UPS,GEN)<br>51.5HZ±0.05HZ(VDE)                                   |       |
| Fréquence de retour de perte élevée                                                                                                   | 63HZ±1HZ(APL,UPS,GEN)<br>50.05HZ±0.05HZ(VDE)                                  |       |
| Protection contre les courts-circuits<br>de sortie                                                                                    | Mode ligne: disjoncteur<br>Mode batterie: Circuits<br>électroniques           |       |
| Efficacité (mode ligne)                                                                                                    | 95% (charge nominale R, batterie<br>complètement chargée)                     |       |
| Temps de transfert                                                                                                    | 10ms typique (UPS,VDE) 20ms<br>typique (APL)                                  |       |
| Déclassement de la tension de<br>sortie:<br>Lorsque la tension d'entrée CA<br>tombe à 170 V, la puissance de sortie<br>est déclassée. | 230Vac model:<br>Output Power<br>Rated Power<br>50%<br>Power<br>90V 170V 280V |       |

# Tableau 2 : Spécifications du mode onduleur

| Modèle d'onduleur                          | 3KW                                                 |
|--------------------------------------------|-----------------------------------------------------|
| Puissance de sortie nominale               | 3000W                                               |
| Forme d'onde de tension de sortie          | Onde sinusoïdale pure                               |
| La tension de sortie                       | 230Vac±5%                                           |
| Fréquence de sortie                        | 60Hz or S0Hz                                        |
| Efficacité maximale                        | 90%                                                 |
| Protection de surcharge                    | 5s@≥chargement 150%<br>10s@chargement 110%-<br>150% |
| Tension CC d'entrée nominale               | 24Vdc                                               |
| Tension de démarrage à froid               | 23.0Vdc                                             |
| Basse tension d'avertissement CC           |                                                     |
| @ chargement < 20%                         | 22.0Vdc                                             |
| @ 20% ≤ chargement < 50%                   | 21.4Vdc                                             |
| @ chargement ≥ 50%                         | 20.2Vdc                                             |
| Basse tension de retour d'avertissement CC |                                                     |
| @ chargement < 20%                         | 23.0Vdc                                             |
| @ 20% ≤ chargement < 50%                   | 22.4Vdc                                             |
| @ chargement ≥ 50%                         | 21.2Vdc                                             |
| Basse tension de coupure CC                |                                                     |
| @ chargement < 20%                         | 21.0Vdc                                             |
| @ 20% ≤ chargement < 50%                   | 20.4Vdc                                             |
| @ chargement ≥ 50%                         | 19.2Vdc                                             |
| Haute tension de récupération DC           | 29Vdc                                               |
| Haute tension de coupure CC                | 30Vdc                                               |

# Table 3: Charging mode specifications

Français

| Modèle d'onduleur                                   |                             | 3KW                                                                  |
|-----------------------------------------------------|-----------------------------|----------------------------------------------------------------------|
| Courant de charge<br>@Tension d'entrée nomi         | inale                       | 20/30A                                                               |
| Tension de charge                                   | Batteries AGM/Gel/<br>Plomb | 27.4Vdc                                                              |
| Floating                                            | Batteries Flooded           | 27.4Vdc                                                              |
| Tension de charge Bulk                              | Batteries AGM/Gel/<br>Plomb | 28.BVdc                                                              |
| (CV Voltage)                                        | Batteries Flooded           | 28.4Vdc                                                              |
| Charging algorithm                                  |                             | 3 phases (Batteries<br>Flooded, AGM/Gel<br>Batteries), 4 phases (LI) |
| Mode de charge solaire                              |                             |                                                                      |
| Courant de charge                                   |                             | MPPT-60A                                                             |
| Tension CC du système                               |                             | 24Vdc                                                                |
| Plage de tension de travail                         |                             | 30~120Vdc                                                            |
| Panneaux PV à circuit ouvert à tension<br>maximale  |                             | 145Vdc                                                               |
| Consommation en veille                              |                             | 25 W (12.5 W en mode<br>économie d'énergie)                          |
| Précision de la tension de la batterie              |                             | +/-0.3%                                                              |
| Précision de la tension PV                          |                             | +/-2V                                                                |
| L'algorithme de chargement                          |                             | 3 phases (Batteries<br>Flooded, AGM/Gel<br>Batteries), 4 phases (LI) |
| Algorithme de charge pour batteries plomb-<br>acide |                             | Voltage                                                              |

|                                                 | Voltage |
|-------------------------------------------------|---------|
|                                                 |         |
|                                                 |         |
| L'algorithme de charge des batteries au lithium |         |
|                                                 |         |
|                                                 |         |
|                                                 | Timer   |

| Recharge depuis le réseau public ou depuis la source solaire |          |  |
|--------------------------------------------------------------|----------|--|
| Onduleur                                                     | 3KW      |  |
| Modèle                                                       | MPPT 60A |  |
| Courant de charge maximal                                    | 80A      |  |
| Courant de charge par défaut                                 | 60A      |  |

### Tableau 4 : Spécifications générales

| Certificat                                | CE                 |
|-------------------------------------------|--------------------|
| Plage de température de<br>fonctionnement | -26°C ~ +80°C      |
| Dimensions (P*L*H) mm                     | 350 X 290 X 120 mm |
| Poids net/kg)                             | 6.9 kg             |

## Appendice : temps de sauvegarde approximatif

| Charge (W) | Temps de sauvegarde<br>@ 24Vdc 100Ah (min) | Temps de sauvegarde<br>@ 24Vdc 200Ah (min) |
|------------|--------------------------------------------|--------------------------------------------|
| 300        | 449                                        | 1100                                       |
| 600        | 222                                        | 525                                        |
| 900        | 124                                        | 303                                        |
| 1200       | 95                                         | 227                                        |
| 1500       | 68                                         | 164                                        |
| 1800       | 59                                         | 126                                        |

| 2100 | 48 | 108 |      |
|------|----|-----|------|
| 2400 | 35 | 94  | als. |
| 2700 | 31 | 74  | anç  |
| 3000 | 28 | 67  | ц    |

Remarque : L'autonomie dépend de la qualité de la batterie, de l'âge de la batterie et de son type. Les spécifications de la batterie peuvent varier selon le fabricant.

#### Déclaration de conformité UE simplifiée

SC ONLINESHOP SRL déclare que l'onduleur solaire PNI GreenHouse SC1800C PRO est conforme à la directive EMC 2014/30/EU. Le texte complet de la déclaration UE de conformité est disponible à l'adresse Internet suivante:

https://www.mypni.eu/products/8916/download/certifications

Veuillez télécharger le logiciel "SolarPowerMonitor2.2.81" pour la surveillance de PC

Lien de téléchargement: https://bit.ly/2PyyLg6

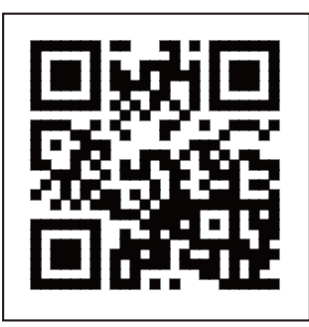

### Erről a kézikönyvről

Magyar

Ez a kézikönyv az összeszereléssel, telepítéssel és használattal kapcsolatos információkat, valamint meghibásodás esetére vonatkozó utasításokat tartalmaz. Kérjük, figyelmesen olvassa el ezt a kézikönyvet, mielőtt a terméket üzembe helyezi. Ne dobja ki ezt a kézikönyvet, őrizze meg későbbi használatra.

### Biztonsági utasítások

FIGYELEM!! Ez a fejezet fontos biztonsági információkat tartalmaz.

1. Az inverter használata előtt figyelmesen olvassa el az inverteren és az akkumulátoron lévő összes utasítást és figyelmeztető jelzést.

2. A sérülésveszély csökkentése érdekében csak savas újratölthető ólomelemeket használjon. Más típusú akkumulátorok személyi sérülést és a termék károsodását okozhatják.

3. Ne szerelje szét a terméket. Meghibásodás esetén forduljon egy speciális szervizközponthoz. A termék helytelen összeszerelése áramütést és akár tüzet is okozhat.

4. Az áramütés kockázatának csökkentése érdekében a javítási és karbantartási műveletek elvégzése előtt válassza le az összes vezetéket. Csak az inverter kikapcsolása nem csökkenti a balesetek kockázatát.

5. Az invertert és az akkumulátort csak szakképzett személyzet szerelheti be.

6. SOHA ne töltsön lefagyott akkumulátort.

7. Az optimális teljesítmény érdekében csak az ajánlott típusú kábeleket használja. Nagyon fontos ezt az invertert megfelelően használni.

8. Legyen nagyon óvatos, ha fémszerszámokkal sétál az akkumulátor közelében. Fennáll a veszélye, hogy ezek a fémtárgyak az akkumulátorra esnek, és szikra keletkezik, ami tüzet okozhat.

9. Szigorúan kövesse az utasításokat, amikor le szeretné választani az AC vagy DC csatlakozókat.

10. A biztosítékok (32VDC 3KW esetén) túláramvédelmet nyújtanak az akkumulátor számára.

11. FÖLDELÉSI UTASÍTÁSOK - Ezt az invertert tartósan földelt rendszerhez kell csatlakoztatni. Az inverter telepítésekor feltétlenül tartsa be a helyi törvényeket és előírásokat.

12. SOHA NE zárja rövidre az AC kimenetet vagy az egyenáramú bemenetet. Ne csatlakoztassa az áramforráshoz, ha a DC bemenet zárlatos.

## Bevezetés

Ez egy többfunkciós inverter/töltő, amely egyesíti az inverter, a napelemes töltő és az akkumulátortöltő funkcióit, amely folyamatos áramellátást biztosít. Az LCD képernyő tájékoztatást nyújt a termék konfigurációjáról és használatáról a különböző alkalmazásoknak megfelelően.

### Alapvető jellemzők

- Inverter tiszta szinuszos kimenettel.
- Konfigurálható bemeneti feszültség háztartási készülékek és személyi számítógépek táplálásához.
- Konfigurálható akkumulátor töltőáram.
- Konfigurálható AC vagy napelemes töltési prioritás.
- Kompatibilis a nyilvános áramforrás által biztosított feszültséggel vagy a generátor által biztosított feszültséggel
- Automatikus újraindítás, miközben az AC helyreáll.
- Túlterhelés, túlmelegedés, rövidzárlat elleni védelem.
- Intelligens akkumulátortöltő rendszer a teljesítmény optimalizálása érdekében.

## Alapvető rendszerjellemzők

Az alábbi képen az inverter beszerelésének és használatának szabványos módja látható.

A rendszer a következőket tartalmazza:

- Generátor (opcionális, nem tartozék) vagy nyilvános áramforrás
- PV modulok (nem tartozék)

lgényeitől és igényeitől függően az alábbiakban bemutatotttól eltérő architektúrával is létrehozhat rendszereket.

Az inverter mindenféle elektromos eszközt képes táplálni otthonában, például hűtőszekrényeket, ventilátorokat, légkondicionálókat stb.

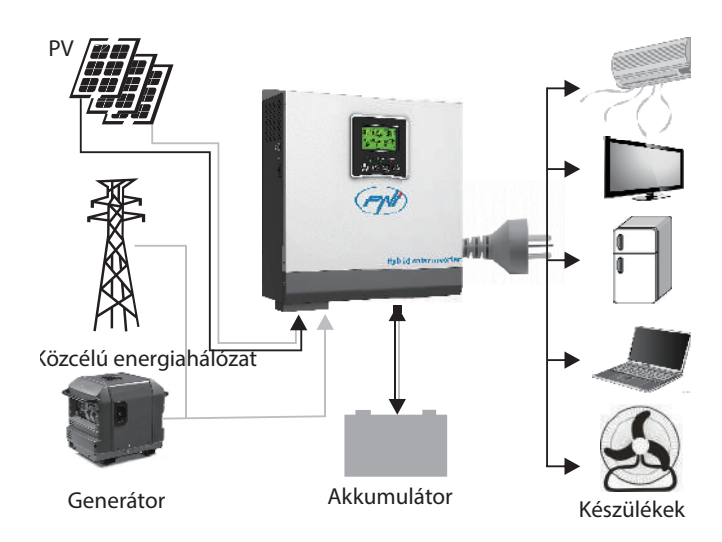

### Termékbemutató

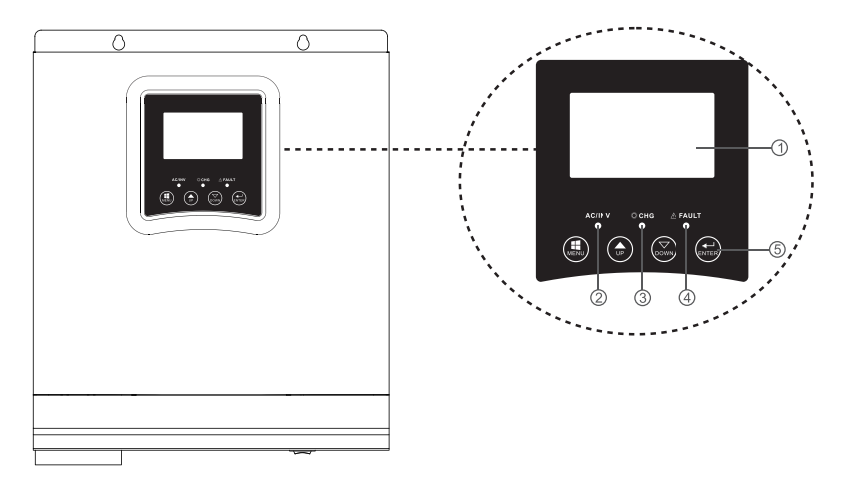

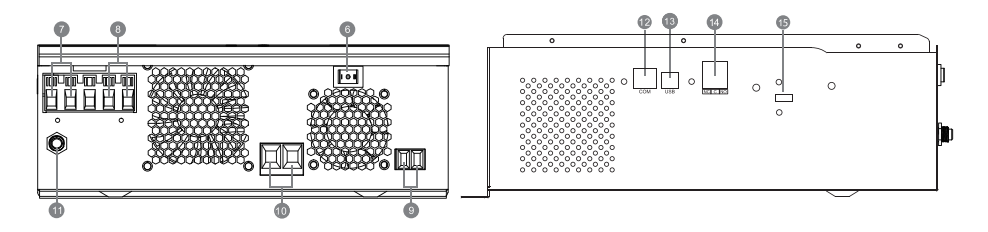

| 1. LCD képernyő         | 6. Be/ki gomb 11. megszakító |                       |     |  |
|-------------------------|------------------------------|-----------------------|-----|--|
| 2 Állanatialző          | 7 AC homonot                 | 12. RS-485            | ar/ |  |
| Z. Allapotjeizo         | 7. AC bemenet                | kommunikációs port    | ag) |  |
| 3. Töltés/kisülés jelző | 8. AC kimenet                | 13. USB port          |     |  |
| 4. Hibajelző            | 9. PV bemenet                | 14. Száraz érintkezés |     |  |
| 5 Eurokaiá zambak       | 10. Akkumulátor              |                       |     |  |
|                         | bemenet                      |                       |     |  |

### Telepítés

Az összes vezeték csatlakoztatása előtt távolítsa el a felső fedelet a csavarok 100-szor meghúzásával az alábbi képen látható módon:

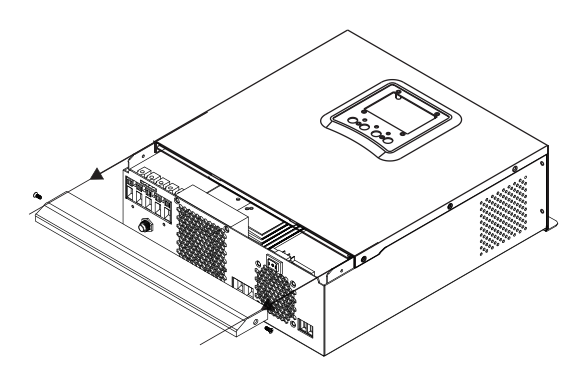

A telepítési hely kiválasztása előtt vegye figyelembe az alábbi ajánlásokat:

- Ne szerelje fel az invertert gyúlékony anyagokból készült szerkezetekre. Az invertert csak betonfalakra vagy más nem gyúlékony anyagokra szerelje fel.
- Szerelje fel az invertert szilárd felületre.
- Az inverter jó szellőztetése érdekében tartson legalább 20 cm távolságot az egyik oldaltól a másikig és legalább 30 cm távolságot az inverter felett és alatt más tárgyaktól.
- A munkakörnyezet hőmérsékletének -26°C és +80°C között kell lennie.
- Szerelje fel az invertert függőleges helyzetbe.

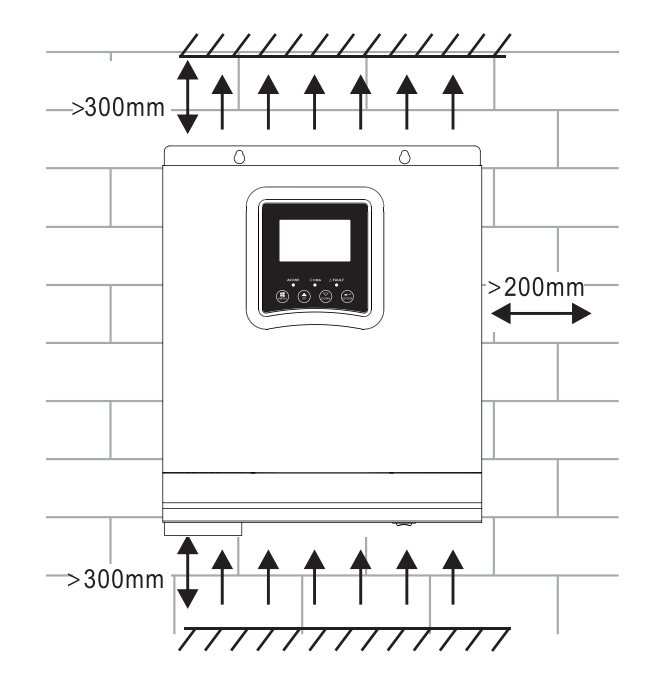

• Szerelje fel az invertert úgy, hogy két csavart rögzít a felső részbe:

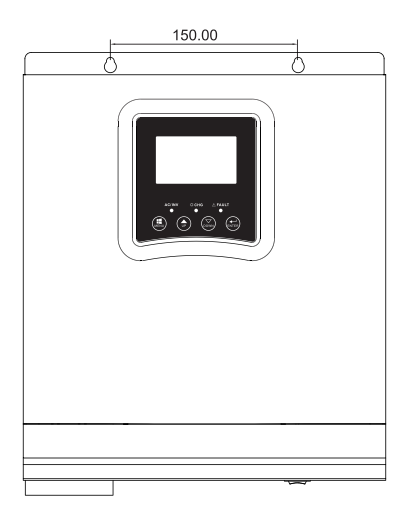

Magyar

FIGYELEM!! az inverter biztonságos beszereléséhez az akkumulátor és az inverter közé külön egyenáramú túláramvédelmi eszközt és egy leválasztó eszközt kell beépíteni. Egyes alkalmazásokban előfordulhat, hogy nincs szükség leválasztó eszköz telepítésére. Mindenesetre a túláramvédelmi berendezés kötelező. Tekintse meg az alábbi táblázatot az ajánlott áramerősség- és akkumulátorkapacitás-értékekkel.

FIGYELEM! Minden csatlakozást csak szakképzett személyzet végezhet.

FIGYELEM! A rendszer biztonsága és a használat hatékonysága érdekében nagyon fontos, hogy csak az ajánlott típusú és méretű kábelt használjuk az akkumulátor csatlakoztatásához.

FIGYELEM! Az akkumulátorbankot a fogyasztók maximális teljesítményével egyenesen arányosan kell méretezni. Pl.: 1500 W-os maximális fogyasztáshoz (fogyasztók összege) 300 Ah/24 V-os akkumulátorra van szükség.

Az akkumulátor csatlakoztatásához ajánlott kábel:

| Tipikus áramerősség | Akkumulátor-kapacitás | Kábel mérete |
|---------------------|-----------------------|--------------|
|                     | 100AH                 | 1*4AWG       |
| IZSA                | 200AH                 | 2*6AWG       |

Kövesse az alábbi lépéseket az akkumulátor csatlakoztatásához:

1. A 3 kW-os inverter támogatja a 24 VDC rendszert. Csatlakoztassa az akkumulátort az alábbi képen látható módon. Javasoljuk, hogy legalább 100 Ah kapacitású akkumulátort csatlakoztasson.

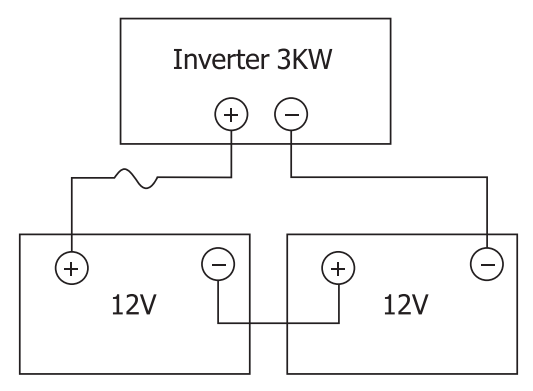

2. Rögzítse az akkumulátor csatlakozó kábeleit az inverter kapcsaihoz. A gyűrűk meghúzásához használjon 2-3 Nm-es csőkulcsot. Ügyeljen a polaritásra.

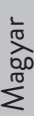

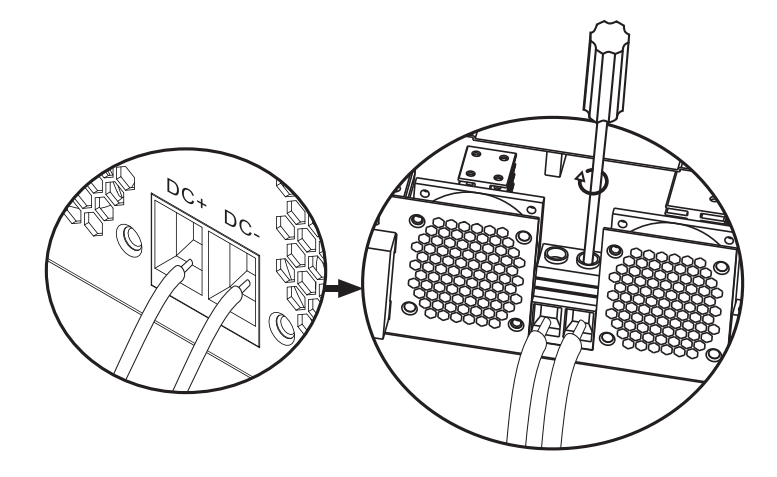

FIGYELEM!! Áramütés veszélye

Az akkumulátor beszerelését nagy körültekintéssel kell végezni, mivel nagy áramerősséggel dolgozik.

FIGYELEM! Ne helyezzen semmit az inverter kivezetéseinek lapos része és a csatlakozógyűrűk közé, mivel ezen a területen magas a hőmérséklet.

FIGYELEM! A csatlakozások elvégzése előtt ne alkalmazzon antioxidáns anyagokat a kivezetésekre.

FIGYELEM! Az összes csatlakoztatás befejezése előtt győződjön meg arról, hogy a pozitív pólus a (+), a negatív pólus pedig a (-) ponthoz csatlakozik.

### AC forrás bemeneti/kimeneti csatlakozás

FIGYELEM! A váltóáramú áramforrás csatlakoztatása előtt javasoljuk, hogy külön szereljen fel egy váltóáramú megszakítót az inverter és a váltakozó áramú forrás közé. Így az inverter könnyen leválasztható az AC forráson végzett karbantartási műveletek során. Javasolt AC megszakító: 10A 1kW-os inverterhez, 20A 2KW-os inverterhez, 32A 3KW-os inverterhez.

FIGYELEM! Két "IN" és "OUT" jelzésű csatlakozó található. Kérjük, ne

Magyar

csatlakoztassa rosszul a bemeneti és kimeneti csatlakozókat.

FIGYELEM! minden csatlakozást csak szakképzett személyzet végezhet.

FIGYELEM! A rendszer biztonsága és hatékony működése érdekében nagyon fontos az ajánlott típusú és méretű kábel használata.

#### Ajánlott kábelméretek

| Kábel mérete | Nyomaték értéke |
|--------------|-----------------|
| 12AWG        | 1.2~ 1.6Nm      |

Kövesse az alábbi lépéseket az AC bemeneti/kimeneti csatlakozások létrehozásához:

1. A váltóáramú bemeneti/kimeneti csatlakoztatás előtt győződjön meg arról, hogy kinyitotta a DC védő- vagy leválasztó eszközt.

2. Távolítsa el a 10 mm-es szigetelést a 6 vezetékről, és rövidítse le a fázist (L) és a nullavezetőt (N) 3 mm-rel.

3. Helyezze be az AC bemeneti vezetékeket a kivezetéseken jelzett polaritásnak megfelelően, majd húzza meg a kapcsok csavarjait. Először ellenőrizze, hogy csatlakoztatta-e a PE védővezetéket ().

⊕ - Föld (sárga-zöld) L-LINE (barna vagy fekete) N-semleges (kék)

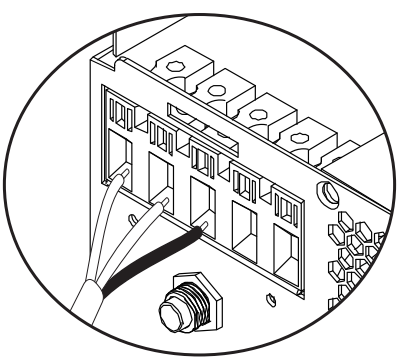

FIGYELEM!! A csatlakoztatás előtt győződjön meg arról, hogy az AC forrás le van választva.

4. Helyezze be a váltakozó áramú kimeneti vezetékeket a kivezetéseken jelzett polaritásnak megfelelően, majd húzza meg jól a csatlakozócsavarokat. Először ellenőrizze, hogy csatlakoztatta-e a PE védővezetéket ().

⊕ - Föld (sárga-zöld) L-LINE (barna vagy fekete) N-semleges (kék)

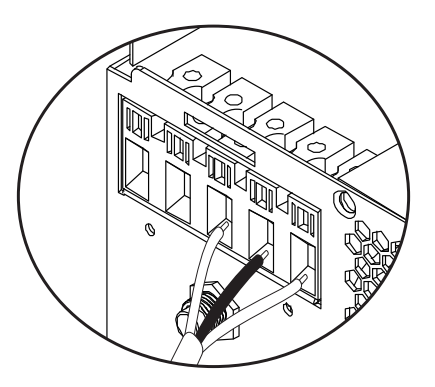

5. Győződjön meg arról, hogy a csatlakozásokat megfelelően végezte, és a vezetékek megfelelően vannak rögzítve.

#### FIGYELEM!

Győződjön meg arról, hogy az AC vezetékeket a polaritásnak megfelelően csatlakoztatta. Ha az L (fázis) és az N (semleges) vezetékek fordítottan vannak csatlakoztatva, az rövidzárlatot okozhat, amikor az inverterek párhuzamosan működnek.

#### FIGYELEM!

Az olyan eszközöknek, mint a klímaberendezések, legalább 2-3 percre van szükségük az indításhoz, mert időre van szükségük a hűtőközeg-gáz kiegyensúlyozásához a körökben. Áramkimaradás esetén előfordulhat, hogy a légkondicionáló meghibásodik. Ennek elkerülése érdekében ellenőrizze, hogy a légkondicionáló rendelkezik-e késleltetett indítás funkcióval. Ellenkező esetben az inverter túlterhelési hibába lép, és a készülék védelme érdekében megszakítja a fogyasztó tápellátását.

#### Fotovoltaikus modulok csatlakoztatása

FIGYELEM! A PV modulok csatlakoztatása előtt először szereljen fel egy DC megszakítót az inverter és a fotovoltaikus modulok közé.

FIGYELEM! Minden csatlakozást csak szakképzett személyzet végezhet.

FIGYELEM! A rendszer biztonsága és hatékony működése érdekében nagyon fontos az ajánlott típusú és méretű kábel használata.

| Áramerősség | Kábel mérete | Nyomaték értéke |
|-------------|--------------|-----------------|
| 60A         | 8 AWG        | 1.4~1.6Nm       |

### A PV modulok kiválasztása

A PV modulok kiválasztása előtt először tekintse át az alábbi követelményeket: 1. A PV modulok (fotovoltaikus modulok) nyitott áramköri feszültsége (Voc) nem haladhatja meg az inverter fotovoltaikus paneljénél mért maximális nyitott áramköri feszültséget

2. A PV modulok (fotovoltaikus modulok) nyitott áramköri feszültségének (Voc) nagyobbnak kell lennie, mint az akkumulátor minimális feszültsége.

| Napelemes töltési mód                               | MPPT töltő |
|-----------------------------------------------------|------------|
| Inverter                                            | 3KW        |
| Töltőáram                                           | 60A        |
| A PV modulok maximális nyitott áramköri feszültsége | 145Vdc     |
| PV panel feszültségtartomány                        | 30~120Vdc  |
| Minimális akkumulátorfeszültség PV töltéshez        | 17Vdc      |
| Rendszer DC feszültség                              | 24Vdc      |

#### Kövesse az alábbi lépéseket a PV modulok csatlakoztatásához:

1. Távolítsa el a 10 mm-es védelmet a pozitív és negatív vezetékekről.

2. Ellenőrizze a PV modul kábeleinek és a PV bemeneti csatlakozók csatlakozási

polaritását. Ezután csatlakoztassa a csatlakozókábel pozitív pólusát (+) a PV modul pozitív pólusához (+). Csatlakoztassa a csatlakozókábel negatív (-) pólusát a PV modul negatív (-) pólusához.

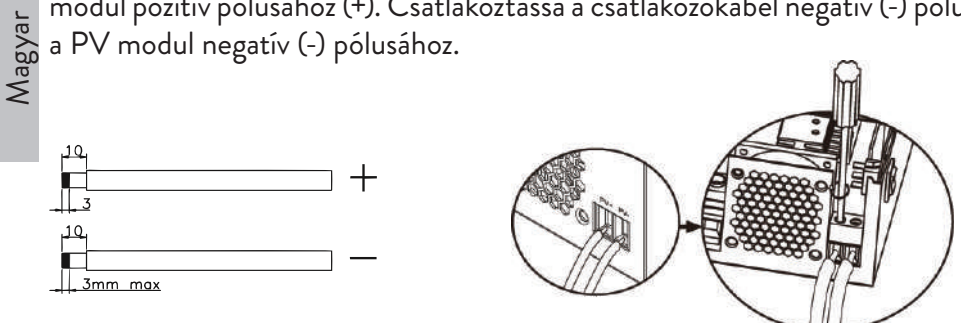

3. Győződjön meg arról, hogy az összes vezeték megfelelően van csatlakoztatva, és biztonságosan rögzítve van.

| Maximális teljesítmény (Pmaxl)            | 260W  |
|-------------------------------------------|-------|
| Maximális teljesítmény Feszültség Vmpp(V) | 30.9V |
| Maximális teljesítmény Áram Impp(A)       | 8.42A |
| Nyitott áramköri feszültség Voc (V)       | 37.7V |
| Rövidzárlati áram Isc(A)                  | 8.89A |

Sorozatban lévő panelek maximális száma: 2 PV Párhuzamos modulok száma: 4 A PV modulok teljes száma: 2 x 4=8

## Napelemek telepítése

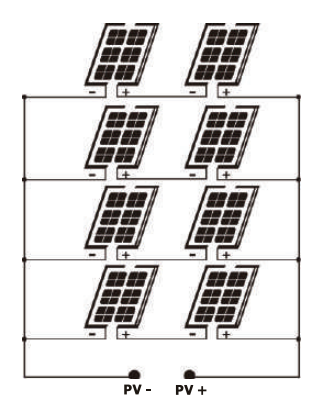

Az összes vezeték csatlakoztatása után helyezze vissza az inverter fedelét, és rögzítse csavarokkal.

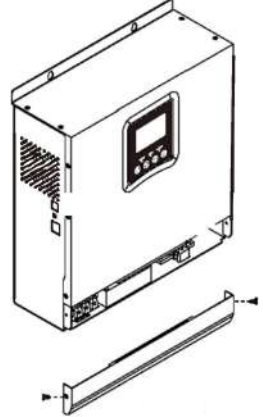

### Kommunikációs kapcsolatok

Kérjük, használja a mellékelt kommunikációs kábelt az inverter számítógéphez való csatlakoztatásához. Töltse le a szoftvert a kézikönyv végén található QRkód beolvasásával, és kövesse a képernyőn megjelenő utasításokat a felügyeleti szoftver telepítéséhez.

FIGYELEM! Tilos a hálózati kábelt kommunikációs kábelként használni a számítógéppel való közvetlen kapcsolathoz.

FIGYELEM! Az RJ45 interfész csak más támogató termékek csatlakoztatására szolgál, professzionális használatra.

#### Az RJ45 tűk konfigurációs diagramja

| 1 | RS-485-B |          |
|---|----------|----------|
| 2 | RS-485-A |          |
| 3 | GND      |          |
| 4 |          |          |
| 5 |          | 12343078 |
| 6 |          |          |
| 7 |          |          |
| 8 |          |          |

### Száraz érintkező jel

Az inverter hátlapján egy száraz érintkező kimenet (relé) található (3A/250VAC). A jel továbbítására szolgál külső eszközökhöz, amikor az akkumulátor feszültsége eléri a riasztási szintet.

| Állapot                         | Állapot                                 |                                                                                   | Állapot Dry contact NC&C                                                                                                    |         |           |
|---------------------------------|-----------------------------------------|-----------------------------------------------------------------------------------|----------------------------------------------------------------------------------------------------|---------|-----------|
| Off                             | Az egység ki van<br>csatlakoztatva.     | kapcsolva, és n                                                                   | incs fogyasztó                                                                                                    | Bezárás | Megnyitás |
|                                 | A fogyasztókat a<br>hálózatról tápláljá | nyilvános villan<br>ik.                                                           | nosenergia-                                                                                                    | Bezárás | Megnyitás |
|                                 | D 01                                    | Akkumuláto<br>rfeszültség <<br>alacsony DC<br>feszültség<br>figyelmeztetés        | Megnyitás                                                                                                    | Bezárás |           |
| On                              | A fogyasztókat<br>On akkumulátorról     | Program OI<br>Állítsa be<br>nyilvános<br>hálózatként                              | Akkumulátor<br>feszültség ><br>állítsa be az<br>értéket a 21.<br>programban, vagy<br>az akkumulátor<br>Floating állapotba<br>kerül        | Bezárás | Megnyitás |
| vagy<br>napelemről<br>táplálják | Program 01                              | Az akkumulátor<br>feszültsége <<br>Állítsa be az<br>értéket a 20-as<br>programban | Megnyitás                                                                                                    | Bezárás |           |
|                                 |                                         | SBU vagy<br>napenergia-<br>forrás<br>prioritásként<br>beállítva                   | Akkumulátor<br>feszültség ><br>Állítsa be az<br>értéket a 21.<br>programban,<br>különben az<br>akkumulátor<br>Floating állapotba<br>kerül | Bezárás | Megnyitás |

### Használati útmutató Kapcsolja be/ki az invertert

Az inverter megfelelő telepítése után nyomja meg a be/ki gombot az inverter elindításához.

Az inverter kötelező indítási eljárása: 1. Csatlakoztassa az akkumulátorokat az inverterhez (Használja a telepített leválasztó kapcsolót); 2. Kapcsolja be az invertert a BE/KI gombbal; 3. Csatlakoztassa a fotovoltaikus paneleket (a telepített leválasztó kapcsolóval) 4. Csatlakoztassa a hálózatot (ha elérhető a telepített automatikus kapcsolóval); 5. Csatlakoztassa egymás után a fogyasztókat (ha elérhető a telepített automata kapcsolóval).

Kötelező eljárás az inverter kikapcsolásakor/karbantartás vagy meghibásodás esetén: 5. Kösse le a fogyasztókat (a beépített automata kapcsoló segítségével); 2. Kapcsolja ki az invertert a BE/KI gombbal; 4. Válassza le a hálózatot (ha elérhető a telepített automatikus megszakító segítségével); 3. Válassza le a fotovoltaikus paneleket (a telepített leválasztó kapcsoló segítségével) 1. Válassza le az akkumulátorokat az inverterről (Használja a telepített leválasztó kapcsolót);

## Vezérlőpult és képernyő

A vezérlőpanel az inverter előlapján található. Tartalmaz 3 LED jelzőfényt, 4 érintőgombot és a képernyőt, amely jelzi az üzemmódot vagy információkat az inverter bemeneteiről és kimeneteiről.

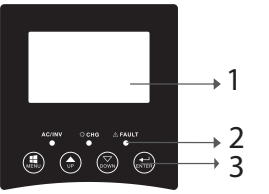

1. LCD képernyő 2. LED jelzőfények 3. Funkcióbillentyűk

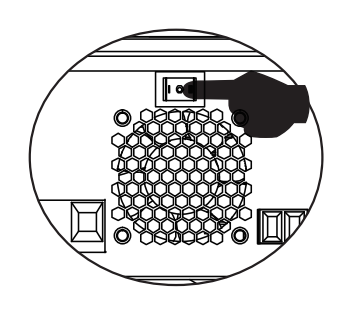

# LED kijelzők

| Ľ  |  |
|----|--|
|    |  |
| ٨a |  |
| <  |  |
|    |  |

| LED                |          |          | Message                                                                                    |
|--------------------|----------|----------|--------------------------------------------------------------------------------------------|
|                    | INV Zöld | On       | A fogyasztót<br>a nyilvános<br>hálózatról táplálják<br>Vonal módban.                       |
| AC/INV             |          | Pislogva | A fogyasztó<br>akkumulátorról<br>vagy PV-ről<br>táplálkozik<br>akkumulátoros<br>üzemmódban |
| CHG                | Sárga    | Pislogva | Az akkumulátor<br>töltődik vagy<br>lemerül.                                                |
| <b>Fault</b> Piros |          | On       | Inverter hiba.                                                                             |
|                    | Piros    | Pislogva | Figyelmeztető<br>inverter.                                                                 |

### ${\sf Gombok}$

| MENU  | Lépjen be a Reset módba vagy a Beállítások módba; vissza az előző<br>kiválasztáshoz                                                              |
|-------|----------------------------------------------------------------------------------------------------|
| UP    | Fel                                                                                                    |
| DOWN  | Le                                                                                                    |
| ENTER | Lépjen be a Beállítások módba, és erősítse meg a választást a<br>beállítások módban; vissza az előző kiválasztáshoz vagy kilép a<br>Reset módból |

# A képernyőn megjelenő ikonok leírása

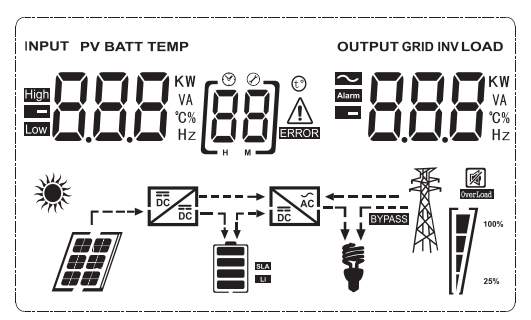

| Ikon                                                     | Leírás                                  |  |
|----------------------------------------------------------|-----------------------------------------|--|
| Bemeneti forrás információ és kimeneti forrás információ |                                         |  |
| <b>\$</b>                                                | AC információkat jelöl                  |  |
|                                                          | Egyenáramra vonatkozó                   |  |
|                                                          | információkat jelöl                     |  |
|                                                          | Jelzi a bemeneti feszültséget,          |  |
|                                                          | bemeneti frekvenciát, PV                |  |
|                                                          | feszültséget, akkumulátorfeszültséget   |  |
|                                                          | vagy töltőáramot.                       |  |
| Hz Hz                                                    | Jelzi a kimeneti feszültséget, kimeneti |  |
|                                                          | frekvenciát, terhelést VA-ban,          |  |
|                                                          | terhelést wattban és kisülési áramot.   |  |
| Konfigurációs program és hibainformációk                 |                                         |  |
|                                                          |                                         |  |
|                                                          |                                         |  |
|                                                          | A beallitasi programot jelzi.           |  |
|                                                          |                                         |  |
|                                                          | Hiba- és figyelmeztető kódokat jelez.   |  |
|                                                          | Figyelmeztetés: Villog 👪 🖄              |  |
|                                                          | (figyelmeztető kódot tartalmaz).        |  |
| ERROR                                                    | Hiba: villog 👪 🕳 (hibakódot             |  |
|                                                          | tartalmaz).                             |  |
| Battery information                                      | •                                       |  |

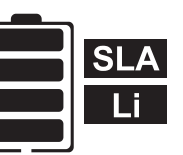

Akkumulátor üzemmódban az akkumulátor töltöttségi szintjét 0-24%, 25-49%, 50-74% és 75-100%, vonalas üzemmódban pedig a töltési állapotot jelzi.

#### AC módban megjeleníti az akkumulátor töltöttségi állapotát.

| Status                                              | Akkumulátor<br>feszültség | LCD képernyő                                                     |
|-----------------------------------------------------|---------------------------|------------------------------------------------------------------|
| Állandó áram mód/<br>Állandó feszültségű<br>üzemmód | < 2V/sejt                 | 4 sáv felváltva világít.                                         |
|                                                     | 2 - 2.083V/sejt           | Az alsó sáv világít,<br>a másik 3 sáv pedig<br>felváltva villog. |
|                                                     | 2.083 - 2.167V/sejt       | Az első 2 alsó sáv<br>világít, és a felső sáv<br>villogni fog.   |
|                                                     | > 2.167V/sejt             | Az első 3 alsó sáv<br>világít, a felső pedig<br>villogni fog.    |
| Az akkumulátorok teljes                             | en fel vannak töltve.     | A 4 sáv világít.                                                 |

| Akkumulátor üzemmódban az akkumulátor kapacitását mutatja. |                          |      |  |
|------------------------------------------------------------|--------------------------|------|--|
| Betöltési százalék                                         | Akkumulátor feszültség   | lcon |  |
| Töltött > 50%                                              | < 1.717V/sejt            |      |  |
|                                                            | 1.717V/sejt ~ 1.8V/ sejt |      |  |
|                                                            | 1.8 ~ 1.883V/ sejt       |      |  |
|                                                            | > 1.883 V/sejt           |      |  |
| 50% > Töltött > 20%                                        | < 1.817V/sejt            |      |  |
|                                                            | 1.817V/sejt ~ 1.9V/sejt  |      |  |
|                                                            | 1.9 ~ 1.983V/sejt        |      |  |
|                                                            | > 1. 983V/ sejt          |      |  |

|               | > 2.033V/ sejt                                   | 2     |
|---------------|--------------------------------------------------|-------|
| Töltött < 20% | 1.86/V/ sejt~ 1.95V/ sejt<br>1.95 ~ 2.033V/ sejt | Magya |
|               | < 1.867V/ sejt                                   | 5     |

#### Információk betöltése

| OVER LOAD        | Túlterhe                               | ést jelez.                |                        |                        |
|------------------|----------------------------------------|---------------------------|------------------------|------------------------|
| <b>C-</b> 7      | A terhel<br>49%, 50                    | ési szintet<br>1-74% és 7 | jelzi 0-24<br>'5-100%. | 4%, 25-                |
|                  | 0-24%                                  | 25-<br>49%                | 50-<br>74%             | 75-<br>100%            |
| 25%              | [,]                                    |                           |                        |                        |
|                  | Inverter<br>elektrom                   | csatlako<br>nos hálóza    | ozik a<br>thoz.        | nyilvános              |
|                  | Inverter<br>csatlakoz                  | P∨<br>tatva.              | ′ Р                    | anelekhez              |
| BYPASS           | A fog<br>villamose                     | gyasztókat<br>energia-há  | : a<br>ilózatról t     | nyilvános<br>áplálják. |
|                  | A napele                               | emes töltő                | működik                |                        |
|                  | Az inverter DC/AC áramköre<br>működik. |                           |                        |                        |
| Némítási művelet |                                        |                           |                        |                        |
|                  | A hang e                               | l van ném                 | nitva.                 |                        |

### LCD beállítások

Magyar

Az "ENTER" gomb 2 másodperces lenyomása után az inverter belép a beállítási módba, majd nyomja meg az "ENTER" vagy "MENU" gombot a kiválasztás megerősítéséhez és a kilépéshez. Nyomja meg az "UP" vagy "DOWN" gombot a beállítási program kiválasztásához.

| Program | Leírás                                    | Választható opciók                                                                                                    |
|---------|-------------------------------------------|----------------------------------------------------------------------------------------------------|
| 00      | Lépjen ki a<br>beállítások módból         | [00] <b>ES</b> [                                                                                                    |
| 01      | Kimeneti forrás<br>prioritás kiválasztása | A napenergia kiemelt for<br>rásként biztosítja a fogyasztól<br>számára az energiát.<br>Ha az akkumulátor feszültsége<br>5 percig magasabb, mint a 21<br>programban beállított szint<br>akkor az inverter visszaáll ak-<br>kumulátoros üzemmódba, és a<br>fogyasztók egyszerre kapnal<br>áramot a napelemről és az ak-<br>kumulátorról.<br>Ha az akkumulátor feszültsége<br>a 20-as programban beállítot<br>szintre csökken, az inverte<br>visszatér bypass üzemmódba<br>a fogyasztók csak a közüzem<br>hálózatról kapnak áramot<br>miközben a napelem tölti az ak-<br>kumulátort. |
|         |                                           | A napenergia kiemelt forráském<br>biztosítja a fogyasztók számára<br>az energiát.<br>Ha az akkumulátor feszültsége<br>5 percig magasabb, mint a<br>21. programban beállítot<br>szint, és ezalatt az 5 perc alat<br>rendelkezésre állt a napenergia<br>az inverter akkumulátoro<br>üzemmódba kapcsol, a szolári<br>forrás és az akkumulátor a<br>fogyasztókat a 10. ugyanakkor.                                                                                                    |

| 01 | Kimeneti<br>forrás prioritás<br>kiválasztása | [IJ] <b>\IJ</b> L      | Ha az akkumulátor<br>feszültsége a 20. programban<br>beállított szintre csökken, az<br>inverter bypass üzemmódba<br>kapcsol, a fogyasztók csak a<br>közüzemi hálózatról kapnak<br>áramot, és a napelem tölti az<br>akkumulátort |
|----|----------------------------------------------|------------------------|----------------------------------------------------------------------------------------------------|
|    |                                              | []] <u>  </u>  ,       | A közüzemi energiahálózat<br>lesz a fogyasztók elsődleges<br>energiaforrása. A napelem<br>és az akkumulátor csak<br>akkor látja el energiával<br>a fogyasztókat, ha a<br>közcélú hálózatról nem áll<br>rendelkezésre energia.   |
|    | AC bemeneti<br>feszültség<br>tartomány       | [02] <b>AP!</b> _      | Ha kiválasztja, az AC<br>bemeneti feszültség<br>tartománya 90-280 VAC<br>között lesz.                                                                                                    |
|    |                                              | UPS                    | Ha kiválasztja, az AC<br>bemeneti feszültség<br>tartománya 170-280 VAC<br>között lesz.                                                                                                    |
| 02 |                                              | vde<br>[]2] <b>ud[</b> | Ha kiválasztja, az AC<br>bemeneti feszültség<br>tartománya a VDE4105<br>szerint lesz (184VAC-<br>253VAC)                                                                                                    |
|    |                                              | GEN                    | Ha áramforrásként<br>generátort használ, válassza<br>ki a generátor üzemmódot.                                                                                                    |
| 03 | Kimeneti feszültség                          | (C3) <b>23(</b> )      | Állítsa be a kimeneti<br>feszültség tartományt<br>(220VAC-240VAC)                                                                                                    |

|      |    | Kimonoti                                                                                                    | 50HZ(default)                     | 60HZ                                                                                      |
|------|----|----------------------------------------------------------------------------------------------------|-----------------------------------|-------------------------------------------------------------------------------------------|
| gyar | 04 | frekvencia                                                                                                    | (84) <b>50.0</b>                  | [04] <b>6/1/1</b>                                                                         |
| Ma   | 05 | Napenergia-forrás                                                                                                    | 19 6LL                            | A napelem biztosítja az<br>energiát az akkumulátor<br>töltéséhez, kiemelt for-<br>rásként |
|      |    | prioritas                                                                                                    | (IS) <b>L 6 Li</b>                | Kiemelt forrásként a<br>napelem biztosítja a<br>fogyasztók energiáját                     |
|      | 06 | Bypass túlterhelés:<br>ha ez a funkció<br>aktív, az inverter<br>vonali üzemmódba<br>kapcsol, ha<br>akkumulátoros<br>üzemmódban<br>túlterhelést észlel | Bypass disabled                   | Bypass enabled (default)                                                                  |
|      | 07 | Automatikus<br>újraindítás<br>túlterhelés<br>regisztrálásakor                                                                                         | Újraindítás letiltva<br>(default) | Újraindítás engedélyezve                                                                  |
|      | 08 | Automatikus<br>újraindítás, ha<br>túlmelegedést<br>észlel                                                                                             | Újraindítás letiltva<br>(default) | Újraindítás engedélyezve                                                                  |

|    |                              | Ha az inverter vonali, készenléti vagy<br>hibaüzemmódban működik, a terhelési forrás a<br>következőképpen állítható be |                                                                                                    |  |
|----|------------------------------|----------------------------------------------------------------------------------------------------|----------------------------------------------------------------------------------------------------|--|
|    |                              | Napenergia<br>prioritás<br>[ [1]] [ 5]]                                                                                | A napenergia elsődleges<br>forrásként tölti fel<br>az akkumulátort. Az<br>akkumulátort csak akkor<br>töltik a nyilvános hálózatról,<br>ha a napelem nem áll<br>rendelkezésre. |  |
| 10 | Elsőbbségi töltési<br>forrás | Napelemes és<br>nyilvános hálózat<br>(default)<br>[[]]]]]]]]]]]]]]]]]]]]]]]]]]]]]]]]]]]                                | A napelemforrás és a<br>nyilvános hálózat egyszerre<br>tölti az akkumulátort.                                                                                                 |  |
|    |                              | Csak Solar<br>[ [1]]]]]]]]]]]]]]]]]]]]]]]]]]]]]]]]]]]                                                                  | A napenergia lesz az<br>egyetlen forrás az<br>akkumulátor töltésére,<br>függetlenül attól, hogy<br>rendelkezésre áll-e az<br>energia a nyilvános<br>hálózatról vagy sem.      |  |
|    |                              | Ha az inverter akkumulátoros vagy                                                                                      |                                                                                                    |  |
|    |                              | energiatakarekos üze                                                                                                   | emmodban műkodik,                                                                                                    |  |
|    |                              | csak a napelem toltheti az akkumulatort. A                                                                             |                                                                                                    |  |
|    |                              | rendelkezésre áll és e                                                                                                 | elegendő.                                                                                                    |  |

| Magyar | 11 | Maximális<br>töltőáram: a<br>napelemes töltők<br>vagy a nyilvános<br>hálózatról érkező<br>maximális<br>töltőáram<br>konfigurálásához<br>(max. töltőáram<br>= töltőáram a<br>nyilvános hálózatról<br>(Nyilvános hálózat)<br>+ töltőáram<br>a napelemes<br>forrásból) | МРРТ-60А<br>[[] БО А                                               | A beállítható tartomány 1A<br>és 80A között van.                                       |
|--------|----|----------------------------------------------------------------------------------------------------|--------------------------------------------------------------------|----------------------------------------------------------------------------------------|
|        | 13 | Maximális<br>töltőáram a<br>nyilvános hálózatról                                                                                                    | 20A (default)                                                      | 30A (maximális<br>áramerősség)                                                         |
|        |    |                                                                                                    | AGM (default)                                                      | Flooded                                                                                |
|        |    |                                                                                                    | [+4] <b>FLd</b>                                                    | [ 14] <b>86</b> n                                                                      |
|        |    |                                                                                                    |                                                                    |                                                                                        |
|        | 14 | Elemtípus                                                                                                    | Lithium Ion                                                        |                                                                                        |
|        |    |                                                                                                    | Ha a "Felhasználó                                                  | által meghatározott"                                                                   |
|        |    |                                                                                                    | lehetőséget választ<br>feszültsége és a mi<br>feszültség szintje b | :ja, az akkumulátor töltési<br>nimális DC-lekapcsolási<br>eállítható a 17., 18. és 19. |
|        |    |                                                                                                    | programban.                                                        |                                                                                        |

|    |                                                        | 24V-os modell ala<br>28,2V                                                                                  | pértelmezett beállításai:                                                                                                    | gyar |
|----|--------------------------------------------------------|----------------------------------------------------------------------------------------------------|----------------------------------------------------------------------------------------------------|------|
| 17 | Tömeges töltési<br>feszültség                          |                                                                                                    | 28.2                                                                                                    | Ma   |
|    | (C.V feszültség)                                       | Ha a 14-es prograr<br>meghatározott" va<br>beállítható. A beáll<br>29,2 V között van<br>kattintás 0,1 V-tal | nban a "Felhasználó által<br>n kiválasztva, ez a program<br>ítható tartomány 24,0 V és<br>24 V DC esetén. Minden<br>növeli az értéket |      |
|    |                                                        | 24V-os modell alapé                                                                                         | rtelmezett beállításai: 27,0V                                                                                                    |      |
|    |                                                        | [18]FL ·                                                                                                    |                                                                                                    |      |
| 18 | Floating töltött                                       | Ha a 14-es programban a "Felhasználó által                                                                  |                                                                                                    |      |
|    |                                                        | beállítható. A beállítható tartomány 24,0 V és                                                              |                                                                                                    |      |
|    |                                                        | 29,2 V között van 24                                                                                        | 4 V DC esetén. Minden                                                                                                    |      |
|    |                                                        | 24V-os modell alapé                                                                                         | rtelmezett beállításai: 20,4V                                                                                                    |      |
|    | Alacsony<br>egyenfeszültség                            | [3][[]4                                                                                                    |                                                                                                    |      |
| 19 | beállítása                                             | Ha a 14-es program                                                                                          | oan a "Felhasználó által                                                                                                    |      |
|    | (lekapcsolasi<br>feszültség)                           | beállítható. A beállít                                                                                      | ható tartomány 20,0V és                                                                                                    |      |
|    | Ŭ                                                      | 24,0V között van a 2<br>kattintás 0,1 V-tal né                                                              | 24Vdc modellnél. Minden<br>öveli az értéket.                                                                                          |      |
|    | Az akkumulátor<br>kisülési                             | Opciók a 24 V-os m                                                                                          | odellhez:                                                                                                    |      |
| 20 | feszültségének<br>megszakadása,                        | 23V (default)                                                                                               | Tartomány 22,0V - 29,0V                                                                                                    |      |
|    | ha elérhető a<br>nyilvános hálózatról<br>származó áram | [20] <b>230</b> ,                                                                                           | Minden kattintás 0,1 V-tal<br>növeli az értéket                                                                                       |      |

| /ar |    | Az akkumulátor<br>töltési                                                                 | Opciók a 24 V-os m                    | odellhez:                                                                   |
|-----|----|-------------------------------------------------------------------------------------------|---------------------------------------|-----------------------------------------------------------------------------|
| Mag | 21 | feszültségének<br>megszakadása,<br>ha elérhető a<br>nyilvános hálózatról<br>származó áram | 27.0V (default)                       | Tartomány 22,0V - 29,0V.<br>Minden kattintás 0,1 V-tal<br>növeli az értéket |
|     |    |                                                                                           | [22] <b>PLE</b>                       | A képernyőn megjelenik a fő<br>felület                                      |
|     | 22 | Kijelző felület                                                                           | [2] <b>PLd</b>                        | A képernyőn megjelenik<br>a felhasználó által utoljára<br>használt oldal    |
|     |    |                                                                                           | Háttérvilágítás<br>engedélyezve       | Háttérvilágítás letiltva<br>(default)                                       |
|     | 23 | Háttér fény                                                                               | [23] <b>  [][</b>                     | 23 L <b>0F</b>                                                              |
|     | 24 | Disertás vozárlás                                                                         | Riasztás<br>engedélyezve<br>(default) | Riasztás letiltva                                                           |
|     | 24 |                                                                                           | (24) <b>6 () ()</b>                   | 64 6 <b>1</b> 7                                                             |
|     | 05 | Hangjelzés, ha az                                                                         | Hangjelzés<br>engedélyezve            | Hangjelzés letiltva (default)                                               |
|     | 25 | elsödleges torras<br>megszakad                                                            | (25) <b>R() (1</b>                    | [25] <b>R[]F</b>                                                            |
|     | 27 | Hibakód rögzítése                                                                         | Felvétel<br>engedélyezve<br>(default) | Felvétel letiltva                                                           |
|     |    | 0,000                                                                                     | (27) <b>F () M</b>                    | ╔╝┍┇                                                                        |

|                                                                                                    | A napenergia<br>kiegyensúlyozása:<br>Bemeneti<br>teljesítmény<br>a szolár                              | Napenergia<br>kiegyenlítés<br>aktiválva<br><b>(28) 568</b>                               | A napelem bemeneti<br>teljesítménye a következő<br>képlet szerint automatikusan<br>beállítható:<br>Maximális bemeneti<br>napenergia = maximális<br>akkumulátor töltési<br>teljesítmény +<br>csatlakoztatott fogyasztói<br>teljesítmény (hálózaton<br>kívüli üzemmódban)                                                                                   | Magyar |
|----------------------------------------------------------------------------------------------------|----------------------------------------------------------------------------------------------------|------------------------------------------------------------------------------------------|----------------------------------------------------------------------------------------------------|--------|
| a szolár<br>28 automatikusan<br>be lesz állítva a<br>csatlakoztatott<br>fogyasztó<br>teljesítményének<br>megfelelően. | automatikusan<br>be lesz állítva a<br>csatlakoztatott<br>fogyasztó<br>teljesítményének<br>megfelelően. | A napelemes<br>energia<br>kiegyensúlyozása le<br>van tiltva (default)<br><b>[28] 566</b> | A bemenő napenergia<br>ugyanaz lesz, mint a<br>maximális akkumulátor<br>töltési teljesítmény,<br>függetlenül attól, hogy hány<br>terhelés van csatlakoztatva.<br>Az akkumulátor maximális<br>töltési teljesítménye a 11-<br>es programban beállított<br>áramerősségen alapul<br>(Maximális napenergia =<br>Maximális akkumulátor<br>töltési teljesítmény) |        |
| 29                                                                                                    | Energiatakarékos<br>mód be/ki                                                                          | Energiatakarékos<br>mód letiltva<br>(default)<br>Energiatakarékos<br>mód engedélyezve    | Ha ez a funkció le van<br>tiltva, akkor mindegy,<br>hogy alacsony vagy magas<br>a terhelés, az inverter<br>kimeneti állapota nem lesz<br>hatással.<br>Ha ez a funkció aktiválva<br>van, az inverter kimenete<br>leáll, ha a csatlakoztatott<br>terhelés alacsony vagy nem<br>érzékelhető.                                                                 |        |

| Magyar | 30                                                                                           | Az akkumulátor<br>kiegyenlítése             | Az akkumulátor<br>kiegyenlítés<br>engedélyezve                                                | Az akkumulátor kiegyenlítés<br>kikapcsolva (default)<br>(30) EdS                                                |
|--------|----------------------------------------------------------------------------------------------|---------------------------------------------|-----------------------------------------------------------------------------------------------|----------------------------------------------------------------------------------------------------|
|        | 31<br>Akkumulátor<br>kiegyenlítő<br>feszültség<br>A tartomány 24,0 V<br>Minden kattintás 0,1 |                                             | választható opciók<br><b>2888</b> v<br>V és 28,8 V között van<br>),1 V-tal növeli az értéket. |                                                                                                    |
|        | 33                                                                                           | Az akkumulátor<br>kiegyenlítési ideje       | 60 percek<br>(default)                                                                        | A beállítható intervallum<br>5 perc és 900 perc között<br>van. Minden kattintás 5<br>perccel növeli az értéket. |
|        | 34                                                                                           | Az akkumulátor<br>kiegyenlítési<br>időszaka | 120 percek<br>(default)                                                                       | A beállítható intervallum<br>5 perc és 900 perc között<br>van. Minden kattintás 5<br>perccel növeli az értéket. |
|        | 35                                                                                           | Kiegyenlítési<br>intervallum                | 30 napok<br>(default)                                                                         | A beállítható intervallum<br>O és 90 nap között van.<br>Minden kattintás 1 nappal<br>növeli az értéket.         |

|    |                                          | Engedélyezve                                      | Tilt∨a                              |        |
|----|------------------------------------------|---------------------------------------------------|-------------------------------------|--------|
|    | A kiegyenlítés<br>azonnal<br>aktiválódik | (36) <b>RE</b> N                                  | (36) <b>RdS</b>                     | Magyar |
|    |                                          | Ha a 30-as programban a kiegyenlítés funkció      |                                     |        |
|    |                                          | aktiválva van, a program beállítható. Ha ebben    |                                     |        |
| 36 |                                          | a programban az Engedélyezés lehetőséget          |                                     |        |
|    |                                          | választja, az akkumulátor kiegyenlítés azonnal    |                                     |        |
|    |                                          | aktiválódik, és meg                               | jelenik a képernyőn <b>E 9</b> . Ha |        |
|    |                                          | a Letiltás lehetőséget választja, a kiegyenlítési |                                     |        |
|    |                                          | funkció a következő aktiválásig törlődik a 35.    |                                     |        |
|    |                                          | program beállításai alapján. A képernyőn          |                                     |        |
|    |                                          | megjelenik <b>E 9</b> .                           | -                                   |        |

Az "ENTER" gomb 6 másodperces lenyomása után az inverter visszaállítási módba lép. Nyomja meg az "UP" vagy "DOWN" gombot a kívánt opció kiválasztásához. Ezután nyomja meg az ENTER-t a kilépéshez.

|  |      | Visszaállítás letiltva<br>(alapértelmezett) |
|--|------|---------------------------------------------|
|  | F 5E | Visszaállítás<br>engedélyezve               |

### Hibakódok

| 01 | A ventilátor blokkolva van, amikor az inverter elindul |           |
|----|--------------------------------------------------------|-----------|
| 02 | Az inverter transzformátor túlmelegedése               | <b>[]</b> |
| 03 | Magas akkumulátorfeszültség                            |           |
| 04 | Alacsony akkumulátorfeszültség                         |           |
| 05 | Rövidzárlat a kimeneten                                | [CS]≙     |
| 06 | Magas kimeneti feszültség                              | [15]      |
| 07 | Túlterhelési időtúllépés                               |           |
| 08 | Az inverter buszfeszültsége túl magas                  | [8]       |

| lagyar | 09 | Busz lassú indítási hiba                              |               |
|--------|----|-------------------------------------------------------|---------------|
|        | 11 | Fő relé hiba                                          |               |
|        | 21 | Kimeneti feszültség érzékelő hiba                     | [2]           |
| $\geq$ | 22 | A közüzemi hálózati feszültségérzékelő hibája         | [22] <u>~</u> |
|        | 23 | Az inverter kimeneti áramérzékelőjének hibája         | (23)a         |
|        | 24 | Nyilvános elektromos hálózat áramérzékelőjének hibája | [24]_         |
|        | 25 | Inverter alacsony áramerősség érzékelő hiba           | [25]_         |
|        | 26 | Nyilvános elektromos hálózat túláramhiba              | [25]          |
|        | 27 | Inverteres radiátor magas hőmérséklet                 |               |
|        | 31 | Napelemes töltő akkumulátor feszültség hiba           | [] ]_         |
|        | 32 | Napelemes töltő áramérzékelő hibája                   | £2]           |
|        | 33 | A napelemes töltő árama nem szabályozható             |               |
|        | 41 | Alacsony nyilvános hálózati feszültség                |               |
|        | 42 | Megnövekedett nyilvános hálózati feszültség           |               |
|        | 43 | Alacsony nyilvános hálózati frekvencia                |               |
|        | 44 | Magas nyilvános hálózati frekvencia                   |               |
|        | 51 | Az inverter túláramvédelmi hibája                     | 5]            |
|        | 52 | Az inverter buszfeszültsége túl alacsony              | <b>[52]</b>   |
|        | 53 | Inverter lassú indítási hiba                          | [53] <u>~</u> |
|        | 55 | Magas egyenfeszültség az AC kimenetekben              | <b>[55]</b>   |
|        | 56 | Megnyitás egy akkumulátor csatlakozást                | 55            |
|        | 57 | Az inverter áramszabályozó érzékelő hibája            |               |
|        | 58 | Az inverter kimeneti feszültsége túl alacsony         | [58]          |

# Figyelmeztető jelzők

| 61 | A ventilátor blokkolva van, amikor az inverter be van kapcsolva    | <b>5</b> ]***     |
|----|--------------------------------------------------------------------|-------------------|
| 62 | A 2. ventilátor blokkolva van, amikor az inverter be van kapcsolva | £2]               |
| 63 | Az akkumulátor túl van töltve                                      |                   |
| 64 | Lemerült akkumulátor                                               | <b>[</b> 54]☆     |
| 67 | Túlterhelés                                                        | [5] <b>4\$</b> /[ |
| 70 | Csökkenti a kimeneti teljesítményt                                 |                   |
| 72 | A napelemes töltő megszakad a lemerült akkumulátor miatt | <u>=[</u> 57] |        |
|----|----------------------------------------------------------|---------------|--------|
| 73 | A napelemes töltő leáll a magas PV feszültség miatt      |               | /ar    |
| 74 | A napelemes töltő leáll a túlterhelés miatt              | []4]          | (ag)   |
| 75 | A napelemes töltő leáll a magas hőmérséklet miatt        | [75]&         | $\geq$ |
| 76 | PV töltő kommunikációs hiba                              | [78]          |        |
| 77 | Paraméter hiba                                           |               |        |

# A működési szakaszok leírása

| Public network-Tie | A napenergia tölti<br>az akkumulátort, és<br>a nyilvános hálózat<br>látja el energiával a                                                | PV is on<br>PV is off<br>PV is off<br>PV is off<br>PV is off |
|--------------------|----------------------------------------------------------------------------------------------------|--------------------------------------------------------------|
|                    | fogyasztókat.                                                                                                    |                                                              |
| Charge             | A PV-energia<br>és a nyilvános<br>hálózat töltheti az<br>akkumulátort.                                                                   |                                                              |
| Bypass             | A megszakítást<br>a belső áramkör<br>hibája vagy külső<br>okok okozzák, mint<br>például túlmelegedés,<br>rövidzárlat a kimeneten<br>stb. |                                                              |

| Magyar |          |                                                                                       |  |
|--------|----------|---------------------------------------------------------------------------------------|--|
|        | Off-Grid | Az inverter az<br>akkumulátorból és<br>a PV-ről szolgáltat<br>energiát                |  |
|        |          |                                                                                       |  |
|        | Stop     | Az inverter leáll, ha az<br>invertert kikapcsolják<br>a gombról, vagy hiba<br>történt |  |

# Választható információ jelenik meg a képernyőn

| Választható információ                                    | Megjelenített információ |  |
|-----------------------------------------------------------|--------------------------|--|
| Akkumulátor feszültség/DC kisütési<br>áram                |                          |  |
| Inverter kimeneti feszültsége/<br>Inverter kimeneti árama | 229,                     |  |
| Nyilvános hálózati feszültség/<br>Nyilvános hálózati áram | ×855                     |  |
| Betöltés Watt/VA-ban                                      |                          |  |

| Nyilvános hálózati frekvencia/<br>inverter frekvencia |               |  |
|-------------------------------------------------------|---------------|--|
| PV feszültség és teljesítmény                         |               |  |
| PV töltő kimeneti feszültsége és<br>MPPT töltőáram    | <b>25.0</b> ° |  |

# Műszaki adatok

# 1. táblázat: Vonal mód specifikációi

| Model invertor                           | ЗКЖ                                                       |
|------------------------------------------|-----------------------------------------------------------|
| Hullámforma                              | szinuszos (nyilvános hálózat vagy<br>generátor)           |
| Névleges bemeneti feszültség             | 230Vac                                                    |
| Feszültség alacsony veszteséggel         | 90Vac±7V(APL,GEN);<br>170Vac±7V(UPS) 186Vac±<br>7V(VDE)   |
| Feszültség alacsony veszteséggel         | 100Vac± 7V(APL,GEN);<br>180Vac±7V(UPS) 196Vac±<br>7V(VDE) |
| Feszültség nagy veszteséggel             | 280Vac±7V(APL, UPS,GEN)<br>253Vac± 7V(VDE)                |
| Nagy veszteségű visszatérő<br>feszültség | 270Vac±7V(APL,UPS,GEN)<br>250Vac± 7V(VDE)                 |
| Maximális AC bemeneti feszültség         | 300Vac                                                    |
| Névleges bemeneti frekvencia             | 50Hz/60Hz (automatikus észlelés)                          |
| Alacsony veszteségi frekvencia           | 40HZ±1HZ(APL,UPS,GEN)<br>47.5HZ±0.05HZ(VDE)               |

| ar   | Alacsony veszteség visszatérési<br>frekvencia                                                                                    | 42HZ±1HZ(APL,UPS,GEN)<br>47.5HZ±0.05HZ(VDE)                                   |
|------|----------------------------------------------------------------------------------------------------|-------------------------------------------------------------------------------|
| Magy | Magas veszteségi frekvencia                                                                                                    | 65HZ±1HZ(APL,UPS,GEN)<br>51.5HZ±0.05HZ(VDE)                                   |
|      | Magas veszteség visszatérési<br>frekvencia                                                                                       | 63HZ±1HZ(APL,UPS,GEN)<br>50.05HZ±0.05HZ(VDE)                                  |
|      | Kimeneti rövidzárlat elleni védelem                                                                                              | Vonal üzemmód: megszakító<br>Akkumulátor üzemmód:<br>Elektronikus áramkörök   |
|      | Hatékonyság (vonal mód)                                                                                                    | 95% (névleges töltött R, teljesen<br>feltöltött akkumulátor)                  |
|      | Átadási idő                                                                                                    | 10ms typical (UPS,VDE) 20ms<br>typical (APL)                                  |
|      | Kimeneti feszültség leértékelése:<br>Amikor az AC bemeneti feszültség<br>170 V-ra csökken, a kimeneti<br>teljesítmény lecsökken. | 230Vac model:<br>Output Power<br>Rated Power<br>50%<br>Power<br>90V 170V 280V |

# 2. táblázat: Az inverter üzemmód specifikációi

| Inverteres modell                 | 3KW                                       |
|-----------------------------------|-------------------------------------------|
| Névleges kimeneti teljesítmény    | 3000W                                     |
| Kimeneti feszültség hullámforma   | Tiszta szinuszhullám                      |
| A kimeneti feszültség             | 230Vac±5%                                 |
| Kimeneti frekvencia               | 60Hz or S0Hz                              |
| Csúcs hatékonyság                 | 90%                                       |
| Túltöltés elleni védelem          | 5s@≥töltött 150%<br>10s@töltött 110%-150% |
| Névleges bemeneti egyenfeszültség | 24Vdc                                     |
| Hidegindítási feszültség          | 23.0Vdc                                   |

Használati utasítás

| 22.0Vdc  | yar                                                                                                    |
|----------|----------------------------------------------------------------------------------------------------|
| 21.4Vdc  | Mag                                                                                                    |
| 20.2Vdc  | _                                                                                                    |
|          |                                                                                                    |
| 23.0Vdc  |                                                                                                    |
| 22.4Vdc  |                                                                                                    |
| 21.2\/da |                                                                                                    |
| 21.2 Vac |                                                                                                    |
|          |                                                                                                    |
| 21.0Vdc  |                                                                                                    |
| 20.4Vdc  |                                                                                                    |
| 19.2Vdc  |                                                                                                    |
| 29Vdc    |                                                                                                    |
| 30Vdc    |                                                                                                    |
|          | 22.0Vdc<br>21.4Vdc<br>20.2Vdc<br>23.0Vdc<br>22.4Vdc<br>21.2Vdc<br>21.2Vdc<br>21.0Vdc<br>20.4Vdc<br>19.2Vdc<br>29Vdc<br>30Vdc |

# 3. táblázat: A töltési mód specifikációi

| Inverteres modell                          |                               | 3KW                                                                             |
|--------------------------------------------|-------------------------------|---------------------------------------------------------------------------------|
| Töltőáram<br>@Névleges bemeneti feszültség |                               | 20/30A                                                                          |
| Töltési feszültség                         | AGM/gél/ólom<br>akkumulátorok | 27.4Vdc                                                                         |
| Floating                                   | Flooded akkumulátorok         | 27.4Vdc                                                                         |
| Töltési feszültség Bulk                    | AGM/gél/ólom<br>akkumulátorok | 28.BVdc                                                                         |
| (CV Voltage)                               | Flooded akkumulátorok         | 28.4Vdc                                                                         |
| Töltési algoritmus                         |                               | 3-fázisú (elárasztott<br>akkumulátor, AGM/gél<br>akkumulátor), 4-fázisú<br>(LI) |

Használati utasítás

|        | Napelemes töltési mód                                 |                                                                                 |
|--------|-------------------------------------------------------|---------------------------------------------------------------------------------|
| lagyar | Töltőáram                                             | MPPT-60A                                                                        |
|        | Rendszer DC feszültség                                | 24Vdc                                                                           |
| 2      | Üzemi feszültség tartomány                            | 30~120Vdc                                                                       |
|        | Maximális feszültség Megnyitás áramköri PV<br>panelek | 145Vdc                                                                          |
|        | Készenléti fogyasztás                                 | 25 W (12.5 W in Power<br>Saver Mode)                                            |
|        | Az akkumulátor feszültség pontossága                  | +/-0.3%                                                                         |
|        | PV feszültség pontossága                              | +/-2V                                                                           |
|        | A feltöltött algoritmus                               | 3-fázisú (elárasztott<br>akkumulátor, AGM/gél<br>akkumulátor), 4-fázisú<br>(LI) |
|        | Töltési algoritmus ólomsavas akkumulátorokhoz         | Voltage                                                                         |
|        | A lítium akkumulátorok töltési algoritmusa            | Voltage                                                                         |
|        | Töltés nyilvános hálózatról vagy napelemes forrásról  |                                                                                 |
|        | Inverter                                              | ЗКW                                                                             |
|        | Modell                                                | MPPT 60A                                                                        |
|        | Maximális töltőáram                                   | 80A                                                                             |
|        | Alapértelmezett töltőáram                             | 60A                                                                             |

# 4. táblázat: Általános előírások

Használati utasítás

| Tanúsítvány                    | CE                 | ar  |
|--------------------------------|--------------------|-----|
| Működési hőmérséklet tartomány | -26°C ~ +80°C      | agy |
| Méret (M*Sz*Ma) mm             | 350 X 290 X 120 mm | Ś   |
| Nettó tömeg (kg)               | 6.9 kg             |     |

# Függelék: Hozzávetőleges biztonsági mentési idő

| Töltött (W) | Biztonsági idő @<br>24Vdc 100Ah (min) | Biztonsági idő @<br>24Vdc 200Ah (min) |
|-------------|---------------------------------------|---------------------------------------|
| 300         | 449                                   | 1100                                  |
| 600         | 222                                   | 525                                   |
| 900         | 124                                   | 303                                   |
| 1200        | 95                                    | 227                                   |
| 1500        | 68                                    | 164                                   |
| 1800        | 59                                    | 126                                   |
| 2100        | 48                                    | 108                                   |
| 2400        | 35                                    | 94                                    |
| 2700        | 31                                    | 74                                    |
| 3000        | 28                                    | 67                                    |

Megjegyzés: A mentési idő az akkumulátor minőségétől, az akkumulátor korától és típusától függ. Az akkumulátor jellemzői a gyártótól függően változhatnak.

# Egyszerűsített EU megfelelőségi nyilatkozat

Az SC ONLINESHOP SRL kijelenti, hogy a PNI GreenHouse SC1800C PRO szolár inverter megfelel a 2014/30/EU EMC-irányelvnek. Az EUmegfelelőségi nyilatkozat teljes szövege az alábbi internetcímen érhető el: https://www.mypni.eu/products/8916/downtöltött/certifications

> Töltse le a "SolarPowerMonitor2.2.81" szoftvert PC monitorozáshoz

> > Letöltési link: https://bit.ly/2PyyLg6

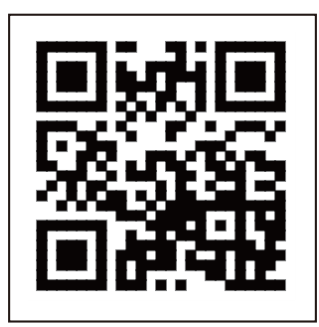

# Italiano

# Di questo manuale

Questo manuale fornisce informazioni relative al montaggio, all'installazione e all'uso, nonché istruzioni in caso di guasto. Leggere attentamente questo manuale prima di mettere in funzione il prodotto. Non gettare questo manuale, conservarlo per riferimento futuro.

#### Istruzioni di sicurezza

AVVERTIMENTO!! Questo capitolo fornisce importanti informazioni sulla sicurezza.

1. Prima di utilizzare questo inverter, leggere attentamente tutte le istruzioni e i segni di avvertenza sull'inverter e sulla batteria.

2. Per ridurre il rischio di lesioni, utilizzare solo batterie ricaricabili al piombo. Altri tipi di batterie potrebbero causare lesioni personali e danni al prodotto.

3. Non smontare il prodotto. In caso di guasto, contattare un centro di assistenza specializzato. Il rimontaggio errato del prodotto potrebbe causare scosse elettriche e persino incendi.

4. Per ridurre il rischio di scosse elettriche, scollegare tutti i cavi prima di eseguire le procedure di riparazione e manutenzione. Il solo spegnimento dell'inverter non riduce il rischio di incidenti.

5. Solo personale qualificato può installare l'inverter e la batteria.

6. NON caricare MAI una batteria congelata.

7. Per prestazioni ottimali, utilizzare solo i tipi di cavi consigliati. È molto importante utilizzare correttamente questo inverter.

8. Prestare molta attenzione quando si cammina con strumenti di metallo vicino alla batteria. Esiste il rischio di far cadere questi oggetti metallici sulla batteria e di produrre scintille che potrebbero provocare un incendio.

9. Seguire rigorosamente le istruzioni quando si desidera scollegare i terminali CA o CC.

10. I fusibili (32VDC per 3KW) sono forniti per fornire protezione da sovracorrente per l'alimentazione della batteria.

11. ISTRUZIONI PER LA MESSA A TERRA - Questo inverter deve essere collegato a un sistema con messa a terra permanente. Assicurarsi di seguire le leggi e le normative locali durante l'installazione di questo inverter.

12. MAI cortocircuitare l'uscita CA o l'ingresso CC. Non collegare alla fonte di

## Introduzione

Italiano

Si tratta di un inverter/caricabatterie multifunzionale che combina le funzioni di inverter, caricabatteria solare e caricabatteria che offre un'alimentazione ininterrotta. Lo schermo LCD fornisce informazioni relative alla configurazione e all'uso di questo prodotto in base alle diverse applicazioni.

# Caratteristiche di base

- Inverter con uscita ad onda sinusoidale pura.
- Tensione di ingresso configurabile per l'alimentazione di elettrodomestici e personal computer.
- Corrente di carica della batteria configurabile.
- Priorità di carica AC o solare configurabile.
- Compatibile con la tensione fornita dalla rete elettrica pubblica o con quella fornita da un generatore
- Riavvio automatico durante il ripristino dell'AC.
- Protezione contro sovraccarico, sovratemperatura, cortocircuito.
- Sistema intelligente di ricarica della batteria per ottimizzarne le prestazioni.

# Funzionalità di base del sistema

L'immagine seguente mostra il modo standard di installare e utilizzare questo inverter.

Il sistema comprende:

- Un generatore (opzionale, non incluso) o una fonte di alimentazione pubblica
- Moduli FV (non inclusi)

A seconda delle tue esigenze e necessità, puoi creare sistemi con un'architettura diversa da quella presentata di seguito.

L'inverter può alimentare tutti i tipi di dispositivi elettrici della tua casa, come frigoriferi, ventilatori, condizionatori, ecc.

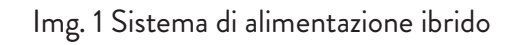

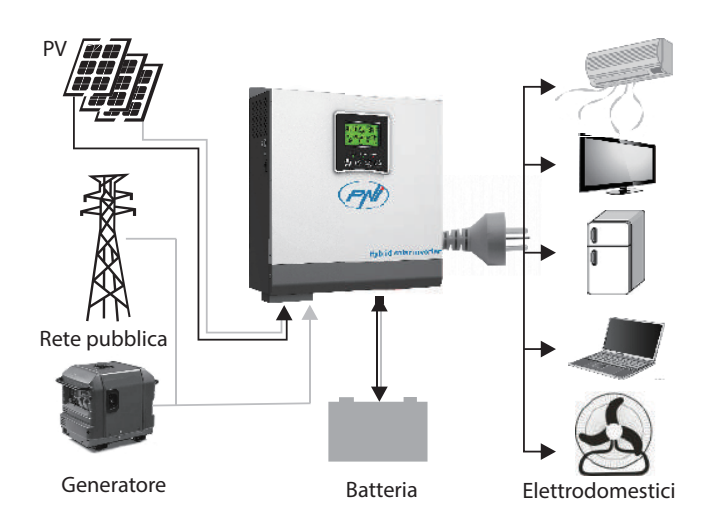

# Presentazione del prodotto

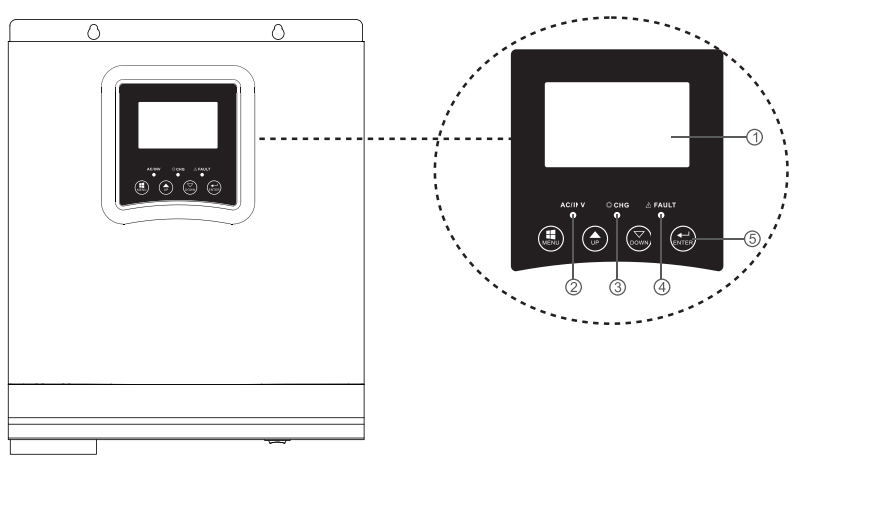

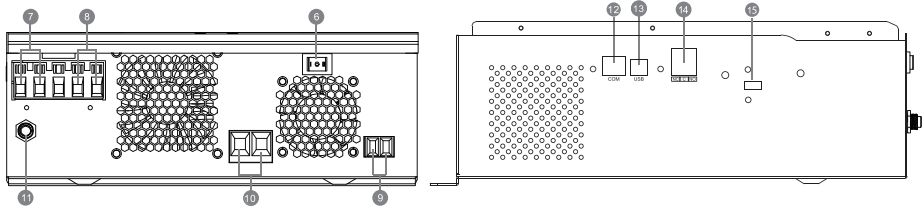

| liano | 1. Schermo LCD                      | 6. Pulsante di<br>accensione/<br>spegnimento | 11. interruttore                     |
|-------|-------------------------------------|----------------------------------------------|--------------------------------------|
| lta   | 2. Indicatore di stato              | 7. Ingresso CA                               | 12. Porta di<br>comunicazione RS-485 |
|       | 3. Indicatore di carica/<br>scarica | 8. Uscita CA                                 | 13. Porta USB                        |
|       | 4. Indicatore di errore             | 9. Ingresso FV                               | 14. Contatto a secco<br>(relé)       |
|       | 5. Pulsanti funzione                | 10. Ingresso batteria                        |                                      |

# Installazione

Prima di collegare tutti i cavi, rimuovere il coperchio superiore allentando le viti come mostrato nell'immagine sottostante:

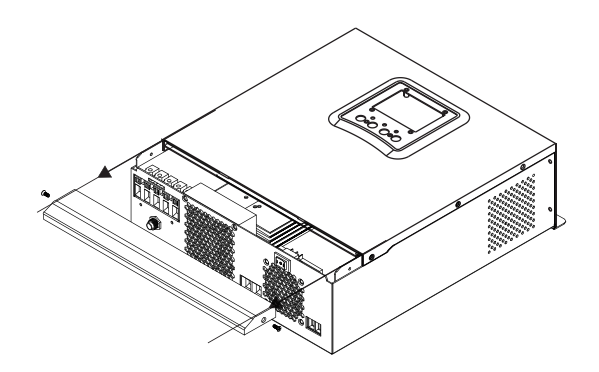

Prima di scegliere il luogo di installazione, considerare i consigli seguenti:

- Non montare l'inverter su strutture realizzate con materiali infiammabili. Montare l'inverter solo su pareti di cemento o altri materiali non infiammabili.
- Montare l'inverter su una superficie solida.
- Per una buona ventilazione dell'inverter, mantenere una distanza di almeno 20 cm da un lato all'altro e almeno 30 cm sopra e sotto l'inverter da altri oggetti.
- La temperatura dell'ambiente di lavoro deve essere compresa tra -26°C e +80°C.

• Montare l'inverter in posizione verticale.

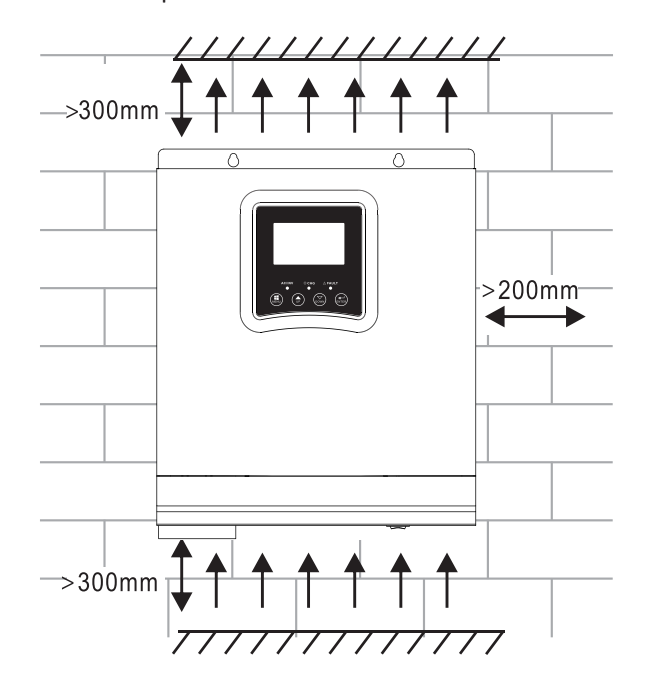

• Installare l'inverter fissando due viti nella parte superiore:

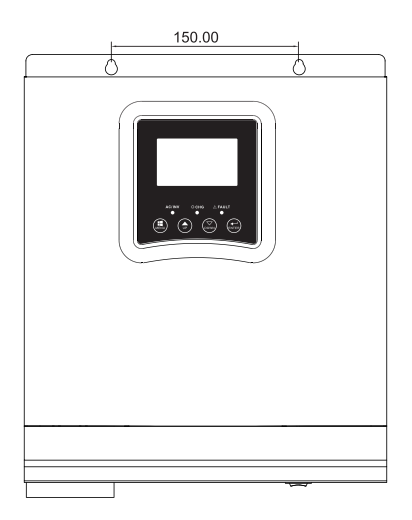

## Collegamento della batteria

AVVERTIMENTO!! per installare l'inverter in sicurezza, è necessario installare un dispositivo di protezione da sovracorrente CC o un dispositivo di disconnessione separato tra la batteria e l'inverter. In alcune applicazioni potrebbe non essere necessario installare un dispositivo di disconnessione. In ogni caso è obbligatorio il dispositivo di protezione da sovracorrente. Fare riferimento alla tabella seguente con i valori di amperaggio e capacità della batteria consigliati.

AVVERTIMENTO! Tutti i collegamenti devono essere effettuati solo da personale qualificato.

AVVERTIMENTO! È molto importante per la sicurezza del sistema e l'efficienza di utilizzo utilizzare solo il tipo e le dimensioni consigliate del cavo per collegare la batteria.

Cavo consigliato per il collegamento della batteria:

| Amperaggio tipico | Capacità della batteria | Dimensione del cavo |  |
|-------------------|-------------------------|---------------------|--|
| 125 4             | 100AH                   | 1*4AWG              |  |
| IZJA              | 200AH                   | 2*6AWG              |  |

Seguire i passaggi seguenti per collegare la batteria:

1. L'inverter 3KW supporta il sistema 24VDC. Collegare la batteria come nell'immagine qui sotto. Si consiglia di collegare una batteria con una capacità di almeno 100Ah.

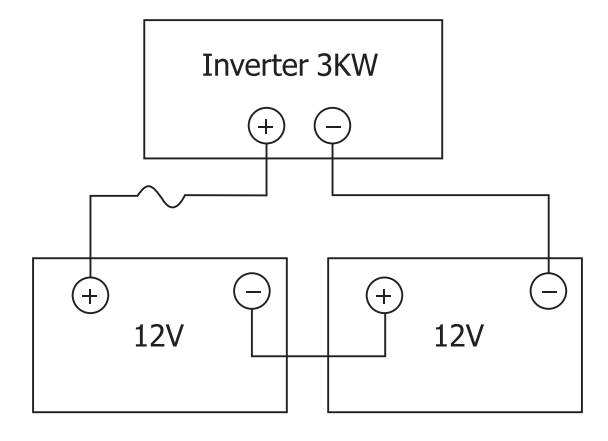

2. Fissare i cavi di collegamento della batteria ai terminali dell'inverter. Per serrare gli anelli utilizzare una chiave tubolare da 2-3Nm. Presta attenzione alla polarità.

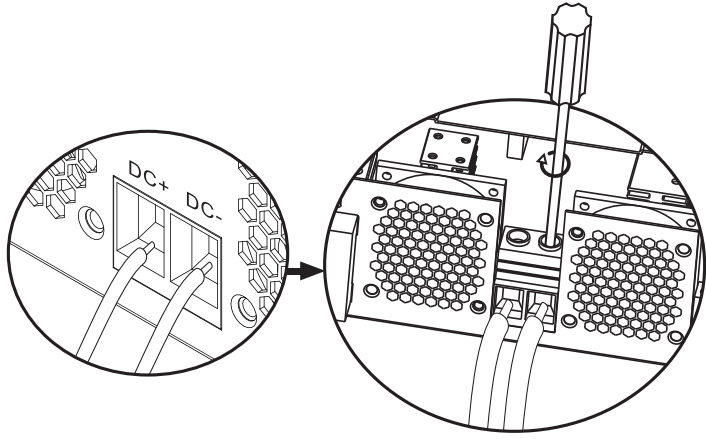

AVVERTIMENTO!! Rischio di scossa elettrica

L'installazione della batteria deve essere eseguita con grande cautela, poiché funziona con un'elevata intensità di corrente.

AVVERTIMENTO! Non posizionare nulla tra la parte piatta dei terminali dell'inverter e gli anelli di collegamento, a causa delle elevate temperature in questa zona.

AVVERTIMENTO! Non applicare sostanze antiossidanti ai terminali prima di effettuare i collegamenti.

AVVERTIMENTO! Prima di completare tutti i collegamenti, assicurarsi che il polo positivo sia collegato a (+) e il polo negativo a (-).

# Collegamento ingresso/uscita sorgente CA

AVVERTIMENTO! Prima di collegare la fonte di alimentazione CA, si consiglia di installare separatamente un interruttore CA tra l'inverter e la fonte CA. Pertanto, l'inverter può essere facilmente scollegato durante le operazioni di manutenzione sulla sorgente CA. Interruttore AC consigliato: 10 A per inverter da 1 kW, 20 A per inverter da 2 KW, 32 A per inverter da 3 KW.

AVVERTIMENTO! Ci sono due terminali contrassegnati "IN" e "OUT". Si prega di non collegare i connettori di ingresso e di uscita in modo errato.

AVVERTIMENTO! tutti i collegamenti devono essere effettuati solo da personale qualificato.

AVVERTIMENTO! Per la sicurezza del sistema e un funzionamento efficiente, è molto importante utilizzare il tipo e le dimensioni consigliate del cavo.

### Dimensioni dei cavi consigliate

| Dimensione cavo | Valore di coppia |
|-----------------|------------------|
| 12AWG           | 1.2~ 1.6Nm       |

Seguire i passaggi seguenti per effettuare i collegamenti di ingresso/uscita CA:

1. Prima di effettuare il collegamento di ingresso/uscita CA, assicurarsi di aver aperto il dispositivo di protezione o disconnessione CC.

2. Rimuovere l'isolamento di 10 mm dai 6 conduttori e accorciare la fase (L) e il neutro (N) di 3 mm.

3. Inserire i cavi di ingresso AC rispettando la polarità indicata sui terminali, quindi serrare le viti dei terminali. Assicurarsi di aver collegato prima il conduttore di protezione PE ().

⊕ - Terra (giallo-verde)
L-LINE (marrone o nero)
N-Neutro (blu)

Italiano

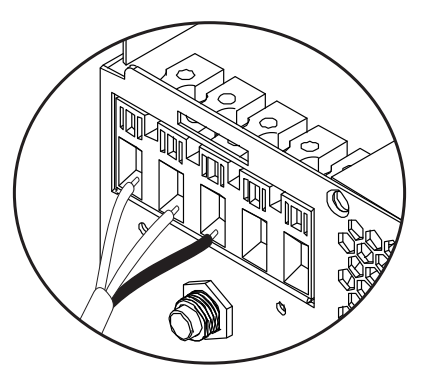

AVVERTIMENTO!! Assicurarsi che la sorgente CA sia scollegata prima di effettuare i collegamenti.

4. Inserire i cavi di uscita AC rispettando la polarità indicata sui terminali, quindi serrare bene le viti dei terminali. Assicurarsi di aver collegato prima il conduttore di protezione PE ().

⊕ - Terra (giallo-verde)
L-LINE (marrone o nero)
N-Neutro (blu)

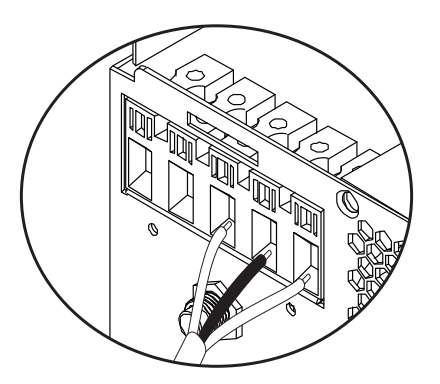

5. Assicurati di aver eseguito correttamente i collegamenti e che i cavi siano ben fissati.

#### AVVERTIMENTO!

Assicurati di aver collegato i cavi AC rispettando la polarità. Se i fili L (fase) e N (neutro) sono collegati al contrario, potrebbe causare un cortocircuito quando gli inverter funzionano in parallelo.

#### AVVERTIMENTO!

Dispositivi come i condizionatori d'aria richiedono almeno 2-3 minuti per avviarsi, perché hanno bisogno di tempo per bilanciare il gas refrigerante all'interno dei circuiti. In caso di interruzione di corrente, il condizionatore d'aria potrebbe non funzionare. Per evitare ciò, controlla se il tuo condizionatore d'aria ha una funzione di avvio ritardato. In caso contrario, l'inverter entrerà in un errore di sovraccarico e interromperà l'alimentazione al consumatore per proteggere il dispositivo.

# Collegamento moduli fotovoltaici

AVVERTIMENTO! Prima di collegare i moduli fotovoltaici, installare prima un interruttore CC tra l'inverter ei moduli fotovoltaici.

AVVERTIMENTO! Tutti i collegamenti devono essere effettuati solo da personale qualificato.

AVVERTIMENTO! Per la sicurezza del sistema e un funzionamento efficiente, è molto importante utilizzare il tipo e le dimensioni consigliate del cavo.

| Amperaggio | Dimensione | Valore di coppia |
|------------|------------|------------------|
| 60A        | 8 AWG      | 1.4~1.6Nm        |

## Scelta dei moduli fotovoltaici

Prima di scegliere i moduli FV, consultare i requisiti seguenti:

1. La tensione a circuito aperto (Voc) dei moduli fotovoltaici (moduli fotovoltaici) non deve superare la tensione massima a circuito aperto con il pannello fotovoltaico dell'inverter

2. La tensione a circuito aperto (Voc) dei moduli fotovoltaici (moduli fotovoltaici) deve essere superiore alla tensione minima della batteria.

| Modalità di ricarica solare | Caricatore MPPT |  |
|-----------------------------|-----------------|--|
| Invertitore                 | 3KW             |  |

| Corrente di carica                                               | 60A       |        |
|------------------------------------------------------------------|-----------|--------|
| La massima tensione a circuito aperto dei moduli<br>fotovoltaici | 145Vdc    | aliano |
| Intervallo di tensione del pannello fotovoltaico                 | 30~120Vdc | L;     |
| Tensione minima della batteria per la ricarica<br>fotovoltaica   | 17Vdc     |        |
| Tensione CC del sistema                                          | 24Vdc     |        |

#### Seguire i passaggi seguenti per collegare i moduli FV:

1. Rimuovere la protezione da 10 mm dai conduttori positivo e negativo.

2. Controllare la polarità di collegamento dei cavi del modulo FV e dei connettori di ingresso FV. Collegare quindi il polo positivo (+) del cavo di collegamento al polo positivo (+) del modulo fotovoltaico. Collegare il polo negativo (-) del cavo di collegamento al polo negativo (-) del modulo fotovoltaico.

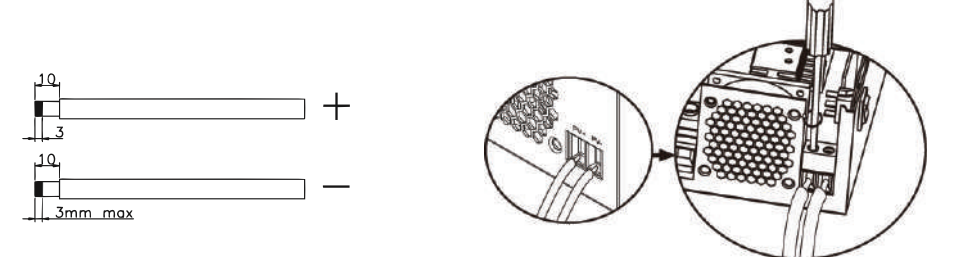

3. Assicurarsi che tutti i cavi siano collegati correttamente e fissati saldamente.

| Potenza massima (Pmaxl)            | 260W  |
|------------------------------------|-------|
| Potenza massima Tensione Vmpp(V)   | 30.9V |
| Potenza massima Corrente Impp(A)   | 8.42A |
| Tensione a circuito aperto Voc (V) | 37.7V |
| Corrente di cortocircuito Isc(A)   | 8.89A |

Numero massimo di pannelli in serie: 2 PV Numero di moduli in parallelo: 4 Numero totale di moduli fotovoltaici: 2 x 4=8

# Installazione di pannelli solari

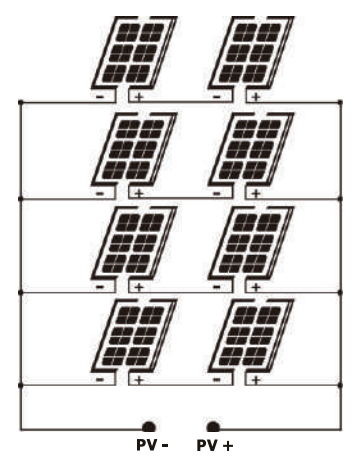

Dopo aver collegato tutti i fili, riposizionare il coperchio dell'inverter e fissarlo con le viti.

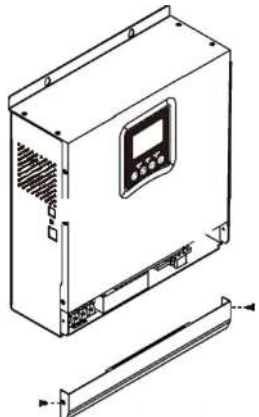

#### Connessioni di comunicazione

Utilizzare il cavo di comunicazione incluso per collegare l'inverter al computer. Scarica il software scansionando il codice QR alla fine del manuale e segui le istruzioni sullo schermo per installare il software di monitoraggio.

AVVERTIMENTO! È vietato utilizzare il cavo di rete come cavo di comunicazione per il collegamento diretto con il computer.

AVVERTIMENTO! L'interfaccia RJ45 viene utilizzata solo per collegare altri

prodotti di supporto, per uso professionale.

Italiano

#### Schema di configurazione dei pin RJ45

| 1 | RS-485-B |          |
|---|----------|----------|
| 2 | RS-485-A |          |
| 3 | GND      |          |
| 4 |          |          |
| 5 |          | 12343378 |
| 6 |          |          |
| 7 |          |          |
| 8 |          |          |

# Segnale relé (dry'contact)

Sul pannello posteriore dell'inverter è presente un'uscita a contatto pulito (relè) (3A/250VAC). Viene utilizzato per trasmettere il segnale a dispositivi esterni quando la tensione della batteria raggiunge il livello di allarme.

| Stato | Condizione                                       | Dry<br>contact<br>(relé)<br>NC&C |        |
|-------|--------------------------------------------------|----------------------------------|--------|
| Off   | L'unità è spenta e nessun utente è<br>collegato. | Chiuso                           | Aperto |

|   |    | l consumatori<br>elettrica pubbl                                             | sono aliment<br>ica                                          | ati dalla rete                                                                                                    | Chiuso | Aperto |
|---|----|------------------------------------------------------------------------------|--------------------------------------------------------------|----------------------------------------------------------------------------------------------------|--------|--------|
| С |    | Le utenze<br>sono<br>alimentate<br>dalla batteria<br>o dalla fonte<br>solare | Pro<br>gramma<br>O1<br>Impostato<br>come<br>Rete<br>pubblica | Tensione<br>batteria <<br>avviso di bassa<br>tensione CC                                                              | Aperto | Close  |
|   | On |                                                                              |                                                              | Tensione<br>batteria ><br>impostare<br>il valore nel<br>Programma 21<br>o la batteria<br>entra nella fase<br>Floating | Close  | Aperto |
|   |    |                                                                              | Pro<br>gramma<br>01<br>Impostare                             | Tensione<br>batteria <<br>Impostare<br>il valore nel<br>Programma<br>20                                               | Aperto | Chiuso |
|   |    |                                                                              | impostare<br>come<br>priorità<br>SBU o<br>fonte<br>solare    | Tensione<br>batteria ><br>Impostare<br>il valore nel<br>Programma 21<br>o la batteria<br>entra nella fase<br>Floating | Chiuso | Aperto |

# Istruzioni per l'uso Accendere/spegnere l'inverter

Dopo che l'inverter è stato installato correttamente, premere il pulsante on/off per avviare l'inverter.

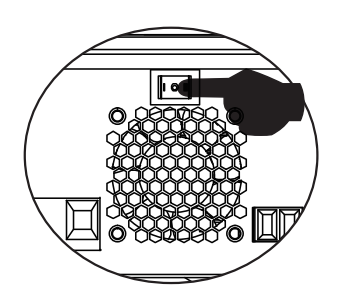

# Pannello di controllo e schermo

Il pannello di controllo si trova sul pannello frontale dell'inverter. Include 3 indicatori LED, 4 tasti touch e lo schermo per indicare la modalità di funzionamento o informazioni sugli ingressi e le uscite dell'inverter.

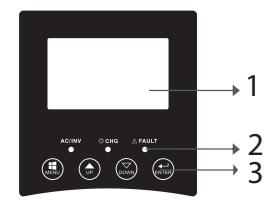

Schermo LCD
Indicatori LED
Tasti funzione

# Indicatori LED

| LED    |       |              | Messaggio                                                                                      |
|--------|-------|--------------|------------------------------------------------------------------------------------------------|
|        |       | Acceso       | Il consumatore è<br>alimentato dalla<br>Rete Pubblica in<br>modalità Linea.                    |
| AC/INV | Green | Lampeggiante | Il consumatore è<br>alimentato dalla<br>batteria o dal<br>fotovoltaico in<br>modalità batteria |

Italiano

| СНБ   | Giallo | Lampeggiante | La batteria si<br>sta caricando o<br>scaricando. |
|-------|--------|--------------|--------------------------------------------------|
|       | Rosso  | Acceso       | Errore inverter.                                 |
| Fault |        | Lampagianta  | Avvertimento                                     |
|       |        | Lampeggiante | inverter.                                        |

## Tasti

| MENU  | Accedi alla modalità Reset o alla modalità Impostazioni; torna alla selezione precedente                                                                         |
|-------|----------------------------------------------------------------------------------------------------|
| UP    | Su                                                                                                    |
| DOWN  | Giu                                                                                                    |
| ENTER | Accedere alla modalità Impostazioni e confermare la selezione<br>nella modalità impostazioni; tornare alla selezione precedente o<br>uscire dalla modalità Reset |

# Descrizione delle icone sullo schermo

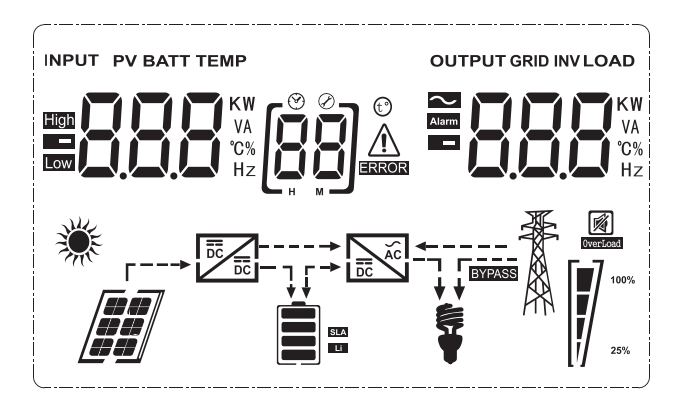

| Icona                                  | Descrizione                           |  |
|----------------------------------------|---------------------------------------|--|
| Informazioni sulla sorgente di input e | informazioni sulla sorgente di output |  |
| <b>S</b>                               | Indica le informazioni AC             |  |
|                                        | Indica le informazioni DC             |  |

|                                              |                         | Indica<br>freque<br>la tens<br>di cario<br>Indica<br>freque<br>carico                                                                                                  | la tensione di ingresso, la<br>enza di ingresso, la tensione FV,<br>ione della batteria o la corrente<br>ca.<br>la tensione di uscita, la<br>enza di uscita, il carico in VA, il<br>in Watt e la corrente di scarica. | Italiano |
|----------------------------------------------|-------------------------|----------------------------------------------------------------------------------------------------|----------------------------------------------------------------------------------------------------|----------|
| Programma di configura                       | zione e inforn          | nazioni                                                                                                    | sugli errori                                                                                                    | -        |
| [88]                                         |                         | Indica                                                                                                    | il programma di impostazioni.                                                                                                    |          |
|                                              |                         | Indica codici di errore e di avvertenza.<br>Avvertimento: lampeggia 88 ▲<br>(contiene il codice di avviso).<br>Error: Flashing 88 – (contiene il<br>codice di errore). |                                                                                                    |          |
| Informazioni sulla batte                     | ria                     |                                                                                                    |                                                                                                    | -        |
| SLA<br>Li                                    |                         | Indica<br>25-49<br>modal<br>in mod                                                                                                    | il livello della batteria 0-24%,<br>%, 50-74% e 75-100% in<br>ità batteria e lo stato di carica<br>dalità linea.                                                                                                    |          |
| In modalità AC, visualiz                     | zerà lo stato d         | i carica                                                                                                    | della batteria.                                                                                                    |          |
| Stato                                        | Voltaggio ba            | atteria                                                                                                    | Schermo LCD                                                                                                    |          |
|                                              | < 2V/cellula            |                                                                                                    | 4 barre si accendono a turno.                                                                                                    |          |
| 2 - 2.083V/<br>cellula                       |                         | /                                                                                                    | La barra inferiore si<br>accenderà e le altre 3 barre<br>lampeggeranno a turno.                                                                                                    |          |
| costante/<br>Modalità a tensione<br>costante | 2.083 - 2.10<br>cellula | 67V/                                                                                                    | Le prime 2 barre inferiori<br>saranno accese e la barra<br>superiore lampeggerà.                                                                                                    |          |
| > 2.167V/ce                                  |                         | llula                                                                                                    | Le prime 3 barre inferiori<br>saranno accese e la barra<br>superiore lampeggerà.                                                                                                    |          |
| Le batterie sono comple                      | etamente cari           | che.                                                                                                    | Le 4 barre saranno accese                                                                                                    |          |
| · · · · ·                                    |                         |                                                                                                    |                                                                                                    | 1        |

# In modalità batteria, visualizzerà la capacità della batteria.

| ot       | Percentuale di<br>caricamento | Voltaggio batteria              | lcona |
|----------|-------------------------------|---------------------------------|-------|
| aliar    |                               | < 1.717V/cellula                |       |
| <u>+</u> | 0                             | 1.717V/cellula ~ 1.8V/ cellula  |       |
|          | Carica > 50%                  | 1.8 ~ 1.883V/ cellula           |       |
|          |                               | > 1.883 V/cellula               |       |
|          |                               | < 1.817V/cellula                |       |
|          | 50% > Carica > 20%            | 1.817V/cellula ~ 1.9V/cellula   |       |
|          |                               | 1.9 ~ 1.983V/cellula            |       |
|          |                               | >1.983V/ cellula                |       |
|          |                               | < 1.867V/ cellula               |       |
|          | <b>A A A A A A A A A A</b>    | 1.867V/ cellula~ 1.95V/ cellula |       |
|          | Carica < 20%                  | 1.95 ~ 2.033V/ cellula          |       |
|          |                               | > 2.033V/ cellula               |       |

| Inform                                                                                                    | azio | ni c | arica |
|----------------------------------------------------------------------------------------------------|------|------|-------|
| The second second second second second second second second second second second second second second second se |      |      |       |

| OVERLOAD      | Indica so                                                        | vraccarico | D.         |             |
|---------------|------------------------------------------------------------------|------------|------------|-------------|
| <b>Se</b> [-7 | Indica il livello di carico 0-24%, 25-<br>49%, 50-74% e 75-100%. |            |            |             |
|               | 0-24%                                                            | 25-<br>49% | 50-<br>74% | 75-<br>100% |
| 25%           | [,]                                                              |            |            |             |
|               | Inverter<br>pubblica.                                            | collegato  | alla rete  | elettrica   |

|                        | Inverter collegato a pannelli<br>fotovoltaici.                  | Italiano |
|------------------------|-----------------------------------------------------------------|----------|
| BYPASS                 | l consumatori sono alimentati dalla<br>rete elettrica pubblica. |          |
| DC<br>DC               | Il caricatore solare funziona.                                  |          |
|                        | II circuito CC/CA dell'inverter<br>funziona                     |          |
| Operazione senza suono |                                                                 |          |
|                        | ll suono è disattivato.                                         |          |

# Impostazioni su LCD

Dopo aver premuto il tasto "ENTER" per 2 secondi, l'inverter entra in modalità di impostazione, quindi premere "ENTER" o "MENU" per confermare la selezione ed uscire. Premere "SU" o "GIÙ" per selezionare il programma di impostazione.

|         | Program | Descrizione                                             | Opzioni selezionabi | li                                                                                                    |
|---------|---------|---------------------------------------------------------|---------------------|----------------------------------------------------------------------------------------------------|
| taliano | 00      | Uscire dalla<br>modalità<br>impostazioni                | 00 850              |                                                                                                    |
|         | 01      | Selezione della<br>priorità della<br>sorgente di uscita | 0) 560              | L'energia solare fornisce en-<br>ergia ai consumatori come<br>fonte prioritaria.<br>Se la tensione della batteria<br>è superiore al livello imposta-<br>to nel programma 21 per 5<br>minuti, l'inverter tornerà in<br>modalità batteria e le uten-<br>ze verranno alimentate con-<br>temporaneamente sia dalla<br>fonte solare che dalla batte-<br>ria.<br>Se la tensione della batteria<br>scende al livello impostato<br>nel programma 20, l'inverter<br>tornerà in modalità bypass,<br>le utenze saranno alimentate<br>solo dalla rete elettrica pub-<br>blica mentre la fonte solare<br>caricherà la batteria. |
|         |         |                                                         | [J] <b>5]]]</b>     | L'energia solare fornisce<br>energia ai consumatori come<br>fonte prioritaria.<br>Se la tensione della batteria è<br>superiore al livello impostato<br>nel programma 21 per 5<br>minuti, e se l'energia solare<br>era disponibile durante questi<br>5 minuti, l'inverter passerà<br>alla modalità batteria, la<br>sorgente solare e la batteria<br>forniranno energia alle<br>utenze a lo stesso tempo.                                                                                                    |

| 01 | Selezione della<br>priorità della<br>sorgente di uscita | [IJ] <b>\IJ</b> L | Se la tensione della batteria<br>scende al livello impostato<br>nel programma 20, l'inverter<br>passerà alla modalità bypass, i<br>consumatori saranno alimen-<br>tati solo dalla rete elettrica<br>pubblica e la fonte solare<br>caricherà la batteria. | Italiano |
|----|---------------------------------------------------------|-------------------|----------------------------------------------------------------------------------------------------|----------|
|    |                                                         | C    <u>L </u> E, | La rete energetica pubblica<br>sarà la fonte di energia<br>prioritaria per i consumatori.<br>La fonte solare e la batteria<br>forniranno energia ai<br>consumatori solo se l'energia<br>dalla rete pubblica non è<br>disponibile.                        |          |
|    | Intervallo di<br>tensione di ingresso<br>CA             | [02] <b>AP!</b> _ | Se selezionato, l'intervallo<br>della tensione di ingresso CA<br>sarà compreso tra 90 e 280<br>V CA.                                                                                                    |          |
|    |                                                         | ups<br>[]2]   PS  | Se selezionato, l'intervallo<br>della tensione di ingresso CA<br>sarà compreso tra 170 e 280<br>V CA.                                                                                                    |          |
| 02 |                                                         | VDE               | Se selezionato, l'intervallo<br>della tensione di ingresso CA<br>sarà conforme a VDE4105<br>(184 V CA-253 V CA)                                                                                                    |          |
|    |                                                         | GEN               | Se si utilizza un generatore<br>come fonte di alimentazione,<br>selezionare la modalità<br>generatore.                                                                                                    |          |
| 03 | Tensione di uscita                                      | (CB) <b>230</b>   | Impostare l'intervallo<br>di tensione di uscita<br>(220VAC-240VAC)                                                                                                    |          |

|      |    |                                                                                                    | 50HZ(default)                     | 60HZ                                                                                      |
|------|----|----------------------------------------------------------------------------------------------------|-----------------------------------|-------------------------------------------------------------------------------------------|
| iano | 04 | Frequenza di uscita                                                                                                    | 04 <b>500</b>                     | (04) <b>5.1.1</b>                                                                         |
| Ital | 05 | Priorità fonte                                                                                                    | (05) <b>61 11</b>                 | La fonte solare fornisce en-<br>ergia per caricare la batteria,<br>come fonte prioritaria |
|      |    | solare                                                                                                    | 05) <b>L 6 L</b>                  | La fonte solare fornisce<br>energia ai consumatori,<br>come fonte prioritaria             |
|      | 06 | Sovraccarico<br>bypass: quando<br>questa funzione<br>è attivata,<br>l'inverter passa in<br>modalità linea se<br>viene rilevato un<br>sovraccarico in<br>modalità batteria | Bypass disabilitato               | Bypass abilitato (default)                                                                |
|      | 07 | Riavvio automatico<br>quando viene<br>registrato il<br>sovraccarico                                                                                                    | Restart disabilitato<br>(default) | Restart abilitato                                                                         |
|      | 08 | Riavvio automatico<br>quando viene<br>rilevata una<br>temperatura<br>eccessiva                                                                                            | Restart disabilitato<br>(default) | Restart abilitato                                                                         |

|    |                                                                                                    | Se l'inverter funziona in modalità Linea, Standby o                                                                                                    |                                                                                                    |      |
|----|----------------------------------------------------------------------------------------------------|----------------------------------------------------------------------------------------------------|----------------------------------------------------------------------------------------------------|------|
|    | Fonte di ricarica<br>prioritaria                                                                                                    | Guasto, la sorgente di carico può essere impostata                                                                                                    |                                                                                                    |      |
|    |                                                                                                    | come segue                                                                                                    |                                                                                                    |      |
|    |                                                                                                    | Priorità solare                                                                                                    | L'energia solare caricherà<br>la batteria come fonte<br>prioritaria. La batteria verrà<br>ricaricata dalla rete pubblica<br>solo se la fonte solare non è<br>disponibile. | Ital |
| 10 |                                                                                                    | Solare e Rete<br>pubblica (default)                                                                                                    | La fonte solare e<br>la rete pubblica<br>caricheranno la batteria<br>contemporaneamente.                                                                                  |      |
|    |                                                                                                    | Solo Solare                                                                                                    | La fonte solare sarà l'unica<br>fonte di ricarica della<br>batteria, indipendentemente<br>dal fatto che l'energia dalla<br>rete pubblica sia disponibile<br>o meno.       |      |
|    |                                                                                                    | Se l'inverter funziona in modalità batteria o<br>modalità di risparmio energetico, solo la fonte<br>solare può caricare la batteria. L'energia solare<br>caricherà la batteria solo se è disponibile ed è<br>sufficiente. |                                                                                                    |      |
| 11 | Corrente massima<br>di carica: per<br>configurare la<br>corrente massima<br>di carica per i<br>caricatori solari o<br>dalla rete pubblica<br>(corrente massima<br>di carica = corrente<br>di carica dalla<br>rete pubblica<br>(Rete pubblica) +<br>corrente di carica<br>dalla fonte solare) | MPPT-60A                                                                                                    | Il range impostabile è<br>compreso tra 1A e 80A.                                                                                                    |      |

|          |    | l a massima                                  | 20A (default)                            | 30A (corrente massima)     |
|----------|----|----------------------------------------------|------------------------------------------|----------------------------|
| Italiano | 13 | corrente di carica<br>dalla rete pubblica    | [13] 20                                  | [13] <b>30</b>             |
|          |    |                                              | AGM (default)                            | F100ded                    |
|          |    | Tipo batteria                                | [+4] <b>FLd</b>                          | [ 14] <b>85</b> 0          |
|          |    |                                              | GEL                                      | LEAD                       |
|          | 14 |                                              | [H] <u>L</u> ER                          | [ H] <b>[ E L</b>          |
|          |    |                                              | Ioni di Litio                            | Ioni di Litio              |
|          |    |                                              | [14] 458                                 | [¦\] <b>¦</b> ,            |
|          |    |                                              | Se si seleziona "Definito dall'utente" è |                            |
|          |    |                                              | batteria e il livello r                  | ninimo di tensione di      |
|          |    |                                              | interruzione CC ne                       | ei programmi 17, 18 e 19.  |
|          | 17 | Tensione di carica<br>Bulk<br>(tensione C.V) | Impostazioni prede<br>28,2 V             | finite del modello 24 V:   |
|          |    |                                              |                                          |                            |
|          |    |                                              | Se si seleziona "De                      | finito dall'utente" nel    |
|          |    |                                              | programma 14, que                        | esto programma può essere  |
|          |    |                                              | 24.0V e 29.2V de                         | r 24Vdc. Ogni clic aumenta |
|          |    |                                              | il valore di 0,1 V                       | 5 5                        |

|    | Carica Floating                                                                                                    | Impostazioni predefinite del modello 24 V: 27,0 V                                                                                                    |                                                                                   |  |
|----|----------------------------------------------------------------------------------------------------|----------------------------------------------------------------------------------------------------|-----------------------------------------------------------------------------------|--|
| 18 |                                                                                                    | Se si seleziona "Definito dall'utente" nel<br>programma 14, questo programma può essere<br>impostato. Il range impostabile è compreso tra<br>24.0V e 29.2V per 24Vdc. Ogni clic aumenta il<br>valore di 0.1 V                                                                   |                                                                                   |  |
| 19 | Impostazione della<br>bassa tensione<br>CC (tensione di<br>interruzione)                                                         | Impostazioni predefinite del modello 24 V: 20,4<br>V<br>Se si seleziona "Definito dall'utente" nel<br>programma 14, questo programma può essere<br>impostato. Il range impostabile è compreso tra<br>20.0V e 24.0V per il modello 24Vdc. Ogni clic<br>aumenta il valore di 0.1V |                                                                                   |  |
| 20 | Interruzione<br>della tensione<br>di scarica della<br>batteria quando<br>è disponibile<br>l'alimentazione<br>dalla rete pubblica | Opzioni per il model<br>23V (default)<br>[20] 230 v                                                                                                    | lo 24V:<br>Intervallo 22,0 V - 29,0 V<br>Ogni clic aumenta il valore<br>di 0,1 V  |  |
| 21 | Interruzione<br>della tensione<br>di carica della<br>batteria quando<br>è disponibile<br>l'alimentazione<br>dalla rete pubblica  | Opzioni per il model<br>27.0V (default)<br>[2]] 2]]] v                                                                                                    | lo 24V:<br>Intervallo 22,0 V - 29,0 V.<br>Ogni clic aumenta il valore<br>di 0,1 V |  |

| Italiano | 22 | Interfaccia di<br>visualizzazione                                      | [22] <b>PEE</b>                      | Lo schermo visualizzerà<br>l'interfaccia principale                           |
|----------|----|------------------------------------------------------------------------|--------------------------------------|-------------------------------------------------------------------------------|
|          |    |                                                                        | [2] <b>Ptd</b>                       | Sullo schermo viene<br>visualizzata l'ultima pagina<br>utilizzata dall'utente |
|          | 22 |                                                                        | Retroill. abilitata                  | Retroill. disabilitata (default)                                              |
|          | 23 | Luce di fondo                                                          |                                      | [] [];                                                                        |
|          | 24 | Controllo<br>dell'allarme                                              | Allarme abilitato<br>(default)       | Allarme disabilitato                                                          |
|          |    |                                                                        | 24) <b>60</b> 7                      | 24) <b>60</b> F                                                               |
|          | 25 | Segnale acustico<br>quando la sorgente<br>primaria viene<br>interrotta | Segnale acustico<br>abilitato        | Segnale acustico disabilitato<br>(default)                                    |
|          |    |                                                                        | (25) <b>RCN</b>                      | (25) <b>ROF</b>                                                               |
|          | 27 | Registrazione del<br>codice di errore                                  | Registrazione<br>abilitata (default) | Registrazione disabilitata                                                    |
|          |    |                                                                        | (27) <b>F (17</b>                    | [27] <b>F []F</b>                                                             |

|    | Bilanciamento<br>dell'energia solare:<br>Potenza di ingresso                                        | Bilanciamento<br>energia solare<br>attivato                                                                                  | La potenza solare in<br>ingresso verrà regolata<br>automaticamente secondo la<br>seguente formula:<br>Massima potenza solare in<br>ingresso = massima potenza<br>di carica della batteria +<br>potenza del consumatore<br>collegato (in modalità off-<br>grid)                                                                                            |
|----|----------------------------------------------------------------------------------------------------|----------------------------------------------------------------------------------------------------|----------------------------------------------------------------------------------------------------|
| 28 | il solare verrà<br>regolato<br>automaticamente<br>in base alla<br>potenza dell'utenza<br>collegata. | Bilanciamento<br>energia solare<br>disabilitato<br>(default)                                                                 | La potenza solare in<br>ingresso sarà la stessa<br>della massima potenza<br>di carica della batteria,<br>indipendentemente dal<br>numero di carichi collegati.<br>La potenza massima di carica<br>della batteria sarà basata<br>sulla corrente impostata<br>nel programma 11 (Potenza<br>solare massima = Potenza<br>massima di carica della<br>batteria) |
| 29 | Attivazione/<br>disattivazione<br>della modalità<br>di risparmio<br>energetico                      | Modalità risparmio<br>energetico<br>disabilitata<br>(default)<br><b>CO 565</b><br>Modalità risparmio<br>energetico abilitata | Se questa funzione è<br>disabilitata, non importa se il<br>carico è basso o alto, lo stato<br>di uscita dell'inverter non<br>sarà influenzato.<br>Se questa funzione è<br>attivata, l'uscita dell'inverter                                                                                                    |
|    |                                                                                                    | 29 <b>58 N</b>                                                                                                    | verra interrotta quando il<br>carico collegato è basso o<br>non può essere rilevato.                                                                                                    |

Italiano

| Italiano | 30 | Equalizzazione della<br>batteria                | Equalizzazione<br>batteria abilitata                                                                                                    | Equalizzazione batteria<br>disabilitata (default)                                                        |
|----------|----|-------------------------------------------------|----------------------------------------------------------------------------------------------------|----------------------------------------------------------------------------------------------------|
|          | 31 | Tensione di<br>equalizzazione<br>della batteria | Opzioni disponibili per il modello 24V<br><b>G J E U ZBB</b> v<br>La gamma va da 24,0 V a 28,8 V<br>Ogni clic aumenta il valore di 0,1 V. |                                                                                                    |
|          | 33 | Tempo di<br>equalizzazione<br>della batteria    | 60min(default)                                                                                                    | L'intervallo impostabile è<br>compreso tra 5 min e 900<br>min. Ogni clic aumenta il<br>valore di 5 min.  |
|          | 34 | Periodo di<br>equalizzazione<br>della batteria  | 120 min(default)                                                                                                    | L'intervallo impostabile è<br>compreso tra 5 min e 900<br>min. Ogni clic aumenta il<br>valore di 5 min.  |
|          | 35 | Intervallo di<br>equalizzazione                 | 30 giorni<br>(default)<br>[35] ][](                                                                                                    | L'intervallo impostabile<br>è compreso tra 0 e 90<br>giorni. Ogni clic aumenta<br>il valore di 1 giorno. |
|    |                                          | Abilitato                                                                                                    | Disabilitato                                                                                                    |          |
|----|------------------------------------------|----------------------------------------------------------------------------------------------------|----------------------------------------------------------------------------------------------------|----------|
|    |                                          | (36) <b>RE</b> (36)                                                                                                    | [38] <b>AdS</b>                                                                                                    | Italiano |
|    |                                          | Se la funzione di ec                                                                                                    | qualizzazione è attivata                                                                                                    |          |
| 36 | Equalization<br>activated<br>immediately | nel programma 30<br>essere impostato. S<br>è selezionato Abilit<br>batteria verrà attivi<br>apparirà sullo scher<br>di equalizzazione è<br>30, il programma p<br>in questo programm<br>l'equalizzazione del<br>immediatamente e | , il programma può<br>De in questo programma<br>ca, l'equalizzazione della<br>ata immediatamente e<br>trmo <b>E 9</b> . Se la funzione<br>attivata nel programma<br>può essere impostato. Se<br>ma è selezionato Abilita,<br>la batteria verrà attivata<br>apparirà sullo schermo <b>E 9</b> . |          |

Dopo aver premuto il pulsante "ENTER" per 6 secondi, l'inverter entra in modalità di ripristino. Premere "SU" o "GIÙ" per selezionare l'opzione desiderata. Quindi premere INVIO per uscire.

| [d'] | ሳትይ          | Reset disabilitato<br>(predefinito)<br>Ripristino abilitato |
|------|--------------|-------------------------------------------------------------|
| [ď]] | <u>} 5</u> 2 | Reset enabled                                               |

## Codici di errore

| 01 | La ventola è bloccata all'avvio dell'inverter    | a( C)        |
|----|--------------------------------------------------|--------------|
| 02 | Sovratemperatura del trasformatore dell'inverter | [02]≙        |
| 03 | Alta tensione della batteria                     | [[]∆         |
| 04 | Bassa tensione della batteria                    | [JY]▲        |
| 05 | Cortocircuito sull'uscita                        | (CS) <u></u> |
| 06 | Alta tensione di uscita                          | [86]4        |

| 07 | Timeout di sovraccarico                                             |                |
|----|---------------------------------------------------------------------|----------------|
| 08 | La tensione bus dell'inverter è troppo alta                         | [83]           |
| 09 | Errore di avvio lento del bus                                       | [29]▲          |
| 11 | Guasto del relè principale                                          | [ ]&           |
| 21 | Errore del sensore della tensione di uscita                         | [2]4           |
| 22 | Errore del sensore di tensione della rete di alimentazione pubblica | £2]&           |
| 23 | Errore del sensore di corrente di uscita dell'inverter              | [23]&          |
| 24 | Errore del sensore di corrente della rete elettrica pubblica        | [24]▲          |
| 25 | Errore del sensore di bassa corrente dell'inverter                  | [25]&          |
| 26 | Errore di sovracorrente della rete elettrica pubblica               | [26]4          |
| 27 | Radiatore inverter ad alta temperatura                              | [2]&           |
| 31 | Errore di tensione della batteria del caricatore solare             | <b>[]</b> ]∆   |
| 32 | Errore del sensore di corrente del caricatore solare                | <b>[32]</b> ≙  |
| 33 | Non è possibile controllare la corrente del caricatore solare       | [33]&          |
| 41 | Bassa tensione di rete pubblica                                     | [4]≙           |
| 42 | Aumento della tensione di rete pubblica                             | [42] <b></b> ≙ |
| 43 | Bassa frequenza della rete pubblica                                 | [¥∃]≙          |
| 44 | Alta frequenza di rete pubblica                                     | [YY]≞          |
| 51 | Errore di protezione da sovracorrente dell'inverter                 | 5]&            |
| 52 | La tensione bus dell'inverter è troppo bassa                        | [52] <u></u>   |
| 53 | Errore di avvio lento dell'inverter                                 | 53             |
| 55 | Alta tensione CC nelle uscite CA                                    | 55             |
| 56 | Aprire una connessione della batteria                               | [55]           |
| 57 | Errore del sensore di controllo della corrente dell'inverter        | 5]4            |
| 58 | La tensione di uscita dell'inverter è troppo bassa                  | [58]           |

## Indicatori di avviso

| 61 | La ventola è bloccata quando l'inverter è acceso     | <b>[5</b> ] |
|----|------------------------------------------------------|-------------|
| 62 | La ventola 2 è bloccata all'accensione dell'inverter | <b>[52]</b> |
| 63 | La batteria è sovraccarica                           | <b>63</b>   |

Italiano

| 64 | Batteria scarica                                                        | <u></u><br>[54]  |        |
|----|-------------------------------------------------------------------------|------------------|--------|
| 67 | Sovraccarico                                                            | [5] <b>4</b> ¶/_ | 0<br>L |
| 70 | Diminuisce la potenza di uscita                                         |                  | alia   |
| 72 | Il caricabatteria solare è interrotto a causa della batteria<br>scarica | [ <u>5</u> ]     | ±      |
| 73 | Il caricatore solare si interrompe a causa dell'elevata<br>tensione FV  |                  |        |
| 74 | Il caricatore solare si interrompe per sovraccarico                     | []Y] <u>*</u>    |        |
| 75 | Il caricatore solare si interrompe a causa della<br>temperatura elevata | [75]             |        |
| 76 | Errore di comunicazione del caricatore FV                               | [78]             |        |
| 77 | Errore di parametro                                                     |                  |        |

# Descrizione delle fasi operative

| Rete pubblica-Tie | L'energia solare carica<br>la batteria e la rete<br>pubblica fornisce<br>energia ai consumatori.                                                         | PV is off |
|-------------------|----------------------------------------------------------------------------------------------------|-----------|
| Charge            | L'energia fotovoltaica e<br>la rete pubblica possono<br>caricare la batteria.                                                                            |           |
| Bypass            | L'interruzione è causata<br>da un errore nel<br>circuito interno o da<br>ragioni esterne come<br>sovratemperatura,<br>cortocircuito sull'uscita,<br>ecc. |           |

Manuale dell'utente

| Italiano |          |                                                                    |            |
|----------|----------|--------------------------------------------------------------------|------------|
|          | Off-Grid | L'inverter fornirà<br>energia dalla batteria e<br>dal fotovoltaico |            |
|          |          |                                                                    |            |
|          |          | L'inverter smette di<br>funzionare se l'inverter                   |            |
|          | Stop     | viene spento dal<br>pulsante o si è verificato<br>un errore        | <b>SLA</b> |

## Informazioni selezionabili visualizzate sullo schermo

| Informazioni selezionabili                                            | Informazioni visualizzate |  |
|-----------------------------------------------------------------------|---------------------------|--|
| Tensione batteria/corrente di scarica<br>CC                           |                           |  |
| Tensione di uscita dell'inverter/<br>corrente di uscita dell'inverter | 229,                      |  |
| Tensione di rete pubblica/Corrente<br>di rete pubblica                | 229,                      |  |
| Carico in Watt/VA                                                     |                           |  |

| Frequenza rete pubblica/frequenza<br>inverter                                  | INPUT |  |
|--------------------------------------------------------------------------------|-------|--|
| Tensione e potenza FV                                                          |       |  |
| Tensione di uscita del caricatore<br>fotovoltaico e corrente di carica<br>MPPT |       |  |

# Specifiche tecniche

## Tabella 1: Specifiche della modalità linea

| Modello invertitore                 | ЗКѠ                                                       |
|-------------------------------------|-----------------------------------------------------------|
| Forma d'onda                        | sinusoide (rete pubblica o<br>generatore)                 |
| Tensione di ingresso nominale       | 230Vac                                                    |
| Tensione con basse perdite          | 90Vac±7V(APL,GEN);<br>170Vac±7V(UPS) 186Vac±<br>7V(VDE)   |
| Tensione con basse perdite          | 100Vac± 7V(APL,GEN);<br>180Vac±7V(UPS) 196Vac±<br>7V(VDE) |
| Tensione con perdite elevate        | 280Vac±7V(APL, UPS,GEN)<br>253Vac± 7V(VDE)                |
| Tensione di ritorno ad alta perdita | 270Vac±7V(APL,UPS,GEN)<br>250Vac± 7V(VDE)                 |
| Massima tensione di ingresso CA     | 300Vac                                                    |
| Frequenza di ingresso nominale      | 50Hz/60Hz (rilevamento<br>automatico)                     |
| Bassa frequenza di perdita          | 40HZ±1HZ(APL,UPS,GEN)<br>47.5HZ±0.05HZ(VDE)               |

| Italiano | Frequenza di ritorno a bassa perdita                                                                                                    | 42HZ±1HZ(APL,UPS,GEN)<br>47.5HZ±0.05HZ(VDE)                                           |
|----------|----------------------------------------------------------------------------------------------------|---------------------------------------------------------------------------------------|
|          | Alta frequenza di perdita                                                                                                    | 65HZ±1HZ(APL,UPS,GEN)<br>51.5HZ±0.05HZ(VDE)                                           |
|          | Alta frequenza di ritorno delle<br>perdite                                                                                               | 63HZ±1HZ(APL,UPS,GEN)<br>50.05HZ±0.05HZ(VDE)                                          |
|          | Protezione da cortocircuito in uscita                                                                                                    | Modalità linea: interruttore<br>automatico<br>Modalità batteria: circuiti elettronici |
|          | Efficienza (modalità Linea)                                                                                                    | 95% (carico nominale R, batteria<br>completamente carica)                             |
|          | Tempo di trasferimento                                                                                                    | 10 ms tipico (UPS, VDE) 20 ms<br>tipico (APL)                                         |
|          | Declassamento della tensione di<br>uscita:<br>Quando la tensione di ingresso CA<br>scende a 170 V, la potenza di uscita<br>verrà ridotta | 230Vac model:<br>Output Power<br>Rated Power<br>50%<br>Power<br>90V 170V 280V         |

## Tabella 2: Specifiche della modalità inverter

| Modello inverter                      | 3KW                                                   |
|---------------------------------------|-------------------------------------------------------|
| Potenza di uscita nominale            | 3000W                                                 |
| Forma d'onda della tensione di uscita | Pure sine wave                                        |
| La tensione di uscita                 | 230Vac±5%                                             |
| Frequenza di uscita                   | 60Hz or S0Hz                                          |
| Massima efficienza                    | 90%                                                   |
| Protezione da sovraccarico            | 5s@≥caricamento 150%<br>10s@caricamento 110%-<br>150% |
| Tensione CC di ingresso nominale      | 24Vdc                                                 |
| Tensione di avviamento a freddo       | 23.0Vdc                                               |

| Tensione di avviso CC bassa            |         |      |
|----------------------------------------|---------|------|
| @ caricamento < 20%                    | 22.0Vdc | oue  |
| (a) 20% ≤ caricamento < 50%            | 21.4Vdc | tali |
| (@ caricamento ≥ 50%                   | 20.2Vdc |      |
| Tensione di ritorno di avviso CC bassa |         |      |
| @ caricamento < 20%                    | 23.0Vdc |      |
| (a) 20% ≤ caricamento < 50%            | 22.4Vdc |      |
| (@ caricamento ≥ 50%                   | 21.2Vdc |      |
| Bassa tensione di interruzione CC      |         |      |
| @ caricamento < 20%                    | 21.0Vdc |      |
| (a) 20% ≤ caricamento < 50%            | 20.4Vdc |      |
| (@ caricamento ≥ 50%                   | 19.2Vdc |      |
| Alta tensione di recupero CC           | 29Vdc   |      |
| Alta tensione di interruzione CC       | 30Vdc   |      |

# Tabella 3: Specifiche della modalità di ricarica

| Modello inverter                                     |                             | 3KW                                                              |
|------------------------------------------------------|-----------------------------|------------------------------------------------------------------|
| Corrente di carica<br>@Tensione di ingresso nominale |                             | 20/30A                                                           |
| Tensione di carica                                   | Batterie AGM/Gel/<br>Piombo | 27.4Vdc                                                          |
| Floating                                             | Batterie F100ded            | 27.4Vdc                                                          |
| Tensione di carica Bulk<br>(Tensione CV)             | Batterie AGM/Gel/<br>Piombo | 28.BVdc                                                          |
|                                                      | Batterie F100ded            | 28.4Vdc                                                          |
| Algoritmo di ricarica                                |                             | Trifase (batteria<br>f100ded, batteria AGM/<br>Gel), 4 fasi (LI) |
| Modalità di ricarica sola                            | re                          |                                                                  |
| Corrente di carica                                   |                             | MPPT-60A                                                         |

|          | Tensione CC del sistema                           | 24Vdc                  |
|----------|---------------------------------------------------|------------------------|
| 0<br>L   | Intervallo di tensione di lavoro                  | 30~120Vdc              |
| alia     | Tensione massima Pannelli fotovoltaici a circuito | 145Vdc                 |
| <u>+</u> | aperto                                            |                        |
|          | Consumo in standby                                | 2W                     |
|          | Precisione della tensione della batteria          | +/-0.3%                |
|          | Precisione della tensione FV                      | +/-2V                  |
|          |                                                   | Trifase (batteria      |
|          | L'algoritmo di caricamento                        | f100ded, batteria AGM/ |
|          |                                                   | Gel), 4 fasi (LI)      |
|          | Algoritmo di ricarica per batterie al piombo      | Current                |
|          | L'algoritmo di ricarica per le batterie al litio  | Current                |
|          | Ricarica da rete pubblica o da fonte solare       |                        |
|          | Invertitore                                       | 3KW                    |
|          | Modello                                           | MPPT 60A               |
|          | Massima corrente di carica                        | 80A                    |
|          | Corrente di carica predefinita                    | 60A                    |

## Tabella 4: Specifiche generali

| Certificazione                      | CE                 | lian |
|-------------------------------------|--------------------|------|
| Intervallo operativo di temperatura | -26°C ~ +80°C      | +    |
| Dimensioni (P*W*H) mm               | 350 X 290 X 120 mm |      |
| Peso netto (kg)                     | 6.9 kg             |      |

#### Appendice: tempo di backup approssimativo

| Carico (W) | Tempo di backup @<br>24Vdc 100Ah (min) | Tempo di backup @<br>24Vdc 200Ah (min) |
|------------|----------------------------------------|----------------------------------------|
| 300        | 449                                    | 1100                                   |
| 600        | 222                                    | 525                                    |
| 900        | 124                                    | 303                                    |
| 1200       | 95                                     | 227                                    |
| 1500       | 68                                     | 164                                    |
| 1800       | 59                                     | 126                                    |
| 2100       | 48                                     | 108                                    |
| 2400       | 35                                     | 94                                     |
| 2700       | 31                                     | 74                                     |
| 3000       | 28                                     | 67                                     |

Nota: il tempo di backup dipende dalla qualità della batteria, dall'età della batteria e dal suo tipo. Le specifiche della batteria possono variare a seconda del produttore.

## Dichiarazione di conformità UE semplificata

Italiano

SC ONLINESHOP SRL dichiara che l'inverter solare PNI GreenHouse SC1800C PRO è conforme alla Direttiva EMC 2014/30/UE. Il testo completo della dichiarazione di conformità UE è disponibile al seguente indirizzo Internet: https://www.mypni.eu/products/8916/download/certifications

> Si prega di scaricare il software "SolarPowerMonitor2.2.81" per il monitoraggio del PC

> > Link per scaricare: https://bit.ly/2PyyLg6

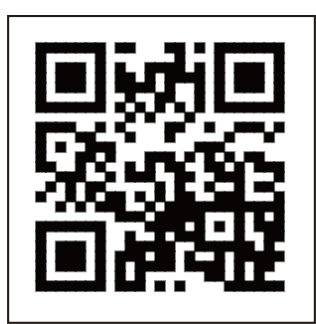

## Over deze handleiding

Deze handleiding geeft informatie over montage, installatie en gebruik, evenals instructies in geval van storing. Lees deze handleiding aandachtig door voordat u het product in gebruik neemt. Gooi deze handleiding niet weg, maar bewaar hem voor toekomstig gebruik.

### Veiligheidsinstructies

WAARSCHUWING!! Dit hoofdstuk bevat belangrijke veiligheidsinformatie.

1. Lees voor gebruik van deze omvormer zorgvuldig alle instructies en waarschuwingsmarkeringen op de omvormer en accu.

2. Gebruik alleen oplaadbare 100dzuurbatterijen om het risico op letsel te verminderen. Andere typen batterijen kunnen persoonlijk letsel en productschade veroorzaken.

3. Haal het product niet uit elkaar. Neem in geval van storing contact op met een gespecialiseerd servicecentrum. Onjuiste hermontage van het product kan elektrische schokken en zelfs brand veroorzaken.

4. Om het risico op elektrische schokken te verminderen, moet u alle draden loskoppelen voordat u reparatie- en onderhoudsprocedures uitvoert. Alleen het uitschakelen van de omvormer vermindert het risico op ongelukken niet.

5. Alleen gekwalificeerd personeel kan de omvormer en batterij installeren.

6. Laad NOOIT een bevroren batterij op.

7. Gebruik voor optimale prestaties alleen de aanbevolen soorten kabels. Het is erg belangrijk om deze omvormer correct te gebruiken.

8. Wees zeer voorzichtig als u met metalen gereedschap in de buurt van de accu 100pt. Het risico bestaat dat deze metalen voorwerpen op de accu vallen en vonken produceren die brand kunnen veroorzaken.

9. Volg de instructies strikt op wanneer u de AC- of DC-aansluitingen wilt loskoppelen.

10. Er zijn zekeringen (32VDC voor 3KW) aanwezig om de batterij te beschermen tegen overstroom.

11. AARDINGŠINSTRUCTIES - Deze omvormer moet worden aangesloten op een permanent geaard systeem. Zorg ervoor dat u de lokale wet- en regelgeving volgt bij het installeren van deze omvormer.

12. Sluit NOOIT de AC-uitgang of DC-ingang kort. Sluit niet aan op de stroombron als de DC-ingang is kortgesloten.

## Invoering

Dit is een multifunctionele omvormer/lader die de functies van een omvormer, zonnelader en acculader combineert voor een ononderbroken stroomvoorziening. Het LCD-scherm geeft informatie over de configuratie en het gebruik van dit product voor verschillende toepassingen.

#### Basiskenmerken

- Omvormer met zuivere sinusgolfuitgang.
- Configureerbare ingangsspanning voor het voeden van huishoudelijke apparaten en pc's.
- Configureerbare laadstroom van de batterij.
- Configureerbare prioriteit voor AC of zonne-energie.
- Compatibel met de spanning geleverd door de openbare stroombron of met die van een generator
- Auto-herstart terwijl AC herstelt.
- Beveiliging tegen overbelasting, oververhitting, kortsluiting.
- Intelligent batterijlaadsysteem om de prestaties te optimaliseren.

## Basissysteemfuncties

Onderstaande afbeelding toont de standaard manier van installeren en gebruiken van deze omvormer.

Het systeem omvat:

- Een generator (optioneel, niet inbegrepen) of openbare stroombron
- PV-modules (niet inbegrepen)

Afhankelijk van uw eisen en wensen kunt u systemen maken met een andere architectuur dan hieronder weergegeven.

De omvormer kan allerlei elektrische apparaten in uw huis van stroom voorzien, zoals koelkasten, ventilatoren, airconditioners, enz.

Nederlands

#### Afb. 1 Hybride voedingssysteem

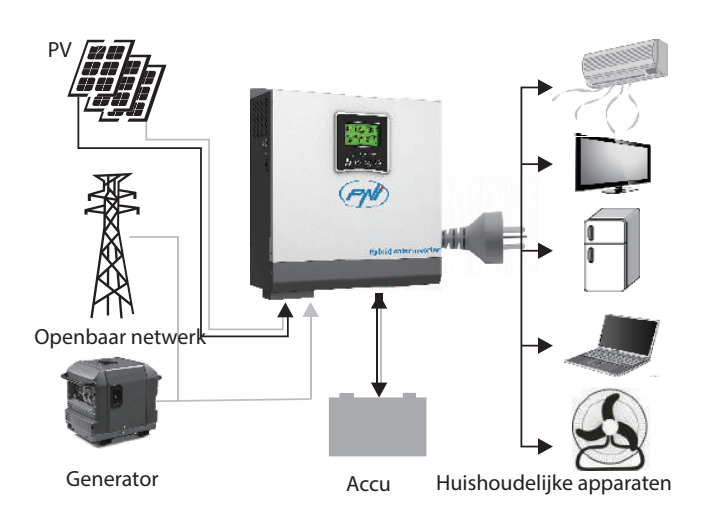

## Productpresentatie

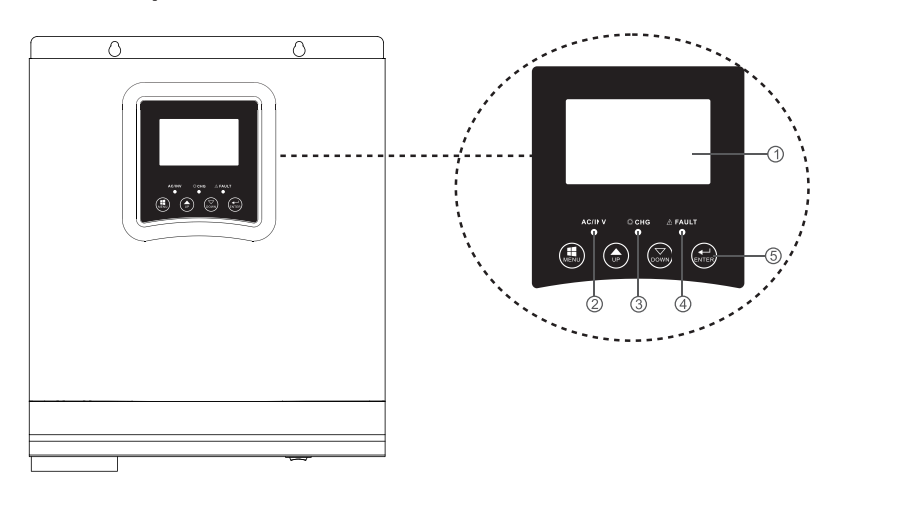

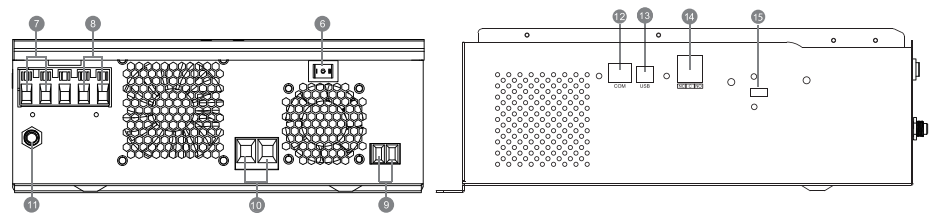

| 1. LCD-scherm      | 6. Aan/uit-knop     | 11. stroomonderbreker |
|--------------------|---------------------|-----------------------|
| 2 Statusiadiastar  |                     | 12. RS-485            |
| Z. Statusingicator | 7. AC-Ingang        | communicatiepoort:    |
| 3. Oplaad-/        | 9 AC witgang        | 12 LICP poort         |
| ontlaadindicator   | o. AC-ultgang       | 15. 05B-pool          |
| 4. Foutindicator   | 9. PV-ingang        | 14. Droog contact     |
| 5. Functieknoppen  | 10. Batterij-ingang |                       |

#### Installatie

Nederlands

Voordat u alle draden aansluit, verwijdert u de bovenklep door de schroeven los te draaien, zoals weergegeven in de onderstaande afbeelding:

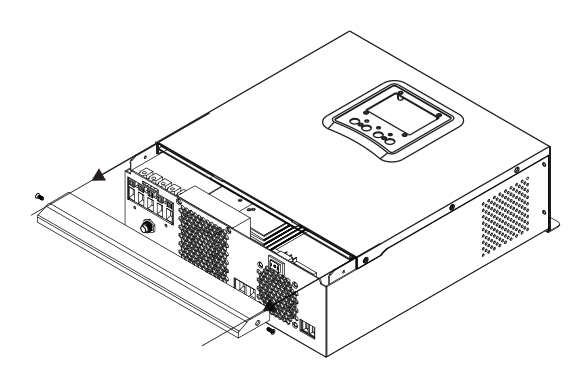

Houd rekening met de onderstaande aanbevelingen voordat u de installatielocatie kiest::

- Monteer de omvormer niet op constructies van brandbare materialen. Monteer de omvormer alleen op betonnen muren of andere niet-brandbare materialen.
- Monteer de omvormer op een stevige ondergrond.
- Houd voor een goede ventilatie van de omvormer een afstand van minimaal 20 cm van de ene kant naar de andere en minimaal 30 cm boven en onder de omvormer van andere objecten.
- De temperatuur van de werkomgeving moet tussen -26°C ~ +80°C zijn.
- Monteer de omvormer in verticale positie.

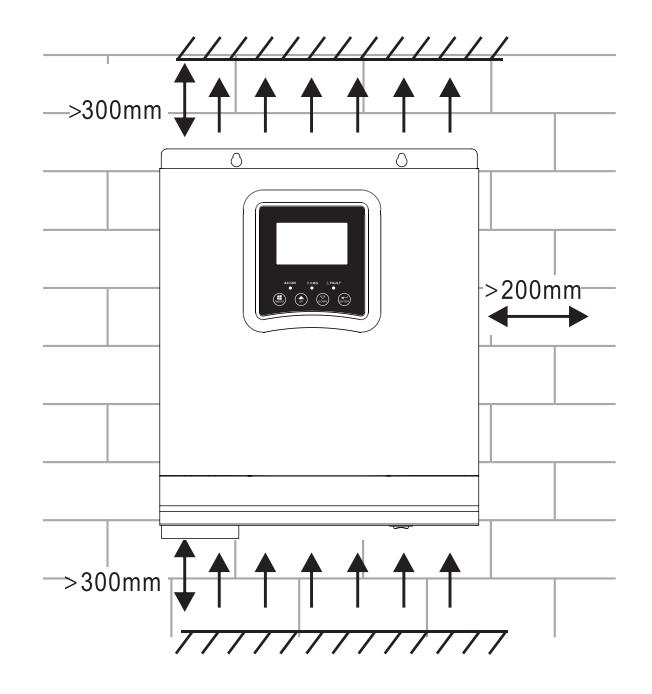

 Installeer de omvormer door twee schroeven in het bovenste deel te bevestigen:

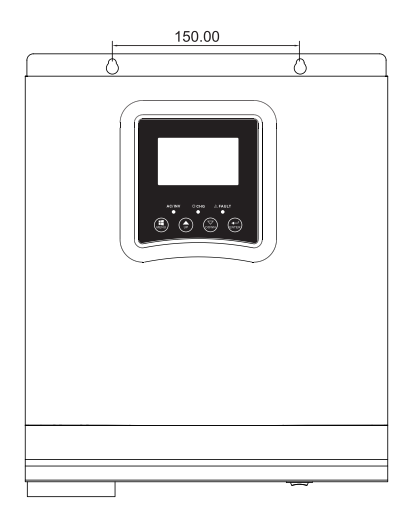

## De batterij aansluiten

WAARSCHUWING!! om de omvormer veilig te installeren, is het noodzakelijk om een DC-overstroombeveiliging of een scheidingsapparaat apart tussen de batterij en de omvormer te installeren. In sommige toepassingen is het misschien niet nodig om een ontkoppelingsapparaat te installeren. In ieder geval is de overstroombeveiliging verplicht. Raadpleeg de onderstaande tabel met de aanbevolen waarden voor stroomsterkte en batterijcapaciteit.

WAARSCHUWING! Alle aansluitingen mogen alleen worden gemaakt door gekwalificeerd personeel.

WAARSCHUWING! Het is erg belangrijk voor de veiligheid van het systeem en de efficiëntie van het gebruik om alleen het aanbevolen type en de aanbevolen kabelafmetingen te gebruiken om de batterij aan te sluiten.

Aanbevolen kabel voor aansluiting op batterij:

| Typische stroomsterkte | Batterij capaciteit | Kabel maat |
|------------------------|---------------------|------------|
| 125 4                  | 100AH               | 1*4AWG     |
| IZSA                   | 200AH               | 2*6AWG     |

Volg de onderstaande stappen om de batterij aan te sluiten:

1. De 3KW-omvormer ondersteunt een 24VDC-systeem. Sluit de accu aan zoals in onderstaande afbeelding. Wij raden aan om een accu aan te sluiten met een capaciteit van minimaal 100Ah.

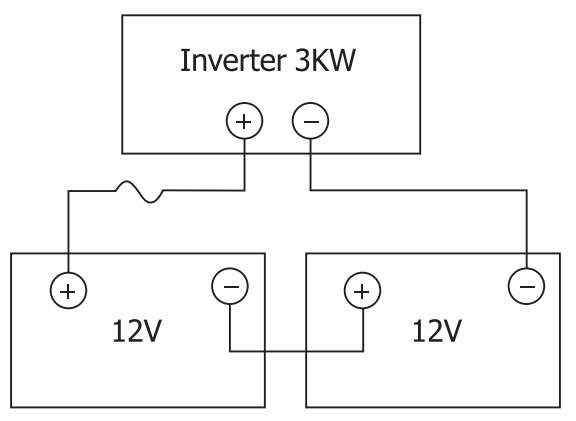

Gebruikershandleiding

Nederlands

2. Bevestig de accu-aansluitkabels aan de omvormerklemmen. Gebruik een buissleutel van 2-3 Nm om de ringen vast te draaien. Let op de polariteit.

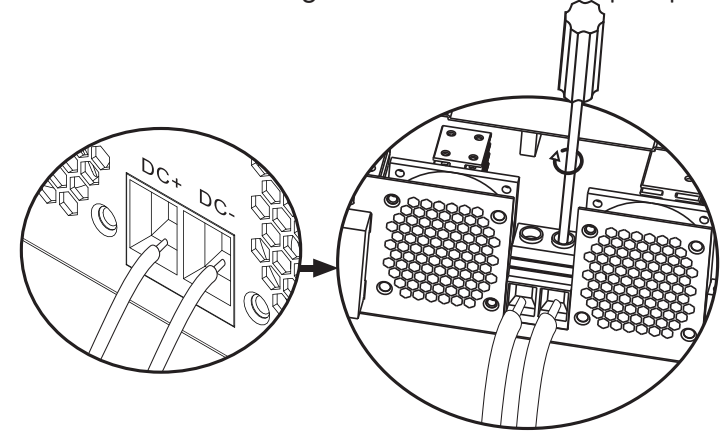

#### WAARSCHUWING!! Risico op elektrische schok

De installatie van de batterij moet met grote voorzichtigheid gebeuren, aangezien deze met een hoge stroomsterkte werkt.

WAARSCHUWING! Plaats niets tussen het platte deel van de omvormerklemmen en de aansluitringen, vanwege de hoge temperaturen in dit gebied.

WAARSCHUWING! Breng geen antioxidanten aan op de klemmen voordat u de aansluitingen maakt.

WAARSCHUWING! Voordat u alle aansluitingen voltooit, moet u ervoor zorgen dat de positieve pool is aangesloten op (+) en de negatieve pool op (-).

#### AC-bron ingang/uitgang aansluiting

WAARSCHUWING! Voordat u de AC-stroombron aansluit, raden wij u aan om een AC-schakelaar apart te installeren tussen de omvormer en de AC-bron. Zo kan de omvormer gemakkelijk worden losgekoppeld bij het uitvoeren van onderhoudswerkzaamheden aan de AC-bron. Aanbevolen ACstroomonderbreker: 10A voor 1kW-omvormer, 20A voor 2KW-omvormer, WAARSCHUWING! Er zijn twee aansluitingen gemarkeerd met "IN" en "OUT". Sluit de ingangs- en uitgangsconnectoren niet verkeerd aan.

WAARSCHUWING! alle aansluitingen mogen alleen worden gemaakt door gekwalificeerd personeel.

WAARSCHUWING! Voor de veiligheid van het systeem en een efficiënte werking is het erg belangrijk om het aanbevolen type en formaat kabel te gebruiken.

#### Aanbevolen kabelmaten

| Kabelafmetingen | Koppelwaarde |
|-----------------|--------------|
| 12AWG           | 1.2~ 1.6Nm   |

Volg de onderstaande stappen om de AC input/output aansluitingen te maken:

1. Zorg ervoor dat u het DC-beveiligings- of ontkoppelingsapparaat hebt geopend voordat u de AC-ingang/-uitgang maakt.

2. Verwijder de 10 mm isolatie van de 6 geleiders en verkort de fase (L) en de nulleider (N) met 3 mm.

3. Sluit de AC-ingangsdraden aan volgens de polariteit die is aangegeven op de klemmen en draai vervolgens de schroeven van de klemmen vast. Zorg ervoor dat u eerst de PE-aardleiding hebt aangesloten ().

➡ - Grond (geelgroen)
L-LINE (bruin of zwart)
N-neutraal (blauw)

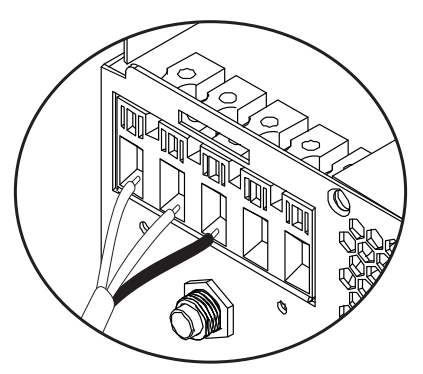

WAARSCHUWING!! Zorg ervoor dat de AC-bron is losgekoppeld voordat u aansluitingen maakt.

4. Sluit de AC-uitgangsdraden aan volgens de polariteit die op de klemmen is aangegeven en draai vervolgens de klemschroeven goed vast. Zorg ervoor dat u eerst de PE-aardleiding hebt aangesloten ().

➡ - Grond (geelgroen)
L-LINE (bruin of zwart)
N-neutraal (blauw)

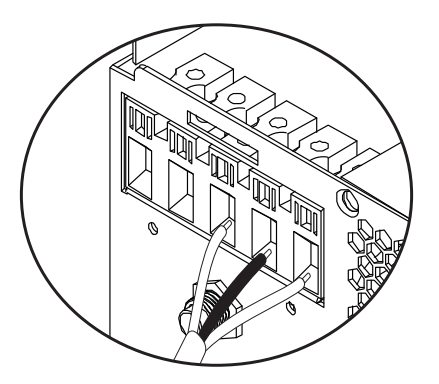

5. Zorg ervoor dat u de aansluitingen correct hebt gemaakt en dat de draden goed vastzitten.

#### WAARSCHUWING!

Zorg ervoor dat u de AC-draden hebt aangesloten met inachtneming van de polariteit. Als de L (fase) en N (nul) draden omgekeerd zijn aangesloten, kan dit kortsluiting veroorzaken wanneer de omvormers parallel werken.

#### WAARSCHUWING!

Apparaten zoals airconditioners hebben minimaal 2-3 minuten nodig om te starten, omdat ze tijd nodig hebben om het koelgas in de circuits in evenwicht te brengen. Als er een stroomstoring is, kan de airconditioner uitvallen. Om dit te voorkomen, controleert u of uw airconditioner een uitgestelde startfunctie heeft. Anders geeft de omvormer een overbelastingsfout en sluit de voeding naar de consument af om uw apparaat te beschermen.

### Fotovoltaïsche modules aansluiten

WAARSCHUWING! Installeer voor het aansluiten van de PV-modules eerst een DC-stroomonderbreker tussen de omvormer en de fotovoltaïsche modules.

WAARSCHUWING! Alle aansluitingen mogen alleen worden gemaakt door gekwalificeerd personeel.

WAARSCHUWING! Voor de veiligheid van het systeem en een efficiënte werking is het erg belangrijk om het aanbevolen type en formaat kabel te gebruiken.

| Stroomsterkte | Kabelafmetingen | Koppelwaarde |
|---------------|-----------------|--------------|
| 60A           | 8 AWG           | 1.4~1.6Nm    |

## De PV-modules kiezen

Raadpleeg voordat u de PV-modules kiest eerst onderstaande eisen:

1. De nullastspanning (Voc) van de PV-modules (fotovoltaïsche modules) mag de maximale nullastspanning met het fotovoltaïsche paneel van de omvormer niet overschrijden

2. De nullastspanning (Voc) van de PV-modules (fotovoltaïsche modules) moet hoger zijn dan de minimale spanning van de batterij.

| Oplaadmodus op zonne-energie | MPPT-oplader |
|------------------------------|--------------|
| Omvormer                     | 3KW          |

| Laadstroom                                    | 60A       | s    |
|-----------------------------------------------|-----------|------|
| De maximale nullastspanning van de PV-modules | 145Vdc    | and  |
| Spanningsbereik PV-paneel                     | 30~120Vdc | derl |
| Minimale accuspanning voor PV-oplading        | 17Vdc     | Neo  |
| Systeem DC-spanning                           | 24Vdc     |      |

#### Volg de onderstaande stappen om de PV-modules aan te sluiten:

Verwijder de 10 mm bescherming van de positieve en negatieve geleiders.
Controleer de aansluitpolariteit van de PV-modulekabels en de PV-

ingangsconnectoren. Verbind vervolgens de pluspool (+) van de aansluitkabel met de pluspool (+) van de PV-module. Sluit de negatieve (-) pool van de aansluitkabel aan op de negatieve (-) pool van de PV-module.

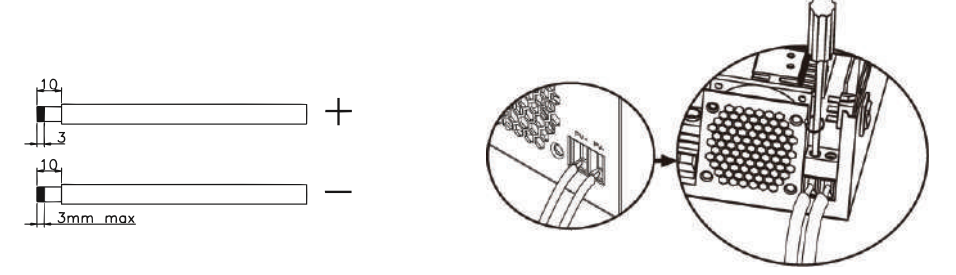

3. Zorg ervoor dat alle draden correct zijn aangesloten en stevig zijn vastgemaakt.

| Maximaal vermogen (Pmaxl)          | 260W  |
|------------------------------------|-------|
| Maximaal vermogen Spanning Vmpp(V) | 30.9V |
| Maximaal vermogen Stroom Impp(A)   | 8.42A |
| Nullastspanning Voc (V)            | 37.7V |
| Kortsluitstroom Isc(A)             | 8.89A |

Maximaal aantal panelen in serie: 2 PV Aantal modules parallel: 4 Totaal aantal PV-modules: 2 x 4=8

#### Installatie van zonnepanelen

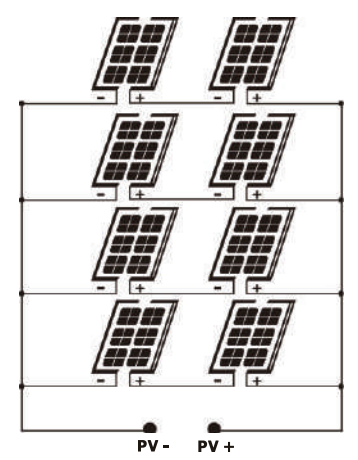

Nadat u alle draden hebt aangesloten, plaatst u het deksel van de omvormer terug en bevestigt u deze met schroeven.

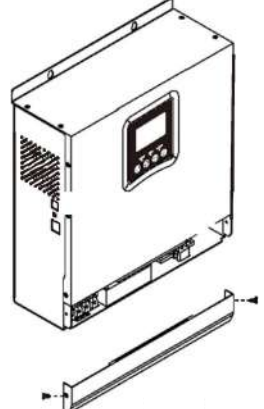

#### Communicatie verbindingen

Gebruik de meegeleverde communicatiekabel om de omvormer op de computer aan te sluiten. Download de software door de QR-code aan het einde van de handleiding te scannen en volg de instructies op het scherm om de monitoringsoftware te installeren.

WAARSCHUWING! Het is verboden de netwerkkabel te gebruiken als communicatiekabel voor de directe verbinding met de computer.

WAARSCHUWING! De RJ45-interface wordt alleen gebruikt om andere ondersteunende producten aan te sluiten, voor professioneel gebruik.

#### Configuratiediagram van RJ45-pinnen

| 1 | RS-485-B |          |
|---|----------|----------|
| 2 | RS-485-A |          |
| 3 | GND      |          |
| 4 |          |          |
| 5 |          | 12345578 |
| 6 |          |          |
| 7 |          |          |
| 8 |          |          |

#### Droog contact (relais) signaal

Op het achterpaneel van de omvormer bevindt zich een droge contactuitgang (relais) (3A/250VAC). Het wordt gebruikt om het signaal naar externe apparaten te verzenden wanneer de batterijspanning het alarmniveau bereikt.

| Toestand | Voorwaarde                                                     | Dry<br>contact<br>NC&C |      |
|----------|----------------------------------------------------------------|------------------------|------|
| Off      | Het toestel staat uit en er is geen verbruiker<br>aangesloten. | Dichtbij               | Open |

| Nederlands |                                                                                      | Consumenten v<br>openbare elektr                                                              | n worden gevoed vanuit het<br>«triciteitsnet                                                              |                                                                                                    | Dichtbij | Open |
|------------|--------------------------------------------------------------------------------------|-----------------------------------------------------------------------------------------------|----------------------------------------------------------------------------------------------------|----------------------------------------------------------------------------------------------------|----------|------|
|            | On De verbruikers<br>worden<br>gevoed door<br>de batterij<br>of door de<br>zonnebron | Program 01<br>Instellen als<br>openbaar<br>netwerk<br>De verbruikers<br>worden<br>gevoed door | Accuspanning<br>< waarschuwing<br>lage<br>gelijkspanning                                                  | Open                                                                                                    | Dichtbij |      |
|            |                                                                                      |                                                                                               | Program 01<br>Instellen als<br>openbaar<br>netwerk                                                        | Accuspanning ><br>stel de waarde<br>in programma<br>21 in of de<br>batterij gaat<br>naar de<br>zwevende fase | Dichtbij | Open |
|            |                                                                                      | Program 01<br>Instellen als<br>prioriteit<br>voor SBU<br>of zonne-<br>energie                 | Accuspanning <<br>Stel de waarde<br>in Programma<br>20 . in                                               | Open                                                                                                    | Dichtbij |      |
|            |                                                                                      |                                                                                               | Accuspanning ><br>Stel de waarde<br>in in programma<br>21 of de batterij<br>gaat naar de<br>Floating fase | Dichtbij                                                                                                    | Open     |      |

### Gebruiksaanwijzing Zet de omvormer aan/uit

Nadat de omvormer correct is geïnstalleerd, drukt u op de aan/uit-knop om de omvormer te starten.

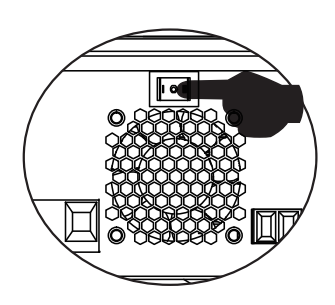

#### Bedieningspaneel en scherm

Het bedieningspaneel bevindt zich op het frontpaneel van de omvormer.

Gebruikershandleiding

Nederlands

Inclusief 3 LED-indicatoren, 4 aanraaktoetsen en het scherm om de bedrijfsmodus of informatie over de in- en uitgangen van de omvormer aan te geven.

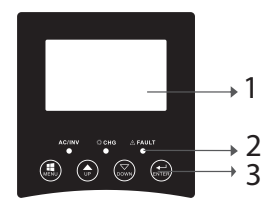

LCD-scherm
LED-indicatoren
Functietoetsen

## LED-indicatoren

|        | Message |                                     |                                                                                     |
|--------|---------|-------------------------------------|-------------------------------------------------------------------------------------|
| AC/INV | Groente | On                                  | De verbruiker<br>wordt gevoed<br>vanuit het<br>openbare netwerk<br>in de lijnmodus. |
|        |         | Knipperend                          | De consument<br>wordt gevoed door<br>de batterij of PV in<br>batterijmodus          |
| СНС    | Geel    | Knipperend                          | De batterij wordt<br>opgeladen of<br>ontladen.                                      |
|        |         | On                                  | Omvormer fout.                                                                      |
| Fault  | Rood    | Knipperend Waarschuwin<br>omvormer. | Waarschuwing<br>omvormer.                                                           |

#### Toetsen

| MENU | Toegang tot Reset-modus of Instellingen-modus; terug naar de vorige selectie |
|------|------------------------------------------------------------------------------|
| UP   | Omhoog                                                                       |
| DOWN | Omlaag                                                                       |

ENTER Ga naar de instellingenmodus en bevestig de selectie in de instellingenmodus; terug naar de vorige selectie of verlaat de resetmodus

Nederlands

## Beschrijving van pictogrammen op het scherm

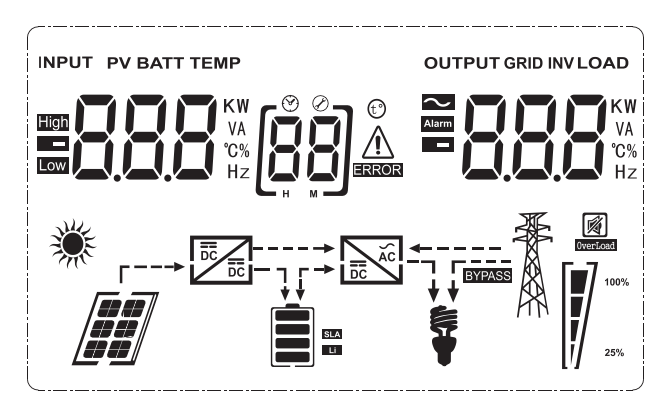

| lcoon                                                     | Beschrijving                                                                                                    |  |  |
|-----------------------------------------------------------|----------------------------------------------------------------------------------------------------|--|--|
| Informatie over invoerbron en informatie over uitvoerbron |                                                                                                    |  |  |
| <b>&gt;</b>                                               | Geeft AC-informatie aan                                                                                                    |  |  |
|                                                           | Geeft DC-informatie aan                                                                                                    |  |  |
| KW<br>VA<br>°C%<br>Hz                                     | Het geeft ingangsspanning,<br>ingangsfrequentie, PV-spanning,<br>accuspanning of laadstroom aan.<br>Geeft de uitgangsspanning,<br>uitgangsfrequentie, belasting in VA,<br>belasting in Watt en ontlaadstroom<br>aan. |  |  |
| Configuratieprogramma en foutinform                       | natie                                                                                                    |  |  |
|                                                           | Geeft het instellingenprogramma<br>aan.                                                                                                    |  |  |

| Geeft fout- en waarschuwingscodes<br>aan. Waarschuwing: Knippert 88 ▲<br>(bevat de waarschuwingscode).<br>Fout: Knippert 88 - (bevat de<br>foutcode). | Nederlands |
|----------------------------------------------------------------------------------------------------|------------|
|                                                                                                    |            |

#### Batterij informatie

| Het geeft het batterijniveau aan<br>0-24%, 25-49%, 50-74% en |
|--------------------------------------------------------------|
| 75-100% in batterijmodus en de                               |
| laadstatus in lijnmodus.                                     |

### In de AC-modus wordt de laadstatus van de batterij weergegeven.

| Toestand                                                  | Batterij voltage   | LCD scherm                                                                                |
|-----------------------------------------------------------|--------------------|-------------------------------------------------------------------------------------------|
| Constante stroom<br>modus/<br>Constante<br>spanningsmodus | < 2V/cel           | Om de beurt lichten er<br>4 balkjes op.                                                   |
|                                                           | 2 - 2.083V/cel     | De onderste balk gaat<br>branden en de andere<br>3 balkjes knipperen om<br>de beurt.      |
|                                                           | 2.083 - 2.167V/cel | De eerste 2 onderste<br>balkjes zullen oplichten<br>en de bovenste balk zal<br>knipperen. |
|                                                           | > 2.167V/cel       | De eerste 3 onderste<br>balkjes zullen oplichten<br>en de bovenste balk zal<br>knipperen. |
| De batterijen zijn volledig opgeladen.                    |                    | De 4 balken zullen<br>oplichten                                                           |

| In de batterijmodus wordt de batterijcapaciteit weergegeven. |                        |  |  |
|--------------------------------------------------------------|------------------------|--|--|
| Laadpercentage Batterij voltage Icoon                        |                        |  |  |
| Opgeladen > 50%                                              | < 1.717V/cel           |  |  |
|                                                              | 1.717V/cel ~ 1.8V/ cel |  |  |
|                                                              | 1.8 ~ 1.883V/ cel      |  |  |
|                                                              | > 1.883 V/cel          |  |  |

| Nederlands | 50% > Opgeladen ><br>20% | < 1.817V/cel            |  |
|------------|--------------------------|-------------------------|--|
|            |                          | 1.817V/cel ~ 1.9V/cel   |  |
|            |                          | 1.9 ~ 1.983V/cel        |  |
|            |                          | > 1. 983V/ cel          |  |
|            |                          | <1.867V/ cel            |  |
|            | Opgeladen < 20%          | 1.867V/ cel~ 1.95V/ cel |  |
|            |                          | 1.95 ~ 2.033V/ cel      |  |
|            |                          | > 2.033V/ cel           |  |

| Informatie laden |                          |                          |                          |                 |
|------------------|--------------------------|--------------------------|--------------------------|-----------------|
| OVER LOAD        | Geeft overbelasting aan. |                          |                          |                 |
| <b>\$</b> = [-7  | Geeft he<br>25-49%       | et laadnive<br>, 50-74%  | eau aan 0-<br>en 75-10   | 24%,<br>0%.     |
|                  | 0-24%                    | 25-<br>49%               | 50-<br>74%               | 75-<br>100%     |
| 25%              | [,]                      |                          |                          |                 |
|                  | Omvorm<br>openbare       | ner aang<br>e elektrici  | gesloten<br>teitsnet.    | op het          |
|                  | Omvorm<br>panelen.       | ner aang                 | esloten                  | op PV-          |
| BYPASS           | De verb<br>het open      | oruikers w<br>Ibare elek | vorden ge<br>triciteitsn | evoed via<br>et |

| DC             | De zonnelader werkt.                        | erlands |
|----------------|---------------------------------------------|---------|
|                | Het DC/AC-circuit van de<br>omvormer werkt. | Ned     |
| Stille werking |                                             |         |
|                | Het geluid is gedempt.                      |         |

## LCD-instellingen

Nadat u 2 seconden op de knop "ENTER" hebt gedrukt, gaat de omvormer naar de instelmodus en drukt u vervolgens op "ENTER" of "MENU" om de selectie te bevestigen en af te sluiten. Druk op "UP" of "DOWN" om het instellingenprogramma te selecteren.

| 10       | Program | Beschrijving                        | Selecteerbare opties |                                                                                                    |
|----------|---------|-------------------------------------|----------------------|----------------------------------------------------------------------------------------------------|
| derlands | 00      | Instellingenmodus<br>verlaten       | (CC) ESC             |                                                                                                    |
| Nec      | 01      | Prioriteitsselectie<br>uitgangsbron | 0) 560               | Zonne-energie levert ener-<br>gie aan consumenten als een<br>prioritaire bron.<br>Als de batterijspanning<br>gedurende 5 minuten hoger<br>is dan het niveau dat is in-<br>gesteld in programma 21,<br>keert de omvormer terug<br>naar de batterijmodus en<br>worden de verbruikers geli-<br>jktijdig gevoed door zowel de<br>zonnebron als de batterij.<br>Als de batterijspanning daalt<br>tot het niveau dat is ingesteld<br>in programma 20, keert de<br>omvormer terug naar de by-<br>pass-modus, de verbruikers<br>worden alleen gevoed door<br>het openbare elektriciteits-<br>net terwijl de zonnebron de<br>batterij oplaadt. |
|          |         |                                     | [U ] <b>5[][</b>     | Zonne-energie levert energie<br>aan consumenten als een<br>prioritaire bron.<br>Als de accuspanning<br>gedurende 5 minuten hoger<br>is dan het niveau ingesteld<br>in programma 21, en als de<br>zonne-energie gedurende<br>deze 5 minuten beschikbaar<br>was, zal de omvormer<br>overschakelen naar de<br>batterijmodus, de zonnebron<br>en de batterij leveren energie<br>aan de verbruikers op<br>dezelfde tijd.                                                                                                    |

| O1 P<br>ui | Prioriteitsselectie<br>uitgangsbron |                                  | Als de batterijspanning daalt<br>tot het niveau dat is ingesteld<br>in programma 20, schakelt<br>de omvormer over naar de<br>bypass-modus, worden con-<br>sumenten alleen gevoed<br>door het openbare elektric-<br>iteitsnet en laadt de zonne-<br>bron de batterij op. | Nederlands |
|------------|-------------------------------------|----------------------------------|----------------------------------------------------------------------------------------------------|------------|
|            |                                     | 0    <u>    </u> ,               | Het openbare<br>energienetwerk wordt de<br>prioritaire stroombron<br>voor consumenten. De<br>zonnebron en de batterij<br>leveren alleen energie aan<br>de verbruikers als de energie<br>van het openbare net niet<br>beschikbaar is.                                    | -          |
| 02         | AC<br>ingangsspanning<br>sbereik:   | [12] <b>AP!</b> _                | Indien geselecteerd, ligt het<br>AC-ingangsspanningsbereik<br>tussen 90-280VAC.                                                                                                    | -          |
|            |                                     | UPS                              | Indien geselecteerd, ligt het<br>AC-ingangsspanningsbereik<br>tussen 170-280VAC.                                                                                                    |            |
|            |                                     | VDE<br>[]] <b>u<sub>d</sub>[</b> | Indien geselecteerd, is het<br>AC-ingangsspanningsbereik<br>in overeenstemming met<br>VDE4105 (184VAC-<br>253VAC)                                                                                                    | -          |
|            |                                     | GEN                              | Als u een generator als<br>stroombron gebruikt,<br>selecteert u de<br>generatormodus.                                                                                                    |            |
| 03         | Uitgangsspanning                    | pa) <b>230</b>                   | Stel het<br>uitgangsspanningsbereik in<br>(220VAC-240VAC)                                                                                                    |            |

| erlands | 04 | Uitgangsfrequentie                                                                                                    | 50HZ(default)                                   | <sup>60НZ</sup><br>[]Ч] <b>БЛП</b>                                                        |
|---------|----|----------------------------------------------------------------------------------------------------|-------------------------------------------------|-------------------------------------------------------------------------------------------|
| Nede    | 05 | Prioriteit                                                                                                    | 05) <b>61 11</b>                                | De zonnebron levert energie<br>voor het opladen van de bat-<br>terij, als prioriteitsbron |
|         | 03 | zonnebron                                                                                                    | (IS) <b>L 6 LI</b>                              | De zonnebron levert energie<br>aan consumenten, als een<br>prioritaire bron               |
|         | 06 | Overbelasting<br>bypass: wanneer<br>deze functie<br>is geactiveerd,<br>schakelt de<br>omvormer over<br>naar de lijnmodus<br>als overbelasting<br>wordt gedetecteerd<br>in de batterijmodus | Bypass<br>uitgeschakeld                         | Bypass ingeschakeld<br>(default)                                                          |
|         | 07 | Automatische<br>herstart wanneer<br>overbelasting is<br>geregistreerd                                                                                                    | Opnieuw opstarten<br>uitgeschakeld<br>(default) | Opnieuw opstarten<br>ingeschakeld                                                         |
|         | 08 | Automatische<br>herstart wanneer<br>oververhitting<br>wordt gedetecteerd                                                                                                    | Opnieuw opstarten<br>uitgeschakeld<br>(default) | Opnieuw opstarten<br>ingeschakeld                                                         |

|    |                                                                                                    | Als de omvormer in lijn-, stand-by- of<br>storingsmodus werkt, kan de belastingsbron als                                                                                                    |                                                                                                    |         |
|----|----------------------------------------------------------------------------------------------------|----------------------------------------------------------------------------------------------------|----------------------------------------------------------------------------------------------------|---------|
|    |                                                                                                    | Zonneprioriteit                                                                                                    | eld:<br>Zonne-energie laadt de<br>batterij op als prioriteitsbron.<br>De batterij wordt<br>alleen via het openbare<br>elektriciteitsnet opgeladen<br>als de zonnebron niet<br>beschikbaar is. | Nederla |
| 10 | Prioritaire<br>oplaadbron                                                                                                    | Zonne- en<br>openbaar netwerk<br>(default)                                                                                                    | De zonnebron en het<br>openbare netwerk laden de<br>batterij tegelijkertijd op.                                                                                                    |         |
|    |                                                                                                    | gewoon zonne-                                                                                                    | De zonnebron zal de enige<br>bron zijn om de batterij op<br>te laden, ongeacht of de<br>energie van het openbare<br>net beschikbaar is of niet.                                               |         |
|    |                                                                                                    | Als de omvormer in batterijmodus of<br>energiebesparende modus werkt, kan alleen de<br>zonnebron de batterij opladen. Zonne-energie<br>laadt de batterij alleen op als deze beschikbaar is<br>en voldoende is. |                                                                                                    |         |
| 11 | Maximale<br>laadstroom: om<br>de maximale<br>laadstroom voor<br>zonneladers of van<br>het openbare net<br>te configureren<br>(max. laadstroom<br>= laadstroom van<br>het openbare net<br>(openbaar netwerk)<br>+ laadstroom van<br>de zonnebron) | MPPT-60A                                                                                                    | Het bereik dat kan worden<br>ingesteld ligt tussen 1A en<br>80A.                                                                                                    |         |

| ds       |     | De maximale                            | 20A (default)                                                                            | 30A (maximale stroom)                         |
|----------|-----|----------------------------------------|------------------------------------------------------------------------------------------|-----------------------------------------------|
| lederlan | 13  | laadstroom van het<br>openbare netwerk | (II) <mark>20</mark> ^                                                                   | [H] <b>30</b> *                               |
| Z        |     |                                        | AGM (default)                                                                            | F100ded                                       |
|          |     |                                        | ["]                                                                                      | [  4] <b>85</b> 0                             |
|          |     |                                        | GEL                                                                                      | LEAD                                          |
|          | 1.4 | Baterij type                           | ["][8]                                                                                   |                                               |
|          | 14  |                                        | Lithium-ion                                                                              | Lithium-ion                                   |
|          |     |                                        | ["]:52                                                                                   | [  4] <b>[ ,</b>                              |
|          |     |                                        | Als "User-Defined                                                                        | " is geselecteerd, kunnen                     |
|          |     |                                        | minimale DC-uitso                                                                        | n de batterij en net<br>chakelspanningsniveau |
|          |     |                                        | worden ingesteld ir                                                                      | n programma's 17, 18 en 19.                   |
|          |     |                                        | 24V model standa                                                                         | ardinstellingen: 28,2V                        |
|          | R   | Bulk laadspanning                      | [;] <b>[</b> u                                                                           |                                               |
|          | 17  | (C.V voltage)                          | Als "User-Defined" is geselecteerd in                                                    |                                               |
|          |     | C C                                    | programma 14, kan dit programma worden                                                   |                                               |
|          |     |                                        | ingesteld. Het bereik dat kan worden ingest<br>ligt tussen 24,0V en 29,2V voor 24Vdc. El |                                               |
|          |     |                                        |                                                                                          |                                               |
|          |     |                                        | klik verhoogt de wa                                                                      | aarde met U,I V                               |

| 18 | Floating opladen                                                                                                    | 24V-model standaardinste<br>Als "User-Defined" is gese<br>14, kan dit programma wor<br>bereik dat kan worden inge<br>en 29,2V voor 24Vdc. Elk<br>waarde met 0,1 V                                                                                                    | ellingen: 27,0V<br>electeerd in programma<br>rden ingesteld. Het<br>esteld ligt tussen 24,0V<br>e klik verhoogt de | Nederlands |
|----|----------------------------------------------------------------------------------------------------|----------------------------------------------------------------------------------------------------|----------------------------------------------------------------------------------------------------|------------|
| 19 | Lage DC-<br>spanningsinstelling<br>(afgesneden spanning)                                                                            | 24V-model standaardinstellingen: 20,4V<br><b>Als "User-Defined" is geselecteerd in programma</b><br>14, kan dit programma worden ingesteld. Het<br>bereik dat kan worden ingesteld ligt tussen 20,0V<br>en 24,0V voor het 24Vdc-model. Elke klik<br>verhoogt de waarde met 0,1 V. |                                                                                                    |            |
| 20 | Onderbreking van de<br>ontlaadspanning van<br>de batterij wanneer<br>stroom van het openbare<br>elektriciteitsnet<br>beschikbaar is | Opties voor het 24V-mod<br>23V (default)                                                                                                    | el:<br>Bereik 22.0V - 29.0V<br>Elke klik verhoogt de<br>waarde met 0,1 V                                           |            |
| 21 | Onderbreking van de<br>laadspanning van de<br>batterij wanneer de<br>stroom van het openbare<br>netwerk beschikbaar is              | Opties voor het 24V-mod<br>27.0V (default)                                                                                                    | el:<br>Bereik 22,0V - 29,0V.                                                                                       |            |
| 22 | Display-interface                                                                                                    | [22] <b>PŁE</b><br>[22] <b>PŁd</b>                                                                                                    | Elke klik verhoogt de<br>waarde met 0,1 V<br>Op het scherm wordt<br>de hoofdinterface<br>weergegeven               |            |

| Nederlands | 23 | Achtergrondverlichting                             | Achtergrondverlichting<br>ingeschakeld | De laatste pagina die<br>door de gebruiker is<br>gebruikt, wordt op het<br>scherm weergegeven |
|------------|----|----------------------------------------------------|----------------------------------------|-----------------------------------------------------------------------------------------------|
|            | 24 | Alarm controle                                     | Alarm ingeschakeld<br>(default)        | Alarm uitgeschakeld                                                                           |
|            | 25 | Piep wanneer de primaire<br>bron wordt onderbroken | Piep ingeschakeld                      | Piep uitgeschakeld<br>(default)                                                               |
|            | 27 | Foutcode opname                                    | Opname ingeschakeld<br>(default)       | Opname<br>uitgeschakeld                                                                       |
|    |                                                                                                    | Balans zonne-energie<br>geactiveerd                         | Het zonne-<br>ingangsvermogen<br>wordt automatisch<br>aangepast volgens de<br>volgende formule:<br>Maximaal zonne-                                                                                                    | Nederlands |
|----|----------------------------------------------------------------------------------------------------|-------------------------------------------------------------|----------------------------------------------------------------------------------------------------|------------|
|    | Balanceren van zonne-                                                                                                    | C8) 56E                                                     | ingangsvermogen<br>= maximaal<br>laadvermogen van de<br>batterij + aangesloten<br>verbruikersvermogen<br>(wanneer in off-grid-<br>modus)                                                                                                    |            |
| 28 | energie:<br>Ingangsvermogen:<br>de zonne-energie wordt<br>automatisch aangepast<br>aan het vermogen van de<br>aangesloten verbruiker. | Balans zonne-energie<br>uitgeschakeld (default)<br>(28) 566 | Het ingangsvermogen<br>van de zonne-energie<br>zal hetzelfde zijn<br>als het maximale<br>laadvermogen van de<br>batterij, ongeacht het<br>aantal aangesloten<br>belastingen.<br>Het maximale<br>laadvermogen van<br>de accu is gebaseerd<br>op de stroom<br>die is ingesteld<br>in programma 11<br>(Maximum zonne-<br>energie = Maximaal<br>laadvermogen van de<br>accu) |            |

| Nederlands |    |                                    | Energiebesparende<br>modus uitgeschakeld<br>(default)                     | Als deze functie is<br>uitgeschakeld, maakt<br>het niet uit of de<br>belasting laag of hoog<br>is, de uitgangsstatus<br>van de omvormer<br>wordt niet beïnvloed.         |
|------------|----|------------------------------------|---------------------------------------------------------------------------|----------------------------------------------------------------------------------------------------|
|            | 29 | Energiebesparende<br>modus aan/uit | Energiebesparende<br>modus ingeschakeld                                   | Als deze functie<br>is geactiveerd,<br>wordt de uitgang<br>van de omvormer<br>gestopt wanneer de<br>aangesloten belasting<br>laag is of niet kan<br>worden gedetecteerd. |
|            | 30 | Batterij egalisatie                | Accu-egalisatie<br>ingeschakeld                                           | Accu-egalisatie<br>uitgeschakeld (default)                                                                                                    |
|            | 31 | Accu-egalisatiespanning:           | Opties beschikbaar voor 2<br><b>3 5 6 7</b><br>Het bereik is van 24 0V to | 4V-model                                                                                                    |
|            | 33 | Egalisatietijd batterij            | Elke klik verhoogt de waar<br>60min(default)                              | de met 0,1 V.<br>Het in te stellen<br>interval ligt tussen<br>5 min en 900 min.                                                                                          |
|            |    |                                    | 120 min(default)                                                          | Elke klik verhoogt de<br>waarde met 5 minuten.<br>Het in te stellen                                                                                                    |
|            | 34 | Accu-egalisatieperiode             | 34 120                                                                    | interval ligt tussen<br>5 min en 900 min.<br>Elke klik verhoogt de<br>waarde met 5 minuten.                                                                              |

| 35 | Egalisatie-interval                    | 30 dags (default)                                                                                                    | Het interval dat kan<br>worden ingesteld ligt<br>tussen 0 en 90 dagen.<br>Elke klik verhoogt de<br>waarde met 1 dag | Nadarlands |
|----|----------------------------------------|----------------------------------------------------------------------------------------------------|----------------------------------------------------------------------------------------------------|------------|
|    |                                        | Enabled                                                                                                    | Disabled                                                                                                    |            |
| 36 |                                        | (36) REA (36) RdS                                                                                                    |                                                                                                    |            |
|    | Egalisatie onmiddellijk<br>geactiveerd | Als de egalisatiefunctie is geactiveerd in<br>programma 30, kan het programma worden<br>ingesteld. Als Inschakelen is geselecteerd in<br>dit programma, wordt de batterij-egalisatie<br>onmiddellijk geactiveerd en verschijnt deze op he |                                                                                                    |            |
|    |                                        | scherm <b>E9</b> . Als Uitschakelen is geselecteerd,                                                                                                    |                                                                                                    |            |
|    |                                        | wordt de egalisatiefunctie geannuleerd tot de                                                                                                    |                                                                                                    |            |
|    |                                        | van de instellingen in programma 35. Op het                                                                                                    |                                                                                                    |            |
|    |                                        | scherm verschijnt <b>E 9</b> .                                                                                                    | ı                                                                                                    |            |

Na 6 seconden op de "ENTER"-knop te hebben gedrukt, gaat de omvormer naar de resetmodus. Druk op "UP" of "DOWN" om de gewenste optie te selecteren. Druk vervolgens op ENTER om af te sluiten.

|  | urr | Reset uitgeschakeld<br>(standaard) |
|--|-----|------------------------------------|
|  | 152 | Reset ingeschakeld                 |

### Foutcodes

| 01 | De ventilator wordt geblokkeerd wanneer de omvormer<br>start | [0]_        |
|----|--------------------------------------------------------------|-------------|
| 02 | Overtemperatuur omvormer transformator                       |             |
| 03 | Hoge batterijspanning                                        | [] <u>~</u> |

| S |  |
|---|--|
| σ |  |
|   |  |
| g |  |
|   |  |
| Ð |  |
| σ |  |
| Ð |  |
| Z |  |
|   |  |

| 04 | Lage batterijspanning                                        | []₽]▲          |
|----|--------------------------------------------------------------|----------------|
| 05 | Kortsluiting op de uitgang                                   | [85]&          |
| 06 | Hoge uitgangsspanning                                        | [15]           |
| 07 | Time-out overbelasting                                       |                |
| 08 | De busspanning van de omvormer is te hoog                    | [8]            |
| 09 | Bus trage start fout                                         | [29]_          |
| 11 | Storing hoofdrelais                                          |                |
| 21 | Uitgangsspanning sensor fout                                 | £].            |
| 22 | Fout spanningssensor openbaar stroomnet                      | £2]            |
| 23 | Omvormer uitgangsstroom sensor fout                          | (23)           |
| 24 | Fout stroomsensor openbaar elektriciteitsnet                 | [24]           |
| 25 | Omvormer lage stroom sensor fout                             | [25]           |
| 26 | Overstroomfout openbaar elektriciteitsnet                    | [25]           |
| 27 | Omvormer radiator hoge temperatuur                           | [2]            |
| 31 | Fout in batterijspanning op zonne-oplader                    |                |
| 32 | Fout in stroomsensor zonnelader                              | [32] <u>**</u> |
| 33 | De stroom van de zonnelader kan niet worden<br>gecontroleerd |                |
| 41 | Lage openbare netwerkspanning                                | [4 ] <u></u>   |
| 42 | Verhoogde spanning van het openbare netwerk                  | [42] <u>M</u>  |
| 43 | Lage frequentie van het openbare netwerk                     | [Y]A           |
| 44 | Hoge frequentie van het openbare netwerk                     |                |
| 51 | Omvormer overstroombeveiliging fout:                         | [5]            |
| 52 | De busspanning van de omvormer is te laag                    | [52]           |
| 53 | Omvormer trage start fout                                    | <b>[53]</b>    |
| 55 | Hoge gelijkspanning in de AC-uitgangen                       | <b>[55]</b>    |
| 56 | Open een batterijaansluiting                                 | [58]           |
| 57 | Omvormer huidige regelsensor fout                            | [5]            |
| 58 | De uitgangsspanning van de omvormer is te laag               | 58             |

# Waarschuwingsindicatoren

| 61 | De ventilator is geblokkeerd wanneer de omvormer aan                     | [5]               | sp    |
|----|--------------------------------------------------------------------------|-------------------|-------|
|    | Slddl                                                                    |                   | u e   |
| 62 | Ventilator 2 wordt geblokkeerd wanneer de omvormer<br>wordt ingeschakeld | [52] <u>**</u>    | ederl |
| 10 |                                                                          | رد س              | Z     |
| 63 | De batterij is overladen                                                 | لك حا             |       |
| 64 | lege batterij                                                            | <b>64</b>         |       |
| 67 | Overbelasten                                                             | [5] <b>4</b> \$/] |       |
| 70 | Verlaagt uitgangsvermogen                                                |                   | ]     |
| 72 | De zonnelader is onderbroken vanwege de lege batterij                    | <u>ه[</u> ۲۲]     | 1     |
| 73 | De zonnelader valt uit vanwege hoge PV-spanning                          |                   |       |
| 74 | De zonnelader valt uit door overbelasting                                |                   |       |
| 75 | De zonnelader valt uit vanwege hoge temperatuur                          | [75]              |       |
| 76 | Communicatiefout PV-oplader                                              | [75]              |       |
| 77 | Parameterfout                                                            |                   |       |

# Beschrijving van bedrijfsfasen

| Public network-Tie | Zonne-energie laadt<br>de batterij op en<br>het openbare net<br>levert energie aan de<br>verbruikers.                                                                      | PV is on<br>PV is off<br>PV is off<br>PV is off<br>PV is off<br>PV is off<br>PV is off<br>PV is off<br>PV is off<br>PV is off |
|--------------------|----------------------------------------------------------------------------------------------------|----------------------------------------------------------------------------------------------------|
| Charge             | PV-energie en het<br>openbare net kunnen<br>de batterij opladen.                                                                                                    |                                                                                                    |
| Bypass             | De onderbreking<br>wordt veroorzaakt<br>door een fout in het<br>interne circuit of<br>door externe redenen<br>zoals oververhitting,<br>kortsluiting op de<br>uitgang, enz. |                                                                                                    |

| Nederlands |          |                                                                                                    |  |
|------------|----------|----------------------------------------------------------------------------------------------------|--|
|            | Off-Grid | De omvormer levert<br>energie van de accu en<br>van de PV                                                                    |  |
|            |          |                                                                                                    |  |
|            | Stop     | De omvormer stopt<br>met werken als de<br>omvormer wordt<br>uitgeschakeld met de<br>knop of als er een fout<br>is opgetreden |  |

# Selecteerbare informatie weergegeven op het scherm

| Selecteerbare informatie                             | Weergegeven informatie |   |
|------------------------------------------------------|------------------------|---|
| Batterijspanning/DC-ontlaadstroom                    |                        |   |
| Inverter uitgangsspanning/Inverter<br>uitgangsstroom | 229,                   |   |
| Spanning openbaar netwerk/stroom<br>openbaar netwerk | 229,                   | A |
| Belasting in Watt/VA                                 |                        |   |

Gebruikershandleiding

| Frequentie van het openbare net/<br>frequentie van de omvormer | INPUT | Hz Hz | erlands |
|----------------------------------------------------------------|-------|-------|---------|
| PV-spanning en vermogen                                        |       |       | Ned     |
| Uitgangsspanning PV-oplader en<br>MPPT-laadstroom              | 250   |       |         |

## Technische specificaties

## Tabel 1: Specificaties lijnmodus

| Model omvormer                  | ЗКЖ                                                       |
|---------------------------------|-----------------------------------------------------------|
| Golfvorm                        | sinusoïde (openbaar netwerk of<br>generator))             |
| Nominale ingangsspanning        | 230Vac                                                    |
| Spanning met lage verliezen     | 90Vac±7V(APL,GEN);<br>170Vac±7V(UPS) 186Vac±<br>7V(VDE)   |
| Spanning met lage verliezen     | 100Vac± 7V(APL,GEN);<br>180Vac±7V(UPS) 196Vac±<br>7V(VDE) |
| Spanning met hoge verliezen     | 280Vac±7V(APL, UPS,GEN)<br>253Vac± 7V(VDE)                |
| Retourspanning met hoog verlies | 270Vac±7V(APL,UPS,GEN)<br>250Vac± 7V(VDE)                 |
| Maximale AC-ingangsspanning     | 300Vac                                                    |
| Nominale ingangsfrequentie      | 50Hz/60Hz (automatische detectie)                         |
| Frequentie met laag verlies     | 40HZ±1HZ(APL,UPS,GEN)<br>47.5HZ±0.05HZ(VDE)               |

| ands    | Terugkeerfrequentie met weinig<br>verlies                                                                              | 42HZ±1HZ(APL,UPS,GEN)<br>47.5HZ±0.05HZ(VDE)                                   |
|---------|----------------------------------------------------------------------------------------------------|-------------------------------------------------------------------------------|
| Vederla | Hoge verliesfrequentie                                                                                                 | 65HZ±1HZ(APL,UPS,GEN)<br>51.5HZ±0.05HZ(VDE)                                   |
| 2       | Retourfrequentie met hoog verlies                                                                                      | 63HZ±1HZ(APL,UPS,GEN)<br>50.05HZ±0.05HZ(VDE)                                  |
|         | Beveiliging tegen kortsluiting:                                                                                        | Lijnmodus: stroomonderbreker<br>Batterijmodus: elektronische circuits         |
|         | Efficiëntie (Lijnmodus)                                                                                                | 95% (nominale belasting R, volledig<br>opgeladen batterij)                    |
|         | Overdrachtstijd                                                                                                    | 10ms typisch (UPS,VDE) 20ms<br>typisch (APL)                                  |
|         | Uitgangsspanningsreductie:<br>Wanneer de AC-ingangsspanning<br>daalt tot 170V, wordt het<br>uitgangsvermogen verlaagd. | 230Vac model:<br>Output Power<br>Rated Power<br>50%<br>Power<br>90V 170V 280V |

# Tabel 2: Specificaties omvormermodus

| Omvormermodel                  | 3KW                                               |
|--------------------------------|---------------------------------------------------|
| Nominaal uitgangsvermogen:     | 3000W                                             |
| Uitgangsspanning golfvorm:     | Zuivere sinusgolf                                 |
| De uitgangsspanning:           | 230Vac±5%                                         |
| Uitgangsfrequentie:            | 60Hz or S0Hz                                      |
| Piekefficiëntie                | 90%                                               |
| Overbelastingsbeveiliging      | 5s@≥opgeladen 150%<br>10s@opgeladen 110%-<br>150% |
| Nominale ingangsgelijkspanning | 24Vdc                                             |
| Koude start spanning           | 23.0Vdc                                           |

| Lage DC-waarschuwingsspanning       |         | s     |
|-------------------------------------|---------|-------|
| @ opgeladen < 20%                   | 22.0Vdc | -lanc |
| (a) 20% ≤ opgeladen < 50%           | 21.4Vdc | eder  |
| @ opgeladen ≥ 50%                   | 20.2Vdc | Ž     |
| Lage DC-waarschuwing retourspanning |         |       |
| (@ opgeladen < 20%                  | 23.0Vdc |       |
| (a) 20% ≤ opgeladen < 50%           | 22.4Vdc |       |
| (a) opgeladen ≥ 50%                 | 21.2Vdc |       |
| Lage DC-uitschakelspanning          |         |       |
| (@ opgeladen < 20%                  | 21.0Vdc |       |
| (a) 20% ≤ opgeladen < 50%           | 20.4Vdc |       |
| @ opgeladen ≥ 50%                   | 19.2Vdc |       |
| Hoge DC-herstelspanning             | 29Vdc   |       |
| Hoge DC-uitschakelspanning          | 30Vdc   |       |

# Tabel 3: Specificaties laadmodus

| Omvormermodel                      |                    | 3KW                                                  |
|------------------------------------|--------------------|------------------------------------------------------|
| Laadstroom<br>@Nominale ingangsspa | nning              | 20/30A                                               |
| AGM/gel/100daccu's                 |                    | 27.4Vdc                                              |
| Laadspanning Floating              | F100ded batterijen | 27.4Vdc                                              |
| Laadspanning Bulk                  | AGM/gel/100daccu's | 28.BVdc                                              |
| (CV voltage)                       | F100ded batterijen | 28.4Vdc                                              |
| Oplaadalgoritme                    |                    | 3-fase (natte accu,<br>AGM/Gel-accu), 4-fase<br>(LI) |
| Oplaadmodus op zonne               | -energie           |                                                      |
| Laadstroom                         |                    | MPPT-60A                                             |
| Systeem DC-spanning                |                    | 24Vdc                                                |
| Werkspanningsbereik                |                    | 30~120Vdc                                            |

| S    | Maximale spanning Open circuit PV-panelen      | 145Vdc                                               |
|------|------------------------------------------------|------------------------------------------------------|
| and  | Stand-by verbruik                              | 2W                                                   |
| derl | Accuspanning nauwkeurigheid:                   | +/-0.3%                                              |
| Neo  | Nauwkeurigheid PV-spanning                     | +/-2V                                                |
|      | Het laadalgoritme                              | 3-fase (natte accu,<br>AGM/Gel-accu), 4-fase<br>(Ll) |
|      | Oplaadalgoritme voor 100dzuuraccu's            | Voltage                                              |
|      | Het laadalgoritme voor lithiumbatterijen       | Voltage                                              |
|      | Opladen vanaf het openbare netwerk of vanaf de | zonnebron                                            |
|      | Omvormer                                       | 3KW                                                  |
|      | Model                                          | MPPT 60A                                             |
|      | Maximale laadstroom                            | 80A                                                  |
|      | Standaard laadstroom                           | 60A                                                  |

# Tabel 4: Algemene specificaties

| Certificering             | CE                 |
|---------------------------|--------------------|
| Bedrijfstemperatuurbereik | -26°C ~ +80°C      |
| Maat (D*B*H) mm           | 350 X 290 X 120 mm |
| Netto gewicht/kg)         | 6.9 kg             |

### Bijlage: Geschatte back-uptijd

| Belasting (W) | Back-up tijd @ 24Vdc<br>100Ah (min) | Back-up tijd @ 24Vdc<br>200Ah (min) |
|---------------|-------------------------------------|-------------------------------------|
| 300           | 449                                 | 1100                                |
| 600           | 222                                 | 525                                 |
| 900           | 124                                 | 303                                 |
| 1200          | 95                                  | 227                                 |
| 1500          | 68                                  | 164                                 |
| 1800          | 59                                  | 126                                 |
| 2100          | 48                                  | 108                                 |
| 2400          | 35                                  | 94                                  |
| 2700          | 31                                  | 74                                  |
| 3000          | 28                                  | 67                                  |

Opmerking: De back-uptijd is afhankelijk van de kwaliteit van de batterij, de leeftijd van de batterij en het type. Batterijspecificaties kunnen variëren, afhankelijk van de fabrikant.

## Vereenvoudigde EU-conformiteitsverklaring

SC ONLINESHOP SRL verklaart dat de PNI GreenHouse SC1800C PRO omvormer voor zonne-energie voldoet aan de EMC-richtlijn 2014/30/EU. De volledige tekst van de EU-conformiteitsverklaring is beschikbaar op het volgende internetadres:

https://www.mypni.eu/products/8916/download/certifications

#### Download de software "SolarPowerMonitor2.2.81" voor pc-bewaking

Download link: https://bit.ly/2PyyLg6

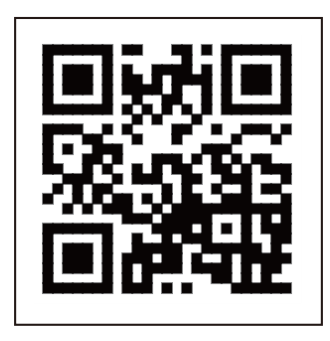

## O tym podręczniku

Niniejsza instrukcja zawiera informacje związane z montażem, instalacją i użytkowaniem, a także instrukcje w przypadku awarii. Prosimy o uważne przeczytanie niniejszej instrukcji przed uruchomieniem produktu. Nie wyrzucaj tej instrukcji, zachowaj ją na przyszłość.

### Instrukcje bezpieczeństwa

OSTRZEŻENIE!! Ten rozdział zawiera ważne informacje dotyczące bezpieczeństwa.

1. Przed użyciem tego falownika należy uważnie przeczytać wszystkie instrukcje i znaki ostrzegawcze na falowniku i akumulatorze.

2. Aby zmniejszyć ryzyko obrażeń, należy używać wyłącznie akumulatorów kwasowo-ołowiowych. Inne rodzaje baterii mogą spowodować obrażenia ciała i uszkodzenie produktu.

3. Nie demontuj produktu. W przypadku awarii skontaktuj się z wyspecjalizowanym serwisem. Nieprawidłowy ponowny montaż produktu może spowodować porażenie prądem, a nawet pożar.

4. Aby zmniejszyć ryzyko porażenia prądem, odłącz wszystkie przewody przed wykonaniem procedur naprawczych i konserwacyjnych. Samo wyłączenie falownika nie zmniejsza ryzyka wypadków.

5. Tylko wykwalifikowany personel może zainstalować falownik i akumulator.

6. NIGDY nie ładuj zamarzniętego akumulatora.

7. Aby uzyskać optymalną wydajność, używaj tylko zalecanych typów kabli. Bardzo ważne jest, aby prawidłowo używać tego falownika.

8. Zachowaj szczególną ostrożność podczas chodzenia z metalowymi narzędziami w pobliżu akumulatora. Istnieje ryzyko upuszczenia tych metalowych przedmiotów na akumulator i wytworzenia iskier, które mogą spowodować pożar.

9. Ściśle postępuj zgodnie z instrukcjami, jeśli chcesz odłączyć zaciski AC lub DC.

10. Bezpieczniki (32VDC dla 3KW) zapewniają zabezpieczenie nadprądowe dla zasilania akumulatorowego.

11. INSTRUKCJE DOTYCZĄCE UZIEMIENIA – Inwerter musi być podłączony do systemu trwale uziemionego. Podczas instalacji falownika należy

Polskie

przestrzegać lokalnych przepisów i regulacji.

12. NIGDY nie zwieraj wyjścia AC lub wejścia DC. Nie podłączaj do źródła zasilania, jeśli wejście DC jest zwarte.

## Wstęp

Jest to wielofunkcyjny falownik/ładowarka, który łączy w sobie funkcje falownika, ładowarki słonecznej i ładowarki akumulatorów, która zapewnia nieprzerwane zasilanie. Ekran LCD zawiera informacje dotyczące konfiguracji i użytkowania tego produktu zgodnie z różnymi zastosowaniami.

### Podstawowe cechy

- Falownik z czystym wyjściem sinusoidalnym.
- Konfigurowalne napięcie wejściowe do zasilania urządzeń AGD i komputerów osobistych.
- Konfigurowalny prąd ładowania akumulatora.
- Konfigurowalny priorytet ładowania AC lub słonecznego.
- Kompatybilny z napięciem dostarczanym przez publiczne źródło zasilania lub z napięciem dostarczanym przez generator
- Automatyczne ponowne uruchomienie podczas przywracania zasilania AC.
- Ochrona przed przeciążeniem, przegrzaniem, zwarciem.
- Inteligentny system ładowania akumulatora w celu optymalizacji jego wydajności.

### Podstawowe cechy systemu

The image below shows the standard way of installing and using this inverter. The system includes:

- Generator (opcjonalnie, brak w zestawie) lub publiczne źródło zasilania
- Moduły fotowoltaiczne (brak w zestawie)

W zależności od Twoich wymagań i potrzeb możesz tworzyć systemy o innej architekturze niż ta przedstawiona poniżej.

Falownik może zasilać wszelkiego rodzaju urządzenia elektryczne w Twoim domu, takie jak lodówki, wentylatory, klimatyzatory itp.

#### Zdjęcie 1 Hybrydowy system zasilania

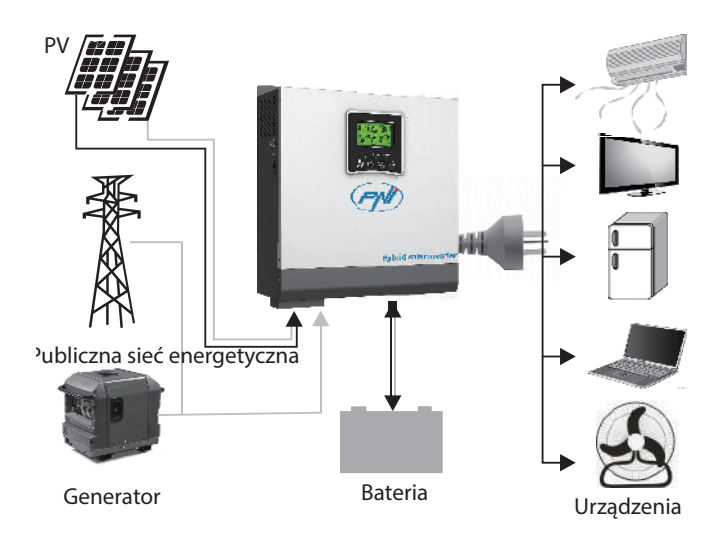

### Prezentacja produktu

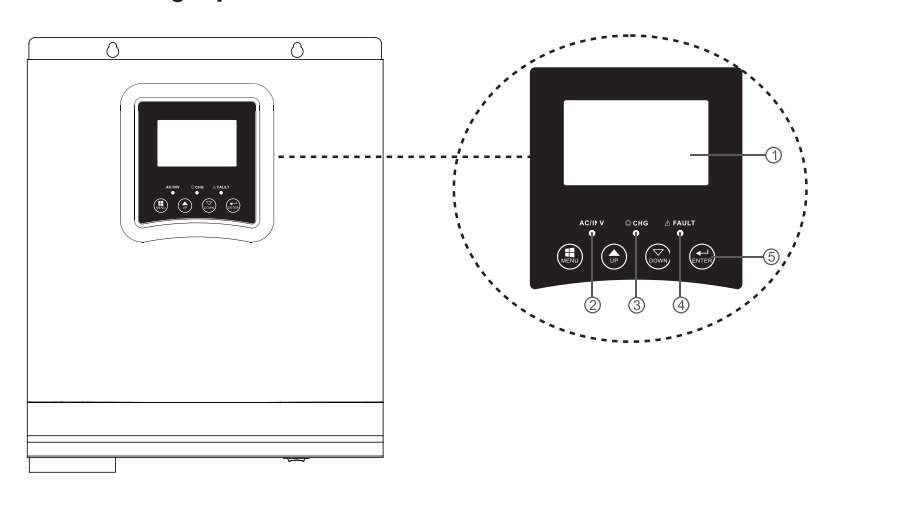

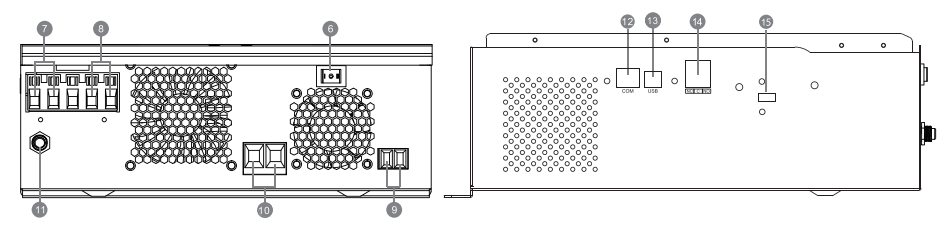

Polskie

|                                        | 1                      | 1                                |
|----------------------------------------|------------------------|----------------------------------|
| 1 Ekrop I CD                           | 6. Przycisk włączania/ | 11. wyłącznik                    |
|                                        | wyłączania             | automatyczny                     |
| 2. Wskaźnik stanu                      | 7. Wejście AC          | 12. Port komunikacyjny<br>RS-485 |
| 3. Wskaźnik ładowania/<br>rozładowania | 8. Wyjście AC          | 13. Port USB                     |
| 4. Wskaźnik błędu                      | 9. Wejście PV          | 14. Suchy kontakt                |
| 5. Przyciski funkcyjne                 | 10. Wejście baterii    |                                  |

## Instalacja

Przed podłączeniem wszystkich przewodów zdejmij górną pokrywę, odkręcając śruby, jak pokazano na poniższym obrazku:

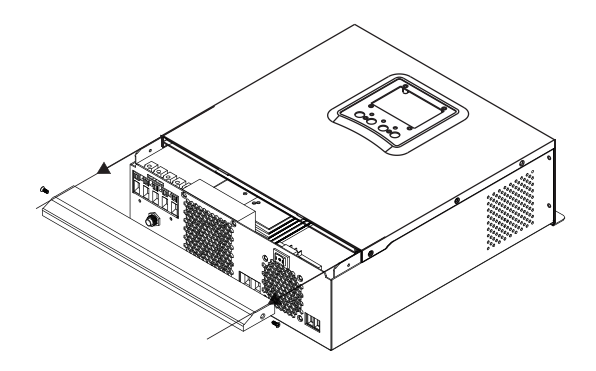

Przed wyborem miejsca instalacji należy wziąć pod uwagę poniższe zalecenia:

- Nie należy montować falownika na konstrukcjach wykonanych z materiałów łatwopalnych. Falownik należy montować wyłącznie na ścianach betonowych lub innych niepalnych materiałach.
- Falownik należy zamontować na stabilnej powierzchni.
- Aby zapewnić dobrą wentylację falownika, należy zachować odległość co najmniej 20 cm z jednej strony na drugą oraz co najmniej 30 cm nad i pod falownikiem od innych obiektów.
- Temperatura środowiska pracy musi wynosić od -26°C do +80°C.
- Zamontuj falownik w pozycji pionowej.

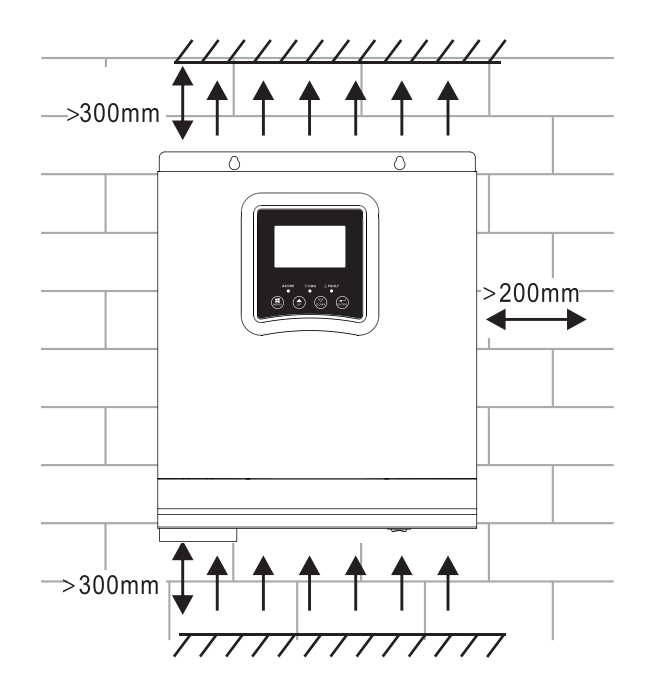

Zainstaluj falownik, przykręcając dwie śruby w górnej części:

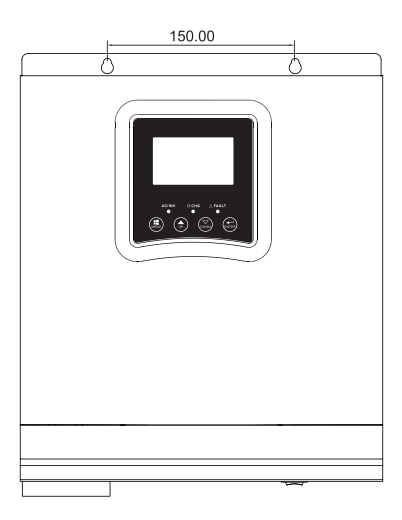

### Podłączanie baterii

OSTRZEŻENIE!! aby bezpiecznie zainstalować falownik, konieczne jest zainstalowanie zabezpieczenia nadprądowego DC lub urządzenia odłączającego zainstalowanie zabezpieczenia nadprądowego DC lub urządzenia odłączającego oddzielnie pomiędzy akumulatorem a falownikiem. W niektórych aplikacjach może nie być konieczne instalowanie urządzenia rozłączającego. W każdym przypadku zabezpieczenie nadprądowe jest obowiązkowe. Zapoznaj się z poniższą tabelą z zalecanymi wartościami natężenia prądu i pojemności akumulatora.

OSTRZEŻENIE! Wszystkie połączenia muszą być wykonywane wyłącznie przez wykwalifikowany personel.

OSTRZEŻENIE! Bardzo ważne dla bezpieczeństwa systemu i efektywności użytkowania jest stosowanie tylko zalecanego typu i rozmiaru kabla do podłączenia akumulatora.

Zalecany kabel do podłączenia akumulatora:

| Typowe natężenie | Pojemność baterii | Rozmiar przewodu |
|------------------|-------------------|------------------|
| 125 4            | 100AH             | 1*4AWG           |
| IZJA             | 200AH             | 2*6AWG           |

Wykonaj poniższe czynności, aby podłączyć akumulator:

1. Falownik 3KW obsługuje system 24VDC. Podłącz baterię jak na obrazku poniżej. Zalecamy podłączenie akumulatora o pojemności co najmniej 100Ah.

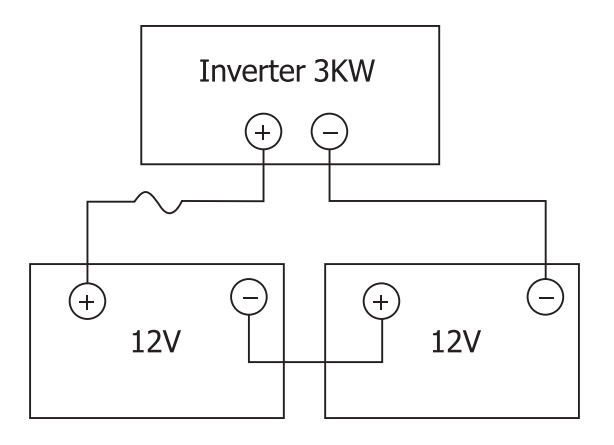

2. Przymocuj kable połączeniowe akumulatora do zacisków falownika. Aby dokręcić pierścienie, użyj klucza rurkowego 2-3 Nm. Zwróć uwagę na polaryzację.

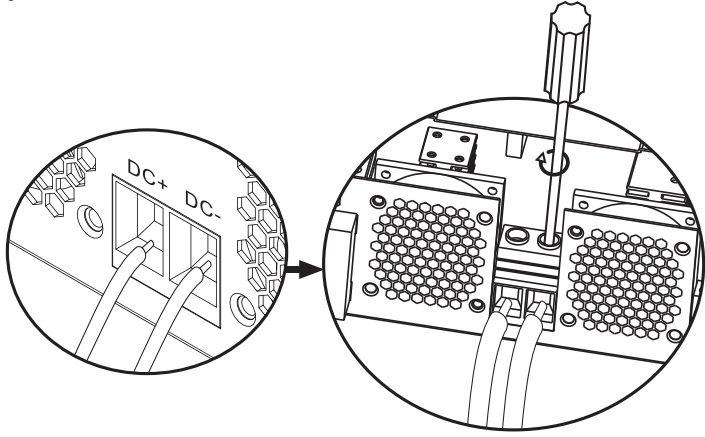

OSTRZEŻENIE!! Ryzyko porażenia prądem

Instalacja baterii musi być wykonana z dużą ostrożnością, ponieważ pracuje z dużym natężeniem prądu.

OSTRZEŻENIE! Nie umieszczaj niczego między płaską częścią zacisków falownika a pierścieniami łączącymi ze względu na wysokie temperatury w tym obszarze.

OSTRZEŻENIE! Nie nanosić na zaciski substancji przeciwutleniających przed wykonaniem połączeń.

OSTRZEŻENIE! Przed wykonaniem wszystkich połączeń upewnij się, że biegun dodatni jest podłączony do (+), a biegun ujemny do (-).

Połączenie wejścia/wyjścia źródła prądu przemiennego

OSTRZEŻENIE! Przed podłączeniem źródła prądu przemiennego zalecamy oddzielne zainstalowanie wyłącznika prądu przemiennego między falownikiem a źródłem prądu przemiennego. Dzięki temu falownik można łatwo odłączyć podczas wykonywania czynności konserwacyjnych na źródle prądu przemiennego. Zalecany wyłącznik AC: 10A dla falownika 1kW, 20A dla falownika 2KW, 32A dla falownika 3KW.

OSTRZEŻENIE! Istnieją dwa terminale oznaczone "IN" i "OUT". Proszę nie podłączać złączy wejściowych i wyjściowych nieprawidłowo.

OSTRZEŻENIE! wszystkie połączenia muszą być wykonane wyłącznie przez wykwalifikowany personel.

OSTRZEŻENIE! Dla bezpieczeństwa systemu i wydajnego działania bardzo ważne jest stosowanie zalecanego typu i rozmiaru kabl.

### Zalecane rozmiary kabli

| Rozmiar przewodu | Wartość momentu obrotowego |
|------------------|----------------------------|
| 12AWG            | 1.2~ 1.6Nm                 |

Wykonaj poniższe czynności, aby wykonać połączenia wejścia/wyjścia AC:

1. Przed wykonaniem połączenia wejścia/wyjścia AC upewnij się, że otworzyłeś zabezpieczenie DC lub urządzenie odłączające.

2. Usuń 10 mm izolację z 6 przewodów i skróć fazę (L) i przewód neutralny (N) o 3 mm.

3. Włóż przewody wejściowe AC z zachowaniem biegunowości wskazanej na zaciskach, a następnie dokręć śruby zacisków. Upewnij się, że najpierw podłączono przewód ochronny PE ().

⊕ - Ziemia (żółto-zielona)
L-LINE (brązowy lub czarny)
N-neutralny (niebieski)

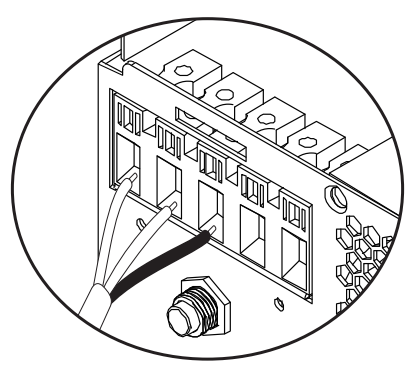

OSTRZEŻENIE!! Upewnij się, że źródło prądu zmiennego jest odłączone przed wykonaniem połączeń.

4. Włóż przewody wyjściowe AC z zachowaniem biegunowości wskazanej na zaciskach, a następnie dobrze dokręć śruby zacisków. Upewnij się, że najpierw podłączono przewód ochronny PE().

⊕ - Ziemia (żółto-zielona) L-LINE (brązowy lub czarny) N-neutralny (niebieski)

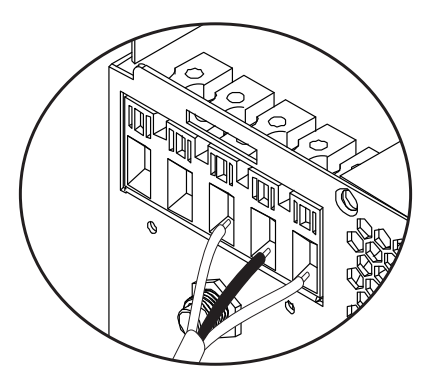

5. Upewnij się, że połączenia zostały wykonane prawidłowo, a przewody są dobrze zamocowane.

#### OSTRZEŻENIE!

Upewnij się, że przewody AC zostały podłączone zgodnie z polaryzacją. Jeśli przewody L (faza) i N (neutralna) są podłączone odwrotnie, może to spowodować zwarcie, gdy falowniki pracują równolegle.

#### OSTROŻNY!

Urządzenia takie jak klimatyzatory potrzebują co najmniej 2-3 minut na uruchomienie, ponieważ potrzebują czasu na zbilansowanie czynnika chłodniczego w obwodach. W przypadku awarii zasilania klimatyzator może ulec awarii. Aby temu zapobiec, sprawdź, czy klimatyzator ma funkcję opóźnionego startu. W przeciwnym razie falownik wprowadzi błąd przeciążenia i odetnie dopływ prądu do konsumenta, aby chronić urządzenie.

### Podłączanie modułów fotowoltaicznych

OSTRZEŻENIE! Przed podłączeniem modułów fotowoltaicznych najpierw zainstaluj wyłącznik DC między falownikiem a modułami fotowoltaicznymi.

OSTRZEŻENIE! Wszystkie połączenia muszą być wykonywane wyłącznie przez wykwalifikowany personel.

OSTRZEŻENIE! Dla bezpieczeństwa systemu i wydajnego działania bardzo ważne jest stosowanie zalecanego typu i rozmiaru kabla.

| Natężenie w amperach | Rozmiar przewodu | Wartość momentu<br>obrotowego |
|----------------------|------------------|-------------------------------|
| 60A                  | 8 AWG            | 1.4~1.6Nm                     |

### Wybór modułów fotowoltaicznych

Przed wyborem modułów fotowoltaicznych najpierw zapoznaj się z poniższymi wymaganiami:

1. Napięcie obwodu otwartego (Voc) modułów fotowoltaicznych (modułów fotowoltaicznych) nie może przekraczać maksymalnego napięcia obwodu otwartego z panelem fotowoltaicznym falownika

2. Napięcie obwodu otwartego (Voc) modułów fotowoltaicznych (modułów fotowoltaicznych) musi być wyższe niż minimalne napięcie akumulatora.

| Tryb ładowania słonecznego | Ładowarka MPPT |
|----------------------------|----------------|
| Falownik                   | 3KW            |

| Prąd ładowania                                 | 60A       |      |
|------------------------------------------------|-----------|------|
| Maksymalne napięcie obwodu otwartego modułów   | 145Vdc    | .e   |
| fotowoltaicznych                               |           | olsk |
| Zakres napięcia panelu fotowoltaicznego        | 30~120Vdc | طّ   |
| Minimalne napięcie akumulatora do ładowania PV | 17Vdc     |      |
| Napięcie DC systemu                            | 24Vdc     |      |

#### Wykonaj poniższe czynności, aby podłączyć moduły fotowoltaiczne:

1. Usuń zabezpieczenie 10 mm z przewodów dodatniego i ujemnego.

2. Sprawdź biegunowość połączeń kabli modułu PV i złączy wejściowych PV. Następnie podłącz biegun dodatni (+) kabla połączeniowego do bieguna dodatniego (+) modułu fotowoltaicznego. Podłącz biegun ujemny (-) kabla połączeniowego do bieguna ujemnego (-) modułu fotowoltaicznego.

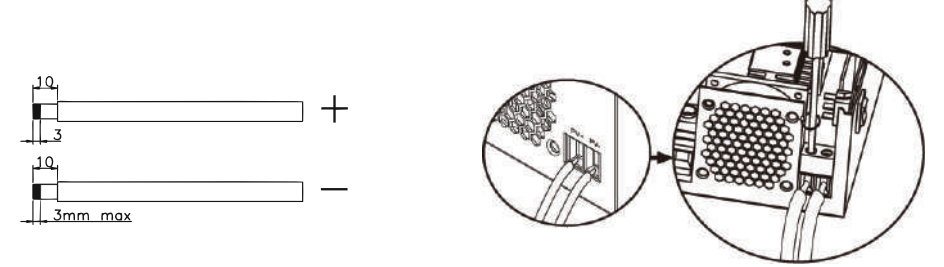

3. Upewnij się, że wszystkie przewody są prawidłowo podłączone i dobrze zamocowane.

| Moc maksymalna (Pmaks.)              | 260W  |
|--------------------------------------|-------|
| Maksymalna moc Napięcie Vmpp(V)      | 30.9V |
| Maksymalna moc Prąd Impp(A)          | 8.42A |
| Napięcie w obwodzie otwartym Voc (V) | 37.7V |
| Prąd zwarciowy Isc(A)                | 8.89A |

Maksymalna liczba paneli w serii: 2 PV Liczba modułów równolegle: 4 Całkowita liczba modułów fotowoltaicznych: 2 x 4=8

### Montaż paneli słonecznych

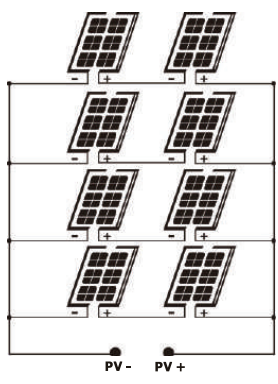

Po podłączeniu wszystkich przewodów załóż pokrywę falownika i zamocuj ją śrubami.

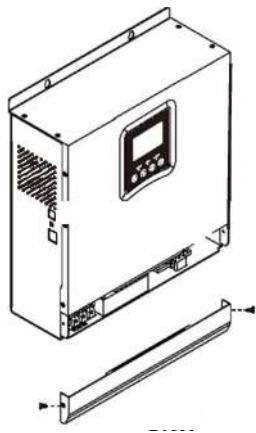

### Połączenia komunikacyjne

Użyj dołączonego kabla komunikacyjnego, aby podłączyć falownik do komputera. Pobierz oprogramowanie, skanując kod QR na końcu instrukcji i postępując zgodnie z instrukcjami wyświetlanymi na ekranie, aby zainstalować oprogramowanie monitorujące.

OSTRZEŻENIE! Zabronione jest używanie kabla sieciowego jako kabla komunikacyjnego do bezpośredniego połączenia z komputerem.

OSTRZEŻENIE! Interfejs RJ45 służy tylko do podłączania innych produktów wsparcia, do użytku profesjonalnego.

Instrukcja obsługi

#### Schemat konfiguracji pinów RJ45

| 1 | RS-485-B |          |
|---|----------|----------|
| 2 | RS-485-A |          |
| 3 | GND      |          |
| 4 |          |          |
| 5 |          | 12343070 |
| 6 |          |          |
| 7 |          |          |
| 8 |          |          |

### Suchy sygnał kontaktowy

Na tylnym panelu falownika znajduje się wyjście bezprądowe (przekaźnik) (3A/250VAC). Służy do przesyłania sygnału do urządzeń zewnętrznych, gdy napięcie baterii osiągnie poziom alarmowy;.

| Status | Stan                                                                | Dry<br>contact<br>NC&C |         |
|--------|---------------------------------------------------------------------|------------------------|---------|
| Off    | Urządzenie jest wyłączone i nie jest<br>podłączony żaden odbiornik. | Blisko                 | Otwarty |

| 2 |    | Odbiorcy są za<br>elektroenerget           | asilani z public<br>tycznej                       | znej sieci                                                                                                    | Blisko  | Otwarty |
|---|----|--------------------------------------------|---------------------------------------------------|----------------------------------------------------------------------------------------------------|---------|---------|
| - |    |                                            | Program                                           | Napięcie<br>akumulatora<br>< ostrzeżenie<br>o niskim<br>napięciu DC                                            | Otwarty | Blisko  |
|   | On | Odbiorniki<br>zasilane są<br>z baterii lub | 01<br>Ustaw<br>jako sieć<br>publiczną             | Napięcie<br>baterii ><br>ustawić<br>wartość w<br>Programie 21<br>lub akumulator<br>wejdzie w fazę<br>pływającą | Blisko  | Otwarty |
|   |    | ze źródła<br>słonecznego                   | Program<br>01<br>Ustaw jako                       | Napięcie<br>baterii <<br>Ustaw wartość<br>w Programie<br>20                                                    | Otwarty | Blisko  |
|   |    |                                            | priorytet<br>SBU lub<br>źródła<br>słonecz<br>nego | Napięcie<br>baterii ><br>Ustaw wartość<br>w Programie<br>21 lub bateria<br>wejdzie w fazę<br>pływającą         | Blisko  | Otwarty |

## Instrukcja użycia

### Włącz/wyłącz falownik

Po prawidłowym zainstalowaniu falownika naciśnij przycisk włączania/wyłączania, aby uruchomić falownik.

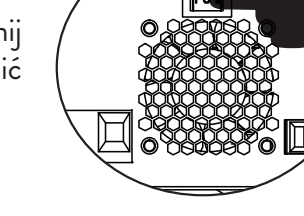

### Panel sterowania i ekran

Panel sterowania znajduje się na przednim panelu falownika. Zawiera 3 wskaźniki LED, 4 klawisze dotykowe oraz ekran wskazujący tryb pracy lub informacje o wejściach i wyjściach falownika.

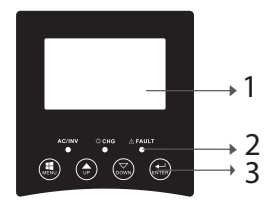

1. Ekran LCD 2. Wskaźniki LED 3. Klawisze funkcyjne

### Wskaźniki LED

| LED |         |          | Message                                                              |
|-----|---------|----------|----------------------------------------------------------------------|
|     | 7. 1    | Włączony | Odbiorca jest<br>zasilany z sieci<br>publicznej w trybie<br>linii.   |
|     | Zielony | Migający | Odbiorca jest<br>zasilany z baterii<br>lub PV w trybie<br>bateryjnym |

| ש      | СНС            | Żółty    | Migający    | Bateria ładuje się<br>lub rozładowuje. |
|--------|----------------|----------|-------------|----------------------------------------|
| POISKI | Fault Czerwony |          | Włączony    | Błąd falownika.                        |
|        |                | AA'      | Ostrzeżenie |                                        |
|        |                | ливајасу | falownika.  |                                        |

### Guziki

| MENU  | Dostęp do trybu resetowania lub trybu ustawień; powrót do                                                                     |
|-------|----------------------------------------------------------------------------------------------------|
|       | poprzedniego wyboru                                                                                                    |
| UP    | Na                                                                                                    |
| DOWN  | Poniżej                                                                                                    |
| ENTER | Wejdź do trybu ustawień i potwierdź wybór w trybie ustawień;<br>powrót do poprzedniego wyboru lub wyjście z trybu resetowania |

## Opis ikon na ekranie

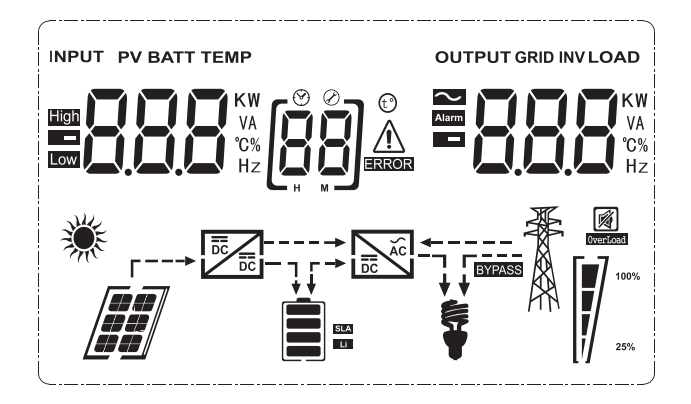

| Ikona                                 | Opis                       |
|---------------------------------------|----------------------------|
| Informacje o źródle wejściowym i info | rmacje o źródle wyjściowym |
|                                       | Wskazuje informacje o AC   |
|                                       | Wskazuje informacje o DC   |

|                                                 | Wskazuje papiecie weiściowe         | ]     |  |
|-------------------------------------------------|-------------------------------------|-------|--|
|                                                 | czestotliwość wejściowa, napiecie   | a)    |  |
|                                                 | PV, napięcie akumulatora lub prąd   | lskie |  |
|                                                 | ładowania.                          | Pol   |  |
|                                                 | Wskazuje napięcie wyjściowe,        |       |  |
|                                                 | częstotliwość wyjściową, obciążenie |       |  |
|                                                 | w VA, obciążenie w watach i prąd    |       |  |
|                                                 | rozładowania.                       | -     |  |
| Program konfiguracyjny i informacje             | o błędach                           |       |  |
| โธติ                                            | Wskazuje program ustawień           |       |  |
| لققا                                            | wskuzuje program ustawien.          |       |  |
|                                                 | Wskazuje kody błędów i ostrzeżeń.   |       |  |
|                                                 | Ostrzeżenie: miga (zawiera kod      |       |  |
|                                                 | ostrzeżenia).                       |       |  |
|                                                 | Błąd: Miga (zawiera kod błędu) 🗖 🕮  |       |  |
|                                                 | (zawiera kod ostrzegawczy).         |       |  |
|                                                 | błąd: miganie uu == (zawiera kod    |       |  |
| Informacie o baterii                            |                                     |       |  |
|                                                 | Wskazuje poziom naładowania baterii |       |  |
|                                                 | 0-24%, 25-49%, 50-74% i 75-         |       |  |
|                                                 | 100% w trybie bateryjnym oraz stan  |       |  |
|                                                 | ładowania w trybie liniowym.        |       |  |
| W trybie AC wyświetla stan naładowania baterii. |                                     |       |  |

| Status                                       | Napięcie baterii           | Wyświetlacz LCD                                                            |
|----------------------------------------------|----------------------------|----------------------------------------------------------------------------|
| Tryb prądu stałego/<br>Tryb stałego napięcia | < 2V/komórka               | Zaświecą się kolejno 4<br>paski.                                           |
|                                              | 2 - 2.083V/komórka         | Zaświeci się dolny<br>pasek, a pozostałe 3<br>paski będą kolejno<br>migać. |
|                                              | 2.083 - 2.167V/<br>komórka | Zaświecą się pierwsze<br>2 dolne paski, a górny<br>będzie migać.           |
|                                              | > 2.167V/komórka           | Zaświecą się pierwsze<br>3 dolne paski, a górny<br>będzie migać.           |
| Akumulatory są w pełni naładowane.           |                            | Zaświecą się 4 paski.                                                      |

| W trybie bateryjnym wyświetla pojemność baterii. |                                 |  |  |  |
|--------------------------------------------------|---------------------------------|--|--|--|
| Procent ładowania                                | lcon                            |  |  |  |
|                                                  | < 1.717V/komórka                |  |  |  |
|                                                  | 1.717V/komórka ~ 1.8V/ komórka  |  |  |  |
| Załadowany > 50%                                 | 1.8 ~ 1.883V/ komórka           |  |  |  |
|                                                  | > 1.883 V/komórka               |  |  |  |
|                                                  | < 1.817V/komórka                |  |  |  |
| 50% > Załadowany >                               | 1.817V/komórka ~ 1.9V/komórka   |  |  |  |
| 20%                                              | 1.9 ~ 1.983V/komórka            |  |  |  |
|                                                  | > 1. 983V/ komórka              |  |  |  |
|                                                  | < 1.867V/ komórka               |  |  |  |
| 7                                                | 1.867V/ komórka~ 1.95V/ komórka |  |  |  |
| Załadowany < 20%                                 | 1.95 ~ 2.033V/ komórka          |  |  |  |
|                                                  | > 2.033V/ komórka               |  |  |  |

#### Ładowanie informacji

Polskie

| OVER LOAD         | Wskazuje przeciążenie.                                           |                         |                           |             |   |
|-------------------|------------------------------------------------------------------|-------------------------|---------------------------|-------------|---|
| <b>\$</b> = [-7   | Wskazuje poziom obciążenia 0-24%, 25-49%, 50-74% and 75-100%.    |                         |                           |             |   |
|                   | 0-24%                                                            | 25-<br>49%              | 50-<br>74%                | 75-<br>100% | - |
| 25%               | [,]                                                              |                         |                           |             | - |
|                   | Falownik<br>sieci ene                                            | o podłącz<br>Prgetyczne | ony do <sub>l</sub><br>j. | publicznej  |   |
|                   | Falownik<br>fotowolt                                             | c podłąc<br>aicznych.   | zony da                   | o paneli    |   |
| BYPASS            | Odbiorcy zasilani są z publicznej sieci<br>elektroenergetycznej. |                         |                           |             |   |
| DC                | Ładowarka słoneczna działa.                                      |                         |                           |             |   |
|                   | Działa obwód DC/AC falownika                                     |                         |                           |             |   |
| Praca bez dźwięku | 1                                                                |                         |                           |             |   |
|                   | Dźwięk j                                                         | est wycisz              | ony.                      |             |   |

### Ustawienia LCD

Po naciśnięciu przycisku "ENTER" przez 2 sekundy falownik wchodzi w tryb ustawień, a następnie naciśnij przycisk "ENTER" lub "MENU", aby potwierdzić wybór i wyjść. Naciśnij "UP" lub "DOWN", aby wybrać program ustawień.

|          | Program | Opis                                   | Opcje do wyboru        |                                                                                                    |  |  |
|----------|---------|----------------------------------------|------------------------|----------------------------------------------------------------------------------------------------|--|--|
| olskie   | 00      | Wyjdź z trybu<br>ustawień              | (CC) ESC               |                                                                                                    |  |  |
| <b>C</b> | 01      | Wybór priorytetu<br>źródła wyjściowego | 0]550                  | Energia słoneczna dostarcza<br>energię konsumentom jako<br>źródło priorytetowe.<br>Jeśli napięcie baterii będzie<br>wyższe niż poziom ustaw-<br>iony w programie 21 przez<br>5 minut, falownik powró-<br>ci do trybu bateryjnego, a<br>odbiorniki będą zasilane jed-<br>nocześnie ze źródła słonec-<br>znego i baterii.<br>Jeśli napięcie akumulatora<br>spadnie do poziomu ustaw-<br>ionego w programie 20, fa-<br>lownik powróci do trybu by-<br>passu, odbiorcy będą zasilani<br>tylko z publicznej sieci ener-<br>getycznej, natomiast źródło<br>słoneczne będzie ładować<br>akumulator. |  |  |
|          |         |                                        | [IJ] <mark>\]</mark> L | Energia słoneczna dostarcza<br>energię konsumentom jako<br>źródło priorytetowe.<br>Jeżeli napięcie baterii jest<br>wyższe niż poziom ustawiony<br>w programie 21 przez 5 minut,<br>a energia słoneczna była<br>dostępna przez te 5 minut,<br>falownik przełączy się w tryb<br>bateryjny, źródło energii<br>słonecznej i bateria dostarczą<br>energię do odbiorców o godz.<br>o tym samym czasie                                                                                                    |  |  |

| 01 | Wybór priorytetu<br>źródła wyjściowego | [J] <b>51/1</b>    | Jeśli napięcie akumulatora<br>spadnie do poziomu ustaw-<br>ionego w programie 20, fa-<br>lownik przełączy się w tryb<br>bypassu, odbiorcy będą zas-<br>ilani tylko z publicznej sie-<br>ci energetycznej, a źródło<br>słoneczne naładuje akumu-<br>lator. | Polskie |
|----|----------------------------------------|--------------------|----------------------------------------------------------------------------------------------------|---------|
|    |                                        | C    <u>    </u> , | Publiczna sieć energetyczna<br>będzie priorytetowym<br>źródłem energii dla<br>odbiorców. Źródło słoneczne<br>i bateria będą dostarczać<br>energię do odbiorców<br>tylko wtedy, gdy energia z<br>sieci publicznej nie będzie<br>dostępna.                  |         |
| 02 | Zakres napięcia<br>wejściowego AC      | [02] <b>AP!</b> _  | Po wybraniu zakres napięcia<br>wejściowego AC będzie<br>mieścił się w zakresie 90-<br>280VAC.                                                                                                    |         |
|    |                                        | UPS                | W przypadku wybrania<br>zakres napięcia wejściowego<br>AC będzie mieścił się w<br>zakresie 170-280VAC.                                                                                                    |         |
|    |                                        |                    | Jeśli wybrano, zakres<br>napięcia wejściowego AC<br>będzie zgodny z VDE4105<br>(184VAC-253VAC)                                                                                                    |         |
|    |                                        | GEN                | Jeśli używasz generatora jako<br>źródła zasilania, wybierz tryb<br>generatora.                                                                                                    |         |
| 03 | Napięcie wyjściowe                     | DE 5 (Eq           | Ustaw zakres napięcia<br>wyjściowego (220VAC-<br>240VAC)                                                                                                    |         |

| lskie | 04 Częstotliwość<br>wyjściowa |                                                                                                    | 50HZ(default)                  | <sup>60HZ</sup>                                                                                    |
|-------|-------------------------------|----------------------------------------------------------------------------------------------------|--------------------------------|----------------------------------------------------------------------------------------------------|
| Po    | 05                            | Priorytet źródła                                                                                                    | 99 <b>61 1</b>                 | Źródło słoneczne dostarcza<br>energię do ładowania aku-<br>mulatora, jako źródło priory-<br>tetowe |
|       |                               | sionecznego                                                                                                    | (IS) <b>       </b>            | Źródło słoneczne dostarcza<br>energię konsumentom, jako<br>źródło priorytetowe                     |
|       | 06                            | Przeciążenie<br>obejścia: gdy<br>ta funkcja jest<br>aktywna, falownik<br>przełączy się w<br>tryb liniowy, jeśli<br>wykryte zostanie<br>przeciążenie w<br>trybie bateryjnym | Bypass wyłączone               | Bypass włączony (default)                                                                          |
|       | 07                            | Automatyczny<br>restart po<br>zarejestrowaniu<br>przeciążenia                                                                                                    | Restart wyłączone<br>(default) | Restart włączony                                                                                   |
|       | 08                            | Automatyczny<br>restart po wykryciu<br>nadmiernej<br>temperatury                                                                                                    | Restart wyłączone<br>(default) | Restart włączony                                                                                   |

|    | Priorytetowe<br>źródło ładowania | Jeśli falownik działa w trybie sieciowym, gotowości<br>lub awarii, źródło obciążenia można ustawić w<br>następujący sposób: |                                                                                                    |  |
|----|----------------------------------|----------------------------------------------------------------------------------------------------|----------------------------------------------------------------------------------------------------|--|
| 10 |                                  | Priorytet słoneczny                                                                                                    | Energia słoneczna będzie<br>ładować akumulator jako<br>źródło priorytetowe.<br>Akumulator będzie ładowany<br>z publicznej sieci tylko<br>wtedy, gdy źródło energii<br>słonecznej nie będzie<br>dostępne. |  |
|    |                                  | Piasek słoneczny<br>Sieć publiczna<br>(default)                                                                             | Źródło słoneczne i sieć<br>publiczna będą jednocześnie<br>ładować baterię.                                                                                                    |  |
|    |                                  | Po prostu<br>słoneczne<br>[ []]]]]]]]]]]]]]]]]]]]]]]]]]]]]]]]]]]                                                            | Źródło słoneczne będzie<br>jedynym źródłem ładowania<br>baterii, niezależnie od tego,<br>czy energia z sieci publicznej<br>będzie dostępna, czy nie.                                                     |  |
|    |                                  | Jeśli falownik pracuje w trybie bateryjnym lub                                                                              |                                                                                                    |  |
|    |                                  | w trybie oszczędzania energii, akumulator moze<br>ładować tylko źródło słoneczne. Energia słoneczna                         |                                                                                                    |  |
|    |                                  | naładuje akumulator tylko wtedy, gdy jest                                                                                   |                                                                                                    |  |
|    |                                  | dostępna i wystarczająca.                                                                                                   |                                                                                                    |  |

| Polskie | 11 | Maksymalny prąd<br>ładowania: aby<br>skonfigurować<br>maksymalny<br>prąd ładowania<br>dla ładowarek<br>słonecznych lub<br>z sieci publicznej<br>(maksymalny prąd<br>ładowania = prąd<br>ładowania z sieci<br>publicznej (sieć<br>publiczna) + prąd<br>ładowania ze źródła<br>słonecznego) |                                                                                                    | oa<br><b>50</b> * | Zakres, k<br>wynosi o                 | ctóry można ustawić,<br>d 1A do 80A.                                                                                                    |
|---------|----|----------------------------------------------------------------------------------------------------|----------------------------------------------------------------------------------------------------|-------------------|---------------------------------------|----------------------------------------------------------------------------------------------------|
|         | 13 | Maksymalny prąd<br>ładowania z sieci<br>publicznej                                                                                                    | 20A (de                                                                                                    | fault)            | 30A (ma                               | aksymalny prąd)                                                                                                    |
|         | 14 | Typ Baterii                                                                                                    | AGM (dd<br>[ []] ]<br>GEL<br>[ []] ]<br>Lithium<br>[ []] ]<br>W przyp<br>przez użr<br>akumula<br>odcięcia<br>18 i 19. | efault)           | F100ded<br>LEAD<br>Lithium<br>Lithium | A Constant of the second second secon |
|    |                       | Domyślne ustawienia modelu 24 V: 28,2 V      |         |
|----|-----------------------|----------------------------------------------|---------|
| 17 | Napięcie<br>ładowania | Leśli w programie 14 wybrano. Zdefiniowane   | Polskie |
|    | (Napiecie CV)         | przez użytkownika", można ustawić ten        |         |
|    |                       | program. Zakres, który można ustawić, wynosi |         |
|    |                       | od 24,0 V do 29,2 V dla 24 V DC. Każde       |         |
|    |                       | kliknięcie zwiększa wartość o 0,1 V          |         |

|    |                                                           | Domyślne ustawieni                                                 | a modelu 24 V: 27,0 V                                                                     |
|----|-----------------------------------------------------------|--------------------------------------------------------------------|-------------------------------------------------------------------------------------------|
|    |                                                           | [18] <b>F!_</b> u                                                  | 270,                                                                                      |
| 18 | Ładowanie Floating                                        | Jeśli w programie 14                                               | wybrano "Zdefiniowane przez                                                               |
|    |                                                           | który można ustawić                                                | , wynosi od 24,0 V do 29,2 V                                                              |
|    |                                                           | dla 24 V DC. Każde kliknięcie zwiększa wartość o                   |                                                                                           |
|    |                                                           | 0,1 V                                                              |                                                                                           |
| 19 | Ustawienie niskiego<br>napięcia DC<br>(napięcie odcięcia) | Jeśli w programie 14<br>użytkownika", można<br>który można ustawió | wybrano "Zdefiniowane przez<br>a ustawić ten program. Zakres,<br>wynosi od 20.0 V do 24.0 |
|    |                                                           | V dla modelu 24 V DC. Każde kliknięcie zwięk<br>wartość o 0,1 V.   |                                                                                           |
|    | Przerwa w napięciu<br>rozładowania                        | Opcje dla modelu 24                                                | 4∨:                                                                                       |
| 20 | akumulatora, gdy                                          | 23V (default)                                                      | Zakres 22,0 V - 29,0 V                                                                    |
|    | zasilanie z sieci<br>publicznej                           | [20] <b>230</b> ,                                                  | Każde kliknięcie zwiększa<br>wartość o 0,1 V                                              |

| ie.   |                  | Przerwanie<br>napięcia ładowania                                             | Opcje dla modelu 24V:            |                                                                             |
|-------|------------------|------------------------------------------------------------------------------|----------------------------------|-----------------------------------------------------------------------------|
| Polsk | 21               | akumulatora<br>w przypadku<br>dostępności<br>zasilania z sieci<br>publicznej | 27.0V (default)                  | Zakres 22,0 V - 29,0 V.<br>Każde kliknięcie zwiększa<br>wartość o 0,1 V     |
|       |                  | Wyświetlacz                                                                  | [22] <b>PLE</b>                  | Na ekranie pojawi się główny<br>interfejs                                   |
|       | 22               | interfejs                                                                    | [2] <b>P</b> Łd                  | Na ekranie wyświetlana jest<br>ostatnia strona używana<br>przez użytkownika |
|       |                  | á                                                                            | Podświetlenie<br>włączone        | Podświetlenie wyłączone<br>(default)                                        |
|       | 23 Swiatło w tle | [23] <b>  [][</b>                                                            | (23) <b>L (15</b>                |                                                                             |
|       |                  |                                                                              | Alarm włączony<br>(default)      | Alarm wyłączony                                                             |
|       | 24               | Kontrola alarmu                                                              | [24] <b>6[]</b> [1               | [24] <b>6[]F</b>                                                            |
|       |                  | Sygnał dźwiękowy,                                                            | Sygnał dźwiękowy<br>włączony     | Sygnał dźwiękowy wyłączony<br>(default)                                     |
|       | 25               | gdy główne źródło<br>zostanie przerwane                                      | (25) <b>R[]</b>  1               | [25] <b>R[]F</b>                                                            |
|       | 07               | Nagrywanie kodów                                                             | Nagrywanie<br>włączone (default) | Nagrywanie wyłączone                                                        |
|       | 27               | błędów                                                                       | (27) F (11)                      | [27] <b>F [] F</b>                                                          |

|    | Bilansowanie<br>energii słonecznej:<br>Moc wejściowa<br>energia słoneczna          | Aktywowano<br>bilansowanie<br>energii słonecznej                                                              | Moc wejściowa solarna<br>będzie regulowana<br>automatycznie zgodnie z<br>następującym wzorem:<br>Maksymalna moc wejściowa<br>energii słonecznej =<br>maksymalna moc ładowania<br>akumulatora + moc<br>podłączonego odbiornika (w<br>trybie off-grid)                                                                             | Polskie |
|----|------------------------------------------------------------------------------------|----------------------------------------------------------------------------------------------------|----------------------------------------------------------------------------------------------------|---------|
| 28 | zostanie<br>automatycznie<br>dostosowana<br>do mocy<br>podłączonego<br>konsumenta. | Równoważenie<br>energii słonecznej<br>wyłączone (default)<br>[28] 566                                         | Wejściowa moc słoneczna<br>będzie taka sama jak<br>maksymalna moc ładowania<br>akumulatora, bez względu<br>na to, ile obciążeń jest<br>podłączonych. Maksymalna<br>moc ładowania akumulatora<br>będzie oparta na prądzie<br>ustawionym w programie 11<br>(Maksymalna moc słoneczna<br>= Maksymalna moc<br>ładowania akumulatora) |         |
| 29 | Tryb oszczędzania<br>energii włączony/<br>wyłączony                                | Tryb oszczędzania<br>energii wyłączony<br>(default)<br><b>CD 565</b><br>Tryb oszczędzania<br>energii włączony | Jeśli ta funkcja jest<br>wyłączona, nie ma znaczenia,<br>czy obciążenie jest niskie<br>czy wysokie, stan wyjścia<br>falownika nie ulegnie<br>zmianie.<br>Jeśli ta funkcja jest aktywna,<br>wyjście falownika zostanie                                                                                                    |         |
| 30 | Wyrównanie baterii                                                                 | Włączono   wyrównanie baterii                                                                                 | obciążenie jest niskie lub nie<br>można go wykryć.<br>Wyrównanie baterii<br>wyłączone (default)                                                                                                    |         |

|         |                            |                                       | Opcje dostępne dl                                                                                                    | a modelu 24 V                                                                                                    |
|---------|----------------------------|---------------------------------------|----------------------------------------------------------------------------------------------------|----------------------------------------------------------------------------------------------------|
| Polskie | 31                         | Napięcie<br>wyrównania<br>baterii     | [3] <b>Eu</b>                                                                                                    | 288                                                                                                    |
|         |                            |                                       | Zakres wynosi od 2<br>Każde kliknięcie zw                                                                                                    | 24,0 V do 28,8 V<br>viększa wartość o 0,1V.                                                                                                    |
|         |                            | Czas                                  | 60min(default)                                                                                                    | Interwał, który można<br>ustawić, wynosi od 5                                                                                                    |
|         | 33                         | wyrównywania<br>baterii               | [33] 6[]                                                                                                    | mın do 900 mın. Każde<br>kliknięcie zwiększa wartość<br>o 5 min.                                                                                                    |
|         |                            | Okres                                 | 120 min(default)                                                                                                    | Interwał, który można<br>ustawić, wynosi od 5                                                                                                    |
|         | 34 wyrównywania<br>baterii | [34] <b>12[]</b>                      | min do 900 min. Każde<br>kliknięcie zwiększa wartość<br>o 5 min.                                                                                                    |                                                                                                    |
|         | 35                         | Interwał<br>wyrównujący               | 30 days (default)                                                                                                    | Interwał, który można<br>ustawić, wynosi od 0 do<br>90 dni. Każde kliknięcie<br>zwiększa wartość o 1 dzień.                                                                                                    |
|         |                            |                                       | Enabled                                                                                                    | Disabled                                                                                                    |
|         |                            |                                       | (36) <b>861</b>                                                                                                    | [36] <b>AdS</b>                                                                                                    |
|         | 36                         | Korekcja<br>aktywowana<br>natychmiast | Jeśli funkcja wy<br>w programie 30,<br>Jeśli w tym progra<br>wyrównanie bate<br>natychmiast i poj<br>przypadku wybran<br>korekcji zostanie<br>zostanie ponownie<br>ustawienia w progr<br>się <b>E 9</b> . | równywania jest aktywna<br>program można ustawić.<br>amie wybrano opcję Włącz,<br>arii zostanie aktywowane<br>awi się na ekranie <b>E 9</b> . W<br>nia opcji Wyłącz, funkcja<br>anulowana do czasu, gdy<br>aktywowana w oparciu o<br>ramie 35. Na ekranie pojawi |

Po naciśnięciu przycisku "ENTER" przez 6 sekund falownik przechodzi w tryb

resetowania. Naciśnij "UP" lub "DOWN", aby wybrać żądaną opcję. Następnie naciśnij ENTER, aby wyjść.

| acisiij LINTER, aby wyjsc. |  |     |                                    | skie |
|----------------------------|--|-----|------------------------------------|------|
|                            |  | nhh | Resetowanie wyłączone<br>(default) | Pol  |
|                            |  | 152 | Resetowanie włączone               |      |

## Kody błędów

| 01 | Wentylator jest zablokowany po uruchomieniu        | []_           |
|----|----------------------------------------------------|---------------|
|    | таюмпіка                                           |               |
| 02 | Nadmierna temperatura transformatora falownika     |               |
| 03 | Wysokie napięcie akumulatora                       | [03]≙         |
| 04 | Niskie napięcie baterii                            | [[]Ӌ҈         |
| 05 | Zwarcie na wyjściu                                 | [85]_         |
| 06 | Wysokie napięcie wyjściowe                         | [8]           |
| 07 | Limit czasu przeciążenia                           | []]           |
| 80 | Napięcie szyny falownika jest zbyt wysokie         | [8]           |
| 09 | Błąd powolnego startu magistrali                   | [8]_          |
| 11 | Usterka głównego przekaźnika                       |               |
| 21 | Błąd czujnika napięcia wyjściowego                 | [2] 🖾         |
| 22 | Błąd czujnika napięcia sieci energetycznej         | [22] <u></u>  |
| 23 | Błąd czujnika prądu wyjściowego falownika          | [23] <u></u>  |
| 24 | Błąd czujnika prądu publicznej sieci energetycznej | [24] <u>*</u> |
| 25 | Błąd czujnika niskiego prądu falownika             | [25]_         |
| 26 | Błąd nadprądowy publicznej sieci energetycznej     | [28]          |
| 27 | Wysoka temperatura chłodnicy inwertera             | [27]          |
| 31 | Błąd napięcia akumulatora ładowarki słonecznej     | <b>[∃ ]</b>   |
| 32 | Błąd czujnika prądu ładowarki słonecznej           | [32]          |
| 33 | Nie można kontrolować prądu ładowarki słonecznej   | [33]≙         |
| 41 | Niskie napięcie sieci publicznej                   |               |

# Polskie

| 42 | Zwiększone napięcie sieci publicznej          |               |
|----|-----------------------------------------------|---------------|
| 43 | Niska częstotliwość sieci publicznej          |               |
| 44 | Wysoka częstotliwość sieci publicznej         | [५५]▲         |
| 51 | Błąd zabezpieczenia nadprądowego falownika    | 5]            |
| 52 | Napięcie szyny falownika jest zbyt niskie     | [52] <b></b>  |
| 53 | Błąd powolnego startu falownika               | <b>[5]</b>    |
| 55 | Wysokie napięcie DC na wyjściach AC           | [55] <u>~</u> |
| 56 | Otwarte połączenie baterii                    | 58            |
| 57 | Błąd czujnika kontroli prądu falownika        | 5]&           |
| 58 | Napięcie wyjściowe falownika jest zbyt niskie | [58]          |

## Wskaźniki ostrzegawcze

| 61 | Wentylator jest zablokowany, gdy falownik jest<br>włączony                  | [6]∴                  |
|----|-----------------------------------------------------------------------------|-----------------------|
| 62 | Wentylator 2 jest zablokowany, gdy falownik jest<br>włączony                | [52] <u>*</u>         |
| 63 | Akumulator jest przeładowany                                                | <b>[63]</b>           |
| 64 | Rozładowany akumulator                                                      | <b>[</b> 54] <u>∧</u> |
| 67 | Przeciążać                                                                  | [5] <b>\$</b> [/]     |
| 70 | Zmniejsza moc wyjściową                                                     |                       |
| 72 | Ładowarka słoneczna została przerwana z powodu<br>rozładowanego akumulatora | [ <u>7</u> 2]≞        |
| 73 | Ładowarka słoneczna wyłącza się z powodu wysokiego<br>napięcia PV           |                       |
| 74 | Ładowarka słoneczna wyłącza się z powodu przeciążenia                       | []4]                  |
| 75 | Ładowarka słoneczna wyłącza się z powodu wysokiej                           | רכו                   |
|    | temperatury                                                                 |                       |
| 76 | Błąd komunikacji ładowarki PV                                               | [75]                  |
| 77 | Błąd parametru                                                              |                       |

Polskie

## Opis etapów operacyjnych

|             |                                                                                                    | BV/ is on |
|-------------|----------------------------------------------------------------------------------------------------|-----------|
| Utility-Tie | Energia słoneczna<br>ładuje akumulator, a<br>sieć publiczna dostarcza<br>energię konsumentom.                                                                       | PV is off |
| Charge      | Energia fotowoltaiczna<br>i sieć publiczna mogą<br>ładować akumulator.                                                                                              |           |
| Bypass      | Przerwa jest<br>spowodowana błędem w<br>obwodzie wewnętrznym<br>lub przyczynami<br>zewnętrznymi,<br>takimi jak nadmierna<br>temperatura, zwarcie na<br>wyjściu itp. |           |
| Off-Grid    | Falownik będzie<br>dostarczał energię z<br>akumulatora i z PV                                                                                                    |           |
| Stop        | Falownik przestaje<br>działać, jeśli falownik<br>zostanie wyłączony<br>przyciskiem lub<br>wystąpił błąd                                                             |           |

## Wybieralne informacje wyświetlane na ekranie

|   | sie |
|---|-----|
|   | Ś   |
| 1 | 0   |
| 2 | ר   |

| Informacje do wyboru                                       | Wyświetlane informacje |                                          |
|------------------------------------------------------------|------------------------|------------------------------------------|
| Napięcie akumulatora/prąd<br>rozładowania DC               |                        |                                          |
| Napięcie wyjściowe falownika/prąd<br>wyjściowy falownika   | 229,                   |                                          |
| Napięcie w sieci publicznej/Prąd w<br>sieci publicznej     | -852                   |                                          |
| Obciążenie w watach/VA                                     |                        |                                          |
| Częstotliwość sieci publicznej/<br>częstotliwość falownika | Hz                     |                                          |
| Napięcie i moc PV                                          |                        | <b>           </b>  <br>  <b>       </b> |
| Napięcie wyjściowe ładowarki PV i<br>prąd ładowania MPPT   | °                      |                                          |

## Specyfikacja techniczna

## Tabela 1: Specyfikacje trybu liniowego

| Model falownika               | ЗКѠ                                         |  |
|-------------------------------|---------------------------------------------|--|
| Forma fali                    | sinusoida (sieć publiczna lub<br>generator) |  |
| Znamionowe napięcie wejściowe | 230Vac                                      |  |

| Napięcie z niskimi stratami                                                                                           | 90Vac±7V(APL,GEN);<br>170Vac±7V(UPS) 186Vac±<br>7V(VDE)                       | lskie |
|----------------------------------------------------------------------------------------------------|-------------------------------------------------------------------------------|-------|
| Napięcie z niskimi stratami                                                                                           | 100Vac± 7V(APL,GEN);<br>180Vac±7V(UPS) 196Vac±<br>7V(VDE)                     | Po    |
| Napięcie z dużymi stratami                                                                                            | 280Vac±7V(APL, UPS,GEN)<br>253Vac± 7V(VDE)                                    |       |
| Wysokie straty napięcia powrotnego                                                                                    | 270Vac±7V(APL,UPS,GEN)<br>250Vac± 7V(VDE)                                     |       |
| Maksymalne napięcie wejściowe AC                                                                                      | 300Vac                                                                        | ]     |
| Znamionowa częstotliwość wejściowa                                                                                    | 50Hz/60Hz (automatyczne<br>wykrywanie)                                        |       |
| Niska częstotliwość strat                                                                                             | 40HZ±1HZ(APL,UPS,GEN)<br>47.5HZ±0.05HZ(VDE)                                   |       |
| Niska częstotliwość powrotu strat                                                                                     | 42HZ±1HZ(APL,UPS,GEN)<br>47.5HZ±0.05HZ(VDE)                                   |       |
| Wysoka częstotliwość strat                                                                                            | 65HZ±1HZ(APL,UPS,GEN)<br>51.5HZ±0.05HZ(VDE)                                   |       |
| Wysoka częstotliwość powrotu strat                                                                                    | 63HZ±1HZ(APL,UPS,GEN)<br>50.05HZ±0.05HZ(VDE)                                  |       |
| Wyjście zabezpieczenie przed<br>zwarciem                                                                              | Line mode: circuit breaker<br>Battery mode: Electronic circuits               |       |
| Wydajność (tryb liniowy)                                                                                              | 95% (nominal load R, fully charged<br>battery)                                |       |
| Czas transferu                                                                                                    | 10ms typical (UPS,VDE) 20ms<br>typical (APL)                                  |       |
| Obniżenie napięcia wyjściowego:<br>Gdy napięcie wejściowe AC spadnie<br>do 170 V, moc wyjściowa zostanie<br>obniżona. | 230Vac model:<br>Output Power<br>Rated Power<br>50%<br>Power<br>90V 170V 280V |       |

## Tabela 2: Specyfikacje trybu falownika

| Model falownika                         | 3KW                          |
|-----------------------------------------|------------------------------|
| Znamionowa moc wyjściowa                | 3000W                        |
| Przebieg napięcia wyjściowego           | Pure sine wave               |
| Napięcie wyjściowe                      | 230Vac±5%                    |
| Częstotliwość wyjściowa                 | 60Hz or S0Hz                 |
| Szczytowa wydajność                     | 90%                          |
|                                         | 5s@≥załadowany 150%          |
| Ochrona przed przeładowaniem            | 10s@załadowany 110%-<br>150% |
| Znamionowe napięcie wejściowe DC        | 24Vdc                        |
| Napięcie zimnego startu                 | 23.0Vdc                      |
| Low DC Warning Voltage                  |                              |
| @ załadowany < 20%                      | 22.0Vdc                      |
| @ 20% ≤ załadowany < 50%                | 21.4Vdc                      |
| @ załadowany ≥ 50%                      | 20.2Vdc                      |
| Low DC Warning Return Voltage           |                              |
| @ załadowany < 20%                      | 23.0Vdc                      |
| @ 20% ≤ załadowany < 50%                | 22.4Vdc                      |
| @ załadowany ≥ 50%                      | 21.2Vdc                      |
| Low DC Cut-off Voltage                  |                              |
| @ załadowany < 20%                      | 21.0Vdc                      |
| @ 20% ≤ załadowany < 50%                | 20.4Vdc                      |
| @ załadowany ≥ 50%                      | 19.2Vdc                      |
| Wysokie napięcie powrotne DC            | 29Vdc                        |
| Wysokie napięcie odcięcia prądu stałego | 30Vdc                        |

## Tabela 3: Specyfikacje trybu ładowania

Polskie

| Model falownika                                                    |                                     | 3KW                                                                 |
|--------------------------------------------------------------------|-------------------------------------|---------------------------------------------------------------------|
| Prąd ładowania<br>@Nominalne napięcie wejściowe                    |                                     | 20/30A                                                              |
| Napięcie ładowania                                                 | Akumulatory AGM/<br>żelowe/ołowiowe | 27.4Vdc                                                             |
| Floating                                                           | F100ded baterie                     | 27.4Vdc                                                             |
| Napięcie ładowania<br>Bulk (papiocio CV)                           | Akumulatory AGM/<br>żelowe/ołowiowe | 28.BVdc                                                             |
| Duik (napięcie C v )                                               | F100ded baterie                     | 28.4Vdc                                                             |
| Algorytm ładowania                                                 |                                     | 3-fazowy (f100ded<br>baterie, AGM/Bateria<br>żelowa), 4-fazowy (LI) |
| Tryb ładowania słoneczr                                            | nego                                |                                                                     |
| Prąd ładowania                                                     |                                     | MPPT-60A                                                            |
| Napięcie DC systemu                                                |                                     | 24Vdc                                                               |
| Zakres napięcia roboczego                                          |                                     | 30~120Vdc                                                           |
| Maksymalne napięcie w obwodzie otwartym<br>paneli fotowoltaicznych |                                     | 145Vdc                                                              |
| Zużycie w trybie czuwania                                          |                                     | 2W                                                                  |
| Dokładność napięcia baterii                                        |                                     | +/-0.3%                                                             |
| Dokładność napięcia PV                                             | /                                   | +/-2V                                                               |
| Algorytm ładowania                                                 |                                     | 3-fazowy (f100ded<br>baterie, AGM/Bateria<br>żelowa), 4-fazowy (LI) |
| Algorytm ładowania akumulatorów kwasowo-<br>ołowiowych             |                                     | Voltage                                                             |

#### Algorytm ładowania baterii litowych

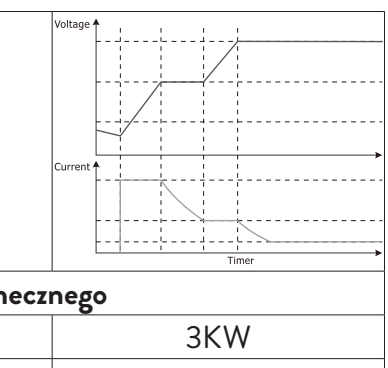

| Ładowanie z sieci publicznej lub ze źródła słonecznego |          |  |
|--------------------------------------------------------|----------|--|
| Falownik                                               | 3KW      |  |
| Model                                                  | MPPT 60A |  |
| Maksymalny prąd ładowania                              | 80A      |  |
| Domyślny prąd ładowania                                | 60A      |  |

## Tabela 4: Ogólne specyfikacje

| Orzecznictwo             | CE                 |
|--------------------------|--------------------|
| Zakres temperatury pracy | -26°C ~ +80°C      |
| Rozmiar (D * W * H) mm   | 350 X 290 X 120 mm |
| Waga netto (kg)          | 6.9 kg             |

## Załącznik: Przybliżony czas podtrzymania

| Obciążenia (W) | Czas podtrzymania @<br>24Vdc 100Ah (min) | Czas podtrzymania @<br>24Vdc 200Ah (min) |
|----------------|------------------------------------------|------------------------------------------|
| 300            | 449                                      | 1100                                     |
| 600            | 222                                      | 525                                      |
| 900            | 124                                      | 303                                      |
| 1200           | 95                                       | 227                                      |
| 1500           | 68                                       | 164                                      |
| 1800           | 59                                       | 126                                      |
| 2100           | 48                                       | 108                                      |

| 2400 | 35 | 94 |      |
|------|----|----|------|
| 2700 | 31 | 74 | .e   |
| 3000 | 28 | 67 | olsk |

Uwaga: Czas podtrzymania zależy od jakości baterii, wieku baterii i jej typu. Specyfikacje baterii mogą się różnić w zależności od producenta.

## Uproszczona deklaracja zgodności UE

SC ONLINESHOP SRL oświadcza, że falownik solarny PNI GreenHouse SC1800C PRO jest zgodny z dyrektywą EMC 2014/30/UE. Pełny tekst deklaracji zgodności UE jest dostępny pod następującym adresem internetowym:

https://www.mypni.eu/products/8916/download/certifications

#### Proszę pobrać oprogramowanie "SolarPowerMonitor2.2.81" do monitorowania komputera

Link do pobrania: https://bit.ly/2PyyLg6

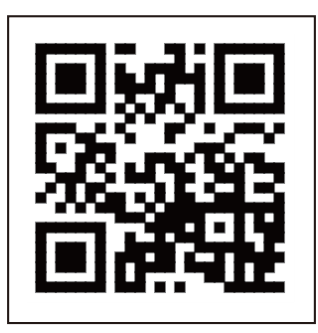

#### Despre acest manual

Acest manual ofera informatii legate de modul de asamblare, instalare si utilizare, precum si instructiuni in caz de defectiune. Va rugam sa cititi acest manual cu atentie inainte de punerea in functiune a produsului. Nu aruncati acest manual, pastrati-l pentru referinte viitoare.

## Instructiuni de siguranta

ATENTIONARE!! Acest capitol ofera informatii de siguranta importante.

1. Inainte de a folosi acest invertor, cititi cu atentie toate instructiunile si marcajele de atentionare de pe invertor si de pe baterie.

2. Pentru a reduce riscul de accidentare, folositi doar baterii reincarcabile cu plumb acid. Alte tipuri de baterii ar putea produce vatamarea corporala si daune produsului.

3. Nu dezasamblati produsul. In caz de defectiune, apelati la un centru service specializat. Reasamblarea incorecta a produsului ar putea cauza soc electric si chiar incendii.

4. Pentru a reduce riscul de soc electric, deconectati toate firele inaintea efectuarii procedurilor de reparatie si intretinere. Doar oprirea invertorului nu reduce riscul de accidente.

5. Doar personalul calificat poate instala invertorul si bateria.

6. NICIODATA nu incarcati o baterie inghetata.

7. Pentru performante optime, folositi doar tipurile de cabluri recomandate. Este foarte important sa utilizati in mod corect acest invertor.

8. Fiti foarte atent cand umblati cu scule metalice in apropierea bateriei. Exista riscul sa scapati aceste obiecte metalice pe baterie si sa se produca scantei care ar putea cauza un incendiu.

9. Urmariti cu strictete instructiunile cand doriti sa deconectati terminalii AC sau DC.

10. Sigurantele (32VDC pentru 3KW) sunt furnizate pentru a asigura protectie la supracurent pentru alimentarea pe baterie.

11. INSTRUCTIUNI DE IMPAMÀNTARE - Acest invertor trebuie conectat la un sistem permanent cu impamantare. Fiti sigur ca respectati legile si normele locale cand instalati acest invertor.

12. NICIODATA nu cauzati scurtcircuit pe iesirea AC sau pe intrarea DC. Nu conectati la sursa de curent daca intrarea DC este in scurt.

# Romana

## Introducere

Acesta este un invertor/incarcator multifunctional care combina functiile unui invertor, incarcator solar si incarcator de baterii ce ofera o sursa de alimentare neintreruptibila. Ecranul LCD ofera informatii privind configurarea si utilizarea acestui produs in functie de diferite aplicatii.

## Caracteristi de baza

- Invertor cu unda sinusoidala pura pe iesire.
- Tensiune de intrare configurabila pentru alimentarea electrocasnicelor si a computerelor personale.
- Curent de incarcare baterie configurabil.
- Prioritate incarcare AC sau solara configurabila.
- Compatibil cu tensiunea oferita de sursa de curent publica sau cu cea oferita de un generator
- Auto-restart in timp ce AC se recupereaza.
- Protectie la suprasarcina, supratemperatura, scurtcircuit.
- Sistem inteligent de incarcare a bateriei pentru a optimiza performantele acesteia.

## Caracteristici sistem de baza

Imaginea de mai jos prezinta modul standard de instalare si utilizare ale acestui invertor.

Sistemul include:

- Un generator (optional, nu este inclus) sau sursa de curent publica
- Module PV (nu sunt incluse)

In functie de cerintele si necesitatile dvs. puteti crea sisteme cu arhitectura diferita de cea prezentata mai jos.

Invertorul poate alimenta tot felul de dispozitive electrice din casa dumneavoastra, cum ar fi frigidere, ventilatoare, aparate de aer conditionat etc.

#### Img. 1 Sistem de alimentare hibrid

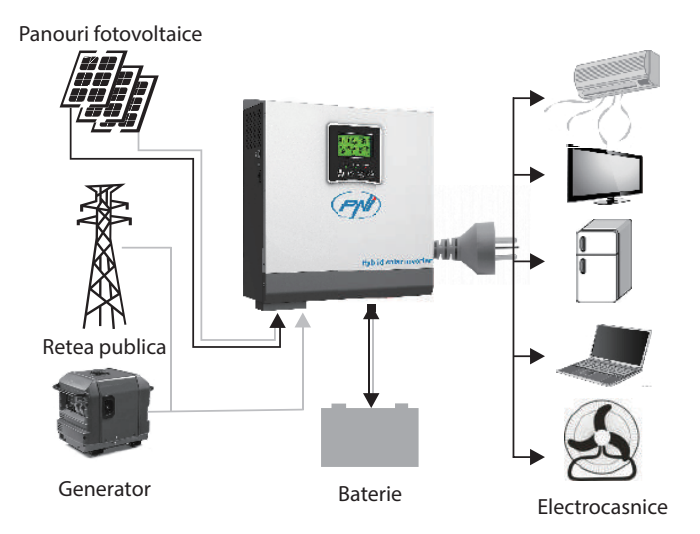

## Prezentare produs

Romana

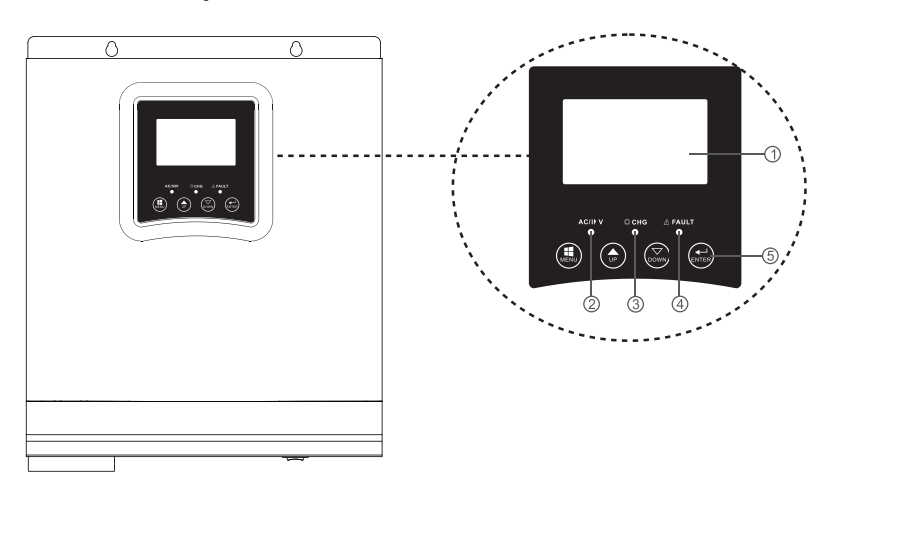

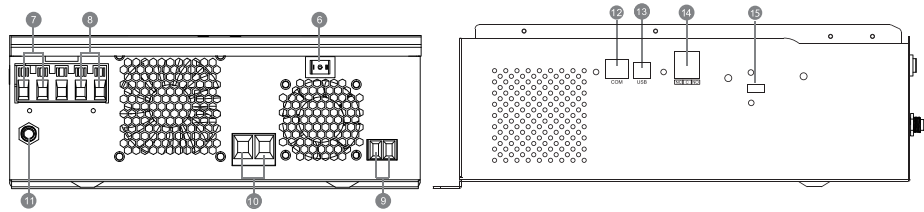

Manual de utilizare

| 1. Ecran LCD                          | 6. Buton pornire/oprire | 11. Intrerupator circuit      |      |
|---------------------------------------|-------------------------|-------------------------------|------|
| 2. Indicator status                   | 7. Intrare AC           | 12. Port comunicare<br>RS-485 | mana |
| 3. Indicator incarcare/<br>descarcare | 8. lesire AC            | 13. Port USB                  | Ro   |
| 4. Indicator eroare                   | 9. Intrare PV           | 14. Releu neenergizat         |      |
| 5. Butoane functii                    | 10. Intrare baterie     | 15. USB WiFi                  |      |

#### Instalare

Inainte de a conecta toate firele, scoateti capacul de sus desfacand suruburile dupa cum este prezentat in imaginea de mai jos:

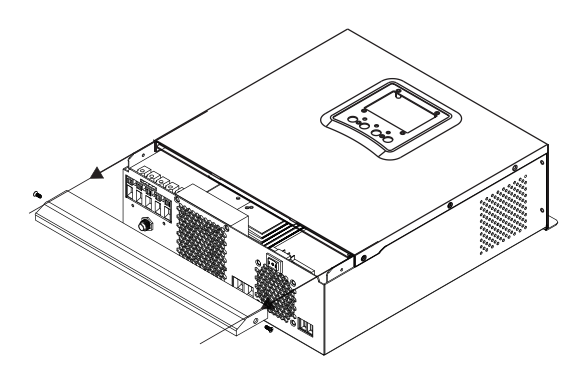

Inainte de a alege locatia de instalare, luati in considerare recomandarile de mai jos:

- Nu montati invertorul pe constructii facute din materiale inflamabile. Montati invertorul doar pe pereti din beton sau alte materiale neinflamabile.
- Montati invertorul pe o suprafata solida.
- Pentru o buna ventilare a invertorului, pastrati o distanta de cel putin 20 cm de o parte si de alta si cel putin 30 cm deasupra si dedesubtul invertorului fata de alte obiecte.
- Temperatura mediului de lucru trebuie sa fie intre -26°C ~ +80°C.
- Montati invertorul in pozitie verticala.

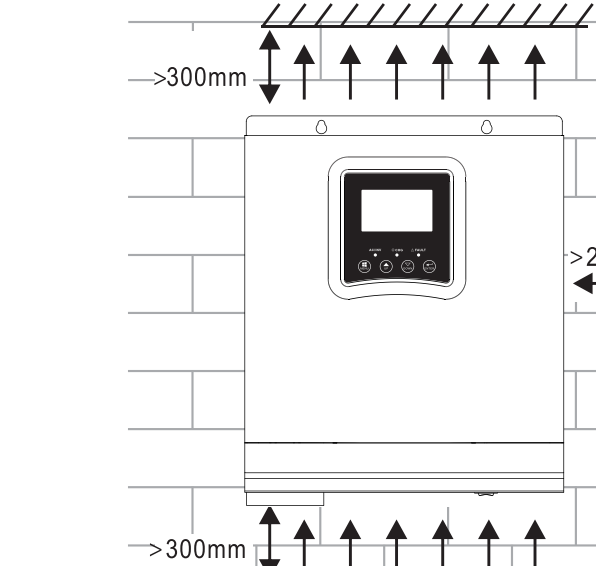

7

• Instalati invertorul fixand doua suruburi in partea superioara:

777

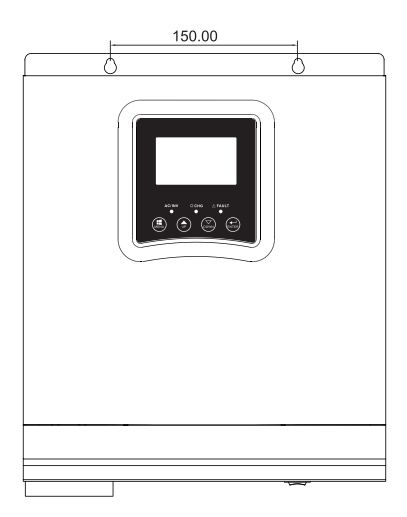

>200mm

77

Romana

## Conectarea bateriei

ATENTIONARE!! pentru a instala invertorul in conditii de siguranta este necesar sa instalati separat intre baterie si invertor un dispozitiv de protectie la supracurent DC sau un dispozitiv de deconectare. In unele aplicatii s-ar putea sa nu fie necesara instalarea unui dispozitiv de deconectare. In orice caz, dispozitivul de protectie la supracurent este obligatoriu. Faceti referire la tabelul de mai jos cu valorile recomandate de amperaj si capacitate baterie.

ATENTIONARE! Toate conexiunile trebuie efectuate doar de personal calificat. ATENTIONARE! Este foarte important pentru siguranta sistemului si eficienta utilizarii sa folositi pentru conectarea bateriei doar tipul si dimensiunile de cablu recomandate.

ATENTIONARE! Bancul de baterii trebuie dimensionat direct proportional cu Puterea maxima a consumatorilor. Ex: Pentru un consum maxim de 1500W (suma consumatorilor) aveti nevoie de un banc de baterii de 300 Ah/24V.

Cablu recomandat pentru conexiunea bateriei:

| Amperaj tipic | Capacitate baterie | Dimensiune cablu |
|---------------|--------------------|------------------|
| 125A          | 100AH              | 1*4AWG           |
|               | 200AH              | 2*6AWG           |

Urmati pasii de mai jos pentru conectarea bateriei:

1. Invertorul 3KW suporta sistem de 24VDC. Conectati bateria ca in imaginea de mai jos. Va recomandam sa conectati o baterie cu o capacitate de cel putin 100Ah.

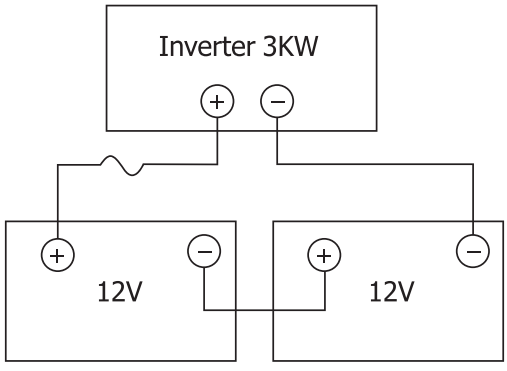

2. Fixati cablurile de conexiune ale bateriei la terminalele invertorului. Pentru strangerea inelelor folositi o cheie tubulara de 2-3Nm. Acordati atentie polaritatii.

Romana

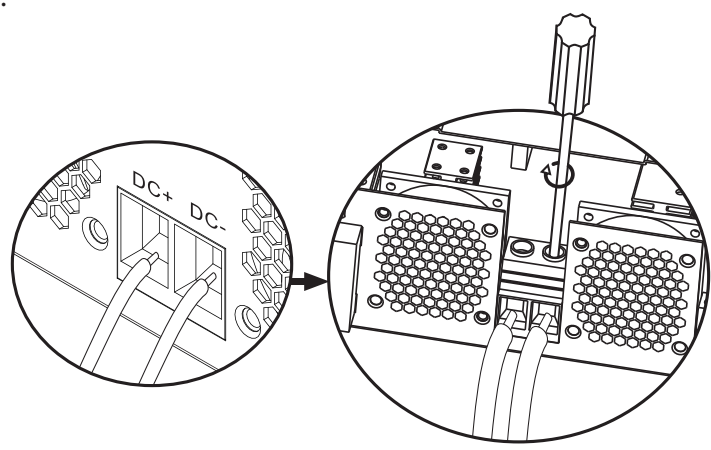

#### ATENTIONARE!! Risc de soc electric

Instalarea bateriei trebuie sa se faca cu mare prudenta, intrucat se lucreaza cu intensitate ridicata a curentului.

**AVERTIZARE!** Nu pozitionati nimic intre partea plata a terminalelor invertorului si inelele de conexiune, datorira temperaturilor ridicate din aceasta zona.

**AVERTIZARE!** Nu aplicati substante antioxidante pe terminali inainte de executarea conexiunilor.

**AVERTIZARE!** Inainte de finalizarea tuturor conexiunilor, asigurati-va ca polul pozitiv este conectat la ( +) si polul negativ la (-).

## Conectare intrare/iesire sursa AC

**ATENTIONARE!** Inainte de conectarea sursei de alimentare AC, va recomandam sa instalati separat un intrerupator AC intre invertor si sursa AC. Astfel, invertorul va putea fi usor deconectat cand se executa operatiuni de intretinere la sursa AC. Intrerupatorul AC recomandat: 10A pentru invertor 1kW, 20A pentru invertor 2KW, 32A pentru invertor 3KW.

Romana

AVERTIZARE! Sunt doi terminali cu marcaje "IN" si "OUT". Va rugam sa nu conectati gresit conectorii de intrare si de iesire.

ATENTIONARE! toate conexiunile trebuie efectuate doar de personal calificat.

ATENTIONARE! Pentru siguranta sistemului si un mod de operare eficient este foarte important sa folositi tipul si dimensiunea de cablu recomandate.

#### Dimensiuni recomandate pentru cabluri

| Dimensiune cablu | Valoare cuplu |
|------------------|---------------|
| 12AWG            | 1.2~ 1.6Nm    |

Urmati pasii de mai jos pentru a face conexiunile intrare/iesire AC:

1. Iniante de a face conexiunile AC intrare/iesire, asigurati-va ca ati deschis dispozitivul de protectie sau deconectare DC.

2. Îndepartati izolatia de 10mm de pe cei 6 conductori si scurtati Faza (L) si conductorul neutru (N) 3mm.

3. Introduceti firele de intrare AC respectand polaritatea indicata pe terminale dupa care strangeti bine suruburile terminalelor. Asigurati-va ca ati conectat mai intai conductorul de protectie PE ().

⊕ - Impamantare (galben-verde)
 L-LINE - Faza (maro sau negru)
 N-Neutral - Nul (albastru)

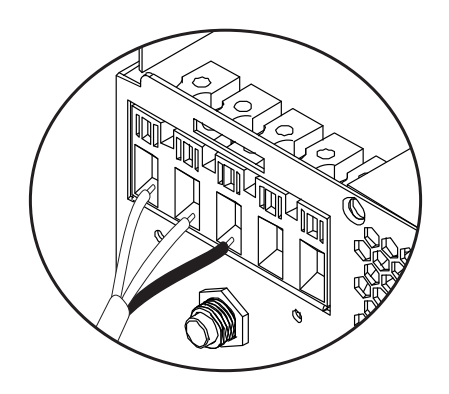

## ATENTIONARE!! Asigurati-va ca sursa AC este deconectata inante de a face conexiunile.

4. Introduceti firele de iesire AC respectand polaritatea indicata pe terminale dupa care strangeti bine suruburile terminalelor. Asigurati-va ca ati conectat mai intai conductorul de protectie PE ().

⊕ - Impamantare (galben-verde)
 L-LINE - Faza (maro sau negru)
 N-Neutral - Nul (albastru)

Romana

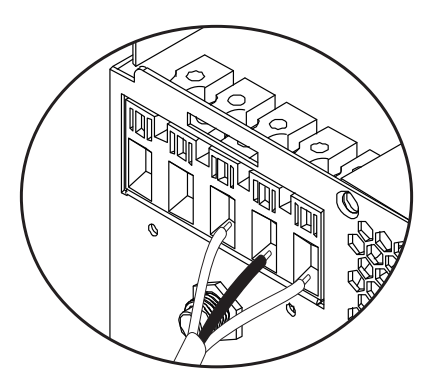

5. Asigurati-va ca ati efectuat conexiunile in mod corect si ca firele sunt bine fixate.

#### **ATENTIONARE!**

Asigurati-va ca ati conectat firele AC respectand polaritatea. Daca firele L (faza) si N (nul) sunt conectate invers, ar putea cauza scurtcircuit cand invertoarele lucreaza in paralel.

#### ATENTIE!

Aparate precum cele de aer conditionat necesita cel putin 2-3 minute pentru a porni, deoarece au nevoie de timp pentru a echilibra gazul refrigerant in interiorul circuitelor. Daca are loc o cadere de curent, aparatul de aer conditionat s-ar putea defecta. Pentru a preveni aceasta, verificati daca aparatul dvs. de aer conditionat are functia de intarziere la pornire. Altfel, invertorul va intra in eroare de suprasarcina si va intrerupe alimentarea catre consumator pentru a va proteja aparatul.

Manual de utilizare

## Conectarea modulelor fotovoltaice

ATENTIONARE! Iniante de a conecta modulele PV, instalati mai intai intre invertor si modulele fotovoltaice un intrerupator de circuit DC.

ATENTIONARE! Toate conexiunile trebuie efectuare doar de personal calificat.

ATENTIONARE! Pentru siguranta sistemului si un mod de operare eficient este foarte important sa folositi tipul si dimensiunea de cablu recomandate.

| Amperaj | Dimensiune cablu | Valoare cuplu |
|---------|------------------|---------------|
| 60A     | 8 AWG            | 1.4~1.6Nm     |

## Alegerea modulelor PV

Inainte de a alege modulele PV, consultati mai intai cerintele de mai jos:

1. Tensiunea de circuit deschis (Voc) a modulelor PV (module fotovoltaice) nu trebuie sa depaseasca tensiunea maxima de circuit deschis cu panoul fotovoltaic a invertorului

2. Tensiunea de circuit deschis (Voc) a modulelor PV (module fotovoltaice) trebuie sa fie mai mare decat tensiunea minima a bateriei.

| Mod incarcare solara                               | Incarcator MPPT |
|----------------------------------------------------|-----------------|
| Invertor                                           | 3KW             |
| Curent de incarcare                                | 60A             |
| Tensiunea maxima de circuit deschis a modulelor PV | 145Vdc          |
| Interval tensiune panouri PV                       | 30~120Vdc       |
| Tensiunea minima a bateriei pentru incarcarea PV   | 17Vdc           |
| Tensiunea DC a sistemului                          | 24Vdc           |

#### Urmati pasii de mai jos pentru conectarea modulelor PV:

1. Indepartati protectia de 10 mm de pe conductorii pozitiv si negativ.

2. Verificati polaritatea conexiunii cablurilor modulelor PV si a conectorilor de intrare PV. Apoi, conectati polul pozitiv ( +) al cablului de conexiune la polul

pozitiv (+) al modulului PV. Conectati polul negativ (-) al cablului de conexiune la polul negativ (-) al modulului PV.

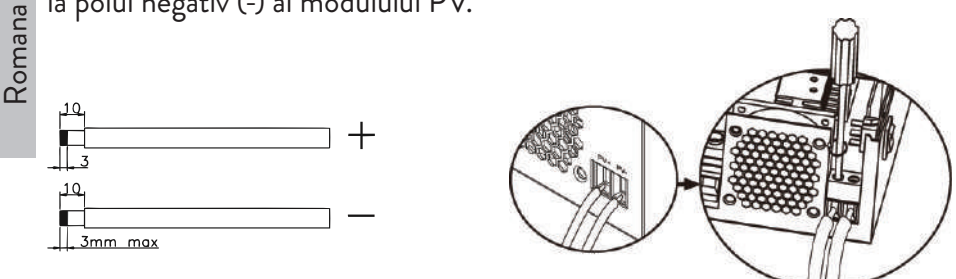

3. Asigurati-va ca toate firele sunt conectate corect si sunt bine fixate.

| Putere maxima (Pmaxl)            | 260W  |
|----------------------------------|-------|
| Putere maxima Tensiune Vmpp(V)   | 30.9V |
| Putere maxima Curent Impp(A)     | 8.42A |
| Tensiune circuit deschis Voc (V) | 37.7V |
| Curent scurtcircuit Isc(A)       | 8.89A |

Numar maxim de panouri in serie: 2 PV Numar module in paralel: 4 Numar total module PV: 2 x 4=8

### Instalarea panourilor solare

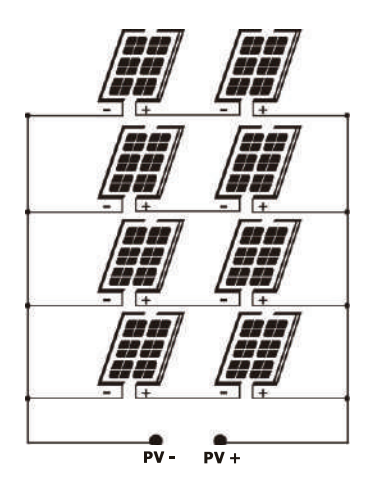

Romana

Dupa ce ati conectat toate firele, repuneti la loc capacul invertorului si fixati-l cu suruburi.

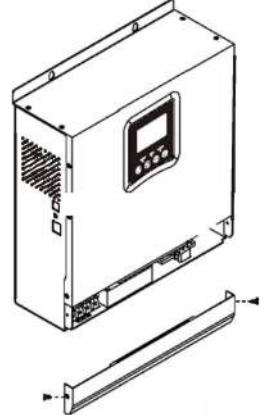

## Conexiuni comunicare

Va rugam sa folositi cablul de comunicare inclus pentru a conecta invertorul la computer. Descarcati software-ul scanand codul QR de la sfarsitul manualului si urmati instructiunile de pe ecran pentru a instala software-ul de monitorizare.

ATENTIONARE! Este interzis sa folositi cablu de retea ca si cablu de comunicare pentru conexiunea directa cu computerul.

ATENTIONARE! Interfata RJ45 se foloseste doar pentru conectarea altor produse de suport, pentru o utilizare profesionala.

#### Schema de configurara a pinilor RJ45

| 1 | RS-485-B |          |
|---|----------|----------|
| 2 | RS-485-A |          |
| 3 | GND      |          |
| 4 |          |          |
| 5 |          | 12343878 |
| 6 |          |          |
| 7 |          |          |
| 8 |          |          |

## Semnal iesire releu neenergizat

Pe panoul din spate al invertorului se afla o iesire releu neenergizat (dry contact) (3A/250VAC). Se foloseste pentru transmiterea semnalului catre dispozitive externe cand tensiunea bateriei atinge nivelul de alarma.

| Status |                                                                                                    | Conditie                                                                                                 |                                                                                                    | Port releu<br>neenergizat<br>NC&C                         |         |        |
|--------|----------------------------------------------------------------------------------------------------|----------------------------------------------------------------------------------------------------|----------------------------------------------------------------------------------------------------|-----------------------------------------------------------|---------|--------|
| Oprit  | Unitatea este oprita si nu este conectat nici<br>un consumator.                                                                                                    |                                                                                                    | Inchis                                                                                                   | Deschis                                                   |         |        |
|        | Consumatorii<br>publica de cure                                                                                                    | se alimenteaz<br>ent                                                                                     | za de la reteaua                                                                                         | Inchis                                                    | Deschis |        |
| Pornit | Consumatorii<br>se<br>alimenteaza<br>de la baterie<br>sau de la<br>sursa solara<br>Program<br>O1<br>Setati ca<br>Program<br>O1<br>Setati ca<br>SBU sau<br>prioritate<br>sursa<br>solara | Program<br>01                                                                                            | Tensiune<br>baterie <<br>atentionare<br>tensiune DC<br>scazuta                                           | Deschis                                                   | Inchis  |        |
|        |                                                                                                    | Consumatorii<br>se<br>alimenteaza                                                                        | Tensiune<br>baterie ><br>setati valoarea<br>in Program<br>21 sau bateria<br>intra in stadiul<br>Floating | Inchis                                                    | Deschis |        |
|        |                                                                                                    | sau de la<br>sursa solara<br>O1                                                                          | Program<br>01                                                                                            | Tensiune<br>baterie <<br>Setati valoarea<br>in Program 20 | Deschis | Inchis |
|        |                                                                                                    | Tensiune<br>baterie ><br>Setali valoarea<br>in Program<br>21 sau bateria<br>intra in stadiul<br>Floating | Inchis                                                                                                   | Deschis                                                   |         |        |

Romana

## Instructiuni de utilizare Pornirea/Oprirea invertorului

Dupa ce ce invertorul a fost instalat in mod corect, apasati butonul on/off pentru a porni invertorul.

**Procedura obligatorie de pornire invertor:** 1. Conectati/Cuplati acumulatorii la invertor (folosind intrerupatorul de separatie instalat); 2. Porniti invertorul din butonul ON/Off; 3. Conectati panourile fotovoltaice (folosind intrerupatorul de separatie instalat); 4. Conectati/Cuplati reteaua (daca este disponibila, folosind intrerupatorul automat instalat); 5. Conectati consumatorii pe rand (daca sunt disponibili, folosind intrerupatorul automat instalat).

**Procedura obligatorie de oprire invertor/in caz de mentenanta sau avarie:** 5. Deconectati consumatorii (folosind intrerupatorul automat instalat); 2. Opriti invertorul din butonul ON/Off; 4. Deconectati/decuplati reteaua (daca este disponibila, folosind intrerupatorul automat instalat); 3. Deconectati panourile fotovoltaice (folosind intrerupatorul de separatie instalat) 1. Deconectati/ decuplati acumulatorii de la invertor (folositi intrerupatorul de separatie instalat).

## Panoul de control si ecranul

Panoul de control este amplasat pe panoul frontal al invertorului. Include 3 indicatori LED, 4 taste tactile si ecranul pentru a indica modul de operare sau informatii despre intrarile si iesirile din invertor.

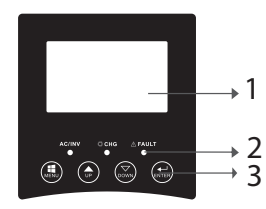

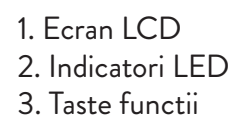

## Indicatori LED

Romana

| LED    |        |          | Mesaj                                                                    |
|--------|--------|----------|--------------------------------------------------------------------------|
|        |        | Aprins   | Consumatorul<br>este alimentat de<br>la reteaua publica<br>in mod Linie. |
| AC/INV | Verde  | Clipeste | Consumatorul<br>este alimentat de<br>la baterie sau PV<br>in mod baterie |
| СНС    | Galben | Clipeste | Bateria se incarca<br>sau se descarca.                                   |
|        |        | Aprins   | Eroare invertor.                                                         |
| Fault  | Rosu   | Clipeste | Atentionare<br>invertor.                                                 |

## Taste

| MENU  | Acceseaza mod Reset sau mod Setari; inapoi la selectia anterioara  |
|-------|--------------------------------------------------------------------|
| UP    | Sus                                                                |
| DOWN  | Jos                                                                |
| ENTER | Acceseaza mod Setari si Confirma selectia in mod setari; inapoi la |
|       | selectia anterioara sau iesire din mod Reset                       |

## Descriere pictograme pe ecran

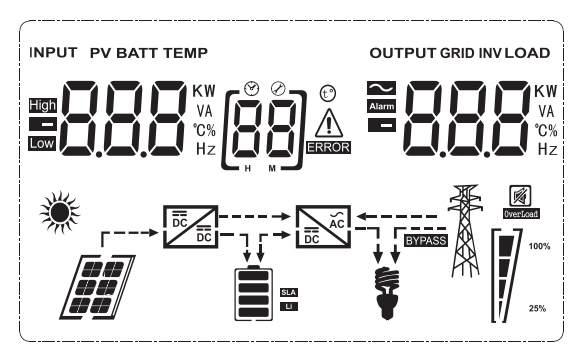

| Pictograma                                          | tograma Descriere                                                                                                    |       |
|-----------------------------------------------------|----------------------------------------------------------------------------------------------------|-------|
| Informatii sursa intrare si informatii sursa iesire |                                                                                                    | ) a C |
| <b>\$</b>                                           | Indica informatii AC                                                                                                    | nar   |
|                                                     | Indica informatii DC                                                                                                    | Ro    |
| KW<br>VA<br>°G%<br>Hz                               | Indica tensiunea de intrare, frecventa<br>de intrare, tensiunea PV, tensiunea<br>bateriei sau curentul de incarcare.<br>Indica tensiunea de iesire, frecventa<br>de iesire, sarcina in VA, sarcina in<br>Watt si curentul de descarcare. |       |
| Program de configurare si Info                      | ormatii Eroare                                                                                                    | 1     |
|                                                     | Indica programul de setari.                                                                                                    |       |
|                                                     | Indica coduri de eroare si avertizare.<br>Avertizare: clipeste 88 ▲ (contine<br>codul de avertizare).<br>Eroare: clipeste 88 — (contine codul<br>de eroare).                                                                             |       |
| Informatii baterie                                  |                                                                                                    | ]     |
| SLA<br>Li                                           | Indica nivelul bateriei 0-24%, 25-<br>49%, 50-74% si 75-100% in mod<br>baterie si stadiul de incarcare in mod<br>linie.                                                                                                    |       |
|                                                     | Ja ta annana a basantat                                                                                                    | 1     |

In modul AC, va afisa stadiul de incarcare a bateriei.

Romana

| Status                                            | Tensiune baterie      | Ecran LCD                                                              |
|---------------------------------------------------|-----------------------|------------------------------------------------------------------------|
| Mod curent constant/<br>Mod tensiune<br>constanta | < 2V/celula           | 4 bare se vor aprinde<br>pe rand.                                      |
|                                                   | 2 - 2.083V/celula     | Bara de jos va fi aprinsa<br>si celelalte 3 bare vor<br>clipi pe rand. |
|                                                   | 2.083 - 2.167V/celula | Primele 2 bare de jos<br>vor fi aprinse, iar bara<br>de sus va clioi.  |
|                                                   | > 2.167V/celula       | Primele 3 bare de jos<br>vor fi aprinse, iar bara<br>de sus va clipi.  |
| Bateriile sunt complet incarcate.                 |                       | Cele 4 bare vor fi<br>aprinse.                                         |

| In modul baterie, va afisa capacitatea bateriei. |                                    |  |  |
|--------------------------------------------------|------------------------------------|--|--|
| Procent incarcare                                | Procent incarcare Tensiune baterie |  |  |
|                                                  | < 1.717V/celula                    |  |  |
| 5.0%                                             | 1.717V/cell ~ 1.8V/ celula         |  |  |
| Incarcare > 50%                                  | 1.8 ~ 1.883V/ celula               |  |  |
|                                                  | > 1.883 V/celula                   |  |  |
|                                                  | < 1.817V/celula                    |  |  |
| 5.000                                            | 1.817V/celula ~ 1.9V/celula        |  |  |
| 50% > Incarcare > 20%                            | 1.9 ~ 1.983V/celula                |  |  |
|                                                  | > 1. 983V/ celula                  |  |  |
|                                                  | <1.867V/ celula                    |  |  |
|                                                  | 1.867V/ celula~ 1.95V/ celula      |  |  |
| Incarcare < 20%                                  | 1.95 ~ 2.033V/ celula              |  |  |
|                                                  | > 2.033V/ celula                   |  |  |
| Informatii incarcare                             |                                    |  |  |

| OVERLOAD           | Indica suprasarcina.                                            |                 |            |             |        |
|--------------------|-----------------------------------------------------------------|-----------------|------------|-------------|--------|
| <b>e</b> - 5 7     | Indica nivelul de sarcina 0-24%, 25-<br>49%, 50-74% si 75-100%. |                 |            |             | Romana |
|                    | 0-24%                                                           | 25-<br>49%      | 50-<br>74% | 75-<br>100% |        |
| 25%                | [,]                                                             | [ <b>!</b> ]    |            |             |        |
|                    | Invertor<br>de curen                                            | conectat<br>it. | la reteau  | ia publica  | -      |
|                    | Invertor                                                        | conectat        | la panour  | ile PV.     |        |
| BYPASS             | Consumatorii se alimenteaza de la reteaua publica de curent.    |                 |            |             |        |
|                    | Incarcatorul solar functioneaza.                                |                 |            |             |        |
|                    | Circuitul DC/AC al invertorului<br>functioneaza.                |                 |            |             |        |
| Operare fara sunet |                                                                 |                 |            |             |        |
|                    | Sunetul                                                         | este dezad      | ctivat.    |             |        |

## Setari LCD

Dupa ce tineti apasat timp de 2 secunde butonul "ENTER", invertorul intra in modul de setari, apoi apasati "ENTER" sau "MENU" pentru a confirma selectia si pentru a iesi. Apasati "UP" sau "DOWN" pentru a selecta programul de setari.

|       | Program | Descriere                              | Optiuni selectabile |                                                                                                    |  |
|-------|---------|----------------------------------------|---------------------|----------------------------------------------------------------------------------------------------|--|
| omana | 00      | lesire din modul de<br>setari          | [CO] ESC            |                                                                                                    |  |
| R     | 01      | Selectie prioritate<br>sursa de iesire | 0] 580              | Energia solara furnizeaza<br>energie consumatorilor ca<br>sursa prioritara.<br>Daca tensiunea bateriei este<br>mai mare decat nivelul se-<br>tat in programul 21 timp de<br>5 minute, invertorul se va<br>intoarce la modul baterie si<br>consumatorii vor fi alimen-<br>tati simultan si de la la sursa<br>solara si de la baterie.<br>Daca tensiunea bateriei<br>scade la nivelul setat in pro-<br>gramul 20, invertorul se va<br>intoarce la modul bypass,<br>consumatorii se vor alimenta<br>doar de la reteaua publica de<br>energie in timp ce sursa so-<br>lara va incarca bateria. |  |
|       |         |                                        |                     | Energia solara furnizeaza<br>energie consumatorilor ca<br>sursa prioritara.<br>Daca tensiunea bateriei este<br>mai mare decat nivelul setat<br>in programul 21 timp de 5<br>minute, si daca energia solara<br>a fost disponibila in acest timp<br>de 5 minute, invertorul va<br>trece pe modul baterie, sursa<br>solara si bateria vor furniza<br>energie consumatorilor in<br>acelasi timp.                                                                                                    |  |

| 01 | Selectie prioritate<br>sursa de iesire | [IJ] <b>\IJ</b> L     | Daca tensiunea bateriei<br>scade la nivelul setat in pro-<br>gramul 20, invertorul va<br>trece pe modul bypass, con-<br>sumatorii vor fi alimentati<br>doar de la reteaua publica de<br>energie, iar sursa solara va in-<br>carca bateria. |
|----|----------------------------------------|-----------------------|----------------------------------------------------------------------------------------------------|
|    |                                        | []]////               | Reteaua publica de energie<br>va fi sursa prioritara<br>de alimentare pentru<br>consumatori. Sursa solara si<br>bateria vor furniza energie<br>consumatorilor doar daca<br>energia de la reteaua publica<br>nu este disponibila.           |
|    | Interval tensiune<br>de intrare AC     | [02] <b>RP!_</b>      | Daca este selectata,<br>intervalul de tensiune de<br>intrare AC va fi intre 90-<br>280VAC.                                                                                                    |
|    |                                        | UPS                   | Daca este selectata,<br>intervalul de tensiune de<br>intrare AC va fi intre 170-<br>280VAC.                                                                                                    |
| 02 |                                        | vde<br>[]] <b>ud[</b> | Daca este selectata,<br>intervalul de tensiune de<br>intrare AC va fi conform<br>cu VDE4105 (184VAC-<br>253VAC)                                                                                                    |
|    |                                        | GEN                   | Daca folositi un generator ca<br>sursa de alimentare, selectati<br>modul generator.                                                                                                    |
| 03 | Tensiunea de iesire                    | []] <b>23[</b> ]      | Setati intervalul tensiunii de<br>iesire (220VAC-240VAC)                                                                                                    |
| 04 | Frecventa de iesire                    | 50HZ(default)         | <sup>60HZ</sup>                                                                                                    |

Romana

| Komana | 05 | Prioritate sursa<br>solara                                                                                                    | (CS) <b>61 (</b>                | Sursa solara furnizeaza ener-<br>gie pentru incarcarea bate-<br>riei, ca sursa prioritara |
|--------|----|----------------------------------------------------------------------------------------------------|---------------------------------|-------------------------------------------------------------------------------------------|
|        |    |                                                                                                    | 09161                           | Sursa solara furnizeaza<br>energie consumatorilor, ca<br>sursa prioritara                 |
|        | 06 | Bypass<br>suprasarcina:<br>cand este activata<br>aceasta functie,<br>invertorul va trece<br>pe modul linie daca<br>se inregistreaza<br>suprasarcina in<br>modul baterie | Bypass dezactivat               | Bypass activat (default)                                                                  |
|        | 07 | Auto restart cand<br>se inregistreaza<br>suprasarcina                                                                                                    | Restart dezactivat<br>(default) | Restart activat                                                                           |
|        | 08 | Auto restart cand<br>se inregistreaza<br>supratemperatura                                                                                                    | Restart dezactivat<br>(default) | Restart activat                                                                           |

|    | Prioritate sursa de<br>incarcare                                                                                                    | Daca invertorul opereaza in mod Linie, Standby<br>sau eroare, sursa de incarcare poate fi setata astfel                                                                                                    |                                                                                                    |      |
|----|----------------------------------------------------------------------------------------------------|----------------------------------------------------------------------------------------------------|----------------------------------------------------------------------------------------------------|------|
|    |                                                                                                    | Prioritate Solar                                                                                                    | Energia solara va incarca<br>bateria ca sursa prioritara.<br>Bateria va fi incarcata de<br>la reteaua publica doar<br>daca sursa solara nu este<br>disponibila. | Roma |
| 10 |                                                                                                    | Solar si Reteaua<br>publica de curent<br>(default)<br>[ []] <b>[</b> ]]                                                                                                    | Sursa solara si reteaua<br>publica vor incarca bateria in<br>acelasi timp.                                                                                      |      |
|    |                                                                                                    | Doar Solar<br>[ [1]] [] [] [] [] [] [] [] [] [] [] [] [] [                                                                                                    | Sursa solara va fi singura<br>sursa de incarcare a bateriei,<br>indiferent daca energia<br>de la reteaua publica este<br>disponibila sau nu.                    |      |
|    |                                                                                                    | Daca invertorul opereaza in mod baterie sau in<br>modul economisire energie doar sursa solara poate<br>incarca bateria. Energia solara va incarca bateria<br>doar daca este disponibila si este suficienta. |                                                                                                    |      |
| 11 | Curentul maxim<br>de incarcare:<br>pentru a configura<br>curentul maxim de<br>incarcare pentru<br>incarcatoarele<br>solare sau de la<br>reteaua publica<br>(curent max de<br>incarcare = curentul<br>de incarcare<br>de la reteaua<br>publica+curentul<br>de incarcare de la<br>sursa solara) | MPPT-60A<br>[[]] <b>5</b> [] <sup>A</sup>                                                                                                    | Intervalul ce poate fi setat<br>este intre 1A si 80A.                                                                                                    |      |

| Romana | 13 | Curentul maxim<br>de incarcare de la<br>reteaua publica | 20A (default)                                                                                                    | 30A (curent maxim)         |
|--------|----|---------------------------------------------------------|----------------------------------------------------------------------------------------------------|----------------------------|
|        |    |                                                         | · 05 [Ei]                                                                                                    | [H] <b>][</b>              |
|        | 14 | Tip baterie                                             | AGM (default)                                                                                                    | Flooded                    |
|        |    |                                                         |                                                                                                    | լ։ Դրեստ                   |
|        |    |                                                         | GEL                                                                                                    | LEAD                       |
|        |    |                                                         | [14] [ [8]                                                                                                    |                            |
|        |    |                                                         | Lithium Ion                                                                                                    | Lithium Ion                |
|        |    |                                                         | [14] [[58                                                                                                    | [[4]]                      |
|        |    |                                                         | Daca "User-Defined" este selectat, tensiunea<br>de incarcare a bateriei si nivelul minim de<br>tensiune scazuta DC (cutt-off voltage) pot fi |                            |
|        |    |                                                         | setate in programe                                                                                                    | ele 17, 18 si 19.          |
|        | 17 | Tensiune<br>incarcare bulk<br>(Tensiune C.V)            | Modelul 24V setar                                                                                                    | ri implicite: 28.2V        |
|        |    |                                                         | Daca "User-Define                                                                                                    | ed" este selectat in       |
|        |    |                                                         | programul 14, aces                                                                                                    | st program poate fi setat. |
|        |    |                                                         | Intervalul ce poate                                                                                                    | th setat este intre 24.0V  |
|        |    |                                                         | si 29.2 v pentru 24                                                                                                    | + vuc. Flecare CIIC Creste |
|        |    |                                                         |                                                                                                    |                            |
| 18 | Incarcare Floating                                                                                                  | Modelul 24V setari                                                                                                    | implicite: 27.0V                                                                                         | Romana |
|----|----------------------------------------------------------------------------------------------------|----------------------------------------------------------------------------------------------------|----------------------------------------------------------------------------------------------------|--------|
| 19 | Setare tensiune<br>DC scazuta (cut off<br>voltage)                                                                  | Modelul 24V setari implicite: 20.4V<br>Daca "User-Defined" este selectat in programul<br>14, acest program poate fi setat. Intervalul ce<br>poate fi setat este intre 20.0V si 24.0V pentru<br>modelul 24Vdc. Fiecare clic creste valoarea cu<br>0 1V |                                                                                                    |        |
| 20 | Intrerupere<br>tensiune de<br>descarcare a<br>bateriei cand<br>energia de la<br>reteaua publica<br>este disponibila | Optiuni pentru mod<br>23V (default)<br>[[]]]]]V                                                                                                    | elul 24V:<br>Interval 22.0V - 29.0V<br>Fiecare clic creste valoarea<br>cu 0.1V                           |        |
| 21 | Intrerupere<br>tensiune de<br>incarcare a bateriei<br>cand energia de<br>la reteaua publica<br>este disponibila     | Optiuni pentru mod<br>27.0V (default)<br>[2]] 2]]] v                                                                                                    | elul 24V:<br>Interval 22.0V - 29.0V.<br>Fiecare clic creste valoarea<br>cu 0.1V                          |        |
| 22 | Afisare interfata                                                                                                   | [22] <b>PEE</b><br>[22] <b>PEE</b>                                                                                                    | Ecranul va afisa interfata<br>principala<br>Pe ecran se afiseaza ultima<br>pagina folosita de utilizator |        |

| a     |    |                                                                                                    | Lumina de fundal<br>activa                            | Lumina de fundal<br>dezactivata (default)                                                                                                    |
|-------|----|----------------------------------------------------------------------------------------------------|-------------------------------------------------------|----------------------------------------------------------------------------------------------------|
| Romar | 23 | Lumina de fundal                                                                                                    | (23) <b>L () (</b>                                    | 23 L <mark>0</mark> F                                                                                                    |
|       | 24 | Control alarma                                                                                                    | Alarma activa<br>(default)                            | Alarma dezactivata                                                                                                    |
|       | 25 | Beep cand<br>sursa primara se<br>intrerupe                                                                                                    | Beep activat                                          | Beep dezactivat (default)                                                                                                    |
|       | 27 | Inregistrare cod<br>eroare                                                                                                    | Inregistrare activa<br>(default)                      | Inregistrare dezactivata                                                                                                    |
|       |    | Echilibrare putere<br>solara:<br>Puterea de intrare<br>solara va fi reglata<br>automat in<br>functie de puterea<br>consumatorului<br>conectat. | Echilibrare putere<br>solara activata<br>(28) 555     | Puterea de intrare solara<br>va fi reglata automat dupa<br>urmatoarea formula:<br>Puterea maxima de intrare<br>solara=puterea maxima de<br>incarcare a bateriei+puterea<br>consumatorului conectat<br>(cand este in mod off-grid)                                                                              |
|       | 28 |                                                                                                    | Echilibrare putere<br>solara dezactivata<br>(default) | Puterea solara de intrare va<br>fi aceeasi cu puterea maxima<br>de incarcare a bateriei,<br>indiferent cate sarcini sunt<br>conectate. Puterea maxima<br>de incarcare a bateriei se<br>va baza pe curentul setat<br>din programul 11 (Puterea<br>maxima solara = Puterea<br>maxima de incarcare a<br>bateriei) |

| 29 | Mod economisire<br>energie activat/ | Mod economisire<br>energie dezactivat<br>(default)                                   | Daca este dezactivata<br>aceasta functie, nu conteaza<br>daca sarcina este scazuta<br>sau ridicata, starea iesirii<br>invertorului nu va fi afectata. | Romana |
|----|-------------------------------------|--------------------------------------------------------------------------------------|----------------------------------------------------------------------------------------------------|--------|
|    | dezactivat                          | Mod economisire<br>energie activat                                                   | Daca este activata aceasta<br>functie, iesirea invertorului<br>va fi oprita cand sarcina<br>conectata este scazuta sau<br>nu poate fi detectata.      |        |
| 30 | Egalizare baterie                   | Egalizare baterie<br>activa                                                          | Egalizare baterie dezactivata<br>(default)                                                                                                    |        |
| 31 | Tensiune egalizare<br>baterie       | Optiuni disponibile<br><b>[]]]][</b><br>Intervalul este de la<br>Fiecare clic creste | e pentru modelul 24V<br><b>2000</b> v<br>a 24,0 V la 28, 8V<br>valoarea cu 0,1V.                                                                      |        |
| 33 | Timp egalizare<br>baterie           | 60min(default)                                                                       | Intervalul ce poate fi<br>setat este intre 5 min<br>si 900min. Fiecare clic<br>creste valoarea cu 5 min.                                              |        |
| 34 | Perioada egalizare<br>baterie       | 120 min(default)                                                                     | Intervalul ce poate fi<br>setat este intre 5 min<br>si 900min. Fiecare clic<br>creste valoarea cu 5 min.                                              |        |
| 35 | Interval egalizare                  | 30 zile (default)                                                                    | Intervalul ce poate fi<br>setat este intre 0 si 90<br>zile. Fiecare clic creste<br>valoarea cu 1 zi.                                                  |        |

| _      |    |                               | Activat                                        | Dezactivat                    |
|--------|----|-------------------------------|------------------------------------------------|-------------------------------|
| Romana |    |                               | (36) <b>RE</b> N                               | [36] <b>AdS</b>               |
|        |    |                               | Daca functia de eg                             | alizare este activata in      |
| 3      | 36 | Egalizare activata<br>imediat | programul 30, programul poate fi setat. Daca   |                               |
|        | 50 |                               | Enable este selecta                            | it in acest program, se va    |
|        |    |                               | activa imediat egali                           | zarea bateriei si pe ecran va |
|        |    |                               | aparea <b>E 9</b> . Daca e                     | ste selectat Disable, functia |
|        |    |                               | de egalizare va fi anulata pana la urmatoarea  |                               |
|        |    |                               | data cand va fi activata pe baza setarilor din |                               |
|        |    |                               | programul 35. Pe e                             | ecran va aparea <b>E 9</b> .  |

Dupa ce tineti apasati timp de 6 secunde butonul "ENTER", invertorul intra in modul reset. Apasati "UP" sau "DOWN" pentru a selecta optiunea dorita. Apoi apasati ENTER pentru a iesi.

|  |              | Reset dezactivat<br>(default) |
|--|--------------|-------------------------------|
|  | <u>} 5</u> 2 | Reset activat                 |

#### Coduri de eroare

2

| 01 | Ventilatorul este blocat cand invertorul porneste | []_          |
|----|---------------------------------------------------|--------------|
| 02 | Supratemperatura transformator invertor           | [C2]_        |
| 03 | Tensiune baterie ridicata                         |              |
| 04 | Tensiune baterie scazuta                          | [[]୳]△       |
| 05 | Scurtcircuit pe iesire                            | [CS]_        |
| 06 | Tensiune de iesire ridicata                       | [8]_         |
| 07 | Timeout suprasarcina                              |              |
| 08 | Tensiunea Bus a invertorului este prea mare       | [88]         |
| 09 | Eroare pornire lenta Bus                          | [89] <u></u> |

| 11 | Eroare releu principal                               |               |     |
|----|------------------------------------------------------|---------------|-----|
| 21 | Eroare senzor tensiune de iesire                     | [2]           | na  |
| 22 | Eroare senzor tensiune retea publica de energie      | [22]          | oma |
| 23 | Eroare senzor curent iesire invertor                 | [23]          | Ř   |
| 24 | Eroare senzor curent retea publica de energie        | [24]          |     |
| 25 | Eroare senzor curent scazut invertor                 | [25]          |     |
| 26 | Eroare supracurent retea publica de energie          | [26]          |     |
| 27 | Temperatura ridicata radiator invertor               | [2]_          |     |
| 31 | Eroare tensiune baterie incarcator solar             |               |     |
| 32 | Eroare senzor curent incarcator solar                | (32) <b></b>  |     |
| 33 | Curentul incarcatorului solar nu poate fi controlat  | [33]          |     |
| 41 | Tensiune retea publica scazuta                       | [4]_          |     |
| 42 | Tensiune retea publica crescuta                      | [42]          |     |
| 43 | Frecventa retea publica scazuta                      | [4] <u></u>   |     |
| 44 | Frecventa retea publica ridicata                     | [44] <u>^</u> |     |
| 51 | Eroare protectie supracurent invertor                | [5]           |     |
| 52 | Tensiunea bus a invertorului este prea scazuta       | [52]          |     |
| 53 | Eroare pornire lenta invertor                        | [53]          |     |
| 55 | Tensiune DC ridicata in iesirile AC                  | [55]_         |     |
| 56 | Conexiune baterie deschisa                           | [56]          |     |
| 57 | Eroare senzor control curent invertor                | [5]           |     |
| 58 | Tensiunea de iesire a invertorului este prea scazuta | [58]          |     |
|    |                                                      |               |     |

#### Indicatori de avertizare

| 61 | Ventilatorul este blocat cand invertorul este pornit   | <b>5</b> ]        |
|----|--------------------------------------------------------|-------------------|
| 62 | Ventilatorul 2 este blocat cand invertorul este pornit | <u>62</u>         |
| 63 | Bateria este supraincarcata                            | <b>[53]</b>       |
| 64 | Baterie descarcata                                     | <b>6</b> 4]∴      |
| 67 | Suprasarcina                                           | [5] <b>\$</b> [/_ |
| 70 | Diminuare putere de iesire                             |                   |

365

| na   | 72 | Incarcatorul solar se intrerupe datorita bateriei<br>descarcate   | [72] |
|------|----|-------------------------------------------------------------------|------|
| Roma | 73 | Incarcatorul solar se intrerupe datorita tensiunii PV<br>ridicate |      |
|      | 74 | Incarcatorul solar se intrerupe datorita suprasarcinii            |      |
|      | 75 | Incarcatorul solar se intrerupe datorita temperaturii<br>ridicate |      |
|      | 76 | Eroare comunicare incarcator PV                                   |      |
|      | 77 | Eroare parametru                                                  |      |

## Descriere stadii de operare

| Utility-Tie | Energia solara incarca<br>bateria si reteaua<br>publica furnizeaza<br>energie consumatorilor.                                                              | PV is on<br>PV is off<br>PV is off<br>P |
|-------------|----------------------------------------------------------------------------------------------------|----------------------------------------------------------------------------------------------------|
| Charge      | Energia PV si reteaua<br>publica pot incarca<br>bateria.                                                                                                   |                                                                                                    |
| Bypass      | Intreruperea este<br>cauzata de o eroare la<br>circuitul intern sau din<br>motive externe cum ar<br>fi supratemperatura,<br>scurtcircuit pe iesire<br>etc. |                                                                                                    |

| Off-Grid | Invertorul va furniza<br>energie de la baterie si<br>de la PV                                                     | Romana |
|----------|----------------------------------------------------------------------------------------------------|--------|
| Stop     | Invertorul se opreste<br>din functionare daca se<br>opreste invertorul din<br>buton sau a intervenit o<br>eroare. |        |

### Informatii selectabile afisate de ecran

| Informatii selectabile                          | Pictograma |  |
|-------------------------------------------------|------------|--|
| Tensiune baterie/Curent DC de<br>descarcare     |            |  |
| Tensiune iesire invertor/Curent iesire invertor | 229        |  |
| Tensiune retea publica /Curent retea<br>publica | 229        |  |
| Sarcina in Watt/VA                              |            |  |

| mana | Frecventa retea publica/frecventa<br>invertor                            | <b>S</b>                                         |
|------|--------------------------------------------------------------------------|--------------------------------------------------|
| Ro   | Tensiunea PV si puterea                                                  | <b>               </b>  <br>  <b>           </b> |
|      | Tensiunea de iesire a incarcatorului<br>PV si curentul de incarcare MPPT |                                                  |

## Specificatii tehnice

# Tabelul 1: Specificatii mod Linie

| Model invertor                         | ЗКѠ                                                       |  |
|----------------------------------------|-----------------------------------------------------------|--|
| Forma unda                             | sinusoida (retea publica sau<br>generator)                |  |
| Tensiunea nominala de intrare          | 230Vac                                                    |  |
| Tensiune cu pierderi reduse            | 90Vac±7V(APL,GEN);<br>170Vac±7V(UPS) 186Vac±<br>7V(VDE)   |  |
| Tensiune cu pierderi reduse            | 100Vac± 7V(APL,GEN);<br>180Vac±7V(UPS) 196Vac±<br>7V(VDE) |  |
| Tensiune cu pierderi ridicate          | 280Vac±7V(APL, UPS,GEN)<br>253Vac± 7V(VDE)                |  |
| Tensiune de retur cu pierderi ridicate | 270Vac±7V(APL,UPS,GEN)<br>250Vac± 7V(VDE)                 |  |
| Tensiune maxima de intrare AC          | 300Vac                                                    |  |
| Frecventa nominala de intrare          | 50Hz/60Hz (detectare automata)                            |  |
| Frecventa cu pierderi reduse           | 40HZ±1HZ(APL,UPS,GEN)<br>47.5HZ±0.05HZ(VDE)               |  |

| Frecventa de retur cu pierderi<br>reduse                                                                      | 42HZ±1HZ(APL,UPS,GEN)<br>47.5HZ±0.05HZ(VDE)                                   | ar    |
|----------------------------------------------------------------------------------------------------|-------------------------------------------------------------------------------|-------|
| Frecventa cu pierderi ridicate                                                                                | 65HZ±1HZ(APL,UPS,GEN)<br>51.5HZ±0.05HZ(VDE)                                   | Romai |
| Frecventa de retur cu pierderi<br>ridicate                                                                    | 63HZ±1HZ(APL,UPS,GEN)<br>50.05HZ±0.05HZ(VDE)                                  |       |
| Protecție la scurtcircuit la ieșire                                                                           | Mod linie: intrerupator de circuit<br>Mod baterie: Circuite electronice       |       |
| Eficienta (mod Linie)                                                                                         | 95% (sarcina nominala R, baterie<br>complet incarcata )                       |       |
| Timp transfer                                                                                                 | 10ms tipic (UPS,VDE) 20ms tipic<br>(APL)                                      |       |
| Diminuare tensiune de iesire:<br>Cand tensiunea de intrare AC scade<br>la 170V puterea de iesire va fi redusa | 230Vac model:<br>Output Power<br>Rated Power<br>50%<br>Power<br>90V 170V 280V |       |

# Tabelul 2: Specificatii mod Invertor

| Model invertor                  | 3KW                                       |
|---------------------------------|-------------------------------------------|
| Rated Output Power              | 3000W                                     |
| Forma unda tensiune de iesire   | Sinusoida pura                            |
| Tensiunea de iesire             | 230Vac±5%                                 |
| Frecventa de iesire             | 60Hz or S0Hz                              |
| Eficienta de varf               | 90%                                       |
| Protectie suprasarcina          | 5s@≥sarcina 150%<br>10s@sarcina 110%-150% |
| Tensiune DC de intrare nominala | 24Vdc                                     |
| Tensiune pornire la rece        | 23.0Vdc                                   |

| Romana | Tensiune DC scazuta (Warning Voltage)           |         |
|--------|-------------------------------------------------|---------|
|        | @ sarcina < 20%                                 | 22.0Vdc |
|        | (a) 20% ≤ sarcina < 50%                         | 21.4Vdc |
| ш      | (@ sarcina ≥ 50%                                | 20.2Vdc |
|        | Tensiune DC scazuta (Return Voltage)            |         |
|        | @ sarcina < 20%                                 | 23.0Vdc |
|        | (a) 20% ≤ sarcina < 50%                         | 22.4Vdc |
|        | (@ sarcina ≥ 50%                                | 21.2Vdc |
|        | Tensiune DC scazuta (Cut-off Voltage)           |         |
|        | @ sarcina < 20%                                 | 21.0Vdc |
|        | (a) 20% ≤ sarcina < 50%                         | 20.4Vdc |
|        | (@ sarcina ≥ 50%                                | 19.2Vdc |
|        | Tensiune DC ridicata de recuperare              | 29Vdc   |
|        | Nivel de tensiune DC ridicata (Cut-off Voltage) | 30Vdc   |
|        |                                                 |         |

# Tabelul 3: Specificatii mod incarcare

| Model invertor                |                           | 3KW                                                         |
|-------------------------------|---------------------------|-------------------------------------------------------------|
| Curent de incarcare           |                           | 20/304                                                      |
| @Tensiune de intrare nominala |                           | 20/30A                                                      |
| Tensiune incarcare            | Baterii AGM/Gel/<br>Plumb | 27.4Vdc                                                     |
| Floating                      | Baterii Flooded           | 27.4Vdc                                                     |
| Tensiune incarcare            | Baterii AGM/Gel/<br>Plumb | 28.BVdc                                                     |
| Duik (CV Voltage)             | Baterii Flooded           | 28.4Vdc                                                     |
| Algoritmul de incarcare       |                           | 3-faze (baterie flooded,<br>baterie AGM/Gel),<br>4-faze(Ll) |
| Mod incarcare solara          |                           |                                                             |
| Curent de incarcare           |                           | MPPT-60A                                                    |

| Tensiune DC sistem                                        | 24Vdc                                                       |     |  |
|-----------------------------------------------------------|-------------------------------------------------------------|-----|--|
| Interval tensiune de lucru                                | 30~120Vdc                                                   | na  |  |
| Tensiune maxima cicuit deschis panouri PV                 | 145Vdc                                                      | oma |  |
| Consum in standby                                         | 25 W (12.5 W in mod<br>economisire energie)                 | Å   |  |
| Acuratete tensiune baterie                                | +/-0.3%                                                     |     |  |
| Acuratete tensiune PV                                     | +/-2V                                                       |     |  |
| Algoritmul de incarcare                                   | 3-faze (baterie flooded,<br>baterie AGM/Gel),<br>4-faze(LI) |     |  |
| Algoritmul de incarcare pentru bateriile cu<br>plumb acid | Voltage                                                     |     |  |
| Algoritmul de incarcare pentru bateriile Litiu            | Current                                                     |     |  |
| Incarcare de la reteaua publica sau de la sursa solara    |                                                             |     |  |
| Invertor                                                  | 3KW                                                         |     |  |
| Model                                                     | MPPT 60A                                                    |     |  |
| Curent maxim de incarcare                                 | 80A                                                         |     |  |
| Curent de incarcare implicit                              | 60A                                                         |     |  |

### Tabelul 4: Specificatii generale

Romana

| Certificare                     | CE                 |
|---------------------------------|--------------------|
| Interval temperatura de operare | -26°C ~ +80°C      |
| Dimensiune (D*W*H) mm           | 350 X 290 X 120 mm |
| Greutate neta (kg)              | 6.9 kg             |

#### Anexa: Timp aproximativ de Back-up

| Sarcina (W) | Timp backup @ 24Vdc<br>100Ah (min) | Timp backup @ 24Vdc<br>200Ah (min) |
|-------------|------------------------------------|------------------------------------|
| 300         | 449                                | 1100                               |
| 600         | 222                                | 525                                |
| 900         | 124                                | 303                                |
| 1200        | 95                                 | 227                                |
| 1500        | 68                                 | 164                                |
| 1800        | 59                                 | 126                                |
| 2100        | 48                                 | 108                                |
| 2400        | 35                                 | 94                                 |
| 2700        | 31                                 | 74                                 |
| 3000        | 28                                 | 67                                 |

Nota: Timpul de backup depinde de calitatea bateriei, vechimea bateriei si tipul acesteia. Specificatiile bateriilor pot varia in functie de producator.

### Declaratie UE de conformitate simplificata

SC ONLINESHOP SRL declara ca Invertor solar PNI GreenHouse SC1800C PRO este in conformitate cu Directiva EMC 2014/30/EU. Textul integral al declarației UE de conformitate este disponibil la urmatoarea adresa de internet:

https://www.mypni.eu/products/8916/download/certifications

Va rugam sa descarcati software-ul "SolarPowerMonitor2.2.81" pentru monitorizarea de pe PC

Link download: https://bit.ly/2PyyLg6

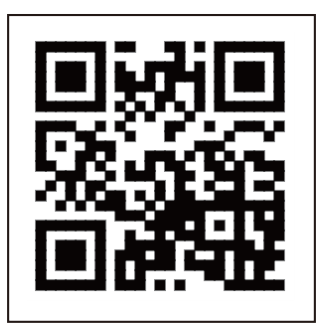